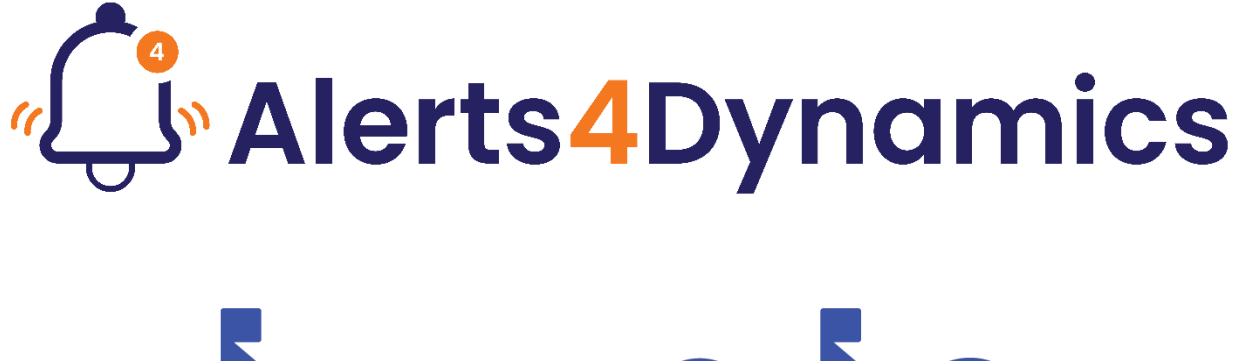

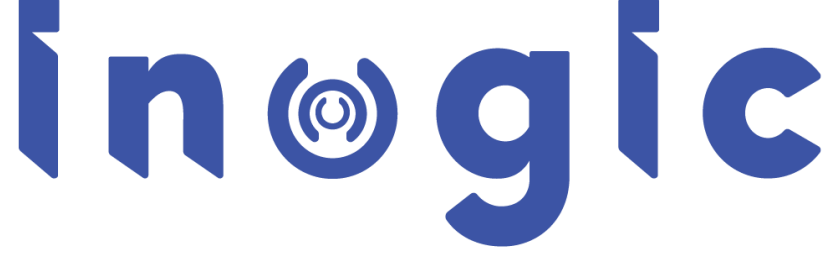

**User Manual** 

P a g e 1 of 132

# Content

| Introduction3                         | ;  |
|---------------------------------------|----|
| Security Roles4                       | ł  |
| Entity Configuration9                 | )  |
| Alerts                                | 2  |
| Display of Alerts                     | 2  |
| Alert as Pop up:12                    | 2  |
| Alert as Form notification – Dialog13 | ;  |
| Alert as Form notification – Bar14    | ł  |
| Alert as Email Notification15         | ;  |
| Set User Preference                   | ;  |
| Scenario 1:16                         | ;  |
| Scenario 2:23                         | ;  |
| Record Based Alerts                   | )  |
| Rule Based Alerts                     | L  |
| Announcement                          | ;  |
| Event Based Alerts                    | ;  |
| Message                               | ;  |
| Notification Message (Languages)61    | L  |
| Message Type63                        | \$ |
| Notifications                         | ;  |
| Message Rich Text                     | )  |
| Search Notifications                  | L  |
| Email Digest Workflow Configuration73 | \$ |
| Post Notification Configuration80     | )  |
| Auto-dismiss Alert Notifications      | ,  |
| Rule-based Alert:                     | ,  |
| Event-based Alert:                    | L  |
| Email Digest Workflow118              | 3  |
| Post Notification                     | L  |
| Alerts4Dynamics Logsbeeb              | )  |
| Notify Failure Configuration          | )  |

# Introduction

Alerts4Dynamics is a productivity app for Microsoft Dynamics 365 CRM which enables managers to schedule and manage alerts in Dynamics 365 CRM to notify users about the updates in CRM, due invoices, reminder to send quotes, etc. Managers can define target audience and send them priority based alerts and also see which user has read the alert.

### Salient Features:

- Provision to create more engaging messages with all kinds of text formatting using Message Rich Text.
- Supports OOB as well as Custom Entities.
- Create Announcement and Rule Based/Record Based/Event Based alerts.
- Alerts can be viewed as pop-ups, form notifications or sent as email not only to users but also to customers as well.
- Alerts levels can be categorized as Information, Warning or Critical.
- View the log of alerts read/dismissed by users.
- Add start/expiration dates for all alerts.
- Alerts can be configured to be shown to particular set of audience as well as for dynamics audience.
- Related records can also be added for Notification and Email audiences.
- View alerts from anywhere in CRM.
- Provision to set up preferences to receive alert notifications as per user's choice.
- Provision to configure the alerts as dismissible/non-dismissible.
- Provision to configure the alerts as auto dismissible/non-auto dismissible.
- Control the display behavior of alerts.
- Provision to search for notifications on Notification panel.

**Available for:** Microsoft Dynamics 365 CRM 9.x and above, Dataverse (Power Apps). **Deployment:** On-Premises and Online.

# **Security Roles**

Three security roles, particularly for **Alerts4Dynamics**, come along with the solution.

- 1. Alerts4Dynamics Administrator The Administrator is given the privilege for License Registration, Enable Entity Configurations, Read Entity Configuration, Create Alerts, View Alerts of other users and has organization level access of all entities of Alerts4Dynamics.
- Alerts4Dynamics Manager Alerts4Dynamics Manager can Create Alerts and see status of Read/Dismissed Alerts by users. Also, Alerts4Dynamics Manager can see only those Alerts that are created by him.
- **3.** Alerts4Dynamics User Alerts4Dynamics user can view notifications and create Record-Based Alerts for the records they own.

#### Note:

- It is necessary to assign any one of the above security roles to use Alerts4Dynamics solution
- System Administrator has all the rights that Alerts4Dynamics administrator has
- For other than the English language, the user must have one of the following roles Alerts4Dynamics User, Alerts4Dynamics Manager, or Alerts4Dynamics Admin even if the user is system admin.
- When a new user is created and added to the instance, the user will automatically be assigned with the 'Alerts4Dynamics User' Security Role.
- If System Admin changes the Business Unit of a user, then "Alerts4Dynamics User" security role will automatically get applied to the user of that respective Business Unit.

Follow the simple steps given below to assign security roles to CRM users.

 Navigate to Alerts4Dynamics App -> License Registration -> Click on the Assign Security Role button.

| ::: Dynamics 365      | Alerts4Dynamics                                                                                                    | New look 🔵 🔎 🎗 + 🍸 🍪 ? 🛕 🕧 🛱                              |
|-----------------------|----------------------------------------------------------------------------------------------------|-----------------------------------------------------------|
| =                     |                                                                                                    |                                                           |
| 命 Home                | Alerts4Dynamics                                                                                                    |                                                           |
| 🕒 Recent 🗸 🗸          | 🗸 ACTIVATE 🛛 🖚 SEND REQUEST 🌲 ASSIGN SECURITY ROLE                                                                                                    |                                                           |
| 🖈 Pinned $\checkmark$ | License Registration     Click here to assign the Alerts4Dynamics                                                                                                    | cs User security role to all the users                    |
| Alerts4Dynamics       | CRM URL                                                                                                    | Organization                                              |
| 🗘 Alerts              | CRM Version 9.2                                                                                                    | User License 50                                           |
| Entity Configurations | <ul> <li>Notification</li> </ul>                                                                                                    |                                                           |
| Message Texts         | Notification Details<br>(Notify User and Inonic about issues regarding licensing.)                                                                                                    |                                                           |
| Notifications         | From                                                                                                    | To Drive (Creater State of the prior of creater and appr) |
| Alerts4Dynamics Logs  | Notify To Inogic                                                                                                    | Notification Interval Once a day Once a week Once a month |
| 🗘 Configurations      | License Registration using (*.lic) file                                                                                                    |                                                           |
| License Registration  | Enable Entity Configuration                                                                                                    |                                                           |
|                       | Available Entities                                                                                                    | Selected Entities                                         |
|                       | Account ACS channel instance account Action Card Regarding Action Card Regarding Action Card Rose Exiting Action Card Usage Aggregation Action Card Usage Aggregation Action Card Usage Ag | · ·                                                       |
|                       |                                                                                                    |                                                           |

• A confirmation dialog box will appear. Click on **OK**.

| <b>Dynamics 365</b>  | lerts4Dynamics                                                                |                                            | New look 🌑    |   | Ŷ | +      | $\nabla$ | ŝ        | ?    | <b>\$</b> | Ģ |
|----------------------|-------------------------------------------------------------------------------|--------------------------------------------|---------------|---|---|--------|----------|----------|------|-----------|---|
| =                    |                                                                               |                                            |               |   |   |        |          |          |      |           |   |
| යි Home              | Alerts4Dynamics                                                               | 5                                          |               |   |   |        |          |          |      |           |   |
| 🕒 Recent 🗸 🗸         | 🗸 ACTIVATE 🛛 😁 SEND REQUEST 📥 A                                               | SIGN SECURITY ROLE                         |               |   |   |        |          |          |      |           |   |
| 🖈 Pinned 🗸 🗸         | CRM Details                                                                   |                                            |               |   |   |        |          |          |      |           |   |
| Alerts4Dynamics      | CRM URL                                                                       |                                            | Organization  | - |   |        |          |          |      |           |   |
| 🗘 Alerts             | CRM Version 9.2                                                               | Confirm dialog                             | ×             |   |   |        |          |          |      |           |   |
| Configurations       | Notification                                                                  | A                                          | ala ta waara? |   |   |        |          |          |      |           |   |
| Message Texts        | Notification Details<br>(Notify User and Inogic about issues regarding licens | Are you sure you want to assign security i | ole to users: |   |   |        |          |          |      |           |   |
| Ontifications        | From Bine with stream studying a                                              |                                            |               |   | - | -      | -        | -        |      |           |   |
| Alerts4Dynamics Logs | Notify To Inogic                                                              |                                            |               |   |   | Once a | week     |          | Once | a month   |   |
| Configurations       | License Registration using (*.lic) file                                       |                                            |               |   |   |        |          |          |      |           |   |
| License Registration | <ul> <li>Enable Entity Configuration</li> <li>Available Entities</li> </ul>   |                                            |               |   |   |        |          |          |      |           |   |
|                      | Account                                                                       | o                                          | Cancel        |   |   |        |          | <u>_</u> |      |           |   |
|                      | ACS channel instance account<br>Action Card Regarding                         | >>                                         |               |   |   |        |          |          |      |           |   |
|                      | Action Card Role Setting<br>Action Card Usage                                 | <<                                         |               |   |   |        |          |          |      |           |   |
|                      | Action Card Usage Aggregation                                                 | •                                          |               |   |   |        |          | Ŧ        |      |           |   |
|                      |                                                                               |                                            |               |   |   |        |          |          |      |           |   |
|                      |                                                                               |                                            |               |   |   |        |          |          |      |           |   |

• The **Alerts4Dynamics user** security role will now be assigned to all the users present in Dynamics 365 CRM.

|          | Dynamics 365          | Alerts4Dynamics                         |                     |                         | New Ic           | ook 🔵       | Q | Q   | +      | $\mathbb{Y}$ | ٢ | ?   | ۵         | Ð | ų |
|----------|-----------------------|-----------------------------------------|---------------------|-------------------------|------------------|-------------|---|-----|--------|--------------|---|-----|-----------|---|---|
| ≡        |                       |                                         |                     |                         |                  |             |   |     |        |              |   |     |           |   |   |
| ଜ        | Home                  | Alerts4Dynamics                         | 6                   |                         |                  |             |   |     |        |              |   |     |           |   |   |
| Ŀ        | Recent 🗸              | 🗸 ACTIVATE 🗢 SEND REQUEST 🚣 A           | SSIGN SECURITY ROLE |                         |                  |             |   |     |        |              |   |     |           |   |   |
| \$       | Pinned 🗸              | - License Registration                  |                     |                         |                  |             |   |     |        |              |   |     |           |   |   |
| Ale      | ts4Dynamics           | CRM Details                             |                     |                         | Organization     |             |   |     |        |              |   |     |           |   | _ |
|          | ,                     |                                         |                     |                         | Organization     | 1000        |   | 100 |        |              |   |     |           |   |   |
| Ģ        | Alerts                | CRM Version 9.2                         |                     |                         | User License     | 50          |   |     |        |              |   |     |           |   |   |
| Ø        | Entity Configurations | Notification                            |                     |                         |                  |             |   |     |        |              |   |     |           |   |   |
| $\oplus$ | Message Texts         | Notification Details                    | Alorts4Dynamics I   | Isor Socurity Polo assi | ianod to 4 out   | t of E Uso  |   |     |        |              |   |     |           |   |   |
| ۵        | Notifications         | From                                    |                     | User Security Kole assi | igned to 4 out   | l OI 5 OSEI | 5 | -   | -      |              |   |     |           |   |   |
| F.       | Alerts4Dynamics Logs  | Notify To Inogic                        |                     | 80%                     |                  |             |   |     | Once a | week         |   | Onc | e a month |   |   |
| 4        | Configurations        | License Registration using (*.lic) file |                     |                         |                  |             |   |     |        |              |   |     |           |   |   |
| I E      | License Registration  | Enable Entity Configuration             |                     |                         |                  |             |   |     |        |              |   |     |           |   |   |
|          |                       | Available Entities                      |                     |                         | Selected Entitie | es          |   |     |        |              |   |     |           |   |   |
|          |                       | Account<br>ACS channel instance account | <u> </u>            |                         | 3                |             |   |     |        |              | * |     |           |   |   |
|          |                       | Action Card Regarding                   |                     |                         |                  |             |   |     |        |              |   |     |           |   |   |
|          |                       | Action Card Usage                       |                     | <<                      |                  |             |   |     |        |              |   |     |           |   |   |
|          |                       | Action Card Usage Aggregation           | -                   |                         |                  |             |   |     |        |              | - |     |           |   |   |
|          |                       |                                         |                     |                         |                  |             |   |     |        |              |   |     |           |   |   |
|          |                       |                                         |                     |                         |                  |             |   |     |        |              |   |     |           |   |   |
|          |                       |                                         |                     |                         |                  |             |   |     |        |              |   |     |           |   |   |

• Now click on "**OK**" to close the pop up.

| ::: Dynamics 365        | lerts4Dynamics                                    |                                           | New look           | م 0     | Q | +      | $\mathbb{Y}$ | ŝ | ? 4      | ¢    | Ģ |
|-------------------------|---------------------------------------------------|-------------------------------------------|--------------------|---------|---|--------|--------------|---|----------|------|---|
| =                       |                                                   |                                           |                    |         |   |        |              |   |          |      |   |
| 合 Home                  | Alerts4Dynamics                                   |                                           |                    |         |   |        |              |   |          |      |   |
| 🕒 Recent 🗸 🗸            | ✓ ACTIVATE SEND REQUEST → ASSIGN                  | SECURITY ROLE                             |                    |         |   |        |              |   |          |      |   |
| 🖈 Pinned 🗸 🗸            | <ul> <li>License Registration</li> </ul>          |                                           |                    |         |   |        |              |   |          |      |   |
| Alerts4Dynamics         | CRM URL                                           |                                           | Organization       |         |   |        |              |   |          |      |   |
| 🗘 Alerts                | CRM Version 9.2                                   |                                           | User License no    |         |   |        |              |   |          |      |   |
| C Entity Configurations | A Notification                                    |                                           | ×                  |         |   |        |              |   |          |      |   |
| Message Texts           | Notification Details                              | Alerts4Dynamics User security role has be | en assigned to all |         |   |        |              |   |          |      |   |
| A Notifications         | From                                              | the users.                                | en assigned to an  | -       |   |        |              |   |          |      |   |
| 🗒 Alerts4Dynamics Logs  | Notify To Inogic                                  |                                           |                    | e a day |   | Once a | week         |   | Once a m | onth |   |
| Configurations          | License Registration using (*.lic) file           |                                           |                    |         |   |        |              |   |          |      |   |
| License Registration    | Enable Entity Configuration                       |                                           | ок                 |         |   |        |              | _ |          |      |   |
|                         | Available Entities                                |                                           | UK                 |         |   |        |              |   |          |      |   |
|                         | ACS channel instance account                      |                                           |                    |         |   |        |              |   |          |      |   |
|                         | Action Card Regarding<br>Action Card Role Setting |                                           |                    |         |   |        |              |   |          |      |   |
|                         | Action Card Usage                                 | <<                                        |                    |         |   |        |              |   |          |      |   |
|                         | Active ICD Extension                              | •                                         |                    |         |   |        |              | * |          |      |   |
|                         |                                                   |                                           |                    |         |   |        |              |   |          |      |   |
|                         |                                                   |                                           |                    |         |   |        |              |   |          |      |   |
|                         |                                                   |                                           |                    |         |   |        |              |   |          |      |   |

- You can also follow another alternative method to set up security roles, as mentioned below:
- Go to Advanced Settings --> Settings --> Security.

|             |               | Alerts4Dy       | namics – Usei | r Manual        |    |                      |
|-------------|---------------|-----------------|---------------|-----------------|----|----------------------|
|             |               |                 |               |                 |    |                      |
| 🗰 Dyna      | imics 365 🔍   | Settings 🗸      | Business Mana | gement          |    |                      |
| Settings    | <b>O</b>      |                 |               |                 |    |                      |
| Business    |               | Customization   | Syste         | em              |    |                      |
| Busir       | ness Manageme | Customization   | 15 🕹          | Administration  | ∑¢ | Email Configuration  |
| Temp        | plates        | Solutions       | £             | Security        | 0  | Activity Feeds Confi |
| Prod        | uct Catalog   | Microsoft App   | Source        | Data Management |    | Activity Feeds Rules |
| kervi       | ce Management | ← Plug-In Trace | Log           | System Jobs     |    | Dynamics 365 App f   |
| Mobi        | ile Offline   | Solutions Hist  | ory           | Document Manage | Ŷ  | Sales Insights       |
| ç¦ʻʻʻƏ Sync | Error         |                 |               | Auditing        |    |                      |

• Select Users.

|       | Dynamics 365 🗸                                     | Settings ~                    | Security                                                            |                                                                                                    |
|-------|----------------------------------------------------|-------------------------------|---------------------------------------------------------------------|----------------------------------------------------------------------------------------------------|
| Secu  | rity                                               |                               |                                                                     |                                                                                                    |
| Which | feature would you like to                          | work with?                    |                                                                     |                                                                                                    |
|       | Add new users. Edit informati users.               | on about users and deactiv    | ate user records. Manage the teams, roles, and licenses assigned to | Teams<br>Add new teams and new members to existing te                                                                       |
|       | Security Roles<br>Create new security roles. Ma    | nage and delete existing se   | curity roles for your organization.                                 | Business Units<br>Add new business units. Edit and deactivate exis                                                          |
|       | Field Security Profiles Manage user and team permi | issions to read, create, or w | rite information in secured fields.                                 | Hierarchy Security<br>Configure hierarchy security, including enabling<br>deep the hierarchy goes, and specify the entities |
|       | Positions<br>Add new Position. Modify the          | Position description.         |                                                                     | Access Team Templates<br>Add new team templates. Modify the team temp                                                       |
|       |                                                    |                               |                                                                     |                                                                                                    |

• Select user --> Click on MANAGE ROLES.

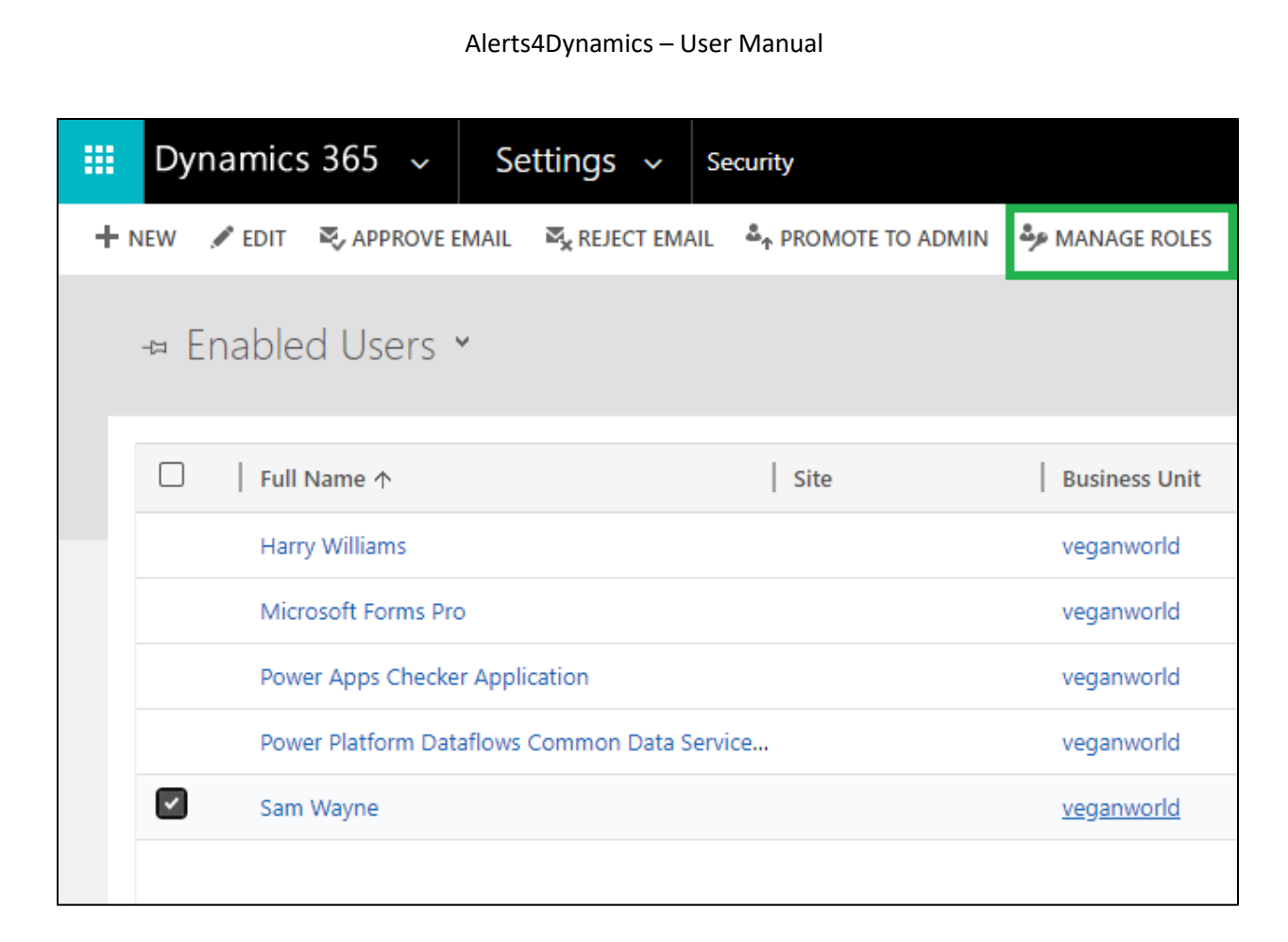

• Click on any one of the security roles --> Click **OK**.

| Pole Name                                                                                             | Rusiness Unit                                                                                             |    |
|----------------------------------------------------------------------------------------------------|----------------------------------------------------------------------------------------------------|----|
|                                                                                                    | business onit                                                                                             |    |
| Account Manager                                                                                       | veganworld                                                                                                |    |
| Activity Feeds                                                                                        | veganworld                                                                                                |    |
| Alerts4Dynamics Administrator                                                                         | veganworld                                                                                                |    |
| Alerts4Dynamics Manager                                                                               | veganworld                                                                                                |    |
| Alerts4Dynamics User                                                                                  | veganworld                                                                                                |    |
| Attach2Dynamics Administrator                                                                         | veganworld                                                                                                |    |
| Attach2Dynamics User                                                                                  | veganworld                                                                                                | -  |
| As you assign security roles<br>nd the ability to extract your o<br>nultiple clients (i.e. Dynamics 3 | to your users, you will enable ac<br>data. Access is enabled through<br>365 for Outlook, Dynamics 365 for | or |

# **Entity Configuration**

In order to create Alerts for a particular entity, Entity Configuration for that entity needs to be enabled.

1. To enable Entity Configuration navigate to Alerts4Dynamics App → License Registration → Enable Entity Configuration

| Aler 🖏                                          | ts4Dynamics                                                                                                    |         |                       |                         |                |                                  |
|-------------------------------------------------|----------------------------------------------------------------------------------------------------|---------|-----------------------|-------------------------|----------------|----------------------------------|
| ✓ ACTIVATE                                      | SEND REQUEST                                                                                                    |         |                       |                         |                |                                  |
| CRM Version                                     | 9.1                                                                                                    |         | User License          | 5                       |                |                                  |
| Notification                                    |                                                                                                    |         |                       |                         |                |                                  |
| Notification Detai<br>(Notify User and Inc      | ils<br>ogic about issues regarding licensing.)                                                                                                    |         |                       |                         |                |                                  |
| From                                            | Alex Wu (alex@a4dobf.onmicrosoft.com)                                                                                                    |         | То                    | John B (john@a4dobf.onr | microsoft.com) |                                  |
| Notify To Inogic                                | <ul> <li>Image: A start of the start of the start of</li></ul> |         | Notification Interval | Once a day              | Once a week    | <ul> <li>Once a month</li> </ul> |
| License Regis                                   | tration using (*.lic) file                                                                                                    |         |                       |                         |                |                                  |
| Enable Entity                                   | Configuration                                                                                                    |         |                       |                         |                |                                  |
| Available Entiti                                | es                                                                                                    |         | Selected Entities     |                         |                |                                  |
| Account<br>Action Card Role<br>actioncardregard | Setting                                                                                                    | *<br>>> |                       |                         |                |                                  |
| Address<br>Appointment                          |                                                                                                    | < <     |                       |                         |                |                                  |
| Article                                         |                                                                                                    | -       |                       |                         |                | •                                |

2. Users can select the entities from the list of Available Entities and move them to the list Selected Entities.

| vailable Entities        |   | Selected Entities |   |
|--------------------------|---|-------------------|---|
| Purchase Order SubStatus |   | Account           |   |
| Queue                    |   | Lead              |   |
| Queue Item               | > | > Opportunity     |   |
| Quote                    |   | Order             |   |
| Quote Booking Incident   | < | < Product         |   |
| Quote Booking Product    |   |                   |   |
| Ouote Booking Service    | - |                   | Ψ |

### 3. Click on Save button to enable Entity Configurations for these selected entities.

| Available Entities         |   | Selected Entities |   |
|----------------------------|---|-------------------|---|
| Purchase Order SubStatus   |   | Account           |   |
| Queue                      |   | Lead              |   |
| Queue Item                 |   | >> Opportunity    |   |
| Quote Booking Incident     |   | Order             |   |
| Quote Booking Product      |   | << Product        |   |
| Quote Booking Service      |   | Quote             |   |
| Quote Booking Service Task | - |                   | * |

**4.** At any time users can disable the Entity Configuration for a particular Entity by removing the entity from **Selected Entities** list.

|                             | Alerts4Dynamic | s – User Manual   |  |
|-----------------------------|----------------|-------------------|--|
| Enable Entity Configuration |                | Selected Entities |  |
| Available Entities          |                | Account           |  |
|                             |                | Account           |  |
| Oueue Item                  | >              | > Opportunity     |  |
| Quote Booking Incident      |                | Order             |  |
| Quote Booking Product       |                | < Product         |  |
| Quote Booking Service       |                | Quote             |  |
| Quote Booking Service Task  | -              | -                 |  |

5. You can see the Product has been removed from **Selected Entities** grid and is now again available in **Available Entities** grid. Click on **Save** in order to retain these settings.

| Available Entities           |   | Selected Entities |   |
|------------------------------|---|-------------------|---|
| Product                      |   | Account           |   |
| Product Association          |   | Lead              |   |
| Product Inventory            |   | >> Opportunity    |   |
| Product Relationship         |   | Order             |   |
| Project                      |   | << Quote          |   |
| Project Approval             |   |                   |   |
| Project Contract Line Detail | - |                   | - |

Note: Users cannot create Entity Configurations. They can only enable and disable Entity Configurations for selected entities.

6. To view the Entity Configurations go to Alerts4Dynamics App → Entity Configurations where all the enabled Entity Configurations can be viewed.

| =                                       | ~                       | 🛱 Show Chart    | $\odot$ Click2Undo   $\vee$ | 🗟 Restore Deleted | 🖔 Refresh | 🗭 Log In | 🤞 Visualize this vi | ew 🖾 Email a      | Link   $\vee$ :                      |
|-----------------------------------------|-------------------------|-----------------|-----------------------------|-------------------|-----------|----------|---------------------|-------------------|--------------------------------------|
| ☆ Home                                  | A                       | ctive Entity O  | Configurations ~            |                   |           |          | 😨 Edit columns      | √ Edit filters    | Filter by keyword                    |
| 🕒 Recent 🗸 🗸                            |                         |                 |                             |                   |           |          |                     |                   |                                      |
| 🖈 Pinned 🗸 🗸                            |                         | Entity Name ~   |                             | Entity Displa     | y Name ∽  |          |                     |                   | Created On $\downarrow$ $\checkmark$ |
| Alerts4Dynamics                         |                         | quote           |                             | Quote             |           |          |                     |                   | 10/25/2022 10:41 AM                  |
| 🗘 Alerts                                |                         | invoice Invoice |                             |                   |           |          |                     |                   | 9/5/2022 3:34 PM                     |
| 😨 Entity Configurations                 |                         | salesorder      |                             | Order             |           |          |                     |                   | 9/5/2022 11:45 AM                    |
| Message Texts     .                     |                         | opportunity     |                             | Opportuni         | ty        |          |                     |                   | 9/5/2022 11:45 AM                    |
| Q Notifications                         | Notifications lead Lead |                 |                             |                   |           |          |                     |                   | 9/5/2022 11:44 AM                    |
| Alerts4Dynamics Logs     Configurations | contact Contact         |                 |                             |                   |           |          |                     | 9/5/2022 11:44 AM |                                      |
| Dicense Registration                    |                         | account         |                             | Account           |           |          |                     |                   | 9/5/2022 11:44 AM                    |

# Alerts

Alerts are created in order to notify the users of a Dynamics 365 CRM organization with relevant information. Four types of Alerts can be created in Alerts4Dynamics *viz*.

- **1. Record Based:** Create alerts for individual records.
- 2. Rule Based: Create alerts based on filter conditions.
- 3. Announcement: Create alerts for organization level announcement.
- **4.** Event Based: Create alert on trigger of an event. (For e.g., On Quote Activation an alert should be created).

# **Display of Alerts**

Alerts4Dynamics app displays Alert in the following three ways:

- Pop-ups
- Form Notifications Dialog & Bar
- Email Notifications

#### Alert as Pop up:

If user sets the alert as **'Pop up'** while configuring the message, an alert will show up only through the global notification bell button. It will not pop-up on opening of the record. User has to click on the bell icon to see the Pop up notification.

| ::: Dynamics 365                               | Sales Hub                                                                                        | م                                                            | 8 + 7 @ ? <mark>0</mark> 🛱 🖗                                                                  |
|------------------------------------------------|--------------------------------------------------------------------------------------------------|--------------------------------------------------------------|-----------------------------------------------------------------------------------------------|
| =                                              | ← 🗗 🖬 Save 👹 Save & Close + New                                                                  | 🛱 Open Org Chart 🗋 Deactivate 🧖 Connect 🗸                    | Add to Marketing List : 🛛 🖻 Share 🗸                                                           |
| My Work<br>왜 Sales accelerator<br>策 Dashboards | A Datum Fabrication - Saved<br>Account - Account ~<br>Summary Project Price Lists Details Servio | <br>Annual Rev<br>cing Files Related ∨                       | venue Number of Employees                                                                     |
| Activities                                     | ACCOUNT INFORMATION                                                                              | Timeline + ♡ ፲≣ :                                            | Assistant                                                                                     |
| Customers                                      | Account Name*                                                                                    | ✓ Search timeline                                            | Notifications                                                                                 |
| Accounts                                       | A Datum Fabrication                                                                              | Denter a note                                                |                                                                                               |
| Contacts Sales                                 | Phone                                                                                            | Auto-post:<br>Account A Datum FabricationAccount: Created By | No notifications or suggestions<br>Check back later to see what's new and stay up to<br>date. |
| 🌾 Leads                                        | Fax                                                                                              |                                                              |                                                                                               |
| Opportunities                                  | Non-Jan                                                                                          | hŝ                                                           | Primary Contact                                                                               |
| 冬 Competitors                                  | Website                                                                                          |                                                              |                                                                                               |
| Collateral                                     |                                                                                                  |                                                              | CONTACTS                                                                                      |
| S Sales                                        | Parent Account                                                                                   |                                                              | No data available                                                                             |

| ::: Dynamics 365    | iales Hub                                                          | Alerts4Dynamics                               | Ež ×           |
|---------------------|--------------------------------------------------------------------|-----------------------------------------------|----------------|
| =                   | $\leftarrow$ 🖾 Show Chart 🛛 🛱 Focused view + New 📋 Delete   $\vee$ | Search                                        | Q X            |
| Home                | My Active Accounts $\vee$                                          | All O Critical Warning                        | () Information |
| Secent  ✓ Pinned    | ື່ອີ້α Account Name ↑ ຯ                                            | - A Datum Fabrication                         | -              |
| My Work             | A Datum Fabrication                                                | A Datum Fabrication record alert notification | ×              |
| 🖉 Sales accelerator | A. Datum Corporation                                               |                                               |                |
| 2 Activities        | Adventure Works                                                    |                                               |                |
| াল্ল Dashboards     | Alpine Ski House                                                   |                                               |                |
| Customers           | Fabrikam, Inc.                                                     |                                               |                |
| Accounts            | Eyzher Technologies                                                |                                               |                |
| A Contacts          | Jack Smith Production House                                        |                                               |                |
| Sales               | Northwind Traders                                                  |                                               |                |
| 🎸 Leads             | Sales Account                                                      |                                               |                |
| • Opportunities     | Trey Research                                                      |                                               |                |
| S Sales             | 1 - 10 of 10                                                       |                                               | Dismiss All    |

# <u>Alert as Form notification – Dialog</u>

If user sets the alert as **'Form Notification – Dialog'** then the alert will pop-up after opening a record without having to click on the global notification bell icon.

| Record specific ale<br>Message | rt - Unsaved        |        |               |               | Active<br>Status | 0 ~    |
|--------------------------------|---------------------|--------|---------------|---------------|------------------|--------|
| General Notification           | Kelated V           |        |               |               |                  |        |
| Notification Configuration     | on                  |        |               |               |                  |        |
| Alert As                       | * Form Notification |        | Display As    | * Dialog      |                  | $\sim$ |
| Display Until                  |                     | $\sim$ | Alert Level   | * Information |                  |        |
| Is Dismissible                 | Yes                 |        |               |               |                  |        |
| Auto Dismissible               | No                  |        |               |               |                  |        |
| Notification Audience          |                     |        |               |               |                  |        |
| Include Users                  |                     | ÷      | Exclude Users |               |                  | *      |
| Security Roles                 |                     | ش<br>ب | Teams         |               |                  | *      |

| <b>Dynamics 365</b>                         | iales Hub                                                            | Alerts4Dynamics                                                                                        | e ×            |
|---------------------------------------------|----------------------------------------------------------------------|----------------------------------------------------------------------------------------------------|----------------|
| =                                           | $\leftarrow$ 🖾 Show Chart 🛱 Focused view $+$ New 🛍 Delete $ $ $\vee$ | Search                                                                                                 | QX             |
| <ul><li>ᢙ Home</li><li>③ Recent ∨</li></ul> | My Active Accounts ~                                                 | All 🚫 Critical 🔥 Warning                                                                               | () Information |
| 🖈 Pinned 🗸 🗸                                | C G Account Name ↑ ~                                                 | A Datum Fabrication                                                                                    |                |
| My Work                                     | A Datum Fabrication                                                  | <ul> <li>less than a minute ago</li> <li>A Datum Fabrication Form dailog alert notification</li> </ul> | ×              |
| 🖉 Sales accelerator                         | A. Datum Corporation                                                 |                                                                                                    |                |
| Activities                                  | Adventure Works                                                      |                                                                                                    |                |
| 静 Dashboards                                | Alpine Ski House                                                     |                                                                                                    |                |
| Customers                                   | Fabrikam, Inc.                                                       |                                                                                                    |                |
| Accounts                                    | Eyzher Technologies                                                  |                                                                                                    |                |
| A Contacts                                  | Jack Smith Production House                                          |                                                                                                    |                |
| Sales                                       | Northwind Traders                                                    |                                                                                                    |                |
| 🎯 Leads                                     | Sales Account                                                        |                                                                                                    |                |
| 1 Opportunities                             | Trey Research                                                        |                                                                                                    |                |
| S Sales                                     | 1 - 10 of 10                                                         |                                                                                                    | Dismiss All    |

# <u>Alert as Form notification – Bar</u>

If user selects **'Display As'** option as **'Bar'** then an alert will be displayed on the top of the record in the form of bar.

| Record specific ale<br>Message | ert - Saved          |   |        |               |               | Active<br>Status | ing<br>Tanàna | 0                                                                                                    | ~ |
|--------------------------------|----------------------|---|--------|---------------|---------------|------------------|---------------|----------------------------------------------------------------------------------------------------|---|
| General Notification           | Related $\checkmark$ |   |        |               |               |                  |               |                                                                                                    |   |
| Notification Configurati       | ion                  |   |        |               |               |                  |               |                                                                                                    |   |
| Alert As                       | * Form Notification  |   |        | Display As    | * Bar         |                  |               |                                                                                                    |   |
| Display Until                  |                      |   | $\sim$ | Alert Level   | * Information |                  |               |                                                                                                    |   |
| Is Dismissible                 | Yes                  |   |        |               |               |                  |               | Se la construction de la construction de la constru |   |
| Auto Dismissible               | No                   |   |        |               |               |                  |               |                                                                                                    |   |
| Notification Audience          |                      |   |        |               |               |                  |               |                                                                                                    |   |
| Include Users                  |                      | * |        | Exclude Users |               |                  |               | *                                                                                                    |   |
| Security Roles                 |                      | * |        | Teams         |               |                  |               | *                                                                                                    |   |

| Save 🐉 Save 8                | د Close 🕂 New 🛞 UnLink       | 라 Oper  | n Org Chart 🛛 🔁 Deactivate 🦓 Connect   🗸 🖷 Add to Marketing List | 옥, Assign 🛛 Email a Link | Î Delete                                    |
|------------------------------|------------------------------|---------|------------------------------------------------------------------|--------------------------|---------------------------------------------|
| A Datum Fabrication Form bar | alert notification           |         |                                                                  |                          |                                             |
| AD A Datum Fab               | prication $_{\rm nt}$ $\sim$ |         |                                                                  |                          | Annual Revenue Number of Employees Complete |
| ummary Accounting            | Details Project Price Lists  | Details | Assets and Locations Field Service Scheduling Files Related      |                          |                                             |
| ACCOUNT INFORMAT             | TION                         |         | Timeline                                                         | + 7 15 :                 | Primary Contact                             |
| Account Name                 | * A Datum Fabrication        |         |                                                                  |                          |                                             |
| Phone                        | 101-00-010                   | S       | Enter a note                                                     | 0                        | CONTACTS                                    |
| Email                        | and an extension             | 5       | Auto-post on A Datum Fabrication                                 | 9/25/2020 3:19 PM 🗸      |                                             |
| Fax                          | 1028.8                       |         |                                                                  |                          | No data available.                          |
| Website                      |                              |         |                                                                  |                          |                                             |
| Parent Account               |                              |         |                                                                  |                          |                                             |
| Ticker Symbol                |                              |         |                                                                  |                          |                                             |
| Relationship Type            |                              |         |                                                                  |                          |                                             |
| Product Price List           |                              |         |                                                                  |                          |                                             |
|                              |                              |         |                                                                  |                          |                                             |

*Note: An alert will be displayed through the global notification bell button only if checked from within the context of the record.* 

#### Alert as Email Notification

If the user sets alert as 'Email Notification' then the alerts will be notified to the users through an email.

| ou have a new n<br>essage | otification related to A Datun       | Active Status          | Ran milli - A                  |  |
|---------------------------|--------------------------------------|------------------------|--------------------------------|--|
| eneral Notificatior       | n Related $\vee$                     |                        |                                |  |
| wessage type              | Simple                               |                        |                                |  |
| Alert                     | * 🗘 You have a new notification rela | ted to A Datum PVT LTD |                                |  |
| Process Start Date        | * 5/23/2023                          |                        |                                |  |
| Process End Date          |                                      |                        |                                |  |
| Notification Configura    | tion                                 |                        |                                |  |
| Alert As                  | * Email Notification                 | Alert Level            | * Information                  |  |
|                           |                                      | Email Workflow         | * 🖾 Account alert notification |  |

| FILE         | ADVANCE | D FIND      | LIST TOOL            | .S<br>AGES               |              |                          |                                                                      | Microsoft       | Dynar           | nics 365        |                      |                     |                            |                            |        | Andy Johnson 🕝<br>bak900 😞 |  |
|--------------|---------|-------------|----------------------|--------------------------|--------------|--------------------------|----------------------------------------------------------------------|-----------------|-----------------|-----------------|----------------------|---------------------|----------------------------|----------------------------|--------|----------------------------|--|
| New<br>Email | Edit S  | how<br>As + | Book<br>Delete Email | Add to Queue<br>☆ Follow | + Unfollow   | Assign Email<br>Messages | <ul> <li>Share</li> <li>Copy a Link</li> <li>Email a Link</li> </ul> | Run<br>Workflow | Start<br>Dialog | Run<br>Report + | Excel<br>Templates + | Word<br>Templates - | Export Email<br>Messages 🗸 | Export Selected<br>Records |        |                            |  |
|              | From    |             | Subject              |                          |              |                          |                                                                      |                 | 1               | Reg             | arding               | Priorit             | /                          | Actual E                   | nd ↓   |                            |  |
|              | sam sar | m           | You have a           | new notification         | related to A | Datum PVT                | LTD CRM:0017                                                         | 073             |                 |                 |                      | Norma               | d                          | 10,                        | 6/2020 |                            |  |

| d-only This record's sta                                                                          | ttus: Completed                                                                                                    |                                                                                                    |
|---------------------------------------------------------------------------------------------------|----------------------------------------------------------------------------------------------------|----------------------------------------------------------------------------------------------------|
| have a new n $\cdot$ Email $\sim$                                                                 | otification related to A Datum PVT LTD CRM:0017073                                                                                                    | Normal          Received         Andy John           Priority         Due         Status Reason         Owner |
| Related                                                                                           |                                                                                                    |                                                                                                    |
| From                                                                                              | ⊙ A, sam sam                                                                                                    | Attachment 🖷 See all rec                                                                                      |
| То                                                                                                | ⊙ A Andy Johnson                                                                                                    | ✓         File Name ↑ ∨         Followed ∨         File Siz                                                   |
| Cc                                                                                                |                                                                                                    |                                                                                                    |
| Bcc                                                                                               |                                                                                                    | No data available.                                                                                            |
| Subject                                                                                           | You have a new notification related to A Datum PVT LTD CRM:0017073                                                                                                    | 4                                                                                                    |
|                                                                                                   |                                                                                                    |                                                                                                    |
| <ul> <li>This content w<br/>email service a<br/>may be unsafe</li> <li>Datum PVT LTD a</li> </ul> | as not generated by Microsoft and may not be secure. The design seen by your recipients may not look like this preview, depending on their<br>ind device. To confirm your email looks like this in all indoxes, use Inbox previews. External links in the preview aren't managed by Microsoft and<br>. Open the full email (some images may not display). |                                                                                                    |

# Set User Preference

Alerts4Dynamics gives a provision of setting up the preferences to receive an alert which completely leaves it to the users to choose how they want to receive an alert.

### Scenario 1:

Admin configures an alert as **'User Preference'**. Let's say an admin does not have any specific preference to receive an alert.

#### Admin – No preference

But there are another two users having a preference to receive an alert in the following manner:

**User 1 – Email Notification** 

User 2 – Pop up

#### Outcome:

Admin will not be able to see an alert since an alert is configured as only 'User Preference' and admin did not set any preference to receive an alert.

User 1 will receive an alert only through Email.

User 2 will be able to see an alert only as a Pop up.

# **Steps to set User Preference**

1) Navigate to Advanced settings  $\rightarrow$  Settings  $\rightarrow$  Security  $\rightarrow$  Users.

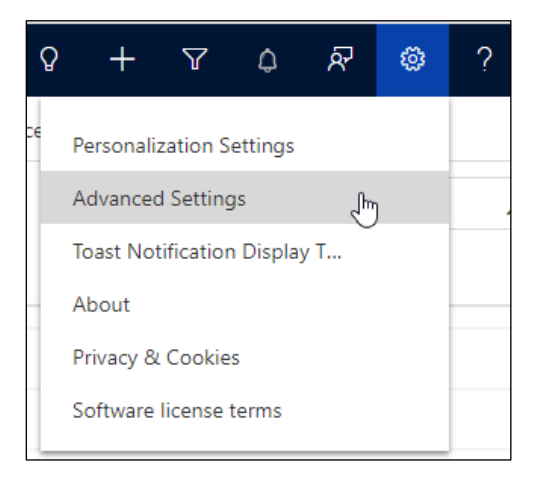

| 🗰 Dynamics 365 🗸     | Settings ~ Busine    | ess Management                               |                                 |
|----------------------|----------------------|----------------------------------------------|---------------------------------|
| Settings             |                      |                                              |                                 |
| Business             | Customization        | System                                       | Process Center                  |
| Business Manageme    | Customizations       | Semail Configuration                         | Processes                       |
| Templates            | Solutions            | Security 🔓 😽 Activity Feeds Confi            | □/ <sup>□</sup> Microsoft Flows |
| Product Catalog      | Microsoft AppSource  | Data Managem Security 📄 Activity Feeds Rules |                                 |
| 🍾 Service Management | ←■ Plug-In Trace Log | System Jobs Dynamics 365 App f               |                                 |
| Mobile Offline       |                      | Document Manage Sales Insights               |                                 |
| ငှိုံ့ Sync Error    |                      | Auditing                                     |                                 |
|                      |                      |                                              |                                 |

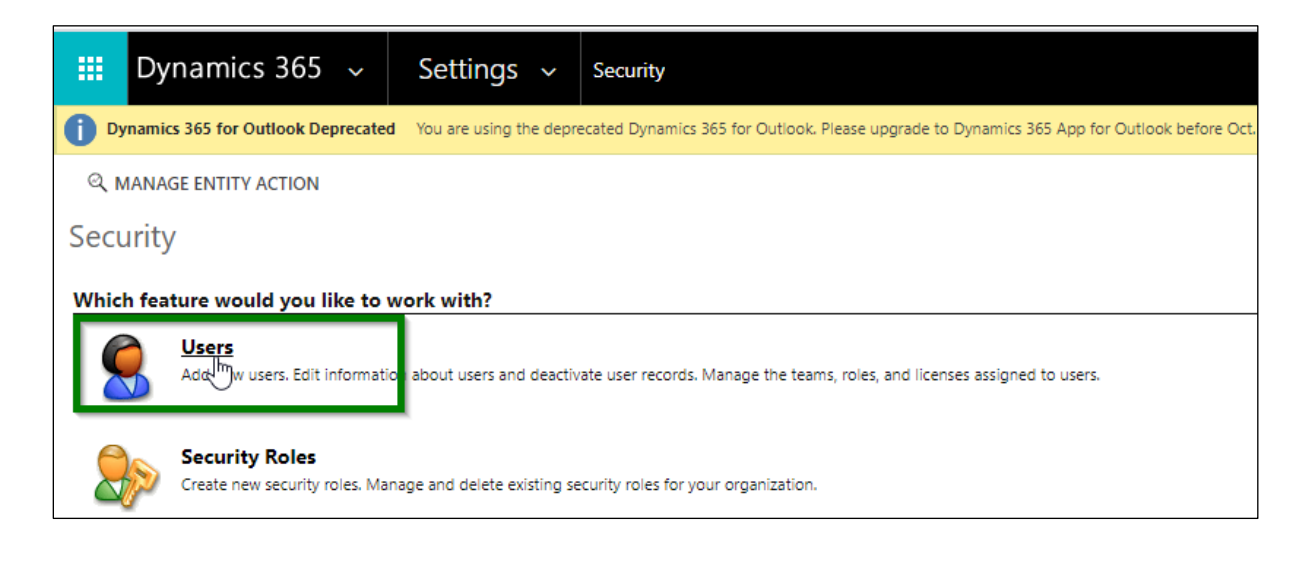

# 2) Open the user record.

| ⇔ Enabled Users ▶                                                                                                    |                                                                                                    |
|----------------------------------------------------------------------------------------------------|----------------------------------------------------------------------------------------------------|
| □   Full Name ↑   Site                                                                                                    | Business Unit   Title   Position   Main Phone                                                                                                    |
| Physician Sectors                                                                                                    | 1000                                                                                                    |
| Partecipation                                                                                                    | Land                                                                                                    |
| + Parent any Online                                                                                                    | Hello Contraction Contraction |
| Construction of the American Street Street Str | Laters                                                                                                    |
| *Descepto                                                                                                    | 5404                                                                                                    |
| Provide approx                                                                                                    | antes                                                                                                    |
| And Alexan                                                                                                    | Lans.                                                                                                    |
| Instant Device Account                                                                                                    | 1400                                                                                                    |
| 101.014                                                                                                    | Laters                                                                                                    |
| Manager Special Page                                                                                                    | 5404                                                                                                    |
| mahanan                                                                                                    | 1450                                                                                                    |
| Nova Approbate replication                                                                                                    | Land                                                                                                    |
| Non-Referentiatelese Conservations                                                                                                    | 6404                                                                                                    |
| Brook and                                                                                                    | Laine                                                                                                    |
| sam sam                                                                                                    | 5698 230594                                                                                                    |

3) For Admin - Do not set any preference (make sure it is blank).

| user ▼<br>sam sam ™                                                                                                    |
|----------------------------------------------------------------------------------------------------|
| <ul> <li>The information provided in this form is viewable by the entire organization.</li> <li>This user's information is managed by Office 365. To edit this information visit the User Administration section of the Office 365 Portal.</li> </ul> |
|                                                                                                    |
|                                                                                                    |
|                                                                                                    |
|                                                                                                    |
|                                                                                                    |
| ► Details                                                                                                    |
| Alerts4Dynamics                                                                                                    |
| Alert As                                                                                                    |

For User 1 – Set the preference as 'Email Notification'.

| Andy Johnson =                                                                                                    |
|----------------------------------------------------------------------------------------------------|
| <ul> <li>The information provided in this form is viewable by the entire organization.</li> <li>This user's information is managed by Office 365. To edit this information visit the User Administration section of the Office 365 Portal.</li> </ul> |
|                                                                                                    |
|                                                                                                    |
|                                                                                                    |
|                                                                                                    |
| ▶ Details                                                                                                    |
| Alerts4Dynamics                                                                                                    |
| Alert As Email Notification                                                                                                    |
|                                                                                                    |

For User 2 – Set the preference as 'Pop up'.

| John S                                                                    | Shaw ™≡                                                                                                    |                                                                      |
|---------------------------------------------------------------------------|----------------------------------------------------------------------------------------------------|----------------------------------------------------------------------|
| <ul> <li>The information provi</li> <li>This user's informatio</li> </ul> | ded in this form is viewable by the entire organization<br>n is managed by Office 365. To edit this information v | n.<br>isit the User Administration section of the Office 365 Portal. |
|                                                                           |                                                                                                    |                                                                      |
|                                                                           |                                                                                                    |                                                                      |
| ▶ Details                                                                 |                                                                                                    |                                                                      |
| ▲ Alerts4Dynar                                                            | nics                                                                                                    |                                                                      |
| Alert As                                                                  | Pop-Up                                                                                                    |                                                                      |

4) Next, select user from whom an email is to be sent as **'From'** in Alerts4Dynamics configurations. For this, navigate to **Alerts4Dynamics app** → **Configurations**.

|            | Dynamics 365          |  |
|------------|-----------------------|--|
| ≡          |                       |  |
| ு          | Home                  |  |
| Ŀ          | Recent 🗸              |  |
| х?         | Pinned 🗸              |  |
| Aler       | rts4Dynamics          |  |
| ۵          | Alerts                |  |
| Ø          | Entity Configurations |  |
| $\bigcirc$ | Message Texts         |  |
| ٥          | Notifications         |  |
| Ē          | Alerts4Dynamics Logs  |  |
| 0          | Configurations        |  |
| 0          | License Registration  |  |

5) Open the configuration record.

|     | Dynamics 365 A        | lerts4D | ynamics         |                             |                   |           |          | م                     |
|-----|-----------------------|---------|-----------------|-----------------------------|-------------------|-----------|----------|-----------------------|
| =   |                       | ~       | 🛱 Show Chart    | $\odot$ Click2Undo   $\vee$ | 🐻 Restore Deleted | 🖔 Refresh | 🕻 Log In | 🤞 Visualize this view |
| ណ៍  | Home                  | А       | ctive A4D Co    | nfigurations ~              |                   |           |          | 😨 Edit columns        |
| Ŀ   | Recent $\checkmark$   |         |                 | 5                           |                   |           |          |                       |
| \$  | Pinned 🗸              |         | Name 1 🗸        |                             |                   |           |          |                       |
| Ale | rts4Dynamics          | 0       | A4D Configurati | on                          |                   |           |          |                       |
| Ç.  | Alerts                |         | 0               |                             |                   |           |          |                       |
| Ø   | Entity Configurations |         |                 |                             |                   |           |          |                       |
|     | Message Texts         |         |                 |                             |                   |           |          |                       |
| ۵   | Notifications         |         |                 |                             |                   |           |          |                       |
| E.  | Alerts4Dynamics Logs  |         |                 |                             |                   |           |          |                       |
| ٩   | Configurations        |         |                 |                             |                   |           |          |                       |
| 0   | License Registration  |         |                 |                             |                   |           |          |                       |

6) Select the user (this is the user from whom an alert will be sent via email to that user who has preference to receive an alert set as 'Email Notification').

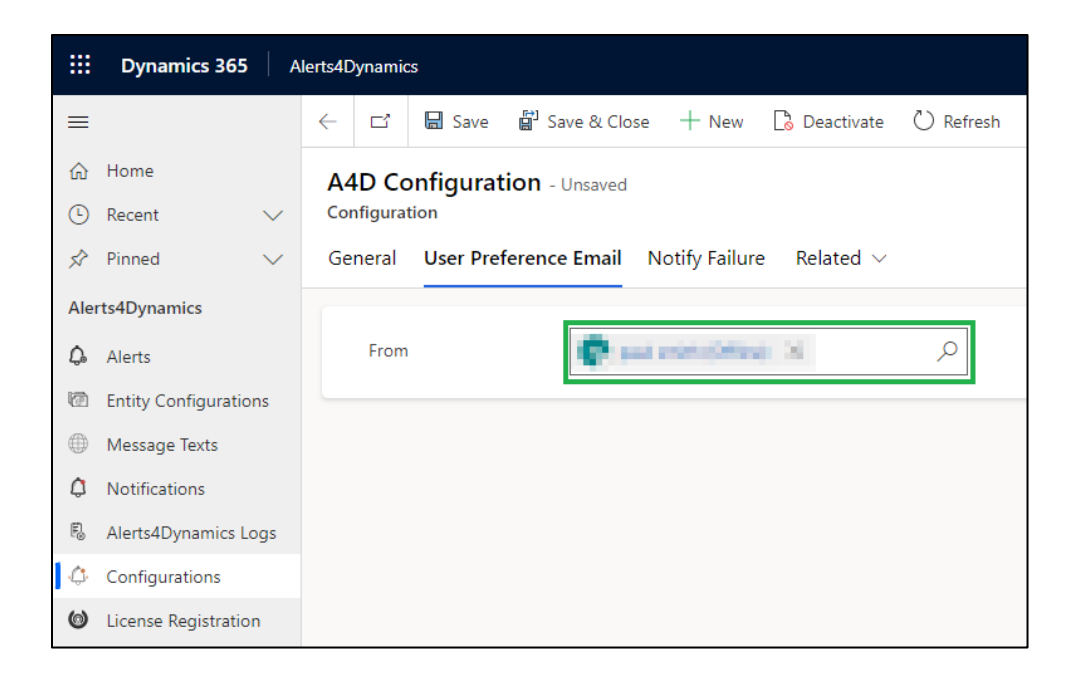

### 7) Configure and activate the message.

| Alert as user preferer     | ICE - Saved                       |                            | Active<br>Status | Active<br>Status Reason | 0 | Ψ. |
|----------------------------|-----------------------------------|----------------------------|------------------|-------------------------|---|----|
| General Notification R     | elated $\sim$                     |                            |                  |                         |   |    |
| Notification Message       |                                   |                            |                  |                         |   |    |
| 🗄 Message Text             | (name) account alert notification |                            |                  |                         |   |    |
| Message Rich Text          | Enter text                        | n  Ξ Ξ � � + ₩ ₩ ₩ % ♡ < ½ | ■- ◊             | ?                       |   |    |
| Language •                 | English                           |                            |                  |                         |   |    |
| Notification Configuration |                                   |                            |                  |                         |   | _  |
| 🗄 Alert As 🔹               | User Preference                   | Alert Level * Information  |                  |                         |   |    |

8) Once the message is activated:

User 1 will receive an alert only through an Email.

| FI           | LE ADVANCED FIND             | LIST TOOL<br>EMAIL MESS | .S<br>AGES                                |                                                       |                                                                      | Microsoft                | Dynami          | ics 365            |                    |                             |                            |                            |         | Andy Johnson 🕜 | ] |
|--------------|------------------------------|-------------------------|-------------------------------------------|-------------------------------------------------------|----------------------------------------------------------------------|--------------------------|-----------------|--------------------|--------------------|-----------------------------|----------------------------|----------------------------|---------|----------------|---|
| 没<br>N<br>Er | ew Edit Show<br>nail Records | Book<br>Delete Email    | L Connect ↓<br>L Add to Queue<br>☆ Follow | * Unfollow<br>Assign Email<br>Messages<br>Collaborate | <ul> <li>Share</li> <li>Copy a Link</li> <li>Email a Link</li> </ul> | Run<br>Workflow<br>Proce | Start<br>Dialog | Run<br>Report - Te | Excel<br>mplates - | Word<br>Templates -<br>Data | Export Email<br>Messages + | Export Selected<br>Records |         |                |   |
|              | From                         | Subject                 |                                           |                                                       |                                                                      | _                        |                 | Regar              | ding               | Priority                    | /                          | Actual E                   | ind ↓   |                |   |
|              | sam sam                      | You have a              | new notification                          | related to A Datum PVT                                | LTD CRM:0017                                                         | 073                      |                 |                    |                    | Norma                       | d                          | 10,                        | /6/2020 |                |   |

The user will be directed to the record page by clicking on the record link available in the email body.

| A Read-only This record's         | status: Completed                                                                                                    |                 |                                                                                                    |
|-----------------------------------|----------------------------------------------------------------------------------------------------|-----------------|----------------------------------------------------------------------------------------------------|
| You have a new<br>Email · Email ~ | notification related to A Datum PVT LTD CRM:0017073                                                                                                    |                 | Normal          Received         Andy Johnson           Priority         Due         Status Reason         Owner |
| Email Related                     |                                                                                                    |                 |                                                                                                    |
| From                              | ⊙ A sam sam                                                                                                    | Attachment      | See all records                                                                                                  |
| То                                | ⊙ A Andy Johnson                                                                                                    | ✓ File Name ↑ ∨ | Followed ∨ File Size (B                                                                                          |
| Cc                                |                                                                                                    |                 |                                                                                                    |
| Bcc                               |                                                                                                    |                 | No data available.                                                                                               |
| Subject                           | You have a new notification related to A Datum PVT LTD CRM:0017073                                                                                                    | 4               | •                                                                                                    |
|                                   |                                                                                                    |                 |                                                                                                    |
| (i) This content                  | was not generated by Microsoft and may not be secure. The design seen by your recipients may not look like this preview, depending on their                                                                    |                 |                                                                                                    |
| email service<br>may be unsa      | and device. Io contirm your email looks like this in all indoxes, use indox previews, external links in the preview aren't managed by Microsoft and<br>ife. Open the full email (some images may not display). |                 |                                                                                                    |
| A Datum PVT LTI                   | D account alert notification.                                                                                                    |                 |                                                                                                    |
| You have a new no                 | otification for record <u>A Datum PVT LTD</u> .                                                                                                    |                 |                                                                                                    |
|                                   |                                                                                                    |                 |                                                                                                    |
|                                   |                                                                                                    |                 |                                                                                                    |
|                                   |                                                                                                    |                 |                                                                                                    |

In case of an announcement alert being sent through an email, there will be no such link since announcements are not record specific.

| 2 | Read-only This record's status                                                                                 | Completed                                                                                                    |                 |                                                                                                    |
|---|----------------------------------------------------------------------------------------------------|----------------------------------------------------------------------------------------------------|-----------------|----------------------------------------------------------------------------------------------------|
| E | <b>You have a new not</b><br>mail · Email ∨<br><b>:mail</b> Related                                            | ification related to CRM:0017075                                                                                                    |                 | Normal          Received         Andy Johnson           Priority         Due         Status Reason         Owner |
|   | From                                                                                                    | ⊙ A sam sam                                                                                                    | Attachment      | 🖩 See all records                                                                                                |
|   | То                                                                                                    | ⊙ A Andy Johnson                                                                                                    | ✓ File Name ↑ > | ✓ Followed ✓ File Size (B                                                                                        |
|   | Cc                                                                                                    |                                                                                                    |                 |                                                                                                    |
|   | Bcc                                                                                                    |                                                                                                    |                 | No data available.                                                                                               |
|   | Subject                                                                                                    | You have a new notification related to CRM:0017075                                                                                                    | 4               | ,                                                                                                    |
|   | <ul> <li>This content was<br/>email service and<br/>may be unsafe. O</li> <li>Announcement alert no</li> </ul> | not generated by Microsoft and may not be secure. The design seen by your recipients may not look like this preview, depending on their device. To confirm your email looks like this in all inboxes, use inbox previews. External links in the preview aren't managed by Microsoft and pen the full email (some images may not display). |                 |                                                                                                    |

User 2 will get an alert only through Pop up.

P a g e 22 of 132

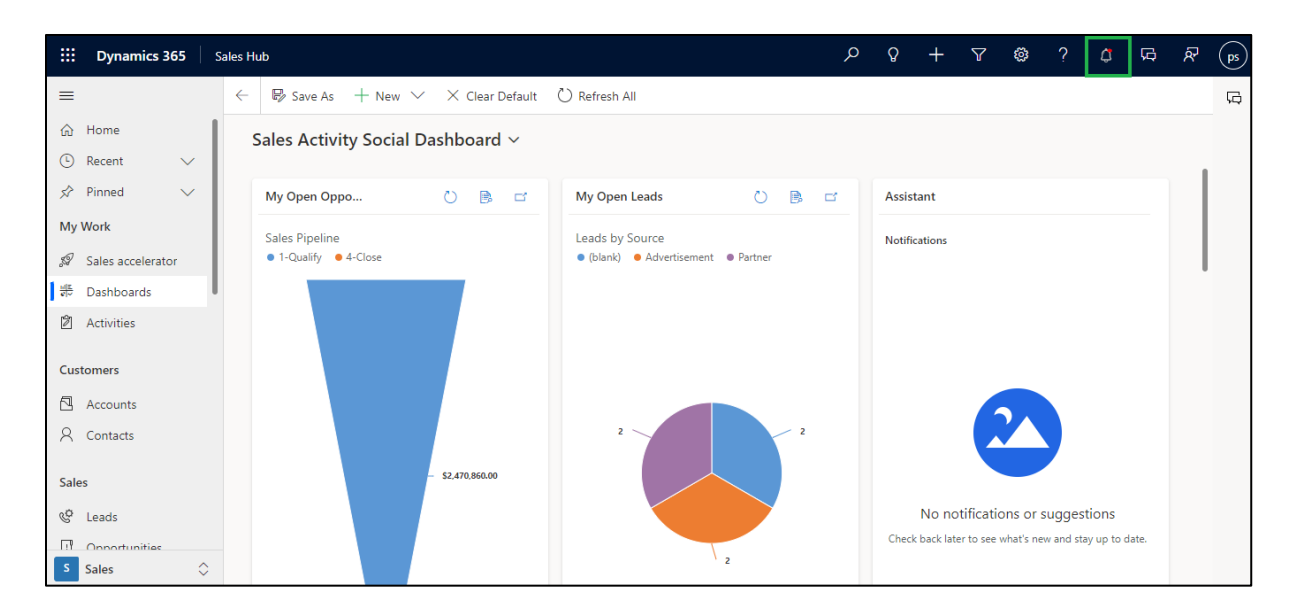

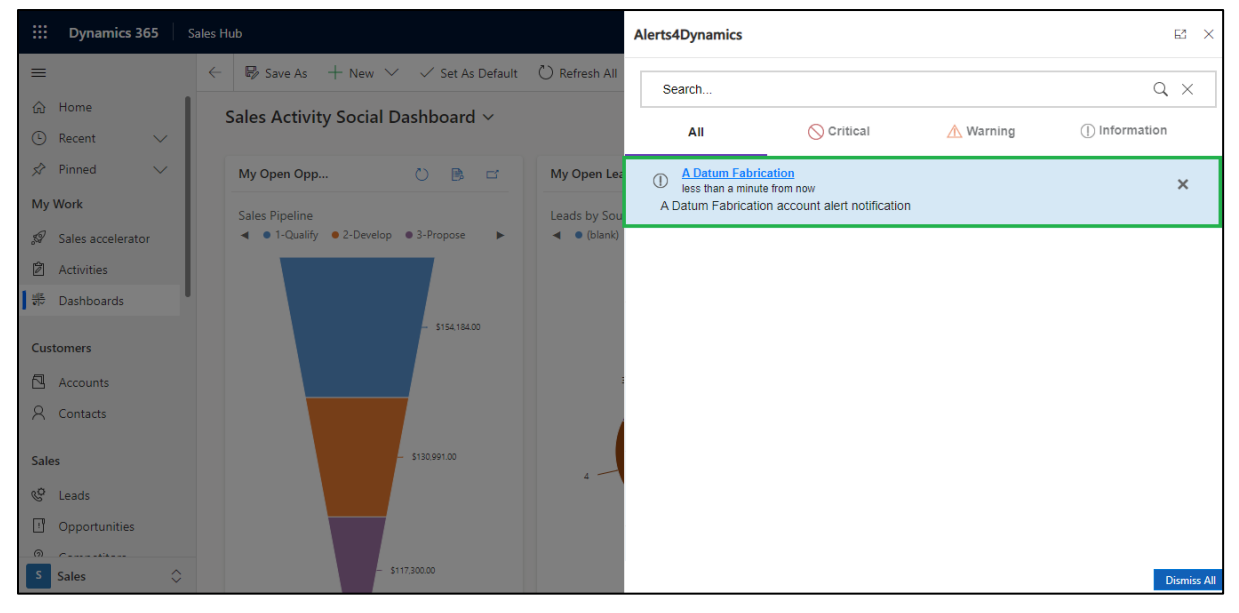

### Scenario 2:

Admin configures an alert as both **'User Preference'** and **'From Notification – Dialog'**. Let's say an admin does not have any specific preference to receive an alert.

#### Admin – No preference

But there are another two users having a preference to receive an alert in the following manner:

User 1 – Email Notification

User 2 – Pop up

Outcome:

Admin will be able to see an alert only as a 'Form Notification – Dialog'.

User 1 will receive an alert through an 'Email' as well as 'Form Notification – Dialog'.

User 2 will be able to see an alert as both 'Pop up' and 'Form Notification – Dialog'.

### Steps to set User Preference

1) Set individual user preferences for an alert.

#### Admin – No preference:

| USER *                                               |                                                                                                    |                                      |                    |  |
|------------------------------------------------------|----------------------------------------------------------------------------------------------------|--------------------------------------|--------------------|--|
| sam sa                                               | n <b>™</b> ≡                                                                                                    |                                      |                    |  |
| 0                                                    |                                                                                                    |                                      |                    |  |
| The information provide<br>This user's information i | d in this form is viewable by the entire organization.<br>managed by Office 365. To edit this information visit the | User Administration section of the C | Office 365 Portal. |  |
|                                                      |                                                                                                    |                                      |                    |  |
|                                                      |                                                                                                    |                                      |                    |  |
|                                                      |                                                                                                    |                                      |                    |  |
|                                                      |                                                                                                    |                                      |                    |  |
|                                                      |                                                                                                    |                                      |                    |  |
|                                                      |                                                                                                    |                                      |                    |  |
|                                                      |                                                                                                    |                                      |                    |  |
|                                                      |                                                                                                    |                                      |                    |  |
| <ul> <li>Details</li> </ul>                          |                                                                                                    |                                      |                    |  |
| Alorts/Dupam                                         |                                                                                                    |                                      |                    |  |
| - Alerts4Dynam                                       |                                                                                                    |                                      |                    |  |
| Alert As                                             |                                                                                                    |                                      |                    |  |
|                                                      |                                                                                                    |                                      |                    |  |

User 1 – Email Notification:

| User •<br>Andy        | Johnson ™≡                                                                                                    |
|-----------------------|----------------------------------------------------------------------------------------------------|
| The information pro   | ided in this form is viewable by the entire organization.                                                             |
| This user's informati | on is managed by Office 365. To edit this information visit the User Administration section of the Office 365 Portal. |
|                       |                                                                                                    |
|                       |                                                                                                    |
|                       |                                                                                                    |
|                       |                                                                                                    |
|                       |                                                                                                    |
|                       |                                                                                                    |
| ► Details             |                                                                                                    |

# User 2 – Pop up:

| User •<br>John                                                            | Shaw ™≡                                                                                                    |  |  |  |  |  |  |  |  |  |
|---------------------------------------------------------------------------|----------------------------------------------------------------------------------------------------|--|--|--|--|--|--|--|--|--|
| <ul> <li>The information prov</li> <li>This user's information</li> </ul> | ided in this form is viewable by the entire organization.<br>In is managed by Office 365. To edit this information visit the User Administration section of the Office 365 Portal. |  |  |  |  |  |  |  |  |  |
|                                                                           |                                                                                                    |  |  |  |  |  |  |  |  |  |
|                                                                           |                                                                                                    |  |  |  |  |  |  |  |  |  |
| ► Details                                                                 |                                                                                                    |  |  |  |  |  |  |  |  |  |
| ▲ Alerts4Dyna                                                             | ▲ Alerts4Dynamics                                                                                                    |  |  |  |  |  |  |  |  |  |
| Alert As                                                                  | Pop-Up                                                                                                    |  |  |  |  |  |  |  |  |  |

2) Configure the alert message.

| lert as user prefer<br>essage | ence and form notification - dailog - Saved                                                                                                    | Active<br>Status |
|-------------------------------|----------------------------------------------------------------------------------------------------|------------------|
| eneral Notification           | Related $\vee$                                                                                                    |                  |
| Message Rich Text             | Enter text                                                                                                    |                  |
|                               |                                                                                                    |                  |
|                               | \$         \$         \$         Font         •         Size         •         B         I         U <u>2</u> •         A         =         =         = | › <b>Ⅲ- ◎</b> ?  |
| Language                      | English *                                                                                                    |                  |
|                               |                                                                                                    |                  |

3) Once the message is activated;

Admin will be able to see an alert only as a Form Dialog.

| <b>EXAMPLE :</b> Dynamics 365                              | Sales Hub                                      |                   | Alerts4Dynamics                            | N N N N N N N N N N N N N N N N N N N |
|------------------------------------------------------------|------------------------------------------------|-------------------|--------------------------------------------|---------------------------------------|
| =                                                          | ← 🖬 Save 🛱 Save & Close + New                  | စီ စ Open Org Ch  | Search                                     | Q×                                    |
| <ul><li>☆ Home</li><li>③ Recent ∨</li></ul>                | A Datum PVT LTD - Saved<br>Account - Account ~ |                   | All 🚫 Critical 🔥 Warning                   |                                       |
| 🖈 Pinned 🗸 🗸                                               | Summary Details Files Assets and Location      | ns Related $\sim$ | A Datum PVT LTD     less than a minute ano | ×                                     |
| My Work                                                    | ACCOUNT INFORMATION                            | Timeline          | A Datum PVT LTD alert notification         |                                       |
| <ul><li>ℬ Sales accelerator</li><li>Ճ Activities</li></ul> | Account Name*                                  | 🔎 Search tir      |                                            |                                       |
| 🗤 Dashboards                                               | A Datum PVT LTD                                | 🖉 Enter a no      |                                            |                                       |
| Customers                                                  | Phone                                          |                   |                                            |                                       |
| Accounts                                                   |                                                |                   |                                            |                                       |
| A Contacts                                                 | Fax                                            |                   |                                            |                                       |
| Sales                                                      | Website                                        | Contractor        |                                            |                                       |
| & Leads                                                    |                                                | Capture and       |                                            |                                       |
| Opportunities                                              | Parent Account                                 |                   |                                            |                                       |
| S Sales                                                    |                                                |                   |                                            | Dismiss All                           |

User 1 will be notified through both Email as well as Form Dialog.

As Email Notification:

|              |                                                                            |              |    | LIST TOO             | S     |                                     |            |                          |                                                                            | Microsoft       | Dynar           | nics 365        |
|--------------|----------------------------------------------------------------------------|--------------|----|----------------------|-------|-------------------------------------|------------|--------------------------|----------------------------------------------------------------------------|-----------------|-----------------|-----------------|
| FILE         | ADVAN                                                                      | ICED FIN     | ID | EMAIL MESS           | AGES  |                                     |            |                          |                                                                            |                 |                 |                 |
| New<br>Email | Edit                                                                       | Show<br>As + | -  | Book<br>Delete Email | 400 C | ionnect 🧓<br>add to Queue<br>iollow | ★ Unfollow | Assign Email<br>Messages | <ul> <li>◯ Share</li> <li>◯ Copy a Link</li> <li>∞ Email a Link</li> </ul> | Run<br>Workflow | Start<br>Dialog | Run<br>Report • |
|              |                                                                            | Records      |    |                      |       |                                     | Collabo    | rate                     |                                                                            | Proce           | ess             |                 |
|              | From     Subject                                                           |              |    |                      |       |                                     |            |                          | Re                                                                         |                 |                 |                 |
|              | sam sam You have a new notification related to A Datum PVT LTD CRM:0017074 |              |    |                      |       |                                     |            |                          |                                                                            |                 |                 |                 |

# As Form Dialog:

| Dynamics 365                                | Sales Hub                                      |                    | Alerts4Dynamics                          |                  |           |                |
|---------------------------------------------|------------------------------------------------|--------------------|------------------------------------------|------------------|-----------|----------------|
| =                                           | ← 🗗 🖬 Save 🛱 Save & Close + New                | 🖧 Open Org Ch      | Search                                   |                  |           | Q ×            |
| <ul><li>☆ Home</li><li>③ Recent ∨</li></ul> | A Datum PVT LTD - Saved<br>Account - Account ~ |                    | All                                      | 🚫 Critical       | 🔥 Warning | () Information |
| 🖈 Pinned 🗸 🗸                                | Summary Details Files Assets and Locatio       | ons Related $\sim$ | A Datum PVT LTD     lass than a minute a | <u>)</u>         |           | ×              |
| My Work                                     | ACCOUNT INFORMATION                            | Time               | A Datum PVT LTD ale                      | ert notification |           |                |
| 🖉 Sales accelerator                         |                                                |                    |                                          |                  |           |                |
| 🖄 Activities                                | Account Name*                                  | ✓ Search tir       |                                          |                  |           |                |
| 비로<br>이ঁঁ Dashboards                        | A Datum PVT LTD                                | 🖉 Enter a n        |                                          |                  |           |                |
| Customers                                   | Phone                                          |                    |                                          |                  |           |                |
| Accounts                                    |                                                |                    |                                          |                  |           |                |
| A Contacts                                  | Fax                                            |                    |                                          |                  |           |                |
|                                             |                                                |                    |                                          |                  |           |                |
| Sales                                       | Website                                        |                    |                                          |                  |           |                |
| 🔇 Leads                                     |                                                | Capture and        |                                          |                  |           |                |
| Opportunities                               | Parent Account                                 |                    |                                          |                  |           |                |
| @                                           |                                                |                    |                                          |                  |           |                |
| S Sales                                     |                                                |                    |                                          |                  |           | Dismiss All    |

User 2 will be able to see an alert both as Pop up and Form Dialog.

As Pop up:

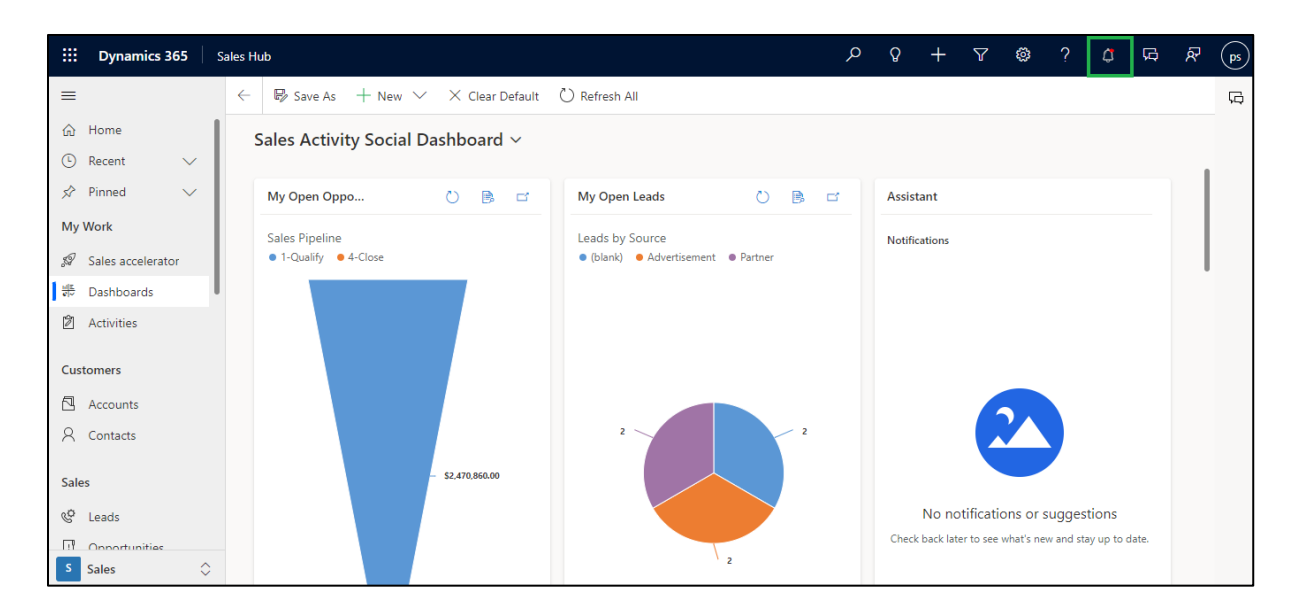

### As Form Dialog:

| <b>E Dynamics 365</b>                       | Sales Hub                                      |                    | Alerts4Dynamics                            |             |           | Ş            |             |
|---------------------------------------------|------------------------------------------------|--------------------|--------------------------------------------|-------------|-----------|--------------|-------------|
| =                                           | ← 🖬 Save 🛱 Save & Close + New                  | 🖧 Open Org Ch      | Search                                     |             |           |              | Q X         |
| <ul><li>ᢙ Home</li><li>④ Recent ∨</li></ul> | A Datum PVT LTD - Saved<br>Account - Account ~ |                    | All                                        | 🚫 Critical  | 🔥 Warning | () Informati | ion         |
| 🖈 Pinned 🗸 🗸                                | Summary Details Files Assets and Locatio       | ons Related $\vee$ | A Datum PVT LTD     less than a minute ago |             |           |              | ×           |
| My Work                                     | ACCOUNT INFORMATION                            | Timeline           | A Datum PVT LTD alert n                    | otification |           |              |             |
| Activities                                  | Account Name*                                  | ,                  |                                            |             |           |              |             |
| াই<br>তাঁত Dashboards                       | A Datum PVT LTD                                | 🖉 Enter a n        |                                            |             |           |              |             |
| Customers                                   | Phone                                          |                    |                                            |             |           |              |             |
| Accounts                                    |                                                |                    |                                            |             |           |              |             |
| A Contacts                                  | Fax                                            |                    |                                            |             |           |              |             |
| Sales                                       | <br>Website                                    |                    |                                            |             |           |              |             |
| 🔮 Leads                                     |                                                | Capture and        |                                            |             |           |              |             |
| Opportunities                               | Parent Account                                 |                    |                                            |             |           |              |             |
| S Sales                                     |                                                |                    |                                            |             |           |              | Dismiss All |

Note: - User preference and Email notification cannot be used together.

| ew Message           |       |                                            |             |   |             | Active<br>Status | New<br>Status Re |
|----------------------|-------|--------------------------------------------|-------------|---|-------------|------------------|------------------|
| eneral Notification  |       |                                            |             |   |             |                  |                  |
| Name                 | *     | Alert                                      |             |   |             |                  |                  |
| Message Type         | *     | Simple                                     |             |   |             |                  |                  |
| Alert                | *     | Q. Rule based alert                        |             |   |             |                  |                  |
| Process Start Date   | *     | 10/6/2020                                  |             |   |             |                  |                  |
| Process End Date     |       |                                            |             |   |             |                  |                  |
|                      |       |                                            |             |   |             |                  |                  |
| Notification Configu | ırati | on                                         |             |   |             |                  |                  |
| Notification Configu | urati | ON<br>Fmail Notification 1 Iser Preference | Alert Level | * | Information |                  |                  |
| Alert As             | *     |                                            |             |   |             |                  |                  |

### <u>Reason:</u>

User is required to create a workflow for alert as **'Email Notification'** where they will decide which of the users to be picked as an audience of this email notification. In addition to this, no separate notification is created for an alert as **'Email Notification'**, it would be sent directly as email.

# **Record Based Alerts**

Record Based alerts are created for individual records. For instance, if a Quote is about to expire then an alert for that Quote can be created or if an Invoice is due then an alert for that specific Invoice can be created.

To create Record Based Alerts, navigate to the Entity → Record → Related → Alerts. For instance, if you want to create Alert for a Quote Interested in 4G Enabled Tablets go to Quote entity → record, Interested in 4G Enabled Tablets → Related tab → Select Alerts.

| + New 🛍 Delete 🔇              | ) Refresh  😵 Map 🛛 RE Look Up Add                                        | ress 🖹 Activate Quote 🛛 Get Products 🗄  | 🚽 Process 🗸 🗛 Assign 🖻 Share 😶 |
|-------------------------------|--------------------------------------------------------------------------|-----------------------------------------|--------------------------------|
| Quote: Quote<br>Interested    | in 4G Enabled Tablets                                                    | △ Total Amount<br>\$3,257,500.00        |                                |
| A Quote ID<br>QUO-01000-B0Q6R | Related - Common                                                         | TS                                      | SALES INFORMATION              |
| A Revision ID                 | O Audit History                                                          | 3y: (no grouping) 🗸                     | I 4G Enabled Tablets           |
| 0<br>Name                     | Alerts                                                                   | Prod $\nabla$ Pr $\nabla$ Pric $\nabla$ | Potential Customer             |
| Interested in 4G Ena          | (값) Quote Line Analytics Breakdown                                       | > Prosewa Not C \$199.00                |                                |
| Currency                      | <ul> <li>Quote Line Detail</li> <li>Quote Project Price Lists</li> </ul> | Fabrika Not C \$169.00                  | DESCRIPTION                    |
| Price List                    | Playbooks                                                                | $\leftarrow$ Page 1 $\rightarrow$       |                                |

2. Once you are in Alerts tab you can view all the alerts associated with that individual record. You can create a new alert using Add New Alert button.

| =                                                              | + New 📋 Delete 🕐 Refresh 🕫 Look Up Address 🕑 Activate Quote 🍄 Get Products 🗄 Process 🗸 Assign 🖻 Share 🖙 Email a Link                                                                                                    |        |
|----------------------------------------------------------------|----------------------------------------------------------------------------------------------------|--------|
| <ul><li>Accounts</li><li>へ Contacts</li></ul>                  | A Total Amount<br>Interested in 4G Enabled Tablets \$3,257,500.00                                                                                                    | $\sim$ |
| Sales<br>& Leads<br>I Opportunities                            | Summary Details Alerts Related           + Add New Alert         Add Existing Alert         Refresh         Image: Run Report         Image: Run Report         Image: R |        |
| R Competitors     Collateral                                   | Alert Associated View Search for records                                                                                                    | Q      |
| Quotes                                                         | Active Alerts     ♀ Alert Type     ♀ Entity Configuration     ♀ Created On                                                                                                    | 7      |
| <ul> <li>Orders</li> <li>Invoices</li> <li>Products</li> </ul> | Inactive Alerts                                                                                                    | 1      |
| B Sales Literature                                             |                                                                                                    |        |

**3.** On clicking **Add New Alert** button you are redirected to a new alerts page.

|               | Alerts4Dynamics – User Manual  |
|---------------|--------------------------------|
| ≡             | 🔚 Save 🛱 Save & Close 🖉 Flow 🗸 |
| Accounts      | New Alert                      |
| A Contacts    |                                |
| Sales         | General                        |
| 🌾 Leads       | Name *                         |
| Upportunities |                                |
| ペ Competitors | Alert Type * Record Based      |
| Collateral    | Entity Configuration * 🔞 quote |

 Add the Name of the alert and Save (Alert Type is auto-set to Record Based following this procedure). Once the Alert is created, next step would be to create Message against it. To know how to Add New Message skip to Message section.

| Q<br>Ale | Quote Expiring on 29th June<br>Alert |   |                             |   |             |  |  |  |  |  |  |
|----------|--------------------------------------|---|-----------------------------|---|-------------|--|--|--|--|--|--|
| Ge       | eneral Related                       |   |                             |   |             |  |  |  |  |  |  |
|          | Name                                 | * | Quote Expiring on 29th June |   |             |  |  |  |  |  |  |
|          | 🖞 Alert Type                         | * | Record Based                |   |             |  |  |  |  |  |  |
|          | Entity Configuration                 | * | 🕅 quote                     |   |             |  |  |  |  |  |  |
|          |                                      |   |                             |   |             |  |  |  |  |  |  |
|          | Messages                             |   |                             | + | New Message |  |  |  |  |  |  |

# **Rule Based Alerts**

Rule Based alerts are designed for specific conditions. There are two types of Rule Based Alerts:

- 1. Simple: Create Alerts based on the View of an entity.
- 2. Advanced: Create alerts based on filter criteria or conditions (conditions defined in Fetch XML).

To create Rule Based alerts go to Alerts4Dynamics App  $\rightarrow$  Alerts  $\rightarrow$  New and set the Alert Type as Rule Based. Select the Rule Mode as Simple or Advanced.

| ≡          |                       | $\leftarrow$ | 📑 🔚 Sa         | ve 🛱    | Sav | ve & Close         | + New | $O$ Click2Undo   $\vee$ | 🔊 Flow 🗸 |
|------------|-----------------------|--------------|----------------|---------|-----|--------------------|-------|-------------------------|----------|
| ώ          | Home                  | Nev          | w Alert - U    | nsaved  |     |                    |       |                         |          |
| Ŀ          | Recent 🗸              |              |                |         |     |                    |       |                         |          |
| \$         | Pinned 🗸              | Gen          | eral           |         |     |                    |       |                         |          |
| Ale        | rts4Dynamics          |              |                |         |     |                    |       |                         |          |
| ۵.         | Alerts                |              | Name           |         | *   |                    |       |                         |          |
| Ø          | Entity Configurations |              | Alert Type     |         | *   | Rule Based         |       |                         |          |
| $\bigcirc$ | Message Texts         |              |                |         |     | Nule bused         |       |                         |          |
| ٥          | Notifications         |              | Entity Configu | uration | *   |                    |       |                         |          |
| F2         | Alerts4Dynamics Logs  |              | Rule Mode      |         | *   | Select             |       |                         |          |
| \$         | Configurations        |              |                |         | l   | Select             |       | -20                     |          |
| 6          | License Registration  | Int          | terval         |         |     | Simple<br>Advanced |       |                         |          |

Fill the fields:

- a) Name: Enter a suitable name for this Alert.
- b) Alert Type: Select the type of alert you are creating. Here you have the option to choose Rule
   Based or Announcement. Select Rule Based from the dropdown.
- c) Entity Configuration: Select the Entity Configuration.
- d) Rule Mode: Select Simple or Advanced based on your requirement. (This option only appears for Rule Based alerts.)

### **Simple Alerts**

a) Simple alerts are rule-based alerts created based on **System Views** related to the entity whose Entity Configuration has been selected. Select the **View** for which Alert has to be created.

| ≡        |                       | ← 🗗 🖥 Save 🕯         | & Close + New          | 🖸 Click2Undo   🗸 🔊 Flow 🗸 |  |  |  |  |  |  |  |
|----------|-----------------------|----------------------|------------------------|---------------------------|--|--|--|--|--|--|--|
| ഹ        | Home                  | New Alert - Unsaved  |                        |                           |  |  |  |  |  |  |  |
| G        | Recent 🗸              |                      |                        | 0.                        |  |  |  |  |  |  |  |
| \$       | Pinned 🗸              | General              |                        |                           |  |  |  |  |  |  |  |
| Ale      | rts4Dynamics          |                      |                        |                           |  |  |  |  |  |  |  |
| Ļ,       | Alerts                | Name                 | heck Quote Expiry Date |                           |  |  |  |  |  |  |  |
| Ø        | Entity Configurations | Alert Type           | ule Based              |                           |  |  |  |  |  |  |  |
| $\oplus$ | Message Texts         |                      |                        |                           |  |  |  |  |  |  |  |
| ٦        | Notifications         | Entity Configuration | ী quote                |                           |  |  |  |  |  |  |  |
| Ę        | Alerts4Dynamics Logs  | Rule Mode            | imple                  |                           |  |  |  |  |  |  |  |
| 4        | Configurations        |                      |                        |                           |  |  |  |  |  |  |  |
| 0        | License Registration  | View                 | -Select                |                           |  |  |  |  |  |  |  |
|          |                       |                      |                        |                           |  |  |  |  |  |  |  |
|          |                       |                      | tive Quotes 🛛 🖑        |                           |  |  |  |  |  |  |  |
|          |                       |                      | y Connections          |                           |  |  |  |  |  |  |  |

#### b) Select the Interval:

| =   |                       | ←  | ď                   | 🔚 Save 📓      | <sup>1</sup> Sa | ve & Close 🕂 New 🔿 Click2Undo   🗸 🔊 Flow 🗸 |  |  |  |  |  |  |
|-----|-----------------------|----|---------------------|---------------|-----------------|--------------------------------------------|--|--|--|--|--|--|
| ŵ   | Home                  | Ne | New Alert - Unsaved |               |                 |                                            |  |  |  |  |  |  |
| Ŀ   | Recent 🗸              |    |                     |               |                 |                                            |  |  |  |  |  |  |
| \$  | Pinned 🗸              | Ge | eneral              |               |                 |                                            |  |  |  |  |  |  |
| Ale | rts4Dynamics          |    |                     |               |                 |                                            |  |  |  |  |  |  |
| Ģ   | Alerts                |    | Alert               | Туре          | *               | Rule Based                                 |  |  |  |  |  |  |
| Ø   | Entity Configurations |    | Entity              | Configuration | *               | 🔞 quote                                    |  |  |  |  |  |  |
|     | Message Texts         |    |                     |               |                 |                                            |  |  |  |  |  |  |
| ٦   | Notifications         |    | Rule                | Mode          | *               | Simple                                     |  |  |  |  |  |  |
| F)  | Alerts4Dynamics Logs  |    | View                | ,             |                 | Y Y                                        |  |  |  |  |  |  |
| ٩   | Configurations        |    |                     |               |                 | Active Quotes                              |  |  |  |  |  |  |
| 6   | License Registration  |    |                     |               |                 | Select                                     |  |  |  |  |  |  |
|     |                       |    |                     |               |                 | X Hour(s)                                  |  |  |  |  |  |  |
|     |                       |    | nterval             |               |                 | X Day(s)<br>X Week(s)                      |  |  |  |  |  |  |
|     |                       |    | Poll I              | nterval       | *               | X Month(s)<br>Select // Interval           |  |  |  |  |  |  |

• **Poll Interval:** This is the duration after which the system checks if any new record has been created based on the condition provided. (In above case, based on the condition of the selected view.)

The workflow can run:

- i. Only Once: The alerts for all the records in selected view are created Only Once.
- **ii. X Hour(s):** New records in the defined condition are checked for in every X Hour(s). If new records are found based on the defined condition, new notifications are created for them.
- **iii. X Day(s):** New records in the defined condition are checked for in every X Day(s). If new records are found based on the defined condition, new notifications are created for them.
- iv. X Week(s): New records in the defined condition are checked for in every X Week(s). If new records are found based on the defined condition, new notifications are created for them.

- v. X Month(s): New records in the defined condition are checked for in every X Month(s). If new records are found based on the defined condition, new notifications are created for them.
- Interval: This is a numeric value of **X** in the Poll Interval.

c) After entering values in the Alerts field click on **Save** and the alert will be created. Create new message from the **Messages** subgrid. To know how to **Add New Message** skip to <u>Message</u> section.

| =                       | $\leftarrow \square \square Save \square Save & Close + New \square Delete \bigcirc Refresh \bigcirc Check Access \land Assign \bigcirc Flow \lor \square$ |
|-------------------------|----------------------------------------------------------------------------------------------------|
| <b>企</b> Home           | Check Quote Expiry Date - Saved                                                                                                    |
| 🕒 Recent 🗸 🗸            | Alert                                                                                                    |
| 🖈 Pinned 🗸 🗸            | General Related $\vee$                                                                                                    |
| Alerts4Dynamics         | Kule Mode Simple                                                                                                    |
| 🗘 Alerts                | View Activo Oustor                                                                                                    |
| C Entity Configurations | Active Quotes                                                                                                    |
| Message Texts           |                                                                                                    |
| Notifications           |                                                                                                    |
| 局 Alerts4Dynamics Logs  | Interval                                                                                                    |
| Configurations          | Poli Interval * X Hour(s) Interval * 2                                                                                                    |
| License Registration    |                                                                                                    |
|                         | Messages + New Message                                                                                                    |

### **Advanced Alerts**

Alerts can be created based on conditions.

You have to enter your query in **Fetch XML**. For eg. If you want to create alerts for all the Invoices whose **Total Amount** is greater than or equal to 1000, you have to enter the **Fetch XML** for it. Below is the Fetch XML for **Total Amount** in **Invoices** greater than or equal to 1000.

```
<fetch version="1.0" output-format="xml-platform" mapping="logical" distinct="false">
<entity name="invoice">
<attribute name="name" />
<attribute name="customerid" />
<attribute name="statuscode" />
<attribute name="totalamount" />
<attribute name="invoiceid" />
<order attribute="name" descending="false" />
<filter type="and">
<condition attribute="totalamount" operator="ge" value="1000" />
</filter>
```

# </entity> </fetch>

a) To create an **Advanced Alerts**, select **Rule Mode** as **Advanced** and enter the **Fetch XML** as per your conditions.

| ≡          |                       | ← 🗗 🖬 Save & Close + New 🛍 Delete 🕐 Refresh 🔍 Check Access 🔍 Assign 🔊 Flo            | w ~ |
|------------|-----------------------|--------------------------------------------------------------------------------------|-----|
| ណ៍         | Home                  | Invoice ≥ 1000 - Saved                                                               |     |
| Ŀ          | Recent 🗸              | Alert                                                                                |     |
| Ŕ          | Pinned 🗸              | General Related $\vee$                                                               |     |
| Ale        | erts4Dynamics         |                                                                                      |     |
| ¢          | Alerts                | Name * Invoice ≥ 1000                                                                |     |
| Ø          | Entity Configurations | Alert Type * Rule Based                                                              |     |
| $\bigcirc$ | Message Texts         |                                                                                      |     |
| ٦          | Notifications         | 🛆 Entity Configuration * 🔞 invoice                                                   |     |
| Ę          | Alerts4Dynamics Logs  | Rule Mode * Advanced                                                                 |     |
| \$         | Configurations        | Each VMI                                                                             |     |
| 0          | License Registration  | platform" mapping="logical"<br>distinct="false"><br><entity name="invoice"></entity> |     |

b) After creating the Alert, you can add a message to it. To know how to **Add New Message** skip to <u>Message</u> section.

| =        |                       | ←  | С        | 🗟 Save   | 📓 Save & Close | + New | 🗊 Delete | 🖔 Refresh | 🖏 Check Access | A, Assign | $\boxtimes$ Flow $\ \smallsetminus$ | :      |            | 🖻 Share |
|----------|-----------------------|----|----------|----------|----------------|-------|----------|-----------|----------------|-----------|-------------------------------------|--------|------------|---------|
| බ        | Home                  | In | voice    | ≥ 1000   | - Saved        |       |          |           |                |           |                                     |        | -          | · · · · |
| Ŀ        | Recent 🗸              | Al | ert      |          |                |       |          |           |                |           |                                     |        | ¥          |         |
| s?       | Pinned $\checkmark$   | G  | eneral   | Related  | ~              |       |          |           |                |           |                                     |        |            |         |
| Aler     | rts4Dynamics          |    |          |          |                |       |          |           |                |           |                                     |        |            |         |
| ۵.       | Alerts                |    | Interval |          |                |       |          |           |                |           |                                     |        |            |         |
| 12       | Entity Configurations |    | Poll I   | Interval | X Day(s)       |       |          |           | Interval       | * 7       |                                     |        |            |         |
| $\oplus$ | Message Texts         |    |          |          |                |       |          |           |                |           |                                     |        |            |         |
| ٥        | Notifications         |    | Mossage  | 96       |                |       |          |           |                |           | + 0-New M                           | 055200 | () Pafrash |         |
| F2       | Alerts4Dynamics Logs  |    | wessage  | es       |                |       |          |           |                |           | . Guidea la                         | essage | ⊖ Kellesi  |         |

### Announcement

Announcement is created at organization level. These alerts are not dependent on any condition, view or record. They are independent alerts that can be viewed from anywhere in the CRM.

To create Announcement go to Alerts4Dynamics App  $\rightarrow$  Alerts  $\rightarrow$  New

- i. Name: Enter suitable name for Alert.
- ii. Alert Type: Select Announcement.

After the Alert is created you can add a message associated with it in **Add New Message** tab. To know how to **Add New Message** skip to <u>Message</u> section.

| =        |                       | ←   | Ľ      | 🔚 Save           | 🛱 Save & Close | + New | 🗓 Delete | 🕐 Refresh | 🔍 Check Access | 워, Assign | ≫ Flow ∨ |         |           | 🖻 Share |
|----------|-----------------------|-----|--------|------------------|----------------|-------|----------|-----------|----------------|-----------|----------|---------|-----------|---------|
| ώ        | Home                  | н   | olida  | <b>y</b> - Saved |                |       |          |           |                |           |          |         | A         |         |
| Ŀ        | Recent $\checkmark$   | Ale | ert    |                  |                |       |          |           |                |           |          |         | <b>W</b>  |         |
| \$       | Pinned $\checkmark$   | Ge  | eneral | Related          | ~              |       |          |           |                |           |          |         |           |         |
| Aler     | ts4Dynamics           |     |        |                  |                |       |          |           |                |           |          |         |           |         |
| Ļ,       | Alerts                |     | Nam    | e                | * Holiday      |       |          |           |                |           |          |         |           |         |
| 0        | Entity Configurations |     | Alert  | Type             | * Announce     | ment  |          |           |                |           |          |         |           |         |
| $\oplus$ | Message Texts         |     |        |                  | , unounce      |       |          |           |                |           |          |         |           |         |
| ٦        | Notifications         |     |        |                  |                |       |          |           |                |           |          |         |           |         |
| F)       | Alerts4Dynamics Logs  |     | Messag | es               |                |       |          |           |                |           | + New M  | lessage | O Refresh |         |

# **Event Based Alerts**

Alerts4Dynamics gives user a provision to show an alert with respect to any event that happens in the CRM. For example, user wants an alert to be shown automatically once a new record is created within the selected entity. This can now be easily achieved using **'Event Based Alert'** feature of Alerts4Dynamics.

**Example 1:** Let's consider that the user wants an alert notification to be shown to all users in CRM once a new Account or Lead record is created. To achieve this, user has to follow the steps given below:

1) First and foremost, enable 'Account' entity through license registration. Users can enable any other entity from the available list for which they want to create an alert.

| Lerts4Dynamics                                                                                     |                     |                                                            |             |              |
|----------------------------------------------------------------------------------------------------|---------------------|------------------------------------------------------------|-------------|--------------|
| ✓ ACTIVATE 🛛 SEND REQUEST                                                                          |                     |                                                            |             |              |
| CRM Version 9,1                                                                                    | User License        | 5                                                          |             |              |
| <ul> <li>Notification</li> </ul>                                                                   |                     |                                                            |             |              |
| Notification Details<br>(Notify User and Inogic about issues regarding licensing.)                 |                     |                                                            |             |              |
| From                                                                                               | То                  |                                                            |             |              |
| Notify To Inogic                                                                                   | Notification Inter. | Once a day                                                 | Once a week | Once a month |
| License Registration using (*.lic) file                                                            |                     |                                                            |             |              |
| Enable Entity Configuration                                                                        |                     |                                                            |             |              |
| Available Entities                                                                                 |                     | Selected Entities                                          |             |              |
| Action Card Regarding Action Card Role Setting Address Al Builder Dataset File Appointment Article | >>                  | Account<br>Case<br>Invoice<br>Lead<br>Opportunity<br>Quote |             | Î            |
| Bookable Resource                                                                                  |                     | Task                                                       |             | • •          |
2) Once entity is enabled, navigate to Advanced Settings  $\rightarrow$  Processes  $\rightarrow$  Create New process.

| III Dynamics 365 🗸 | Settings ~ Proces    | ises >          |                                               |                                 | 7 + C Q                                | 7 💿 🏾 🕐                             |
|--------------------|----------------------|-----------------|-----------------------------------------------|---------------------------------|----------------------------------------|-------------------------------------|
| Settings           |                      |                 |                                               |                                 |                                        |                                     |
| Business           | Customization        | System          |                                               | Process Center                  | Application                            | Alerts4Dynami                       |
| Business Manageme  | Customizations       | administration  | Email Configuration                           | Processes                       | My Apps                                | License Regi:                       |
| Templates          | Solutions            | Security        | Activity Go to Processes to<br>automate commo | o create or modify business pro | cess flows, scripts and dialogs for ha | ndling customer calls, workflows to |
| Product Catalog    | Microsoft AppSource  | Data Management | Activity Feeds Rules                          |                                 |                                        | 🚨 Alerts >>                         |
| Service Management | ←■ Plug-In Trace Log | System Jobs     | Dynamics 365 App f                            |                                 |                                        | Alerts4Dynar                        |
| Mobile Offline     | Solutions History    | Document Manage | Sales Insights                                |                                 |                                        |                                     |
| ¢¦⇔ Sync Error     |                      | Auditing        |                                               |                                 |                                        |                                     |
|                    |                      |                 |                                               |                                 |                                        |                                     |
|                    |                      |                 |                                               |                                 |                                        |                                     |

- 3) Fill the following details and click on **OK**.
  - Enter a relevant name for the process
  - Select the category as 'Workflow' and Entity as 'Account'.

| Create Process<br>Define a new proces<br>flows, actions, dialog | s, or create one from an existing template.<br>gs, and workflows. | You can create fou          | r kinds of processes: bus | iness process |
|-----------------------------------------------------------------|-------------------------------------------------------------------|-----------------------------|---------------------------|---------------|
| Process name: *                                                 | on creation of new record                                         |                             |                           |               |
| Category: *                                                     | Workflow 🗸                                                        | Entity: *                   | Account                   | ~             |
| 🗹 Run this workflo                                              | ow in the background (recommended)                                |                             |                           |               |
| We recommend usir                                               | ng Microsoft Flow instead of background w                         | orkflows. <u>Click here</u> | to start building Flows!  |               |
| Type:                                                           | New blank process New process from an existing templa             | ate (select from list)      | ):                        |               |
| Templat                                                         | e Name ↑                                                          | Primary                     | Entity                    | Ow            |
|                                                                 |                                                                   |                             |                           |               |
| •                                                               |                                                                   |                             |                           | •             |
|                                                                 |                                                                   |                             |                           |               |
| Properties                                                      |                                                                   |                             |                           |               |
|                                                                 |                                                                   |                             | ОК                        | Cancel        |

4) Select the event on which you want the notification to created :

We are selecting '**Record is created**' checkbox since we want an alert to be displayed for the record that is newly created in the system.

| 4 Common                                                                                                    | General Administration Notes                                                                                                    |                                                                                                    |
|----------------------------------------------------------------------------------------------------|----------------------------------------------------------------------------------------------------|----------------------------------------------------------------------------------------------------|
| Common     Common     Common     Audit History     Solution Health Rules     Solution Health Rules     Solution Health Rules     Workflow Triggers     Messages     Messages     Process Sessions     Process Sessions | Hide Process Properties  Process Name * Activate As Process Available to Run Run this workflow in the background (recommended) As an on-demand process As a child process Workflow Job Retention      Automatically delete completed workflow jobs (to save disk space) | Entity Account<br>Category Workflow ···<br>Options for Automatic Processes<br>Scope Organization ·<br>Start when: Record is created<br>Record is created<br>Record fields changes<br>Record fields change Select<br>Record is deleted |

5) For creating notification you need to create a record of **'Notification Request'** entity which is custom entity shipped along with the solution.

Please follow the below steps for creating notification request entity record. Select Add Step  $\rightarrow$  Create Record  $\rightarrow$  Select 'Notification Request' from the dropdown.

| 4 Common                              | General Administration Notes                                      |               |                             |   |
|---------------------------------------|-------------------------------------------------------------------|---------------|-----------------------------|---|
| Information                           | Available to Run                                                  | Options for A | utomatic Processes          |   |
| Audit History                         | Run this workflow in the background (recommended)                 | Scope         | Organization                | ~ |
| 🍓 Solution Health Rules               | As an on-demand process                                           | Start when:   | Record is created           |   |
| 🍙 Solution Health Rules               | As a child process                                                |               | Record status changes       |   |
| R Workflow Triggers                   | Workflow Job Retention                                            |               | Record is assigned          |   |
| Messages                              | Automatically delete completed workflow jobs (to save disk space) |               | Record fields change Select |   |
| ≥6 Messages                           |                                                                   |               |                             |   |
| Process Sessions     Process Sessions | Add Step - arensert - X Delete this step.                         |               |                             |   |
|                                       | Parallel Wait Branch<br>Create Record<br>Update Record            |               |                             |   |
|                                       | Assign Record                                                     |               |                             |   |
|                                       | Send Email                                                        |               |                             |   |
|                                       | Start Child Workflow                                              |               |                             |   |
|                                       | Perform Action                                                    |               |                             |   |
|                                       | Change Status                                                     |               |                             |   |
|                                       | Stop Workflow                                                     |               |                             |   |
| Status: Draft                         | IoT 🕨                                                             |               |                             |   |

6) Click on **'Set Properties'**. Here, you will find similar fields necessary for configuration as we do in other types of alerts.

| Common     Common     Audit History     Solution Health Rules     Solution Health Rules     Workflow Triggers     Workflow Triggers     Messages     Messages     Messages     Messages | General     Administration     Notes       Available to Run                                                                      | Options for A<br>Scope<br>Start when: | Utomatic Processes Organization  Created Record is created Record status changes Record is assigned Record fields change Select Record is deleted |
|----------------------------------------------------------------------------------------------------|----------------------------------------------------------------------------------------------------|---------------------------------------|----------------------------------------------------------------------------------------------------|
| Process Sessions     Process Sessions                                                                                                    | Add Step ▼ ☐ Hansert ▼ X Delete this step.      Type a step description here.      Create: Notification Request ▼ Set Properties |                                       |                                                                                                    |

- 7) Fill in the following details:
  - Name Enter some valid name for the Notification Request record.
  - Message text Enter some valid text (You can also select dynamic value).

| Operator:      |   |
|----------------|---|
| Set to         | ~ |
| Look for:      |   |
| Account        | ~ |
| Account Name   | ~ |
| Add            |   |
|                | * |
|                | - |
| Default value: |   |
|                |   |
| ОК             |   |

Select the above field and click on 'Add' button to add it in the Message Text field. Click Ok. You will see the dynamic value is set to the 'Message Text' field. Similarly add Dynamic values in 'Name' field.

|                                                                                                    |                                                                                                    |                                                            |                                                         | Г                                                                                  |  |
|----------------------------------------------------------------------------------------------------|----------------------------------------------------------------------------------------------------|------------------------------------------------------------|---------------------------------------------------------|------------------------------------------------------------------------------------|--|
|                                                                                                    |                                                                                                    | Operator:                                                  |                                                         |                                                                                    |  |
|                                                                                                    |                                                                                                    | Set to                                                     | ~                                                       |                                                                                    |  |
|                                                                                                    |                                                                                                    | Look for:                                                  |                                                         |                                                                                    |  |
|                                                                                                    |                                                                                                    | Account                                                    | ~                                                       |                                                                                    |  |
|                                                                                                    |                                                                                                    | Account Name                                               | ~                                                       |                                                                                    |  |
|                                                                                                    |                                                                                                    | Add                                                        |                                                         |                                                                                    |  |
|                                                                                                    |                                                                                                    | ×                                                          |                                                         |                                                                                    |  |
|                                                                                                    |                                                                                                    | × = +                                                      |                                                         |                                                                                    |  |
|                                                                                                    |                                                                                                    | Account Name(Accou                                         | nt) 🔶                                                   |                                                                                    |  |
|                                                                                                    |                                                                                                    |                                                            |                                                         |                                                                                    |  |
|                                                                                                    |                                                                                                    |                                                            |                                                         |                                                                                    |  |
|                                                                                                    |                                                                                                    |                                                            | -                                                       |                                                                                    |  |
|                                                                                                    |                                                                                                    | Default value:                                             |                                                         | 1                                                                                  |  |
|                                                                                                    |                                                                                                    |                                                            |                                                         | 1                                                                                  |  |
|                                                                                                    |                                                                                                    |                                                            |                                                         |                                                                                    |  |
|                                                                                                    |                                                                                                    | С                                                          |                                                         |                                                                                    |  |
| File Save and C                                                                                                    | lose                                                                                                    | С                                                          |                                                         |                                                                                    |  |
| File Save and C<br>Process: on creater<br>Create Notification Settin                                                                                                    | ation of new record<br>fication Request<br>gs                                                                                                    | С                                                          |                                                         |                                                                                    |  |
| File Save and C<br>Process: on creater<br>Create Notification Settin<br>Notification Settin                                                                                                    | lose<br>ation of new record<br><b>fication Request</b><br>gs                                                                                                    | count)) (Created On(Account))                              |                                                         |                                                                                    |  |
| File Save and C<br>Process: on creat<br>Create Notification Settin<br>Notification Settin<br>Name *                                                                                                    | ilose<br>ation of new record<br><b>fication Request</b><br>gs<br>(Account Name(Acc<br>(Account Name(Acc                                                                                                    | count)) (Created On(Account))<br>count)) is newly created  |                                                         |                                                                                    |  |
| File Save and C<br>Process: on cree<br>Create Notification Settin<br>Notification Settin<br>lame *<br>Message Text<br>Message Rich Text                                                                                                    | ilose<br>ation of new record<br><b>fication Request</b><br>gs<br>(Account Name(Acc<br>(Account Name(Acc                                                                                                    | count)) (Created On(Account))<br>count)) is newly created  |                                                         |                                                                                    |  |
| File Save and C<br>Process: on create<br>Create Notification Settin<br>lame *<br>Message Text<br>Message Rich Text<br>Message Rich Text<br>Message Rich Text<br>Message Rich Text                                                                                                    | ation of new record<br><b>fication Request</b><br>gs<br>(Account Name(Account Name(Account Nam                                                                                                    | count)) (Created On(Account))<br>count)] is newly created  |                                                         |                                                                                    |  |
| File Save and C<br>Process: on creating<br>Create Notification Setting<br>Notification Setting<br>Notification Setting<br>Notification Setting<br>Nessage Text<br>Alessage Rich Text<br>Alert As<br>op-Up                                                                                                    | ilose<br>ation of new record<br><b>fication Request</b><br>gs<br>(Account Name(Acc<br>(Account Name(Acc<br>(Account Name(Acc<br>(Account Name))<br>(Account Name)<br>(Account Name)<br>(Account | count)) (Created On(Account))<br>count)) is newly created  | Email Notification                                      | ○ No ○ Yes                                                                         |  |
| File Save and C<br>Process: on cree<br>Create Notification Settin<br>Notification Settin<br>Name *<br>Message Text<br>Message Rich Text<br>Mert As<br>Yop-Up<br>orm Notification<br>Vientav As                                                                                                    | lose ation of new record fication Request gs (Account Name(Acc (Account Name(Account Name(Acc (Account                                                                                                    | counti) (Created On(Accounti))<br>counti) is newly created | Email Notification                                      | ○ No ○ Yes<br>○ No ○ Yes<br>○ No ○ Yes                                             |  |
| File Save and C<br>Process: on creat<br>Create Notification Settin<br>Notification Settin<br>Nessage Text<br>Message Rich Text<br>Message Rich Text<br>Message R | Iose ation of new record fication Request gs [(Account Name(Acc [(Account Name(Account Name(Acc [(Account Name(Acc [(Account Name(Acc [(Account Na                                                                                                    | count)) (Created On(Account))<br>count)] is newly created  | Email Notification<br>Is Dismissible<br>User Preference | ○ No ○ Yes<br>○ No ○ Yes<br>○ No ○ Yes<br>○ No ○ Yes                               |  |
| File Save and C<br>Process: on creater<br>Create Notification Settin<br>Notification Settin<br>Name *<br>Message Text<br>Message Rich Text<br>Message Rich Text  | ilose<br>ation of new record<br><b>fication Request</b><br>Igs<br>(Account Name(Acc<br>(Account Name(Acc<br>No Yes<br>No Yes                                                                                                    | count)) (Created On(Account))<br>count)) is newly created  | Email Notification<br>Is Dismissible<br>User Preference | <ul> <li>No ○ Yes</li> <li>No ○ Yes</li> <li>No ○ Yes</li> <li>No ○ Yes</li> </ul> |  |

9) **Message Rich Text** - Select the appropriate Message Text from the lookup. For Message Text to appear in the lookup users need to create Message Text.

To create and add **Message Text** in the **Message Rich Text** field for an **Event-Based Alert** follow the steps given below:

• Navigate to Alerts4Dynamics App --> Message Texts --> Click on the 'New' Button.

|          | Dynamics 365          | Alerts4Dynamics $P$ Q + $\nabla$ @ ? Q G                                                                                                    |
|----------|-----------------------|----------------------------------------------------------------------------------------------------|
| =        |                       | 중 Show Chart + New      Delete      ·      C Refresh      Sefresh      Visualize this view      Sefresh      Link      ·      Sefresh     Sefresh     Sef |
| ଜ        | Home                  | Message Text - Event Based Notification $\checkmark$ III Edit columns $\forall$ Edit filters Filter by keyword                                                                                                    |
| Ŀ        | Recent 🗸              |                                                                                                    |
| \$       | Pinned 🗸              | Name ↑ ×     Created On ×                                                                                                    |
| Ale      | rts4Dynamics          | Here Ressard Dealers Message K3DB/DDI SY8 MA                                                                                                    |
| ¢,       | Alerts                |                                                                                                    |
| Ø        | Entity Configurations |                                                                                                    |
| $\oplus$ | Message Texts         |                                                                                                    |
| ٦        | Notifications         |                                                                                                    |
| F.       | Alerts4Dynamics Logs  |                                                                                                    |
| 0        | Configurations        |                                                                                                    |
| 0        | License Registration  |                                                                                                    |

- Fill in the following details:
  - **Name -** Provide an appropriate name for the Message Rich Text.
  - **Message Rich Text -** Enter some valid text and do the desired text formatting to create Message Rich Text that will be shown on the notification.
- Click on 'Save'.

|     | Dynamics 365          | lerts4Dynamics                                                           | Q   | Q    | +     | V | ٢ | ?                                        | 员 (  |
|-----|-----------------------|--------------------------------------------------------------------------|-----|------|-------|---|---|------------------------------------------|------|
|     |                       | ← 🖬 Save 🖉 Save & Close + New 🛍 Delete 🖒 Refresh 🔍 Check Access 🔊 Flow ∨ | ÷   |      |       |   |   | 🖻 Sha                                    | re 🗸 |
| ណ   | Home                  | New Account Creation Message - Saved                                     |     |      |       | - | - |                                          | w    |
| Ŀ   | Recent $\checkmark$   | Message Texts                                                            |     |      |       |   | - | 1                                        |      |
| \$  | Pinned $\checkmark$   | General Related $\vee$                                                   |     |      |       |   |   |                                          |      |
| Ale | rts4Dynamics          |                                                                          |     |      |       |   |   |                                          |      |
| Ļ,  | Alerts                | Name * New Account Creation Message                                      |     |      |       |   |   |                                          |      |
| 10  | Entity Configurations | Message Rich Text *                                                      |     |      |       |   |   |                                          |      |
|     | Message Texts         | Alert!<br>A New Account has been created.                                |     |      |       |   |   |                                          |      |
| ٥   | Notifications         | Websche link.                                                            |     |      |       |   |   |                                          |      |
| E.  | Alerts4Dynamics Logs  |                                                                          |     |      |       |   |   |                                          |      |
| ٩   | Configurations        |                                                                          |     |      |       |   |   |                                          |      |
| 0   | License Registration  | $\smile$                                                                 |     |      |       |   |   |                                          |      |
|     |                       | Segoe UI ▼ 9 ▼ B I U ∠ ▼ A ▼ ≡ ⊨ → ± » ≡ Ξ                               | ≡ 0 | છે ે | abe 💽 | P |   | н. — — — — — — — — — — — — — — — — — — — |      |
|     |                       |                                                                          |     |      |       |   |   |                                          |      |

• Once Message Text is created it will appear in the Message Rich Text look up. From here you can select the Message Text to add in the Event-Based Alert.

| Save and             | Close                              |                    |            |  |
|----------------------|------------------------------------|--------------------|------------|--|
| File                 |                                    |                    |            |  |
| Process: on cre      | eation of new record               |                    |            |  |
| ← Create Not         | ification Request                  |                    |            |  |
| Notification Setting | ngs                                |                    |            |  |
| Name *               | {Account Name(Account)} {Created O | n(Account)}        |            |  |
| Message Text         | {Account Name(Account)} is newly c | reated             |            |  |
| Message Rich Text    | I New Account Creation Me          | ssage              |            |  |
| Alert As             |                                    |                    |            |  |
| Pop-Up               | ○ No ○ Yes                         | Email Notification | ○ No ○ Yes |  |
| Form Notification    | ◯ No ◯ Yes                         | Is Dismissible     | ◯ No ◯ Yes |  |
| Display As           |                                    | ✓ User Preference  | ◯ No ◯ Yes |  |
| Alert Level *        |                                    |                    |            |  |
| Display Until        |                                    |                    |            |  |
|                      |                                    |                    |            |  |

#### Note:

- If both Message Text and Message Rich Text fields are filled, then preference will be given to Message Rich Text when displaying the notification.
- Message Rich Text cannot be displayed as a bar in a form notification.
- Message Rich Text gives users provisions to create more interactive messages by doing all kinds of text formatting, adding links and images, etc., to make their messages more descriptive and engaging.

10) Fill in the following details:

- Alert as Select only Pop-Up as 'Yes' and leave rest all blank
- Alert level Warning/Critical/Informational depending on user's requirement
- For Notification Associated With Field You will have to select a dynamic record URL of the entity on which you want to show the notification. In this scenario, we want a notification to be shown on the Account entity, so we will select the Record URL of the Account entity.

11) Click on 'Add'.

| File Save and Cl       | ose                                         |                    |             |   | (                           |
|------------------------|---------------------------------------------|--------------------|-------------|---|-----------------------------|
| Process: on crea       | tion of new record                          |                    |             |   |                             |
| ← Create Notif         | ication Request                             |                    |             |   |                             |
| A Notification Setting | JS                                          |                    |             | A | Form Assistant              |
| Name *                 | {Account Name(Account)} {Created On(Account | 3                  |             |   | Dynamic Values              |
| Message Text           | {Account Name(Account)} is newly created    |                    |             |   | Dynamic Values              |
| Message Rich Text      | Wew Account Creation Message                |                    |             |   | Operator:                   |
| Alert As               |                                             |                    |             |   | Set to                      |
| Pop-Up                 | No Yes                                      | Email Notification | ○ No ○ Yes  |   | Account                     |
| Form Notification      | No. Yes                                     | Is Dismissible     | O No. O Yes |   | Record URL(Dynamic)         |
| Display As             |                                             | V Liser Preference |             |   | Add                         |
| bispility //s          |                                             |                    |             |   | X   • • · · ·               |
| Alert Level *          | Information                                 |                    |             | ~ | Record URL(Dynamic)(Account |
| Display Until          |                                             |                    |             |   |                             |

12) For the 'Notification Audiences' you can select dynamic users like Owning User of the record as well as the Manager of the Owning User as shown in Include Users field.

| <ul> <li>Audience Settings</li> <li>Notification Audiences</li> </ul> | 3                                                    |               |             |   |
|-----------------------------------------------------------------------|------------------------------------------------------|---------------|-------------|---|
| Include Users                                                         | (Owning User(Account)) {Manager(Owning User (User))} | Exclude Users | Lohn Watson | Q |
| Team                                                                  | {Owning Team(Account)}                               |               |             |   |

13) Once details are filled, click on 'Save and Close' and then activate the workflow by clicking 'Activate' button.

| File                                                                                                    | 표 🛛 🖗 🖸 Activate 📰 Convert to a real-time workflow 🛛 🛱 Show Dependencies 🛛 🗧 Solution Layers 🌾 Actions 🗸                                                                                                    |                             |
|----------------------------------------------------------------------------------------------------|----------------------------------------------------------------------------------------------------|-----------------------------|
| Process: Account_Alert_W                                                                                                    | orkflow                                                                                                    | Working on solution: Defaul |
| We recommend using Microsoft Flow                                                                                                    | instead of background workflows. <u>Click here</u> to start building Flows!                                                                                                    |                             |
| Common     Information     Audit History     Audit History     Solution Health Rules     Solution Health Rules     Workflow Triggers     Worksages     Worksages     Messages     Messages     Process Sessions     Im Drocess Sessions | General       Administration       Notes         Available to Run       Options for Automatic Processes         Run this workflow in the background (recommended)       Scope       Organization          A sa nol-demand process       Start when:       2 Record is created          As a child process       Record is datus changes        Record is assigned         Workflow Job Retention       Record lis deleted       Record is deleted |                             |
|                                                                                                    | Add Step                                                                                                    |                             |

In this way, you can create an event based alert to be shown once a new record is created on the selected entity.

**Example 2:** Now, let us see how to configure the Event-based alert for the scenarios where the entity on which the notification to be shown is different from the entity where the workflow is triggered and also

if you want the notification audience and email audience to be the related records which are in **'One to Many'** or **'Many to Many**' relationships. For **'Many to One'** relationships we can define the audience by using the default form assistant available in OOB workflows.

Let's consider the below scenario:

There is an invoice with a related account which has further multiple associated contacts and user wants to show the notification as well as send an email to these contacts once the invoice is paid. For this, we will configure the workflow as shown below:

1) Navigate to Advanced Settings  $\rightarrow$  Processes  $\rightarrow$  New Process  $\rightarrow$  Fill the fields  $\rightarrow$  Click on OK.

| D    | ynamics 365 🔍       | Se               | ettings ~       | Processes | \$    |                 |            |                       |        |                                           | Q                              | 3                       | +                   |
|------|---------------------|------------------|-----------------|-----------|-------|-----------------|------------|-----------------------|--------|-------------------------------------------|--------------------------------|-------------------------|---------------------|
| ttin | gs                  |                  |                 |           |       |                 |            |                       |        |                                           |                                |                         |                     |
| sir  | ายรร                | Cust             | omization       |           | Syste | em              |            |                       | Proces | ss Center                                 | Ap                             | plicati                 | on                  |
|      | Business Management | ·H·              | Customizations  | 5         | 20    | Administration  | <b>∑</b> ₀ | Email Configuration   | D P    | rocesses                                  |                                | ) My A                  | Apps                |
|      | Templates           | +                | Solutions       |           | A     | Security        | <b>.</b>   | Activity Feeds Config |        | Aid Go to Processes to<br>handling custom | o create or i<br>er calls, woi | modify bu<br>rkflows to | usiness p<br>automa |
|      | Product Catalog     | $\triangleright$ | Microsoft Apps  | Source    | ۳     | Data Management |            | Activity Feeds Rules  |        | a series of comma                         | ands.                          |                         |                     |
|      | Service Management  | €∎               | Plug-In Trace L | og        |       | System Jobs     |            | Dynamics 365 App f    |        |                                           |                                |                         |                     |
| 2    | Mobile Offline      | $\odot$          | Solutions Histo | iry       | D,    | Document Manage | Ŷ          | Sales Insights        |        |                                           |                                |                         |                     |
| Þ    | Sync Error          |                  |                 |           |       | Auditing        |            |                       |        |                                           |                                |                         |                     |

| Create Process<br>Define a new process, or create one from an existing template. You can create four kinds of processes: business<br>process flows, actions, dialogs, and workflows. |                                                           |   |  |  |  |  |  |  |
|----------------------------------------------------------------------------------------------------|-----------------------------------------------------------|---|--|--|--|--|--|--|
| Process name: *       Invoice alert         Category: *       Workflow         ✓       Run this workflow in the background (recommended)                                             | Entity: *                                                 | > |  |  |  |  |  |  |
| We recommend using <u>Microsoft Flow</u> instead of backgrou                                                                                                    | und workflows. <u>Click here</u> to start building Flows! | 4 |  |  |  |  |  |  |
| Type:  New blank process New process from an existing ter                                                                                                    | nplate (select from list):                                | C |  |  |  |  |  |  |
| Template Name ↑                                                                                                    | Primary Entity Ow                                         |   |  |  |  |  |  |  |
| <                                                                                                    |                                                           | > |  |  |  |  |  |  |
| Properties                                                                                                    |                                                           |   |  |  |  |  |  |  |
|                                                                                                    |                                                           |   |  |  |  |  |  |  |
| Action                                                                                                    | OK Cancel                                                 | ~ |  |  |  |  |  |  |

2) Since we want to trigger an alert on status change event of an invoice (i. e. when invoice is paid), we will enable the **'Record status changes'** checkbox.

| e 🛃 🛃 Save and Close                                                                                                    | 🕮 🛛 🗍 🖉 Activ                                                                                                    | ate 🔰 Convert to a real-time wo                                                                                                    | rkflow 🛛 📲 Show Dep | endencie | es 🛛 🖥 Soluti                                                       | ion Layers 🛛 📩 <u>A</u> ctions 🕶                                                                                                    |                    |
|----------------------------------------------------------------------------------------------------|----------------------------------------------------------------------------------------------------|----------------------------------------------------------------------------------------------------|---------------------|----------|---------------------------------------------------------------------|----------------------------------------------------------------------------------------------------|--------------------|
| Process: Invoice alert                                                                                                    |                                                                                                    |                                                                                                    |                     |          |                                                                     |                                                                                                    | Working on solutio |
| e recommend using Microsoft F                                                                                                    | low instead of background                                                                                                    | workflows. <u>Click here</u> to start buildin                                                                                              | g Flows!            |          |                                                                     |                                                                                                    |                    |
| ommon                                                                                                    | General Administrat                                                                                                    | ion Notes                                                                                                    |                     |          |                                                                     |                                                                                                    |                    |
| <ul> <li>Information</li> <li>Audit History</li> <li>Solution Health Rules</li> <li>Solution Health Rules</li> <li>Entities</li> <li>Workflow Triggers</li> <li>Messages</li> <li>Messages</li> <li>Messages</li> <li>Messages</li> <li>Messages</li> <li>Process Sessions</li> <li>Process Sessions</li> </ul> | Hide Process Prope<br>Process Name *<br>Activate As<br>Available to Run<br>Run this workfli<br>As an on-demar<br>As a child proce<br>Workflow Job Rete<br>Automatically do | rties<br>Invoice alert<br>Process<br>w in the background (recommended<br>d process<br>ss<br>ntion<br>elete completed workflow jobs (to sav | )<br>e disk space)  | ß        | Entity<br>Category<br><b>Options for Au</b><br>Scope<br>Start when: | Invoice Workflow tomatic Processes Organization Record is created Record status changes Record sassigned Record fields change Sel Record is deleted | ⊂ v                |

3) Now, add a step and check the condition if the invoice is paid.

| Alerts4D | ynamics – | User | Manual |
|----------|-----------|------|--------|
|----------|-----------|------|--------|

| Process: Invoice alert                                                                                                    |                                                                                                    | Working or                                                                                         |  |  |  |  |  |  |  |
|----------------------------------------------------------------------------------------------------|----------------------------------------------------------------------------------------------------|----------------------------------------------------------------------------------------------------|--|--|--|--|--|--|--|
| We recommend using Microsoft Flo                                                                                                    | Ve recommend using Microsoft Flow instead of background workflows. Click here to start building Flows!                |                                                                                                    |  |  |  |  |  |  |  |
| Common<br>➡ Information<br>➡ Audit History<br>➡ Solution Health Rules<br>➡ Solution Health Rules<br>➡ Entities                                                                      | General Administration Notes Workflow Job Retention Automatically delete completed workflow jobs (to save disk space) | Record status changes     Record is assigned     Record fields change Select     Record is deleted |  |  |  |  |  |  |  |
| <ul> <li>Entities</li> <li>Workflow Triggers</li> <li>Messages</li> <li>Messages</li> <li>Messages</li> <li>Messages</li> <li>Process Sessions</li> <li>Process Sessions</li> </ul> | Add Step - Bellnsert - Delete this step.                                                                              |                                                                                                    |  |  |  |  |  |  |  |

4) Here, we will check the condition whether the invoice status has been paid, you can similarly define any condition.

| File Save and Close                                                                                                    | 🖺 🛛 🕼 🕇 😋 Activate 🔹 Convert to a real-time workflow 🔤 🖏 Show Dependencies     | Solution Layers 🔥 Actions 🗸                                                                                                    |         |
|----------------------------------------------------------------------------------------------------|--------------------------------------------------------------------------------|----------------------------------------------------------------------------------------------------|---------|
| Process: Invoice alert                                                                                                    |                                                                                |                                                                                                    | Working |
| We recommend using <u>Microsoft Fl</u>                                                                                                    | ow instead of background workflows. <u>Click here</u> to start building Flows! |                                                                                                    |         |
| Common<br>↓ Information<br>↓ Audit History<br>↓ Solution Health Rules<br>↓ Entities<br>↓ Entities<br>↓ Workflow Triggers<br>↓ Workflow Triggers<br>↓ Workflow Triggers<br>↓ Messages<br>↓ Messages<br>↓ Messages<br>↓ Process Sessions<br>↓ Process Sessions | General       Administration       Notes         Workflow Job Retention        | <ul> <li>✓ Record status changes</li> <li>☐ Record is assigned</li> <li>☐ Record fields change</li> <li>☐ Record is deleted</li> </ul> | Select  |

5) Now click on 'Save and Close'.

| F | ile |     | 🛃 Save and | I Close |               |               |             |  |
|---|-----|-----|------------|---------|---------------|---------------|-------------|--|
| _ |     |     |            |         |               |               |             |  |
| 1 |     | Cle | ar 🔤 💽 Gro | up AND  | Group OR      |               |             |  |
|   |     | ¥   | Invoice    |         | <u>Status</u> | <u>Equals</u> | <u>Paid</u> |  |
|   |     |     | Select     |         |               |               |             |  |
|   |     |     |            |         |               |               |             |  |
|   |     |     |            |         |               |               |             |  |

6) Add another step under the above added step and select 'Create Record'.

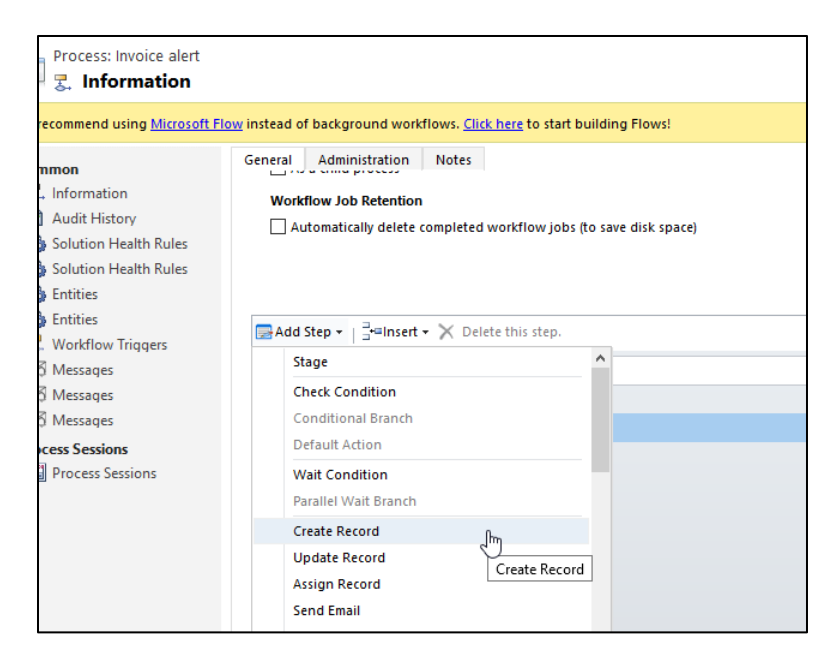

7) Select 'Notification Request' for record creation and click on 'Set Properties'.

| ile 🛃 🕞 Save and Close                                                                                                    | 🗈   🕖   🗿 Activate   📰 Convert to a real-time workflow   🕰 Show Dependencies   🚍 S                                                                                                    |
|----------------------------------------------------------------------------------------------------|----------------------------------------------------------------------------------------------------|
| Process: Invoice alert                                                                                                    |                                                                                                    |
| ve recommend using <u>Microsoft Flo</u>                                                                                                    | w instead of background workflows. <u>Click here</u> to start building Flows!                                                                                                    |
| Common<br>Common<br>Audit History<br>Solution Health Rules<br>Solution Health Rules<br>Entities                                                                                     | General       Administration       Notes         Workflow Job Retention                                                                                                    |
| <ul> <li>Entities</li> <li>Workflow Triggers</li> <li>Messages</li> <li>Messages</li> <li>Messages</li> <li>Messages</li> <li>Process Sessions</li> <li>Process Sessions</li> </ul> | <ul> <li>Add Step ▼ ☐ Hinsert ▼ X Delete this step.</li> <li>▼ Type a step description here.</li> <li>If Invoice:Status equals [Paid], then:</li> <li>③ ● Type a step description here.</li> <li>Create: Notification Request ∨ Set Properties</li> </ul> |

- 8) Fill the following fields:
  - Name Enter some valid name for the message.

• **Message Text** – Enter a text for the message that you would like to display on the alert notification. Let's say, we would like to show the invoice name in the message. For this we'll select a dynamic field from the list.

| <b></b>     | •                      |               |          |                                    |
|-------------|------------------------|---------------|----------|------------------------------------|
| ettings     |                        |               |          | <ul> <li>Form Assistant</li> </ul> |
| _           |                        |               |          | Dynamic Values                     |
|             | Alert for invoice paid |               |          | Dynamic Values                     |
|             |                        |               | ×        | Operator:                          |
|             |                        |               |          | Set to                             |
|             |                        |               | ×        | Look for:                          |
|             |                        |               | <b>v</b> | Invoice                            |
| ciated With |                        |               |          | Name                               |
|             |                        |               |          | Import Sequence Number             |
| tings       |                        |               |          | Invoice                            |
| udiences    |                        |               |          | Invoice Date                       |
|             |                        |               |          | Invoice Discount (%)               |
|             | <u>a</u>               | Exclude Users |          | Invoice Discount Amount            |
|             |                        |               |          | Invoice Discount Amount (Base)     |
|             | *                      |               |          | Invoice ID                         |
|             |                        |               |          | Last On Hold Time                  |
| de Users    | ) Yes 🔿 No             |               |          | Last SLA applied                   |
|             |                        | То            |          | Last Submitted to Back Office      |
|             |                        |               |          | Modified By                        |
|             | <u>a</u>               | BCC           | Q        | Modified By (Delegate)             |
| 10.00       |                        |               |          | Modified On                        |
| ra settings |                        |               |          | Name                               |
| ference     |                        |               |          | On Hold Time (Minutes)             |
| cation Audi | ences                  |               |          | Opportunity                        |

• Click on 'Add' and 'OK'.

| _ |
|---|
|   |
|   |
|   |
|   |
| - |
|   |
|   |
|   |

• **Message Rich Text** – Select the appropriate Message Text from the lookup. To know more about Message Rich Text, skip to <u>Message Rich Text</u> section.

Note:

- If both Message Text and Message Rich Text fields are filled, then preference will be given to Message Rich Text when displaying the notification.
- Message Rich Text cannot be displayed as a bar in a form notification.
- To add Message Rich Text in Event-Based Alerts you need to create messages text before creating the workflow using "Message Texts" of Alerts4Dynamics App.
- 9) Next, fill the following fields:
  - Alert As Since we want to send an alert through an email, we will select it as 'Email notification'.
  - Alert level Let's say it is just a normal informational alert, we will select it as 'Information'.
- 10) Populate the field 'Notification Associated with' field. Since this alert is associated with 'Invoice' but we want a notification to be shown on the related Account, we will select the Record URL of the Account entity and not of the Invoice.

| a .                              |   |  |  |  |  |  |  |
|----------------------------------|---|--|--|--|--|--|--|
| Operator:                        |   |  |  |  |  |  |  |
| Set to                           |   |  |  |  |  |  |  |
| Look for:                        |   |  |  |  |  |  |  |
| Customer (Account)               |   |  |  |  |  |  |  |
| Record URL(Dynamic)              | ~ |  |  |  |  |  |  |
| Add                              |   |  |  |  |  |  |  |
| X   🖀 🐺                          |   |  |  |  |  |  |  |
| Record URL(Dynamic)(Customer (Ac |   |  |  |  |  |  |  |
|                                  |   |  |  |  |  |  |  |
|                                  | Ŧ |  |  |  |  |  |  |
| Default value:                   | _ |  |  |  |  |  |  |
|                                  |   |  |  |  |  |  |  |
| ОК                               |   |  |  |  |  |  |  |

This will set the field with value as shown below:

| File Save and Cl                                           | lose                                           |                                                         |                                                                                       |   |
|------------------------------------------------------------|------------------------------------------------|---------------------------------------------------------|---------------------------------------------------------------------------------------|---|
|                                                            |                                                |                                                         |                                                                                       |   |
| Create Notif                                               | e alert<br>fication Request                    |                                                         |                                                                                       |   |
|                                                            |                                                |                                                         |                                                                                       |   |
| <ul> <li>Notification Setting</li> </ul>                   | gs                                             |                                                         |                                                                                       |   |
| Name *                                                     | Alert for invoice paid                         |                                                         |                                                                                       |   |
| Message Text                                               | {Name(Invoice)} has been paid                  |                                                         |                                                                                       |   |
| Message Rich Text                                          |                                                |                                                         |                                                                                       |   |
| Alert As                                                   |                                                |                                                         |                                                                                       |   |
| rue tra                                                    |                                                |                                                         |                                                                                       |   |
| Pop-Up                                                     | 🔿 No 💿 Yes                                     | Email Notification                                      | 🔿 No 🌔 Yes                                                                            |   |
| Pop-Up<br>Form Notification                                | <ul> <li>No ● Yes</li> <li>No ● Yes</li> </ul> | Email Notification<br>Is Dismissible                    | ○ No ● Yes<br>○ No ○ Yes                                                              |   |
| Pop-Up<br>Form Notification<br>Display As                  | No (e) Yes<br>No (e) Yes<br>Dailog             | Email Notification<br>Is Dismissible<br>User Preference | ○ No ● Yes<br>○ No ○ Yes<br>○ No ○ Yes                                                |   |
| Pop-Up<br>Form Notification<br>Display As<br>Alert Level * | No (e) Yes<br>No (e) Yes<br>Dailog             | Email Notification<br>Is Dismissible<br>User Preference | <ul> <li>No</li> <li>Yes</li> <li>No</li> <li>Yes</li> <li>No</li> <li>Yes</li> </ul> | ~ |

- 11) Now we will define the email recipient and select the user from whom you would like to send an email notification. Click on the below look-up field. In this scenario we will set the Notification Audience section blank. Hence, the notification will be displayed to all the users in the CRM.
- 12) Select the user that you would like to send an email notification from and click on 'Add'.

| Lookup Record                             | ×                   |
|-------------------------------------------|---------------------|
| Enter your search criteria.               |                     |
| Look for User                             |                     |
| Look in User Lookup View                  |                     |
| Search Search for records                 |                     |
|                                           |                     |
| Full Name 🛧                               | osition ا ا         |
| Microsoft Forms Pro                       |                     |
| Mike James                                | 88784               |
| Power Apps Checker Application            |                     |
| Power Platform Dataflows Common Dataflows | ata Servic          |
| ٢                                         | >                   |
| 1 - 4 of 4 (1 selected)                   | 🖌 🖣 Page 1 🕨        |
|                                           |                     |
| <u>N</u> ew Add                           | Cancel Remove Value |

13) Select the 'to' recipient and click on 'Add'.

| LOOK U                          | Jp Records<br>search criteria.                       |                 |                   | ×                                     |  |
|---------------------------------|------------------------------------------------------|-----------------|-------------------|---------------------------------------|--|
| Look for<br>Look in<br>Search   | Account<br>Account Lookup View<br>Search for records | Sh              | ow Only My Re     | cords                                 |  |
| □   Ac                          | ccount Name                                          | $\square$       | Email             | Ö                                     |  |
| Te                              | esco                                                 |                 | ameydeo@          | ⊚ymail.cor                            |  |
| te                              | st_5e09f2e6-1b93-48c9-a7                             | 95-d8e387ef56b5 | ;                 |                                       |  |
| A.                              | Datum                                                |                 | vlauriant@        | adatum.co                             |  |
| <                               |                                                      |                 |                   | · · · · · · · · · · · · · · · · · · · |  |
| 1 - 50 c                        | of 90 (1 selected)                                   |                 | A Page            | e 1 🕨                                 |  |
|                                 |                                                      |                 |                   |                                       |  |
|                                 | Selected records:                                    |                 |                   |                                       |  |
| Select<br>Remove                | Selected records:                                    |                 |                   |                                       |  |
| Select<br>Remove                | Selected records:                                    |                 | Add               | <u>C</u> ancel                        |  |
| Select<br>Remove<br><u>N</u> ew | Selected records:                                    |                 | Add               | <u>C</u> ancel                        |  |
| Select<br>Remove                | Selected records:                                    |                 | Add               | <u>C</u> ancel                        |  |
| Select<br>Remove                | Selected records:                                    |                 | Add Exclude Users | Cancel                                |  |
| Select<br>Remove                | Selected records:                                    |                 | Add Exclude Users | <u>C</u> ancel                        |  |
| Select<br>Remove                | Selected records:                                    |                 | Add Exclude Users | <u>C</u> ancel                        |  |

14) Here, we want to send the email notification to all the contacts that are associated with 'Account', so we will select the primary entity as 'Account' and select 'Record URL (Dynamic)' from the list. Similarly, we can select any related entity as shown in the below image.

|                 | orm Assistant               |              |
|-----------------|-----------------------------|--------------|
| C               | Dynamic Values              |              |
| Dy              | namic Values                |              |
| 0               | perator:                    |              |
| 5               | Set to                      | $\sim$       |
| Lo              | ook for:                    |              |
| (               | Customer (Account)          | $\checkmark$ |
| F               | Record URL(Dynamic)         | $\checkmark$ |
|                 | Add                         |              |
|                 | × : .                       |              |
| · · ·           |                             |              |
| F               | Record URL(Dynamic)(Custome | er (A        |
|                 |                             |              |
|                 |                             |              |
|                 |                             | ×            |
| D               | efault value:               |              |
| ] L             |                             |              |
|                 | OK                          |              |
|                 | UK                          |              |
|                 |                             |              |
|                 |                             |              |
| Pro Pro         | ocess: Invoice alert        |              |
| <del>ک</del> Cr | eate Notification Requ      | lest         |
| From            | 🚨 Mike la                   | mes To       |
|                 |                             |              |
| сс              |                             | D BCC        |
| A Related       | d Record Settings           |              |
|                 |                             |              |

- 15) Next step is to define the related recipients for receiving the email notification. For this, you will have to enter a logical name of 1: N relationship that account holds with contact. Navigate to Advanced Settings → Customizations → Customize the system.
- 16) Look for Account entity  $\rightarrow$  1: N relationship.

| Solution: Default         | Solutior<br>on |
|---------------------------|----------------|
| Solution Default Solution |                |
| Components                | ^              |
| Account                   | hŋ             |
| Charts                    | Account        |
| ₩ Keys                    | nsh            |
| N:1 Relatio               | onsh           |

## 17) Look for the below relationship and open it.

|  | Schema Name            | Primary Entity | Related Entity ↑ | Type of Behavior      |
|--|------------------------|----------------|------------------|-----------------------|
|  | incident_customer_acc  | Account        | Case             | Parentai              |
|  | account_IncidentResol  | Account        | Case Resolution  | Parental              |
|  | account_connections1   | Account        | Connection       | System                |
|  | account_connections2   | Account        | Connection       | System                |
|  | contact_customer_acc   | Account        | Contact          | Parental              |
|  | contract_billingcustom | Account        | Account          | Referential, Restrict |

## 18) Copy the name of the relationship.

| Relationship<br>Account to Conta      | oct                                              | w                         | orking on solution |
|---------------------------------------|--------------------------------------------------|---------------------------|--------------------|
| Common<br>a Information<br>a Mappings | General Relationship Definition Primary Entity * | Account V Related Entity* | Contact            |
|                                       | Name *                                           | contact_customer_accounts |                    |
|                                       | Searchable                                       | Yes                       |                    |
|                                       | Hierarchical                                     | No                        |                    |

19) Now, navigate back to properties page and paste the name of this relationship into the below field. Similarly, if you want the audience to be of type more than one relationship then you can define multiple relationship as comma separated.

| Create Notific           | ert<br>ation Request                      |       |
|--------------------------|-------------------------------------------|-------|
| From                     | 🕹 Mike James                              | То    |
| сс                       |                                           | BCC   |
| Related Record Settin    | gs                                        |       |
| Primary Record Reference | {Record URL(Dynamic)(Customer (Account))} |       |
| Related Notification A   | udiences                                  |       |
| Include Users Relations  |                                           | Exclu |
| Related Email Recipier   | its                                       |       |
| To Relations             | contact_customer_accounts                 |       |
| CC Relations             |                                           | BCC F |
| Email Content            |                                           |       |

20) Enter a valid subject and relevant message for an email.

| Create Notifica                                        | ation Request             |
|--------------------------------------------------------|---------------------------|
| Related Email Recipien                                 | ts                        |
| To Relations                                           | contact_customer_accounts |
| CC Relations                                           |                           |
| Email Content                                          |                           |
| Subject <sup>+</sup>                                   | Invoice paid              |
| Hi,<br>We confirm that the invoice<br>Regards,<br>Mike | is paid                   |

21) Once this is done, click on 'Save and Close'.

| File | 🛃 Save and Close            |
|------|-----------------------------|
|      | Save and Close              |
|      | Process: Invoice alert      |
| 4    | Create Notification Request |
| Noti | fication Settings           |

22) Next, click on 'Save' and the activate the workflow.

| Save and Clos                    | e 🖹 🛛 🕼 Convert to a real-time workflow 🛛 🛱 Show Dependencies 🛛 🚆         | Solution Layers |
|----------------------------------|---------------------------------------------------------------------------|-----------------|
| Broc Save                        |                                                                           |                 |
|                                  |                                                                           |                 |
| S. mormation                     |                                                                           |                 |
| commend using <u>Microsoft I</u> | Flow instead of background workflows. Click here to start building Flows! |                 |
| imon                             | General Administration Notes                                              | _               |
| Information                      |                                                                           | Reco            |
| Audit History                    | Workflow Job Retention                                                    | Reco            |
| Solution Health Rules            | Automatically delete completed workflow jobs (to save disk space)         | Reco            |
| Solution Health Rules            |                                                                           | Reco            |
| Entities                         |                                                                           | _               |
| Entities                         |                                                                           |                 |
| Workflow Triggers                | Add Step - Gransert - X Delete this step.                                 |                 |
| Messages                         | • Type a step description here.                                           |                 |
| Messages                         |                                                                           |                 |
| Messages                         | ir invoice:Status equais (Paid), then:                                    |                 |
| ers Sersions                     | Type a step description here.                                             |                 |
| Process Sessions                 | Create: Notification Request V Set Properties                             |                 |
| FIOCESS 365510115                |                                                                           |                 |
|                                  |                                                                           |                 |
|                                  |                                                                           |                 |

### Message

As you have seen every Alert can have multiple messages attached to it. As soon you are done creating an Alert, you can add messages to it. For instance, if you create an alert **Holiday**, now you can add multiple messages under it. For eg. Holiday on 30<sup>th</sup> June, Holiday on 20<sup>th</sup> July, etc.

| ave Save | 🛱 Save & Close | 🗓 Delete  | 🖔 Refresh | 🖄 Share | 🖾 Email a Link | ₀⁄ª Flow ∨ | 🖷 Word Templates 🛛 🗸 | 💷 Run Report | $\sim$ |
|----------|----------------|-----------|-----------|---------|----------------|------------|----------------------|--------------|--------|
| Holida   | ay             |           |           |         |                |            |                      |              |        |
| Alert    | •              |           |           |         |                |            |                      |              |        |
| Genera   | I Related      |           |           |         |                |            |                      |              |        |
|          | -              |           |           |         |                |            |                      |              |        |
| Na       | ame            | * Holiday |           |         |                |            |                      |              |        |
|          |                |           |           |         |                |            |                      |              |        |
|          |                |           |           |         |                |            |                      |              |        |

#### Note: Message cannot exist independently without an Alert.

1. Click on add new message and a New Message page will open.

| ← 🖾 🔚 Save 🛱 Sa       | we & Close → New 🕤 Click2Undo   ∨ 🔊 Flow ∨ |                  |                      |   |        |
|-----------------------|--------------------------------------------|------------------|----------------------|---|--------|
| New Message - Unsaver | d                                          | Active<br>Status | New<br>Status Reason | 0 | $\sim$ |
| General Notification  |                                            |                  |                      |   |        |
| Name *                |                                            |                  |                      |   |        |
| Alert *               | 🗘 Holiday                                  |                  |                      |   |        |
| Process Start Date *  |                                            |                  |                      |   |        |
| Notification Message  |                                            |                  |                      |   |        |
| Message Text          | ***                                        |                  |                      |   |        |
| Message Rich Text     | Enter text                                 |                  |                      |   |        |
|                       |                                            |                  |                      |   |        |
|                       |                                            |                  |                      |   |        |
|                       |                                            |                  |                      |   |        |
|                       |                                            | ∎- ⊘             | ?                    |   |        |
| Language *            | Select *                                   |                  |                      |   |        |

Enter the value in fields:

- i. Name: This is the name of the message you are trying to create.
- **ii.** Alert: This is the Alert for which you are creating the message.
- iii. Message Text: Enter the message you would like to display in the notification or send to the users as email. Users can also pass dynamic values here for e.g. Account {name} has been created, where {name} stands for Account's name.
- iv. Message Rich Text: Enter the message you would like to display in the notification. Here users get the provision to create more interactive messages by doing all kinds of text formatting, adding links and images, etc., to make their messages more descriptive and engaging. To know more about Message Rich Text, skip to <u>Message Rich Text</u> section.

### Note:

- If both Message Text and Message Rich Text fields are filled, then preference will be given to Message Rich Text when displaying the notification.
- Message Rich Text cannot be displayed as a bar in a form notification.
- v. Alert Level: This can be categorized as Information, Warning and Critical. This determines the severity level of the Alert you are trying to create.
- vi. Alert As: This is the mode of notifying your users. It can be done as:
  - a. **Pop-Up:** The notification with message will pop-up post clicking the global notification bell button
  - b. Form Notification: Choosing an alert as "Form Notification" will show up the 'Display As' field. Under this field, you can select either 'Dialog' or 'Bar'. If you select 'Dialog' then alert will be shown as a dialog sliding out from the right of the screen immediately after opening the record and if you choose 'Bar' then the notification will be displayed under the ribbon in the form of a bar.
  - c. Email Notification: The message will be sent to the users through email.
  - d. User Preference: Gives a provision to set the preference to receive an alert
- vii. Is Dismissible: Gives provision to configure the alert as either dismissible or non dismissible. If 'Yes' is selected, alert becomes dismissible and if 'No' is selected then alerts cannot be dismissed. (Note: Is applicable to all type of alerts).
- viii. Auto Dismissible: Gives provision to configure the alerts as auto-dismissible/non autodismissible. If 'Yes' is selected then alerts will be automatically dismissed once the defined condition is no more satisfied. If 'No' is selected then alerts cannot be dismissed automatically even if it moves out of the defined condition in the alert configuration. (Note: Is applicable to Rule-based and Event-based alerts only).
- ix. Email Workflow: If the 'Email Notification' is selected in 'Alert As' field then the user needs to create an OOB workflow for sending an email. We can send email notification to not only the CRM users but also the customers as well.

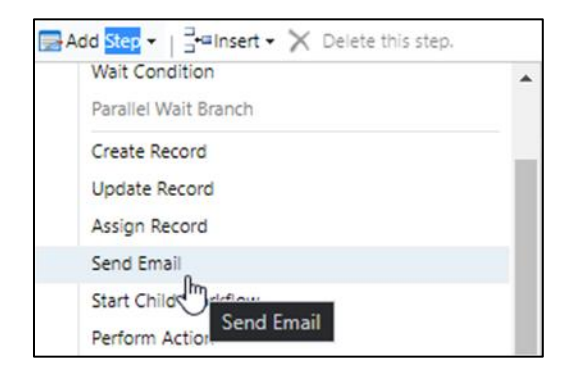

| Hide Process Properties  Process Name * Alert on invoice paid  Activate As Process Valiable to Run Run this workflow in the background (recommended) As an on-demand process As a child process Workflow Job Retention Automatically delete completed workflow jobs (to save disk space) | Entity<br>Category<br><b>Options for A</b><br>Scope<br>Start when: | Invoice Workflow Workflow Organization Record is created Record status changes Record fields change Record fields change Record fields change Record is deleted |
|----------------------------------------------------------------------------------------------------|--------------------------------------------------------------------|----------------------------------------------------------------------------------------------------|
|----------------------------------------------------------------------------------------------------|--------------------------------------------------------------------|----------------------------------------------------------------------------------------------------|

| Process: Send Ema<br>Send Email | il Notification                                                   |   |
|---------------------------------|-------------------------------------------------------------------|---|
| From                            | 🔮 John Watson                                                     |   |
| То                              | (Owning User(Record (Account)))                                   |   |
| Cc                              |                                                                   | Q |
| Bcc                             |                                                                   | Q |
| Subject                         | Account Overdue                                                   |   |
| Х 🖻 🛍 🖪 /                       | u   副 副 副 語 語   譯 譯 🏚 A 🗸 A V 📓 Insert Article 🧕 Insert Hyperlink |   |
| Hi {Owning User(R               | ecord (Account))},                                                |   |
| Please look into this           | Account which has been overdue.                                   |   |
| Thanks,                         |                                                                   |   |
| John                            |                                                                   |   |
|                                 |                                                                   |   |
|                                 |                                                                   |   |

| Alert on Invoice P      | aid - Saved                | 6              | Active<br>Status          | na anti- |
|-------------------------|----------------------------|----------------|---------------------------|----------|
| General Notification    | Related $ \smallsetminus $ |                |                           |          |
| Message Type            | * Simple                   |                |                           |          |
| Alert                   | * 🔉 Alert on Invoice paid  |                |                           |          |
| Process Start Date      | * 5/23/2023                |                |                           | Ē        |
| Process End Date        |                            |                |                           |          |
| Notification Configurat | ion                        |                |                           |          |
| Alert As                | * Email Notification       | Alert Level    | * Information             |          |
|                         |                            | Email Workflow | * 🖾 Alert on invoice paid |          |
|                         |                            |                |                           |          |

- x. Process Start Date: Process Start Date is a mandatory field. It is the date from when the notifications start getting created. This date cannot be prior to the date when the message is created. If you enter a previous date you will get the error message Process Start Date should be greater than or equal to current date.
- xi. Process End Date: This is the date when notifications stop getting created. If you leave this field blank the notifications will continue getting created indefinitely. Process end date cannot be before Process Start Date, in case such a value is entered following error comes - Process End Date should be greater than or equal to Process Start Date.
- **xii. Display Until:** It defines for how much period the notification should be displayed. If user hasn't dismissed the notification.
- xiii. Language: Alert messages can be created in multiple languages.

Note: Languages need to be enabled for creating messages in multiple languages. If the created Notification Message (language) is in English then the notification will be displayed only for users whose User Interface language is English.

| Notification Message |                                                                          |
|----------------------|--------------------------------------------------------------------------|
| Message Text         |                                                                          |
| Message Rich Text    | Enter text                                                               |
|                      |                                                                          |
|                      |                                                                          |
|                      |                                                                          |
|                      | భ Segoe UI • 9 • B I U ∠- ద- ≡ ⊨ ∞ ∞ ఐ ఔ Ξ Ξ లం ం ∞ ఱ ⋈ 94 ం ఁ ఓ ⊞- తి ? |
| languago *           |                                                                          |
| Language             | English                                                                  |

- xiv. Include Users: If you specify the set of users here, alerts will be shown to only these users.
- **xv. Exclude Users:** If you specify the set of users here, alerts will be shown to every user in organization except for these users.
- xvi. Security Roles: If you select security roles here, alerts will be shown to these security roles.
- **xvii. Teams:** If you select Teams here, alerts will be shown to these teams.

#### Note:

- If Include Users/Exclude Users/Security Roles are left blank, then the notifications will be shown to everyone.
- Include Users/Exclude Users have priority over Security Roles.

These fields allow you to select your viewing audience for alert message. Dynamics values as well as static values can be selected in these fields.

For example, in below image we can see in **Include Users** field **Owning User** and **Owning User Manager** are selected which are dynamic values and in **Exclude Users** field **'Scott Hamells'** (CRM User) is selected.

|                       | Aler (S4D)                          |   |               |                 |   |
|-----------------------|-------------------------------------|---|---------------|-----------------|---|
| Notification Audience |                                     |   |               |                 |   |
| Include Users         | x Owning User X Owning User.Manager | * | Exclude Users | × Scott Hamells | 4 |
| Security Roles        | × Salesperson                       | * | Teams         | × Sales Team    |   |
|                       |                                     |   |               |                 |   |

### 2. After creating a message, save it and click on Activate to make it live.

| 🖫 s      | ave                       | 🛱 Save & Clos         | e   | ⊘ Activate        | 📋 Delete             | 🖔 Refresh          | 🖻 Share         | 🕼 Email a Link     | $_{\rm D}\!/^{\rm a}$ Flow $~\vee$ | 屆 Word | l Templates | ~ f | 🖞 Run Report     | $\sim$                        |                    |        |
|----------|---------------------------|-----------------------|-----|-------------------|----------------------|--------------------|-----------------|--------------------|------------------------------------|--------|-------------|-----|------------------|-------------------------------|--------------------|--------|
| (!) C    | lick Act                  | ivate to publish this | mes | sage. Once publis | shed, it'll start ge | nerating notificat | ions from the P | rocess Start Date. |                                    |        |             |     |                  |                               |                    |        |
| Ho<br>Me | olida<br><sub>ssage</sub> | y on 30th Ju          | ıly |                   |                      |                    |                 |                    |                                    |        |             |     | Active<br>Status | <b>Draft</b><br>Status Reason | Sam Kumar<br>Owner | $\sim$ |
| Ge       | neral                     | Notification          | F   | Related           |                      |                    |                 |                    |                                    |        |             |     |                  |                               |                    |        |
|          | Nan                       | 1e                    | *   | Holiday on 3      | 30th July            |                    |                 |                    |                                    |        |             |     |                  |                               |                    |        |
|          | Aler                      | t                     | *   | 🗘 Holiday         |                      |                    |                 |                    |                                    |        |             |     |                  |                               |                    |        |
|          | Pro                       | ess Start Date        | *   | 6/4/2020          |                      |                    |                 |                    |                                    |        |             |     |                  |                               |                    | ]      |
|          |                           |                       |     |                   |                      |                    |                 |                    |                                    |        |             |     |                  |                               |                    |        |
| ٢        | Votifi                    | ation Messag          | e   |                   |                      |                    |                 |                    |                                    |        |             |     |                  |                               |                    |        |
| _        | Mes                       | sage Text             | *   | Holiday on 3      | 30th July due t      | o elections        |                 | L                  | anguage *                          | [      | English     |     |                  |                               | v                  |        |
|          |                           |                       |     |                   |                      |                    |                 |                    |                                    |        |             |     |                  |                               |                    |        |

3. To edit a message click on **Draft**.

| 🖬 Sav       | re 🔛 Save & C                  | lose | 🖻 Draft   | 🗓 Delete       | 🖔 Refresh       | 🖄 Share | 🖾 Email a Link | $_{\rm p}\!/^{\rm e}$ Flow $~\vee$ | 🖷 Word T | emplates $$ | 💷 Run | Report 🚿         | /                       |                    |   |
|-------------|--------------------------------|------|-----------|----------------|-----------------|---------|----------------|------------------------------------|----------|-------------|-------|------------------|-------------------------|--------------------|---|
| Hol<br>Mess | iday on 30th<br><sup>age</sup> | July |           |                |                 |         |                |                                    |          |             |       | Active<br>Status | Active<br>Status Reason | Sam Kumar<br>Owner | ~ |
| Gen         | eral Notificatio               | n R  | elated    |                |                 |         |                |                                    |          |             |       |                  |                         |                    |   |
| A           | Name                           | *    | Holiday o | on 30th July   |                 |         |                |                                    |          |             |       |                  |                         |                    |   |
| ۵           | Alert                          | *    | 🗘 Holid   | day            |                 |         |                |                                    |          |             |       |                  |                         |                    |   |
| ≙           | Process Start Date             | *    | 6/4/2020  | )              |                 |         |                |                                    |          |             |       |                  |                         |                    |   |
|             |                                |      |           |                |                 |         |                |                                    |          |             |       |                  |                         |                    |   |
| No          | tification Mess                | age  |           |                |                 |         |                |                                    |          |             |       |                  |                         |                    |   |
| A           | Message Text                   | *    | Holiday o | on 30th July d | ue to elections |         |                | Language *                         |          | English     |       |                  |                         | Ŧ                  |   |
|             |                                |      |           |                |                 |         |                |                                    |          |             |       |                  |                         |                    |   |

Note: You can set state as Draft or edit a message only before Process Start Date. You cannot set the state to Draft or edit that message after the process of creating notifications has started because it becomes Read Only.

| Save 🛱 Save & Clos   | e 🛾 | 🖞 Draft 🔟 Delete 🕻   | ) Refresh 🖆 Share 🖾 Email a Link 🖋 Flo            | ow 💛 🖷 Word Tem | nplates \vee 📶 | Run Report $$    |                         |                    |
|----------------------|-----|----------------------|---------------------------------------------------|-----------------|----------------|------------------|-------------------------|--------------------|
| loliday on 30th Ju   | ıly |                      |                                                   |                 |                | Active<br>Status | Active<br>Status Reason | Sam Kumar<br>Owner |
| eneral Notification  | Rel | ated                 |                                                   |                 |                |                  |                         |                    |
| 🗄 Name               | *   | Holiday on 30th July |                                                   | ×               |                |                  |                         |                    |
| 🛆 Alert              | *   | 🗘 Holiday            | No changes are allowed after the Process Start Da | ate has passed. |                |                  |                         |                    |
| A Process Start Date | *   |                      |                                                   | ОК              |                |                  |                         |                    |

# Notification Message (Languages)

If the created Notification Message (language) is in English then the notification will be displayed only for users whose User Interface language is English.

Every Message can have multiple languages if they are enabled by the user in CRM. There are **two** ways to **Create** Notification Message (Language) for Message record.

- 1. When the user saves a Message, the Language record is automatically created and appears in Notification Message Sub-Grid.
- After Message record is created, and user needs to add another language record (which should be different from the existing one). Click on '+ New Message Texts' button on Sub-Grid and message form will be displayed and you can create a new Notification Message (language) for that particular record.

| Notification Message         |                     | + New Message Texts                                                                                  |
|------------------------------|---------------------|----------------------------------------------------------------------------------------------------|
| Message ¥                    | Message Rich Text 🗸 | Language ↑ Y                                                                                         |
| An account has been created. |                     | English                                                                                              |
|                              |                     |                                                                                                    |
|                              |                     |                                                                                                    |
| 1 - 1 of 1                   |                     | ${\scriptstyle  \triangleleft } \ \leftarrow \ {\scriptstyle Page} \ {\scriptstyle 1} \ \rightarrow$ |

Similarly, Notification Message record can be **Updated** in two ways:

1. Change the **'Message Text'** field in the Message record will update the respective Notification Message record as it is in the **'Language'** field of that Message record.

| Account Create Me<br>Message<br>General Notification | Related V                   |    |                |     |       |   | -   | -  | Author<br>Table Tex  |   | 0     | - |
|------------------------------------------------------|-----------------------------|----|----------------|-----|-------|---|-----|----|----------------------|---|-------|---|
| Notification Message                                 |                             |    |                |     |       |   |     |    |                      |   |       |   |
| Message Rich Text                                    | An account has been created |    |                |     |       |   |     |    |                      |   |       |   |
|                                                      | Size - B                    | ΙU | <i>Q</i> • A • | = = | e≣ ⇒≣ | " | : = | 10 | ) C <sub>X</sub> ala | • | ÞP P4 |   |

2. Select the Notification Message from its Sub-Grid in Message record and click on the 'Edit' button. Notification Message record form will be opened and you can edit the message from that form.

| Notification Message                            | 🖉 Edit 🗎 Delete Message Texts 🗄  |
|-------------------------------------------------|----------------------------------|
| ✓ Message × Message Rich Text ×                 | Language $\uparrow$ $\checkmark$ |
| <ul> <li>An account has been created</li> </ul> | English                          |
|                                                 |                                  |
|                                                 |                                  |

Note: The 'Message Text' and 'Language' fields will get reset post deleting the respective Notification Message (Language) record (these two fields will reset only after the user refreshes the message record page).

For example, for Multi-Language message, consider there are total three users in the organization out of which one user have **French** language enabled as his CRM's User Interface Language. Alerts4Dynamics gives a provision through which alert message can be added in user's preferred language (French in this example) to be shown to the respective user. In addition, the users that do not have a **'French'** language enabled as their CRM's User Interface language will not be able to see the French message.

| Der Account {name} wurde aktualisiert. |
|----------------------------------------|
| Der Account {name} wurde aktualisiert. |
|                                        |
| Enter text                             |
|                                        |
|                                        |
|                                        |
|                                        |
|                                        |
| German - W                             |
|                                        |
| Select                                 |
| English                                |
| German                                 |
|                                        |

# Message Type

There are two Message Types in Alerts4Dynamics:

- 1. Simple (by default)
- 2. Advanced

#### Simple:

In Simple mode, user can configure the notifications like Message Text, specifying notification audience which can be dynamic users, teams and security roles as well.

For Notification and Email Audiences we can select user type lookup fields which are available on the entity form will be shown in the Include Users, Exclude Users dropdown and for teams, similarly to user we can select team lookups fields.

| Gei | neral Notification   |   |        |            |        |   |
|-----|----------------------|---|--------|------------|--------|---|
| _   |                      |   |        |            |        |   |
|     | Name                 | * |        |            |        |   |
|     | Message Type         | * | Simple |            |        |   |
|     | Alert                | * |        |            |        |   |
|     | Process Start Date   | * |        |            |        |   |
|     | Process End Date     |   |        |            |        |   |
|     |                      |   |        |            |        |   |
| Ν   | lotification Message | e |        |            |        |   |
|     | Message Text         | * |        | Language * | Salact | * |

### Advanced:

In Advanced mode, consider a scenario in which the alert is configured for Invoice but we want the notification to be shown on related Account record.

Similarly, we want the Notification and Email Audiences related to the account like **'One to Many'** and **'Many to Many'** relationship.

| Ac<br>Me             | ctive Lead Messa<br>essage | ge |                     | Active<br>Status | Draft<br>Status Reason |
|----------------------|----------------------------|----|---------------------|------------------|------------------------|
| General Notification |                            |    | alated              |                  |                        |
|                      | Name                       | *  | Active Lead Message |                  |                        |
|                      | Message Type               | *  | Advanced            |                  |                        |
|                      | Workflow                   | ×  | 🖾 Active Lead Alert |                  |                        |
|                      | Alert                      |    | Q. Open Leads       |                  |                        |
|                      | Process Start Date         | *  | 6/3/2020            |                  |                        |
|                      | Process End Date           |    |                     |                  |                        |

| Process: Active Lead Alert                                                                                                    |                                                                                                    |
|----------------------------------------------------------------------------------------------------|----------------------------------------------------------------------------------------------------|
| We recommend using Microsoft Flow instead of background workflows. Slick here to start building Flows!         ▲ Common            Conformation             Audit History             Solution Health Rules             Solution Health Rules              Run this workflow in the backg | Entity Lead<br>Category Workflow<br>Options for Automatic Processes<br>Scope Organization<br>Start when: Record is created<br>Record status changes<br>Record is assigned<br>Record fields change Select |

# Notifications

Every alert message is shown to the users as Notifications. The **Notifications** button is on the ribbon and can be accessed from anywhere in the CRM.

Whenever there is a new notification a **red dot** comes on the Notification button. Once the notification is read this **red dot** disappears.

|               | Dynamics 36      | 5 ~ | Sales Hub    | Sales > Accounts    |                          | \$ Ø             | 8 + A 🗘                |
|---------------|------------------|-----|--------------|---------------------|--------------------------|------------------|------------------------|
| ≡             |                  | 4   | Show Chart + | New 🗎 Delete   🗸    | 🖒 Refresh 🛛 😚 Detail Map | 😽 Heat Map 🛛 🛱 E | mail a Link 🕴 🗸 💅 Flow |
| 63<br>(⊡<br>☆ | Home<br>Recent V | Î   | 🖪 My Ac      | tive Accounts       | ×                        |                  |                        |
| My V          | Vork             | Ľ   | ✓ Account Na | ame                 | ↑ 😽 Main Phone           | V Address 1:     |                        |
| *             | Dashboards       |     | A Datum Co   | rporation           | 425-555-0182             | Redmond          |                        |
| Ż             | Activities       |     | The Phone C  | Company Integration | 206-555-0118             | Seattle          |                        |
| Custo         | omers            |     |              |                     |                          |                  |                        |

Notifications can be seen by clicking on Notification button.

| ::: Dynamics 365    | Sales Hub                                                              | Alerts4Dynamics                           |              |           | E              | 1 ×      |
|---------------------|------------------------------------------------------------------------|-------------------------------------------|--------------|-----------|----------------|----------|
| =                   | $\leftarrow$ 🖾 Show Chart and Focused view $+$ New 💼 Delete $ $ $\vee$ | Search                                    |              |           | 0.5            | ×        |
| ☆ Home ③ Recent ∨   | My Active Contacts ~                                                   | All                                       | 🚫 Critical   | 🕂 Warning | () Information |          |
| SPinned ∨           | ◯ Full Name ↑ ~                                                        | Announcement                              |              |           |                |          |
| My Work             | Alex Baker                                                             | 4 minutes ago                             |              |           | ×              | ¢        |
| A Sales accelerator | Avery Howard                                                           | Announcement                              |              |           |                |          |
| Activities          | <u>Cacilia Viera</u>                                                   | Sales meeting at 3:00 pm.<br>Meeting link |              |           |                |          |
| 비로<br>리아 Dashboards | Carla Yates                                                            | -                                         |              |           |                |          |
| Customers           | Dwayne Elijah                                                          |                                           |              |           |                |          |
| Accounts            | Haroun Stormonth                                                       |                                           |              |           |                |          |
| A Contacts          | Heriberto Nathan                                                       |                                           |              |           |                |          |
| Sales               | Kevin Martin                                                           | Regards,<br>Sales manager                 |              |           |                |          |
| 🌾 Leads             | <u>Kim Rocha</u>                                                       |                                           |              |           |                |          |
| U Opportunities     | <u>Miguel Garcia</u>                                                   | ① Sales Account<br>51 minutes ago         |              |           | ×              | <        |
| S Sales             | 1 - 11 of 11                                                           | A Datum PVT I TD alert r                  | notification |           | Dism           | niss All |

**Dismiss Notifications:** Notifications can be dismissed at any time. Notifications can be dismissed in two ways:

**1. Dismiss alerts individually:** Every alert can be dismissed individually by clicking on cross icon next to it.

| ::: Dynamics 365     | iales Hub                                        | Alerts4Dynamics                                                                 | ez ×            |
|----------------------|--------------------------------------------------|---------------------------------------------------------------------------------|-----------------|
| =                    | ← 🖾 Show Chart 📰 Focused view + New 💼 Delete   ∽ | Search                                                                          | QX              |
| ☆ Home               | My Active Contacts $\vee$                        | All Critical Aurning                                                            | (1) Information |
| S Recent  ✓ ✓ Pinned | ◯ Full Name ↑ ~                                  |                                                                                 |                 |
| My Work              | <u>Alex Baker</u>                                | 2 minutes ago     Invoice: Required 20 printers - 01 has been paid successfully | ×               |
| 🖉 Sales accelerator  | Avery Howard                                     | Announcement                                                                    |                 |
| Activities           | <u>Cacilia Viera</u>                             | U 35 minutes ago                                                                | ×               |
| ₩E Dashboards        | Carla Yates                                      | Announcement!                                                                   |                 |
| Customers            | Dwayne Elijah                                    | Sales meeting at 3:00 pm.<br>Meeting link                                       |                 |
| Accounts             | Haroun Stormonth                                 |                                                                                 |                 |
| A Contacts           | Heriberto Nathan                                 |                                                                                 |                 |
| Sales                | Kevin Martin                                     |                                                                                 |                 |
| 🏈 Leads              | Kim Rocha                                        |                                                                                 |                 |
| Opportunities        | Miguel Garcia                                    | Regards,<br>Sales manager                                                       |                 |
| S Sales              | 1 - 11 of 11                                     |                                                                                 | Dismiss All     |

2. Dismiss all alerts at once: All the alerts can be dismissed at once by clicking on Dismiss All button.

| <b>EXAMPLE</b> Dynamics 365 | ales Hub                                         | Alerts4Dynamics                           | E ×             |
|-----------------------------|--------------------------------------------------|-------------------------------------------|-----------------|
| =                           | ← 🖾 Show Chart 🗯 Focused view + New 🛍 Delete   > | Search                                    | 0 X             |
| යි Home                     | My Active Contacts $\vee$                        |                                           | -               |
| 🕒 Recent 🗸 🗸                |                                                  | All 🚫 Critical 🕂 Warning                  | (]) Information |
| 🖈 Pinned 🔍                  | Full Name ↑ ¥                                    | Eyzher Technologies                       |                 |
| My Work                     | <u>Alex Baker</u>                                |                                           | ×               |
| 🔊 Sales accelerator         | Avery Howard                                     | Announcement                              |                 |
| 🖄 Activities                | Cacilia Viera                                    | Amontement     35 minutes ago             | ×               |
| # Dashboards                | Carla Yates                                      | Announcement!                             |                 |
| Customers                   | Dwayne Elijah                                    | Sales meeting at 3:00 pm.<br>Meeting link |                 |
| Accounts                    | Haroun Stormonth                                 |                                           |                 |
| R Contacts                  | Heriberto Nathan                                 |                                           |                 |
| Sales                       | Kevin Martin                                     |                                           |                 |
| 🌾 Leads                     | Kim Rocha                                        |                                           | \$              |
| Opportunities               | Miguel Garcia                                    | Regards,<br>Sales manager                 |                 |
| S Sales                     | 1 - 11 of 11                                     |                                           | Dismiss All     |

### **Dismissible Alert Notifications:**

If user sets **'Is Dismissible'** field as **'Yes'** then the alert can be dismissed. In this case, **'X'** button will continue showing up on the alert notification indicating that the alert notification is dismissible.

| $\leftarrow$ | ď                                        | 🔛 Save      | 💕 Sa    | ave & Close    | + New     | ♂ Activate | 🗊 Delete       | 🖔 Refresh    | 🔍 Check Access | 용, Assign | Solution Flow | $\sim$ | :     |        | 🖻 Share |
|--------------|------------------------------------------|-------------|---------|----------------|-----------|------------|----------------|--------------|----------------|-----------|---------------|--------|-------|--------|---------|
| Re<br>Me     | Record Based Alert - Saved Active Status |             |         |                |           |            |                |              |                |           |               |        |       | -      |         |
| Ge           | neral                                    | Notificat   | tion I  | Related $\vee$ |           |            |                |              |                |           |               |        |       |        |         |
|              |                                          |             |         |                |           |            |                |              |                |           |               |        |       |        |         |
|              |                                          |             |         | 🗳 Seg          | oe UI 🝷 🧐 | - B        | I <u>U</u> 🖉 - | <u></u> ≡ i≡ | •≘ •≣ <b>n</b> | ≣ ≣ ⊗     | ्रि ebe       | P4 24  | 9 ° ° | 🆢 ⊞- 🖏 | 3 ?     |
| _            | Langi                                    | uage        | *       | English        |           |            |                | ¥            |                |           |               |        |       | 2      |         |
| N            | lotifica                                 | tion Config | uration |                |           |            |                |              |                |           |               |        |       |        |         |
|              | Alert                                    | As          | *       | Pop-Up         |           |            |                |              | Alert Level    | * Inform  | nation        |        |       |        |         |
|              | Displa                                   | ay Until    |         |                |           |            |                | $\checkmark$ |                |           |               |        |       |        |         |
|              | ls Dis                                   | missible    |         | Yes            |           |            |                |              |                |           |               |        |       |        |         |

P a g e 67 of 132

| <b>Dynamics 365</b> s                       | Sales Hub                                                            | Alerts4Dynamics                                                                | ez ×           |
|---------------------------------------------|----------------------------------------------------------------------|--------------------------------------------------------------------------------|----------------|
| =                                           | $\leftarrow$ 🖾 Show Chart 🗊 Focused view $+$ New 🛍 Delete $+$ $\vee$ | Search                                                                         | Q X            |
| <ul><li>ᢙ Home</li><li>④ Recent ∨</li></ul> | My Active Contacts $\vee$                                            | All 🚫 Critical 🔥 Warning                                                       | () Information |
| 🖈 Pinned 🗸 🗸                                | C Full Name ↑ Y                                                      | A Datum Fabrication                                                            |                |
| My Work                                     | <u>Alex Baker</u>                                                    | U less than a minute ago<br>A Datum Fabrication dismissible alert notification | ×              |
| 🖉 Sales accelerator                         | Avery Howard                                                         |                                                                                |                |
| Activities                                  | Cacilia Viera                                                        | about an hour ago                                                              | ×              |
| 변화 Dashboards                               | Carla Yates                                                          | Announcement!<br>Greetings                                                     |                |
| Customers                                   | Dwayne Elijah                                                        | Sales meeting at 3:00 pm.<br>Meeting link                                      |                |
| Accounts                                    | Haroun Stormonth                                                     |                                                                                |                |
| Contacts                                    | Heriberto Nathan                                                     |                                                                                |                |
| Sales                                       | Kevin Martin                                                         |                                                                                |                |
| C Leads                                     | Kim Rocha                                                            |                                                                                |                |
| Opportunities                               | Miguel Garcia                                                        | Regards,<br>Sales manager                                                      |                |
| S Sales                                     | 1 - 11 of 11                                                         |                                                                                | Dismiss All    |

If user sets **'Is Dismissible'** field as **'No'** then the alert cannot be dismissed. In this case, **'X'** button will not be displayed on the alert notification indicating that the alert notification is non-dismissible.

| $\leftarrow$ | С                              | 🔛 Save      | 🛱 Sa     | ave & Close | + New    | ⊘ Acti | vate | 🗊 Dele | te Č | ) Refr | esh | 9     | Check Ad | ccess | R | Assig | In     | :    |               |    |     |   |   |   |         | 🖻 Sł | nare   |
|--------------|--------------------------------|-------------|----------|-------------|----------|--------|------|--------|------|--------|-----|-------|----------|-------|---|-------|--------|------|---------------|----|-----|---|---|---|---------|------|--------|
| Re           | cord                           | Based /     | Alert -  | Saved       |          |        |      |        |      |        |     |       |          |       |   |       |        |      | Acti<br>Statu | ve |     | _ |   | 0 | c       | -    | $\sim$ |
| Ge           | General Notification Related V |             |          |             |          |        |      |        |      |        |     |       |          |       |   |       |        |      |               |    |     |   |   |   |         |      |        |
|              |                                | ß           |          |             |          |        |      |        |      |        |     |       |          |       |   |       |        |      |               |    |     |   |   |   |         |      |        |
|              |                                |             |          | 🗳 Seg       | joe UI 🕞 | 9 -    | BI   | U 🆌    | 2- A | - =    | i≡  | •= ·  | E 37     |       | Ξ | ≡ (   | න ද    | oise | <b>a</b>      | 1  | 1 7 |   | æ |   | <)<br>} | ?    |        |
|              | Langi                          | uage        |          | English     |          |        |      |        |      | •      |     |       |          |       |   |       |        |      |               |    |     |   |   |   |         |      |        |
| N            | lotifica                       | tion Config | juration |             |          |        |      |        |      |        |     |       |          |       |   |       |        |      |               |    |     |   |   |   |         |      |        |
|              | Alert                          | As          | *        | Pop-Up      |          |        |      |        |      |        |     | Alert | Level    |       | , | * Inf | ormati | ion  |               |    |     |   |   |   |         |      |        |
|              | Displ                          | ay Until    |          |             |          |        |      |        |      | $\vee$ |     |       |          |       |   |       |        |      |               |    |     |   |   |   |         |      |        |
|              | ls Dis                         | missible    |          | No          |          |        |      |        |      |        |     |       |          |       |   |       |        |      |               |    |     |   |   |   |         |      |        |

P a g e 68 of 132

| ::: Dynamics 365    | Sales Hub                                                                | Alerts4Dynamics                                                                                                    | ez ×                            |
|---------------------|--------------------------------------------------------------------------|----------------------------------------------------------------------------------------------------|---------------------------------|
| =                   | $\leftarrow$ 🖾 Show Chart and E Focused view $+$ New 🛍 Delete $ $ $\vee$ | Search                                                                                                    | 0 ×                             |
| 合 Home              | My Active Contacts $\vee$                                                |                                                                                                    |                                 |
| 🕓 Recent 🗸 🗸        |                                                                          | All 🚫 Critical 🕂 Warning (                                                                                                    | <ol> <li>Information</li> </ol> |
| 🖈 Pinned 🗸 🗸        | Full Name ↑ ~                                                            |                                                                                                    |                                 |
| My Work             | <u>Alex Baker</u>                                                        | A Datum Fabrication     5 minutes ago                                                                                                    |                                 |
| 🖉 Sales accelerator | Avery Howard                                                             | A Datum Fabrication non dismissible alert notification                                                                                                    |                                 |
| Activities          | Cacilia Viera                                                            | 0 Account for Email 79<br>4 minutes ago                                                                                                    |                                 |
| 해~ Dashboards       | Carla Yates                                                              | Internet and a set of the set of the se      |                                 |
| Customers           | <u>Dwayne Elijah</u>                                                     | Account for Email 49     4 minutes ago                                                                                                    |                                 |
| Accounts            | Haroun Stormonth                                                         | non dismissible alert notification                                                                                                    |                                 |
| R Contacts          | Heriberto Nathan                                                         | Account for Email 54     4 minutes and                                                                                                    |                                 |
| Sales               | Kevin Martin                                                             | in the second second se |                                 |
| C Leads             | <u>Kim Rocha</u>                                                         | D Account for Email 59<br>4 minutes ago                                                                                                    |                                 |

Note:

- By default the value of the field 'Is Dismissible' will be 'Yes'
- Despite setting dismissible as 'No', alert will still be dismissed if the respective notification is deactivated or the 'Display until' date of the alert message is already passed

Log of Notifications: Log of Read/Dismissed Notifications can be seen by users in the Notification tab.

To see Log of Read/Dismissed notifications, go to Alerts4Dynamics App  $\rightarrow$  Alerts  $\rightarrow$  Select Alert  $\rightarrow$  Select Message  $\rightarrow$  Notification Tab  $\rightarrow$  Select Notification and you can view the status.

Note: Only Alerts4Dynamics Administrator, Alerts4Dynamics Manager and System Administrator can see Log of Notifications.

| General Related                               |                              |
|-----------------------------------------------|------------------------------|
| Read Notifications                            | 💍 Refresh 🛛 🗐 Run Report 🗸 🗄 |
| $\checkmark$   User $\downarrow$ $\checkmark$ | Date $\checkmark$            |
| ⊙ Sam Kumar                                   | 6/1/2020 6:33 PM             |
|                                               |                              |
|                                               |                              |
|                                               |                              |
|                                               |                              |
| Dismissed Notifications                       | 🖔 Refresh 🔟 Run Report 🗸 🗄   |
| $\checkmark$ User $\downarrow$ $\checkmark$   | Date $\checkmark$            |
| O Sam Kumar                                   | 6/1/2020 6:33 PM             |

# Message Rich Text

This provision allows users to create more interactive messages by doing all kinds of text formatting, adding links and images, etc., to make their alerts and notifications more descriptive and engaging.

Message Rich Text field supports the following text formatting options:

- Change font style and size, bold text, italic text.
- Underline text, strikethrough text, add background color, text color.
- Insert bullets and numbered lists, decrease or increase the indent and add quotation marks.
- Add links, images, tables in messages.

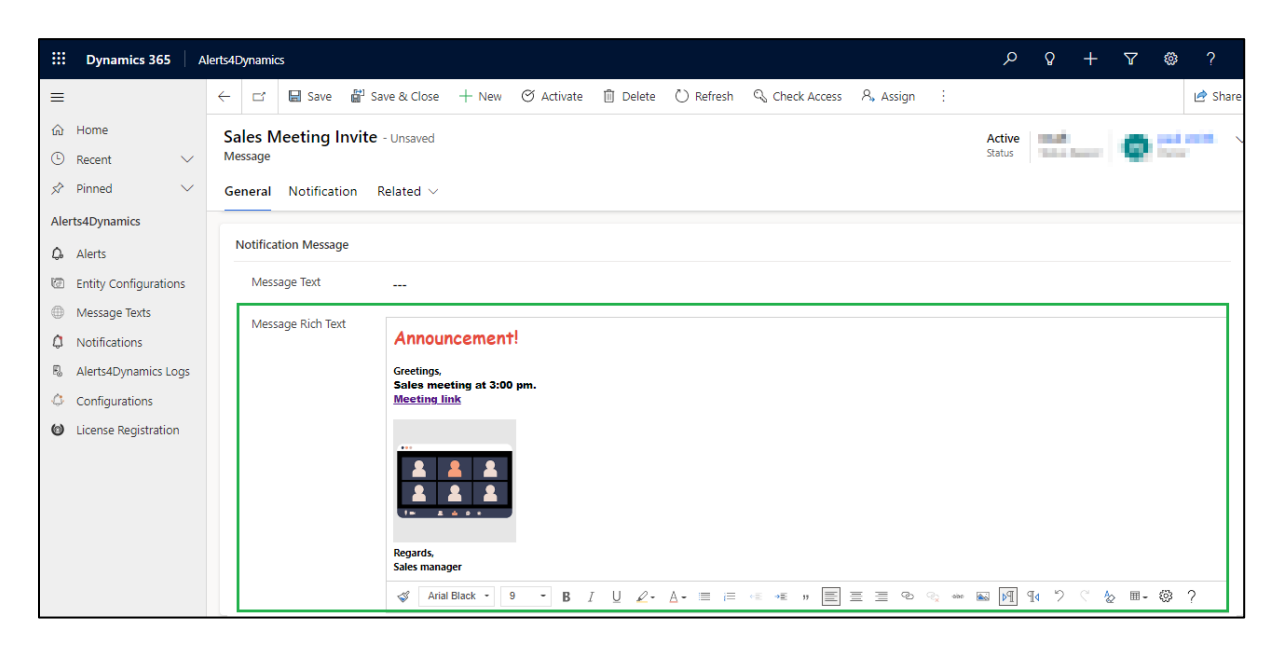

Once the alert is created, the message will be displayed in the notifications.

| ::: Dynamics 365                            | Sales Hub                                        | Alerts4Dynamics                           | e ×           |
|---------------------------------------------|--------------------------------------------------|-------------------------------------------|---------------|
| =                                           | ← 🖾 Show Chart 📰 Focused view + New 🗎 Delete   ∽ | Search                                    | QX            |
| <ul><li>ᢙ Home</li><li>④ Recent ∨</li></ul> | My Active Contacts $\sim$                        | All 🚫 Critical 🕂 Warning                  | ① Information |
| 🖈 Pinned 🗸 🗸                                | ◯ Full Name ↑ ~                                  | Announcement                              |               |
| My Work                                     | <u>Alex Baker</u>                                | 55 minutes ago                            | ×             |
| 🖉 Sales accelerator                         | Avery Howard                                     | Greetings                                 |               |
| Activities                                  | <u>Cacilia Viera</u>                             | Sales meeting at 3:00 pm.<br>Meeting link |               |
| 將 Dashboards                                | Carla Yates                                      |                                           |               |
| Customers                                   | Dwayne Elijah                                    |                                           |               |
| Accounts                                    | Haroun Stormonth                                 |                                           |               |
| Q Contacts                                  | Heriberto Nathan                                 |                                           |               |
| Sales                                       | Kevin Martin                                     | Regards,<br>Sales manager                 |               |
| 🎸 Leads                                     | <u>Kim Rocha</u>                                 |                                           |               |
| Opportunities                               | Miguel Garcia                                    | ① Sales Account<br>about 2 hours ago      | ×             |
| S Sales                                     | 1 - 11 of 11                                     | A Datum PVT LTD alert notification        | Dismiss All   |

#### Note:

- If both Message Text and Message Rich Text fields are filled, then preference will be given to Message Rich Text when displaying the notification.
- Message Rich Text cannot be displayed as a bar in a form notification.
- To add Message Rich Text in Event-Based Alerts you need to create messages text before creating the workflow using "Message Texts" of Alerts4Dynamics App.

# **Search Notifications**

With the search notification feature on the notification panel, users can quickly search for desired Announcements and Notifications.

For example, a sales manager can quickly find any notification by searching for it on the notification panel, and it will display the desired notifications in real-time.

| Dynamics 365        | Sales Hub                                     | Alerts4Dynamics 🖂 🔀                                                                                                    |
|---------------------|-----------------------------------------------|----------------------------------------------------------------------------------------------------|
| =                   | ← 🖾 Show Chart ﷺ Focused view + New 🖔 Refresh | Winford Ashed                                                                                                    |
| 命 Home              | My Open Leads 🗸                               |                                                                                                    |
| 🕒 Recent 🗸 🗸        |                                               | All 🚫 Critical 🥂 Warning 🕕 Information                                                                                           |
| 🖈 Pinned 🗸 🗸        | Name Y                                        | Josiah Love                                                                                                    |
| My Work             | Kenya Brady                                   | U 43 minutes ago X<br>New lead Josiah Love for 10 Airpot Duo Coffee Makers for Alpine Ski House has been created                 |
| 🔊 Sales accelerator | Kenya Brady                                   | successfully.                                                                                                    |
| Activities          | Rachel Michael                                | Harrison Curtis     43 minutes ano     X                                                                                         |
| ₩ Dashboards        | Alex Baker                                    | New lead Harrison Curtis for 5 Café Duo Espresso Machines for Fabrikam has been created<br>successfully.                         |
| Customers           | Lavona Field                                  | Iomaine Parrett                                                                                                    |
| Accounts            | Lilly Pyles                                   | O 43 minutes ago     New lead Jermaine Berrett for 5 Café Lite Espresso Machines for A. Datum has been created                   |
| A Contacts          | Reuben Kidd                                   | successfully.                                                                                                    |
| Sales               | Jabez Parker                                  | 0 Gerald Stephens<br>43 minutes ago ×                                                                                            |
| 🍄 Leads             | Winford Asher                                 | New lead Gerald Stephens for 10 Airpot Lite Coffee Makers Long-term Lease for Alpine Ski House<br>has been created successfully. |
| Opportunities       | Josiah Love                                   | lvan Cashin                                                                                                    |
| S Sales             | 1 - 17 of 17                                  | U) in strate                                                                                                    |

| Dynamics 365        | Sales Hub                                       | Alerts4Dynamics 🗈 🔀                                                                                                  |
|---------------------|-------------------------------------------------|----------------------------------------------------------------------------------------------------|
| =                   | ← 🖾 Show Chart 🗯 Focused view + New 🕐 Refresh 👔 | Winford Asher Q X                                                                                                    |
| 命 Home              | My Open Leads X                                 |                                                                                                    |
| 🕒 Recent 🗸 🗸        |                                                 | All 🚫 Critical 🔥 Warning 🕕 Information                                                                               |
| 🖈 Pinned 🗸 🗸        | Name Y T                                        | Winford Asher                                                                                                    |
| My Work             | Kenya Brady                                     | U 14 minutes ago X<br>New lead Winford Asher for 10 Airpot Coffee Makers for Fabrikam has been created successfully. |
| 🔊 Sales accelerator | Kenya Brady 2                                   |                                                                                                    |
| Activities          | Rachel Michael 2                                |                                                                                                    |
| 🐺 Dashboards        | Alex Baker S                                    |                                                                                                    |
| Customers           | Lavona Field                                    |                                                                                                    |
| Accounts            | Lilly Pyles                                     |                                                                                                    |
| A Contacts          | Reuben Kidd 1                                   |                                                                                                    |
| Sales               | Jabez Parker                                    |                                                                                                    |
| 😵 Leads             | Winford Asher                                   |                                                                                                    |
| Opportunities       | Josiah Love 1                                   |                                                                                                    |
| S Sales             | 1 - 17 of 17                                    | Dismiss All                                                                                                    |

Users can clear all the search results by using 'Clear Icon'.
| Dynamics 365                                | ales Hub                                      | Alerts4Dynamics                                                                                              | : ×      |
|---------------------------------------------|-----------------------------------------------|----------------------------------------------------------------------------------------------------|----------|
| =                                           | ← 🖾 Show Chart 🗯 Focused view + New 🖔 Refresh | Josiah Love                                                                                                  | ~        |
| <ul><li>ᢙ Home</li><li>③ Recent ∨</li></ul> | My Open Leads 🗸                               | All OCritical A Warning () Information                                                                       | de la    |
| 🖈 Pinned 🗸 🗸                                | Name Y                                        |                                                                                                    | ,        |
| My Work                                     | Kenya Brady                                   | 50 minutes ago<br>New lead Josiah Love for 10 Airpot Duo Coffee Makers for Alpine Ski House has been created |          |
| 🖉 Sales accelerator                         | Kenya Brady                                   | successfully.                                                                                                |          |
| Activities                                  | Rachel Michael                                |                                                                                                    |          |
| লই Dashboards                               | Alex Baker                                    |                                                                                                    |          |
| Customers                                   | Lavona Field                                  |                                                                                                    |          |
| Accounts                                    | Lilly Pyles                                   |                                                                                                    |          |
| A Contacts                                  | Reuben Kidd                                   |                                                                                                    |          |
| Sales                                       | Jabez Parker                                  |                                                                                                    |          |
| C Leads                                     | Winford Asher                                 |                                                                                                    |          |
| 1 Opportunities                             | Josiah Love                                   |                                                                                                    |          |
| S Sales                                     | 1 - 17 of 17                                  | Disr                                                                                                    | miss All |

# Email Digest Workflow Configuration

With Email Digest Workflow feature, users with an Alerts4Dynamics administrator role, manager or user role can receive, unread, read not dismissed, or all notifications as email. Users can receive the email automatically on a Daily, weekly, and Monthly basis.

To use this feature, you need to configure an email template and then assign it to your desired user to send the notifications via E-Mail.

To set up the email template follow, the steps below:

• Go to Advanced Settings → Customizations.

P a g e 73 of 132

| Dynamics 365                 | Sales Hub                                                                                                    | Try the new look $igodot$ $igodot$ $igodot$ $igodot$ $igodot$ $igodot$ $igodot$ $igodot$ $igodot$ $igodot$ | 7 © ? ¢ G                                                      |
|------------------------------|----------------------------------------------------------------------------------------------------|----------------------------------------------------------------------------------------------------|----------------------------------------------------------------|
|                              | $\begin{subarray}{ccc} \end{subarray} \begin{subarray}{ccc} \end{subarray} \end{subarray} \begin{subarray}{cccc} \end{subarray} \end{subarray} \begin{subarray}{ccccc} \end{subarray} \end{subarray} \begin{subarray}{cccccccccccc} \end{subarray} \end{subarray} \begin{subarray}{cccccccccccccccccccccccccccccccccccc$ | Fourse research pet selected                                                                               | Settings                                                       |
| Home<br>Recent V<br>Pinned V | My work list                                                                                                    |                                                                                                    | General<br>About                                               |
| y Work<br>Sales accelerator  |                                                                                                    |                                                                                                    | Legal terms 🖃                                                  |
| ] Activities<br>후 Dashboards |                                                                                                    |                                                                                                    | More Settings<br>Personalization Settings<br>Advanced Settings |
| ustomers                     |                                                                                                    |                                                                                                    | Toast Notification Display Time                                |
| Contacts                     | Activities will appear here<br>Create sequences to populate the work                                                                                                    |                                                                                                    | Try the new look                                               |
| Leads                        | Create sequences                                                                                                    |                                                                                                    |                                                                |
| Competitors                  |                                                                                                    |                                                                                                    |                                                                |
| ollateral<br>ලී Quotes       |                                                                                                    |                                                                                                    |                                                                |
| Crders Sales                 | 0 items Last updated at 2:34 PM                                                                                                    |                                                                                                    |                                                                |

| Dynamics 365       | Settings ~ Security Al | ex Leo >        |                      |                 |             | م                    | - ®   | Y            | ٥       | ? 🕒 |
|--------------------|------------------------|-----------------|----------------------|-----------------|-------------|----------------------|-------|--------------|---------|-----|
| Settings           |                        |                 |                      |                 |             |                      |       |              |         |     |
| Business           | Customization          | System          |                      | Process Center  | Application | Alerts4Dynamics      |       |              |         |     |
| Business Manageme. | . Customizations       | Administration  | Email Configuration  | Processes       | Apps        | Alerts               | (i) L | icense Regis | tration |     |
| Templates          | Solutions              | Security        | Activity Feeds Confi | Microsoft Flows |             | Entity Configuration | s     |              |         |     |
| Product Catalog    | Microsoft AppSource    | Data Management | Activity Feeds Rules |                 |             | Message Texts        |       |              |         |     |
| Service Management | ←■ Plug-In Trace Log   | System Jobs     | Dynamics 365 App f   |                 |             | Notifications        |       |              |         |     |
| Mobile Offline     | Solutions History      | Document Manage | Sales Insights       |                 |             | Alerts4Dynamics Log  | gs    |              |         |     |
| ငံုံ Sync Error    |                        | Auditing        | _                    |                 |             | Configurations       |       |              |         |     |

• Choose "Customize the System."

| III Dy     | namics 365 Settings ~ Customizations                                                                                                    |                   | ר יש איד גע איד איד גע איד גע איד | 0 |
|------------|----------------------------------------------------------------------------------------------------|-------------------|----------------------------------------------------------------------------------------------------|---|
| 1 Web clie | at experience for security settings is being deprecated Please use the Power Platform admin center to leverage the latest experience and manage                               | security settings | Learn More                                                                                                    | × |
| Custom     | ization                                                                                                    |                   |                                                                                                    |   |
| Which fea  | ture would you like to work with?                                                                                                    |                   |                                                                                                    |   |
|            | Customize the System<br>Create, molify, or delete components in your organization. Components include entities, fields, relationships, forms, reports, processes, and others. | 29                | Publishers<br>Create, modify or delete a solution publisher.                                                                                                    |   |
| *          | Solutions<br>Create, modify, export, or import a managed or unmanaged solution.                                                                                               |                   | Developer Resources<br>View information or download files that help you develop applications and extensions for Microsoft Dynamics 365.                                                                                                    |   |
|            | Themes<br>Adjust your organization's colors. Create, change, or delete themes that are used in your organization.                                                             |                   |                                                                                                    |   |
|            |                                                                                                    |                   |                                                                                                    |   |
|            |                                                                                                    |                   |                                                                                                    |   |
|            |                                                                                                    |                   |                                                                                                    |   |
|            |                                                                                                    |                   |                                                                                                    |   |
|            |                                                                                                    |                   |                                                                                                    |   |
|            |                                                                                                    |                   |                                                                                                    |   |

• Select "Email Templates" and click on "New" button.

| File                                                                                                    | 📑 📲 Show Dependencies 🛛 🍋 Export Solution | 📷 Translations 🕶 🛛 🚺 Pi | ublish All Customizations | ₩ <u>A</u> ctions • |              |                                                   | <u>₩</u> elp |
|----------------------------------------------------------------------------------------------------|-------------------------------------------|-------------------------|---------------------------|---------------------|--------------|---------------------------------------------------|--------------|
| Solution: Default Solutior                                                                                                    |                                           |                         |                           |                     |              |                                                   |              |
| olution Default Solution                                                                                                    | Component Type Email Template             |                         |                           | View Cust           | tomizable    |                                                   | ~            |
| Information                                                                                                    | 🗿 New 🗙 Delete 🛛 🖷 Show Dependencies      | Solution Layers         | Managed Properties        |                     |              |                                                   |              |
| Components  Entities  Option Sets                                                                                                    | □ New ty Name ↑                           | Name                    | Туре                      | State               | Customizable | Description                                       | Ö            |
| Client Extensions                                                                                                    | Account Reconnect                         | Account Reconnect       | Email Template            | Managed             | True         | Use this template to reopen the lines of commu    |              |
| ₽rocesses ► +□ Plug-in Assemblies                                                                                                    | Bulk Deletion Task Completed              | Bulk Deletion Task Co   | Email Template            | Managed             | True         | Use this e-mail template for sending notification |              |
| Sdk Message Processi Service Endpoints                                                                                                    | Bulk Deletion Task Completion             | Bulk Deletion Task Co   | Email Template            | Managed             | True         | Use this e-mail template for sending notification |              |
| Dashboards                                                                                                    | Bulk Deletion Task Failed Templ           | Bulk Deletion Task Fail | Email Template            | Managed             | True         | Use this e-mail template for sending notification |              |
| Reports                                                                                                    | Case Auto Response                        | Case Auto Response      | Email Template            | Managed             | True         | Use this template to send an autoresponse to cu   |              |
| Article Templates Contract Templates                                                                                                    | Case Escalation                           | Case Escalation         | Email Template            | Managed             | True         | Use this template to inform a customer that you   |              |
| Email Templates Mail Merge Templates                                                                                                    | Closed Case Acknowledgement               | Closed Case Acknowle    | Email Template            | Managed             | True         | Use this template to inform customers that their  |              |
| Security Roles Security Profiles                                                                                                    | Contact Reconnect                         | Contact Reconnect       | Email Template            | Managed             | True         | Use this template to reopen the lines of commu    |              |
| Provide a set of the set of the set of t | Contract Expiration Notification          | Contract Expiration N   | Email Template            | Managed             | True         | Use this template to notify customers that their  |              |
| SLAs Model-driven Apps                                                                                                    | Conversation transcript email t           | Conversation transcrip  | Email Template            | Managed             | True         |                                                   |              |
| ₩ Custom Controls<br>Record Filters Record F                                                                                                    | Duplicate Detection Task Comp             | Duplicate Detection Ta  | Email Template            | Managed             | True         | Use this e-mail template for sending notification |              |
| EntityRecordFilters Enti<br>Secured Masking Rules                                                                                                    | Email invoice template                    | Email invoice template  | Email Template            | Managed             | True         | Use this template for sending an invoice          |              |
| Virtual Entity Data Pro<br>Virtual Entity Data So                                                                                                    | Email quote template                      | Email quote template    | Email Template            | Managed             | True         | Use this template for sending a proposal to a po  |              |
| avascript:onclick();                                                                                                    | 1 49 of 49 (0 colocted)                   | F=0                     | Facel Terrolate           | M                   | τ            | This second as is used in following when as       | •            |

• Select Template Type as "Global." Let it be that way and click "Ok."

|                                                          |                                                                                                    | -                 |
|----------------------------------------------------------|----------------------------------------------------------------------------------------------------|-------------------|
| Power Apps                                               |                                                                                                    |                   |
| Try New Experience There's a                             | better way to customize the system Try New Experience                                                                               | ×                 |
|                                                          |                                                                                                    |                   |
| File Save and Close                                      | 🖳 🖷 Show Dependencies   🖏 Export Solution   🕎 Translations +   讷 Publish All Customizations -                                       | (@ <u>H</u> elp ▼ |
| Solution: Default Solution                               |                                                                                                    |                   |
| Solution Default Solution                                | Component Twpe Email Template                                                                                                    | ~                 |
| 🐉 Information 🔺                                          | Avv X Delete Heid Show Dependencies: Solution Layers: Managed Properties                                                            |                   |
| Components  Entities  Option Sets                        | □     Display Name ↑     Name     Type     State     Customizable     Description                                                   | Ö                 |
| Client Extensions                                        | Account Reconnect Account Reconnect First Translate Management The Use this template to reopen the lines of commu                   | <b>A</b>          |
| Web Resources     Processes     +     Plug-in Assemblies | Bulk Deletion Task Completed Bu Benefit Complete Type x<br>Select a template type to use for this new email                         |                   |
| Sdk Message Processi<br>Sdk Message Processi             | Bulk Deletion Task Completion Bu template. Use this e-mail template for sending notification                                        |                   |
| Dashboards                                               | Bulk Deletion Task Failed Templ Bu                                                                                                  |                   |
| Reports                                                  | Case Auto Response Ca                                                                                                    |                   |
| Article Templates                                        | Case Escalation Ca                                                                                                    |                   |
| Email Templates                                          | Closed Case Acknowledgement Closed Case Acknowle Email Template Managed True Use this template to inform customers that their       |                   |
| Security Roles                                           | Contact Reconnect Contact Reconnect Email Template Managed True Use this template to reopen the lines of commu                      |                   |
| P Routing Rule Sets<br>Q Record Creation and             | Contract Expiration Notification Contract Expiration N Email Template Managed True Use this template to notify customers that their |                   |
| SLAs                                                     | Conversation transcript email t Conversation transcrip Email Template Managed True                                                  |                   |
| Custom Controls                                          | Duplicate Detection Task Comp Duplicate Detection Ta Email Template Managed True Use this e-mail template for sending notification  |                   |
| EntityRecordFilters Enti<br>Secured Masking Rules        | Email invoice template Email invoice template Email Template Managed True Use this template for sending an invoice                  |                   |
| Virtual Entity Data Pro<br>Virtual Entity Data So        | Email quote template Email quote template Email Template Managed True Use this template for sending a proposal to a po              |                   |
| Privileges Removal Settin                                | 🗖 Fallen on ohen weeks da da be Fallen on ohen weeks. Fan it Tennelde. Manneld Tennelde Tennelde in ond in fallen on ohen we        | -                 |
| Duplicate Detection R                                    | 1 - 48 of 48 (0 selected) let 4 Page                                                                                                | 1                 |

• Now, set up an email template based on your requirements. Here, we will create an email template for sending unread notifications as mail.

- Fill in the following fields:
  - **Name:** Give a suitable name for the Email Template.
  - **Permission Level (Option):** By default, permission level is set to **"Individual."** You can select your desired permission level.
  - Category: By default, it is set to "User."
  - Language: Select a desired language for the email template.
  - **Description (Optional):** Provide a description for the email template.
  - **Subject:** Give a suitable subject line for the email. Here we will keep the subject line as "Unread Notifications".

| For the best experience viewing this content, epon It in a specific application.    |   |  |  |
|-------------------------------------------------------------------------------------|---|--|--|
| ← Led Save & Save & Close + New   ∨ Ø Insert dynamic text 22 Row ∨                  |   |  |  |
| New Email Template - Unraved Email Template - Template ~                            |   |  |  |
| Template                                                                            |   |  |  |
| Details                                                                             |   |  |  |
| Name * Email Template for Unread Notifications                                      |   |  |  |
| Permission level Individual                                                         |   |  |  |
| A Category * User                                                                   |   |  |  |
| Language English (United States)                                                    |   |  |  |
| Description                                                                         |   |  |  |
| Template editor                                                                     |   |  |  |
| Subject Unread Notifications                                                        |   |  |  |
|                                                                                     | 2 |  |  |
| ≮ Tmes N. • 12 • B I U L • 5 = ⊞ = ≡ ৩ % ⊀ X, ↔ ≅ 2 % % € 5 € • ? ©                 |   |  |  |
| H: Sir,<br>Below are the unread notifications<br>((boby))<br>Best Regards,<br>Alex] |   |  |  |

• Email Body: Draft an email body based on your requirements.

| III Dynamics 365                                                                                                    |               |
|----------------------------------------------------------------------------------------------------|---------------|
| D For the best experience viewing this content, open it in a specific application.                                                                                                    | Choose an app |
| ← 🗟 Save & Close + New   ∨ < Insert dynamic text. 🔊 Flow ∨                                                                                                    |               |
| New Email Template - Unsaved Email Template - Template ~                                                                                                    | AL Alex Leo V |
| iempiate                                                                                                    | 2             |
| Y Times N 12 B I U L A = □ □ = -E N E = □ 0 0 x x x, + □ [] 9 0 0 2 x 0 0 0 x x x, + □ [] 9 0 0 0 x x x, + □ [] 9 0 0 x x x, + □ [] 9 0 0 x x x, + □ [] 9 0 0 x x x, + □ [] 9 0 0 x x x, + □ [] 9 0 0 x x x, + □ [] 9 0 x x x, + □ [] 9 0 x x x x, + □ [] 9 0 x x x x, + □ x x x, + □ x x x x, + □ x x x x, + □ x x |               |

• Click on "Save & Close".

|      | Dynamics 365                                                                                 | ٢  | ?               | ۵        | AL |
|------|----------------------------------------------------------------------------------------------|----|-----------------|----------|----|
| () F | r the best experience viewing this content, open it in a specific application.               |    | Cho             | ose an a | pp |
| e    | 🗟 Save & Close + New   🗸 4 Insert dynamic text 🔊 Flow 🗸                                      |    |                 |          |    |
| Ter  | New Email Template - Templa<br>Email Template - Template Save and close this Email Template. | AL | Alex L<br>Owner | eo       | ~  |
| 1    |                                                                                              |    |                 | 2        |    |
|      | ダ Times N・ 12 ・ B / U 2・A・= ≔ = = = = = = = = = = = = = = = = = =                            |    |                 |          |    |
|      | H: Sir,<br>Below are the unread notifications<br>{(bdy})}<br>Best Regards,<br>Alex           |    |                 |          |    |

Note:

- You can only send up to 100 notifications in an email.
- To send notifications in the email body, you need to write this text as is "{{body}}".

Once you have set up the email template, follow the below steps to assign the email template for sending the unread notifications to your desired CRM user.

• Navigate to Advanced Settings → Security.

| III Dynamics 365          | Settings ~ Security |                     |                      |                 |             | P 9 + 7               | © ? 🔍               |
|---------------------------|---------------------|---------------------|----------------------|-----------------|-------------|-----------------------|---------------------|
| Settings                  |                     |                     |                      |                 |             |                       |                     |
| Business                  | Customization       | System              |                      | Process Center  | Application | Alerts4Dynamics       |                     |
| Business Manageme         | Customizations      | Sec. Administration | Email Configuration  | Processes       | D Apps      | 🛕 Alerts              | License Registratic |
| Templates                 | Solutions           | Security            | Activity Feeds Confi | Microsoft Flows |             | Entity Configurations |                     |
| Product Catalog           | Microsoft AppSource | 🗖o Data Management  | Activity Feeds Rules |                 |             | Message Texts         | >                   |
| 🍾 Service Management      | ← Plug-In Trace Log | System Jobs         | Dynamics 365 App f   |                 |             | Notifications         |                     |
| Mobile Offline            | Solutions History   | Document Manage     | Sales Insights       |                 |             | Alerts4Dynamics Logs  |                     |
| ÇÇ Sync Error             |                     | Auditing            |                      |                 |             | Configurations        |                     |
| # BizQA                   |                     | a4ddocupd           | late                 |                 |             |                       |                     |
| # CatalogService*         | Nam                 | a4ddocupd           | late                 |                 |             |                       |                     |
| # CCAAnalytics            |                     | a4ddocupd           | late                 |                 |             |                       |                     |
| # CCaaSCRMClier           | nt                  | a4ddocupd           | late                 |                 |             |                       |                     |
| # CCaaSCTQDVDi            | iagnostics          | a4ddocupd           | late                 |                 |             |                       |                     |
| # CCaaSCTQDVW             | /armpath            | a4ddocupd           | late                 |                 |             |                       |                     |
| 1 - 50 of 127 (0 selected | lochill # A         | B C D E F G         | HIJKL                | M N O P Q       | RSTUV       | W X Y Z H A Page      | 1                   |

• Select "Users".

| 🗰 Dy        | ynamics 365                                | Settings ~ se                            | curity                               |                                      |                            |                 | + © ۹                                                                                                    | $\nabla$         | • ?            | 0       |
|-------------|--------------------------------------------|------------------------------------------|--------------------------------------|--------------------------------------|----------------------------|-----------------|----------------------------------------------------------------------------------------------------|------------------|----------------|---------|
| () Web clie | ient experience for securi                 | ity settings is being deprecat           | d Please use the Power Platform      | n admin center to leverage the lates | st experience and manage s | security settir | ings Learn More                                                                                                    |                  |                | ×       |
| Security    | у                                          |                                          |                                      |                                      |                            |                 |                                                                                                    |                  |                |         |
| Which fea   | ature would you like                       | e to work with?                          |                                      |                                      |                            |                 |                                                                                                    |                  |                |         |
|             | Users<br>Add new users. Edit info          | ormation about users and deac            | ivate user records. Manage the tea   | ams, roles, and licenses assigned to | users.                     |                 | Teams<br>Add new teams and new members to existing teams. Modify the team description and delete members f                                                                              | rom teams.       |                |         |
|             | Security Roles<br>Create new security role | es. Manage and delete existing           | security roles for your organization | n.                                   | I                          |                 | Business Units<br>Add new business units. Edit and deactivate existing business units. Change the parent business unit.                                                                 |                  |                |         |
|             | Field Security Pro<br>Manage user and team | files<br>permissions to read, create, or | write information in secured fields. |                                      |                            |                 | Hierarchy Security<br>Configure hierarchy security, including enabling hierarchy modeling and selecting the model. You can als<br>and specify the entities to exclude from a hierarchy. | o specify how de | p the hierarch | / goes, |
|             | Positions<br>Add new Position. Modi        | ify the Position description.            |                                      |                                      | 5                          |                 | Access Team Templates<br>Add new team templates. Modify the team template description.                                                                                                  |                  |                |         |
|             |                                            |                                          |                                      |                                      |                            |                 |                                                                                                    |                  |                |         |
|             |                                            |                                          |                                      |                                      |                            |                 |                                                                                                    |                  |                |         |
|             |                                            |                                          |                                      |                                      |                            |                 |                                                                                                    |                  |                |         |
|             |                                            |                                          |                                      |                                      |                            |                 |                                                                                                    |                  |                |         |
|             |                                            |                                          |                                      |                                      |                            |                 |                                                                                                    |                  |                |         |
|             |                                            |                                          |                                      |                                      |                            |                 |                                                                                                    |                  |                |         |

• Click on "Enabled Users".

| Uynamics 365 Settings - Security                                                                                                    |                                                                                                    | + ری کر            | 7 ©        | ? 🕗          |
|----------------------------------------------------------------------------------------------------|----------------------------------------------------------------------------------------------------|--------------------|------------|--------------|
| () Web client experience for security settings is being deprecated Pi                                                                                                    | ase use the Power Platform admin center to leverage the latest experience and manage security settings |                    |            | ×            |
| + NEW 🗳 PROMOTE TO ADMIN 🖘 EMAIL A LINK 👻                                                                                                    | 🕫 FLOW 👻 🕑 RUN REPORT 👻 📓 EXCEL TEMPLATES 👻 🖏 EXPORT TO EXCEL 👻 👼 IMPORT DATA 🔍 🏭 CHART PANE 👻         |                    |            |              |
| <ul> <li>Amount of the second second sec</li></ul> | s Unit  <br>update                                                                                     | Search for records | <b>T</b> 0 | Charts 🔊 🖄 🛓 |
| Users associated with User Profile<br>Users Being Followed                                                                                                    | CDEFGHIJKLMNOPQRSTUVW                                                                                  | V X Y Z   M        | ◆ Page 1 ▶ |              |

• Select the user to whom you want to assign the email template .

|             | Dy         | namics 365 S                   | ettings         | ~ s     | ecurity |            |         |             |         |           |          |            |          |          |         |          |            |      |       |         |        |   |       |        |    |     | Q       | 3         | +  | -   | 7      | ۲   | ?     | C |
|-------------|------------|--------------------------------|-----------------|---------|---------|------------|---------|-------------|---------|-----------|----------|------------|----------|----------|---------|----------|------------|------|-------|---------|--------|---|-------|--------|----|-----|---------|-----------|----|-----|--------|-----|-------|---|
| <b>()</b> w | eb cli     | ent experience for security se | ttings is being | depreca | ted Ple | ase use ti | he Powe | er Platforn | n admin | center to | leverage | e the late | est expe | rience a | nd mana | age secu | urity sett | ings | Learn | More    |        |   |       |        |    |     |         |           |    |     |        |     |       |   |
| + -         | IEW        | Ar promote to admin            | ာ EMAIL         | A LINK  | * 0     | FLOW       | *       | 🖹 RUN       | REPOR   | - [       | EXCI     | EL TEM     | PLATES   | ~ I      | 🔍 EXP   | ORT TO   | D EXCE     | - v  | ı.    | MPORT   | T DATA | - | П СНА | RT PAN | E₹ | ••• |         |           |    |     |        |     |       |   |
|             | 中          | Enabled Users                  | ×               |         |         |            |         |             |         |           |          |            |          |          |         |          |            |      |       |         |        |   |       |        |    | Se  | arch fo | or record | ds |     |        |     | Q     |   |
|             |            | Full Name ↑                    |                 |         |         | Sit        | e       |             |         | Busin     | ess Uni  | it         |          | Title    |         | Po       | osition    |      | Ma    | iin Pho | one    |   |       |        |    |     |         |           |    |     |        | U T | <     |   |
|             |            | Alex Leo                       |                 |         |         |            |         |             |         | a4ddd     | ocupda   | te         |          |          |         |          |            |      |       |         |        |   |       |        |    |     |         |           |    |     |        |     | Chart |   |
|             |            |                                |                 |         |         |            |         |             |         |           |          |            |          |          |         |          |            |      |       |         |        |   |       |        |    |     |         |           |    |     |        |     | ⊴⊳    |   |
|             |            |                                |                 |         |         |            |         |             |         |           |          |            |          |          |         |          |            |      |       |         |        |   |       |        |    |     |         |           |    |     |        |     | ®)    |   |
|             |            |                                |                 |         |         |            |         |             |         |           |          |            |          |          |         |          |            |      |       |         |        |   |       |        |    |     |         |           |    |     |        |     |       |   |
|             |            |                                |                 |         |         |            |         |             |         |           |          |            |          |          |         |          |            |      |       |         |        |   |       |        |    |     |         |           |    |     |        |     | 000   |   |
|             |            |                                |                 |         |         |            |         |             |         |           |          |            |          |          |         |          |            |      |       |         |        |   |       |        |    |     |         |           |    |     |        |     | 1     |   |
|             |            |                                |                 |         |         |            |         |             |         |           |          |            |          |          |         |          |            |      |       |         |        |   |       |        |    |     |         |           |    |     |        |     |       |   |
|             |            |                                |                 |         |         |            |         |             |         |           |          |            |          |          |         |          |            |      |       |         |        |   |       |        |    |     |         |           |    |     |        |     |       |   |
|             |            |                                |                 |         |         |            |         |             |         |           |          |            |          |          |         |          |            |      |       |         |        |   |       |        |    |     |         |           |    |     |        |     |       |   |
|             |            |                                |                 |         |         |            |         |             |         |           |          |            |          |          |         |          |            |      |       |         |        |   |       |        |    |     |         |           |    |     |        |     |       |   |
|             |            |                                |                 |         |         |            |         |             |         |           |          |            |          |          |         |          |            |      |       |         |        |   |       |        |    |     |         |           |    |     |        |     |       |   |
| iavace      | 1<br>rint: | - 1 of 1 (0 selected)          | All             | #       | Α       | В          | с       | DE          | F       | G         | н        | Т          | J        | К        | L       | М        | N          | 0    | Р     | Q       | R      | S | т     | J V    | w  | х   | Y       | Z         |    | ₩ 4 | Page 1 | •   |       |   |

- Now a form will appear.
- Fill in the following fields:
  - Notification Type: Select the suitable notification type, here we will select "Unread Notifications" as we want to send unread notifications in email.
  - Notification Occurrence: From the daily, weekly, and monthly options, select any one interval at which you want to send notifications to the user. Here we will select the "Daily" option.
  - View Columns Display Order: select "Active Notifications" or "Inactive Notifications" view to display notifications on email body in a similar layout to the CRM entity view columns. Here we will select the "Active Notifications".

- Email Template: Select your desired email template. Here we will select the "Email Template for Unread Notifications" that we had configured earlier.
- Click on **"Save"** icon in the bottom right corner.

| 🗰 Dynamics 365 📟                                       |                                                                                                    | Q | 3 | $\nabla$ | ٥           | ?        |
|--------------------------------------------------------|----------------------------------------------------------------------------------------------------|---|---|----------|-------------|----------|
| Web client experience for security se                  | tings is being deprecated Please use the Power Platform admin center to leverage the latest experience and manage security settings Learn More |   |   |          |             | ;        |
| CONNECT Y DELETE                                       | PROCESS 🔻 💐 APPROVE EMAIL 💐 REJECT EMAIL 🖾 REASSIGN RECORDS 🍦 MANAGE ROLES 🎒 JOIN TEAMS 🛸 CHANGE BUSINESS UNIT 🚥                               |   |   |          | $\uparrow$  | ↓ ज 3    |
| USER *<br>Hardy Land                                   | Tom is viewable by the entire organization.                                                                                                    |   |   |          |             | TurboFo  |
| This user's information is managed     Alerts4Dynamics | ed by Office 365. To edit this information visit the User Administration section of the Office 365 Portal.                                     |   |   |          |             | <b>^</b> |
| Alert As                                               |                                                                                                    |   |   |          |             |          |
| Notification Type                                      | nread Notifications                                                                                                    |   |   |          |             |          |
| Notification Occurence                                 | ally                                                                                                    |   |   |          |             |          |
| View Columns Display<br>Order                          | Active Notifications *                                                                                                    |   |   |          |             |          |
| Email Template                                         | Email Template for Unread Notifications                                                                                                    |   |   |          |             |          |
|                                                        |                                                                                                    |   |   |          |             |          |
| ▶ Details                                              |                                                                                                    |   |   |          |             |          |
| <ul> <li>Summany</li> </ul>                            |                                                                                                    |   |   |          |             | •        |
| Status                                                 | Enabled                                                                                                    |   |   |          |             | _        |
|                                                        |                                                                                                    |   |   |          | unsaved cha | nges 🖥   |

Note:

- When you select any notification occurrence option, the notification occurrence date and time will be set from that time on. For example, if you select the weekly option at 3:00 o'clock on Friday, notifications will be sent to you via mail every Friday at 3:00 o'clock.
- Users can also select custom view in the "View Columns Display Order" field.

Once you have successfully configured the email template and assigned it to your desired user, you will be able to receive the notifications as emails. You can see the result of the above configuration <u>here</u>.

## Post Notification Configuration

With Post feature, you can create and deliver custom post messages to users by tagging them directly from the CRM record form.

Follow the below steps to enable the post feature:

• Go to Advanced Settings --> Activity Feeds Configuration.

|              | Dynamics 365                             | Settings ~ Business Ma                                                | nagement                                    |                                     |                                            |                                                 | P 3 + 7                               | © ? 🌔               |
|--------------|------------------------------------------|-----------------------------------------------------------------------|---------------------------------------------|-------------------------------------|--------------------------------------------|-------------------------------------------------|---------------------------------------|---------------------|
| Sett         | ings                                     |                                                                       |                                             |                                     |                                            |                                                 |                                       |                     |
| Bus          | iness                                    | Customization                                                         | System                                      |                                     | Process Center                             | Application                                     | Alerts4Dynamics                       |                     |
| 21           | Business Manageme                        | Customizations                                                        | Sea Administration                          | Email Configuration                 | Processes                                  | Apps                                            | Alerts                                | License Registratic |
|              | Templates                                | Solutions                                                             | Security                                    | Activity Feeds Confi.               | Microsoft Flows                            |                                                 | Entity Configurations                 |                     |
| ٢            | Product Catalog                          | Microsoft AppSource                                                   | Data Management                             | Activity Fe                         | eds Configuration: Control                 | how record types appear on                      | the activity feed.                    | >                   |
| *×.          | Service Management                       | ← Plug-In Trace Log                                                   | System Jobs                                 | Dynamics 365 App f                  |                                            |                                                 | Notifications                         |                     |
| Ŵ            | Mobile Offline                           | Solutions History                                                     | Document Manage                             | Sales Insights                      |                                            |                                                 | Alerts4Dynamics Logs                  |                     |
| ¢¦þ          | Sync Error                               |                                                                       | Auditing                                    |                                     |                                            |                                                 | Configurations                        |                     |
|              | Sites<br>Create new sites or office      | locations where service operations take p                             | lace. Add and remove resources, change      | site information, or delete sites.  | Subjects<br>Manage the subject h           | ierarchy for your organization's product        | s, literature, and articles.          |                     |
|              | Add new currencies or cha                | ange the exchange rates for existing curre                            | ncies.                                      |                                     | Connection Role<br>Create, edit, and delet | 25<br>te the standard labels used to define con | nections between records.             |                     |
| ¢<br>⇒=<br>¢ | Automatic Record Create and manage rules | Creation and Update Rules<br>for automatic record creation and update | s. You can set up rules for either out-of-t | he-box entities or custom entities. | Rollup Queries<br>Go to your list of Roll  | up Queries that you can use to gather di        | ata about a group of related records. |                     |
| :            | LinkedIn Sales Navi                      | igator                                                                |                                             |                                     |                                            |                                                 |                                       |                     |

• Select "Post Configurations" in the system view.

| III Dynamics 365 Settings ~ Activity Feeds Config                                  |                                    |                                         |                           |                  | Q          | • +     | 7        | ۲   | ?     |
|------------------------------------------------------------------------------------|------------------------------------|-----------------------------------------|---------------------------|------------------|------------|---------|----------|-----|-------|
| Web client experience for security settings is being deprecated Please use the Pow | er Platform admin center to levera | ge the latest experience and manage sec | urity settings Learn More |                  |            |         |          |     | ×     |
| 🖘 EMAIL A LINK 👻 🗗 P <sup>/0</sup> FLOW Y 🕑 RUN REPORT Y 📓 EXCEL TEMP              | LATES 👻 🔍 EXPORT TO EX             | CEL 👻 🕞 IMPORT DATA 👻                   | REFRESH                   | CUSTOMIZE ENTITY | •••        |         |          |     |       |
| Post Configurations ▼                                                              |                                    |                                         |                           |                  | Search for | records |          |     | 9     |
| Inactive Post Configurations Post Configurations                                   | Wall Enabled   Statu               | IS                                      |                           |                  |            |         |          | • • | <<br> |
| Create Personal View Post Configurations                                           | No Inact                           | ive                                     |                           |                  |            |         |          | •   | arts  |
| Save filters as new view                                                           | No Inact                           | ive                                     |                           |                  |            |         |          |     | ✐     |
| Save filters to current view                                                       | No Inact                           | ive                                     |                           |                  |            |         |          |     |       |
| connectionin Connection Instance                                                   | No Inact                           | ive                                     |                           |                  |            |         |          |     |       |
| connectionref Connection Reference                                                 | No Inact                           | ive                                     |                           |                  |            |         |          |     | UOU   |
| connector Connector                                                                | No Inact                           | ive                                     |                           |                  |            |         |          |     |       |
| msdyn_consu Consuming Application                                                  | No Inact                           | ive                                     |                           |                  |            |         |          | - 6 |       |
| contact Contact                                                                    | Yes Inact                          | ive                                     |                           |                  |            |         |          |     |       |
| msdyn_conta Contact KPI Item                                                       | No Inact                           | ive                                     |                           |                  |            |         |          |     |       |
| msdyn_conta Contact suggestion rule                                                | No Inact                           | ive                                     |                           |                  |            |         |          |     |       |
| msdyn_conta Contact suggestion ruleset                                             | No Inact                           | ive                                     |                           |                  |            |         |          |     |       |
| 1 - 50 of 60 (0 selected)                                                          | D E F G                            | ні ј к і м                              | N O P Q R                 | S T U V W        | ХҮ         | z   14  | ( Page 1 | •   |       |

• Select your desired entity to enable the post feature for that specific entity. Here we will select **'Contact'** entity.

| Dy    | mamics 36          | 5 Setting              | S 🗸 Activity Fe        | eds Config >                 |                           |                        |                           |                |            |     |      |     | ; م          | 9 +   | Y       | •     | ? |
|-------|--------------------|------------------------|------------------------|------------------------------|---------------------------|------------------------|---------------------------|----------------|------------|-----|------|-----|--------------|-------|---------|-------|---|
| o cli | ent experience for | security settings is b | eing deprecated Please | e use the Power Platform adm | nin center to leverage th | e latest experien      | ce and manage security se | ttings Learn I | More       |     |      |     |              |       |         |       |   |
| IT    | ✓ ACTIVATE         | A DEACTIVATE           | 🖘 EMAIL A LINK 🔹       | 👶 RUN WORKFLOW               | START DIALOG              | ⊳∕ <sup>a</sup> FLOW ▼ | RUN REPORT                | EXCEL T        | EMPLATES * |     |      |     |              |       |         |       |   |
| Л     | Post Conf          | igurations             | *                      |                              |                           |                        |                           |                |            |     |      | s   | earch for re | cords |         |       |   |
|       | Entity Name        | Entity Displa          | y Name ↑               | Wall E                       | nabled   Status           |                        |                           |                |            |     |      |     |              |       |         | τč    | ) |
|       | componentv         | e Component \          | /ersion                | No                           | Inactive                  |                        |                           |                |            |     |      |     |              |       |         |       | • |
|       | componentv         | e Component \          | /ersion (Internal)     | No                           | Inactive                  |                        |                           |                |            |     |      |     |              |       |         |       | 6 |
|       | componentv         | e Component \          | /ersion Data Source    | No                           | Inactive                  |                        |                           |                |            |     |      |     |              |       |         |       | k |
|       | connectionin       | Connection Ir          | nstance                | No                           | Inactive                  |                        |                           |                |            |     |      |     |              |       |         |       | E |
|       | connectionre       | f Connection R         | eference               | No                           | Inactive                  |                        |                           |                |            |     |      |     |              |       |         |       |   |
|       | connector          | Connector              |                        | No                           | Inactive                  |                        |                           |                |            |     |      |     |              |       |         |       | 1 |
|       | msdyn_consi        | Consuming A            | pplication             | No                           | Inactive                  |                        |                           |                |            |     |      |     |              |       |         |       |   |
| ~     | contact            | Contact                |                        | Yes                          | Inactive                  |                        |                           |                |            |     |      |     |              |       |         |       |   |
|       | msdyn_conta        | Contact KPI II         | tem                    | No                           | Inactive                  |                        |                           |                |            |     |      |     |              |       |         |       |   |
|       | msdyn_conta        | Contact sugg           | estion rule            | No                           | Inactive                  |                        |                           |                |            |     |      |     |              |       |         |       | 1 |
|       | msdyn_conta        | Contact sugg           | estion ruleset         | No                           | Inactive                  |                        |                           |                |            |     |      |     |              |       |         |       |   |
| 1     | - 50 of 60 (1 se   | ected)                 | ۵II # ۵                | B C D F                      | F G H                     | 1.1.                   | K I M N                   | 0 P            | O P        | с т | 11 V | W V | . V 7        | ,     | lata Pa | age 1 | * |

#### Note:

- You can also enable the post feature for custom entities.
- To activate the post feature for the contact entity, click on 'Activate'.

| Dynamics 365 Settings ~ Activity Feeds Config > Contact >                                                                                                    | مر | ٢ | + 5 | 7 | • ?      |           |
|----------------------------------------------------------------------------------------------------|----|---|-----|---|----------|-----------|
| 1 Web client experience for security settings is being deprecated Please use the Power Platform admin center to leverage the latest experience and manage security settings Learn More |    |   |     |   |          | ×         |
| 🗸 ACTIVATE 🌐 DELETE 🚥 EMAIL A LINK 👶 RUN WORKFLOW 🗈 START DIALOG 🧬 FLOW 🐐 📳 WORD TEMPLATES 🐐 🕑 RUN REPORT 🔻 🗐 FORM EDITOR 🚥                                                            |    |   |     |   | ↑ ↓      | я×        |
| PO Activate                                                                                                    |    |   |     |   |          | TurboForm |
| CQ Activate these Post Configurations.                                                                                                    |    |   |     |   |          |           |
| Active records can be effect arrianed characterized on the Active Pert Configurations view.                                                                                            |    |   |     |   |          |           |
| Hyll Active records can be earlied, assigned, shared, or viewed moint the Active Fost comparations view.                                                                               |    |   |     |   |          |           |
| - General                                                                                                    |    |   |     |   |          | <b>^</b>  |
| Entity Name* contact Enable walls for this *                                                                                                    |    |   |     |   |          |           |
| ipe of record total                                                                                                    |    |   |     |   |          |           |
| * Rules                                                                                                    |    |   |     |   |          |           |
|                                                                                                    |    |   |     |   | _        |           |
|                                                                                                    |    |   |     |   |          |           |
| Name 个 Status                                                                                                    |    |   |     |   |          |           |
| New Contact Inactive                                                                                                    |    |   |     |   |          |           |
|                                                                                                    |    |   |     |   |          |           |
|                                                                                                    |    |   |     |   |          |           |
|                                                                                                    |    |   |     |   |          |           |
|                                                                                                    |    |   |     |   |          |           |
|                                                                                                    |    |   |     |   |          | -         |
| Status Inactive                                                                                                    |    |   |     |   |          |           |
| Inactive                                                                                                    |    |   |     |   | Read onl | y 🗎       |

| Alerts4Dynamics – User Manual                                                                    |                                                                                        |                        |  |  |  |  |  |  |  |  |  |
|--------------------------------------------------------------------------------------------------|----------------------------------------------------------------------------------------|------------------------|--|--|--|--|--|--|--|--|--|
|                                                                                                  |                                                                                        |                        |  |  |  |  |  |  |  |  |  |
| Dynamics 365 Settings ~ Activity Feeds Config >                                                  | Contact >                                                                              | > ७ + ∀ ∅ ? ○          |  |  |  |  |  |  |  |  |  |
| () Web client experience for security settings is being deprecated Please use the Power Platform | admin center to leverage the latest experience and manage security settings Learn More | ×                      |  |  |  |  |  |  |  |  |  |
| 🗟 DEACTIVATE 🍵 DELETE 🔍 EMAIL A LINK 👶 RUN WORKFLOW 🕞 START DI                                   | alog 🛛 🕫 Flow 👻 🕼 word templates 👻 🕑 run report 👻 🗐 Fo                                 | RM EDITOR ···· ↑ ↓ 🗐 🗙 |  |  |  |  |  |  |  |  |  |
| POST CONFIGURATION : INFORMATION                                                                 |                                                                                        | TurboForm              |  |  |  |  |  |  |  |  |  |
| Contact =                                                                                        |                                                                                        |                        |  |  |  |  |  |  |  |  |  |
| - General                                                                                        |                                                                                        | *                      |  |  |  |  |  |  |  |  |  |
| Entity Name • 🔒 contact                                                                          | Enable walls for this *                                                                |                        |  |  |  |  |  |  |  |  |  |
|                                                                                                  | type of record form                                                                    |                        |  |  |  |  |  |  |  |  |  |
| - Rules                                                                                          |                                                                                        |                        |  |  |  |  |  |  |  |  |  |
|                                                                                                  |                                                                                        |                        |  |  |  |  |  |  |  |  |  |
| Name 🛧 Status                                                                                    |                                                                                        |                        |  |  |  |  |  |  |  |  |  |
| New Contact Active                                                                               |                                                                                        |                        |  |  |  |  |  |  |  |  |  |
|                                                                                                  |                                                                                        |                        |  |  |  |  |  |  |  |  |  |
|                                                                                                  |                                                                                        |                        |  |  |  |  |  |  |  |  |  |
|                                                                                                  |                                                                                        |                        |  |  |  |  |  |  |  |  |  |
|                                                                                                  |                                                                                        |                        |  |  |  |  |  |  |  |  |  |
|                                                                                                  |                                                                                        | •                      |  |  |  |  |  |  |  |  |  |
| Active Active                                                                                    |                                                                                        | 8                      |  |  |  |  |  |  |  |  |  |

Once you have successfully enabled post feature for Contact entity, visit - <u>https://make.powerapps.com</u> to add post section to the timline of the contact record form.

Make sure you are using the same CRM instance in PowerApps that you are using in your CRM.

• CRM:

| <b>:::</b> Dynamics 365 A                                                                      | erts4Dynamics                                                                                                    | New look 🔵 Р Р + Т 🍭 ? Д Ф 🛱 🖽                 |
|------------------------------------------------------------------------------------------------|----------------------------------------------------------------------------------------------------|------------------------------------------------|
| ☐ Home ① Recent items > Pinnea Alerts4Dynamics                                                 | Alerts 4Dynamics     ✓ ACTIVATE → SEND REQUEST     License Registration     CEM Details                                                                                                    | Sales Trial Sign out                           |
| Alerts     Entity Configurations     Message Texts     Notifications                           | CRM URL Crganization Crganization Crganization Crganization Crganization Real User License     Notification Reals Notification Statis Notification Crganization Crganization C | a da a fa auto a anna an f                     |
| <ul> <li>Alerts4Dynamics Logs</li> <li>Configurations</li> <li>License Registration</li> </ul> | From         To           Notify To Inogic         Image: Comparison of the second second                                                                    | terval   Once a day  Once a week  Once a month |
|                                                                                                | Enable Entity Configuration     Action Card Segret and Card Segret and Contact     Action Card Segret and Segret and      | ities 🗧                                        |
|                                                                                                | License Start Date 06/18/2024 License End Date 11/15/2024 Active                                                                                                    |                                                |

• Powerapps:

| III Power Apps                                                                                           | € Search                                                                                                    | ■ International D @ ? ●                                                                                                    |
|----------------------------------------------------------------------------------------------------|----------------------------------------------------------------------------------------------------|----------------------------------------------------------------------------------------------------|
| Home     Home     Home     Create     Learn     B Apps     Tables     o <sup>o</sup> Flows     Solutions | Let's build an app. What should it de         Collect RSVPs       Tack sales leads       List inventory       Manage inspections         Use everyday words to describe what your app should collect, track list, or manage       *         This feature uses generative AL Set terms                                                                          | Select environment       ×         Spaces to create, store, and work with data and apps.         Image: Space to create, store, and work with data and apps.         Image: Space to create, store, and work with data and apps.         Image: Space to create, store, and work with data and apps.         Image: Space to create, store, and work with data and apps.         Image: Space to create, store, and work with data and apps.         Image: Space to create, store, and work with data and apps.         Image: Space to create, store, and work with data and apps.         Image: Space to create, store, and work with data and apps.         Image: Space to create, store, and work with data and apps.         Image: Space to create, store, and work with data and apps.         Image: Space to create, store, and work with data and apps.         Image: Space to create, store, and work with data and apps.         Image: Space to create, store, and the space to create and the space to create and the space to creat and the space to create and the space to create and |
| More     Power Platform                                                                                  | Other ways to create an app         Start with data         Create a table, pick an existing one, or even import from Excel to create an app.         Select from a list of different designs and layouts to get your app going.         Your apps         Image: Comparison of the select from a list of different designs and layouts to get your app going. |                                                                                                    |

• Go to 'Tables'.

|               | Power Apps     | ₽ Search                                                                                                |                                                                                              | Å                   | Environment<br>Sales Trial                                                                         | <b>₽ ©</b> ?                                     |      |
|---------------|----------------|----------------------------------------------------------------------------------------------------|----------------------------------------------------------------------------------------------|---------------------|----------------------------------------------------------------------------------------------------|--------------------------------------------------|------|
| ≡             |                | ① Your trial environment will expire in 13 Days. Convert it to production to keep                       | it. Learn more about trials.                                                                 |                     |                                                                                                    |                                                  |      |
| <b>∩</b><br>+ | Home<br>Create | Let                                                                                                    | 's build an app. What s                                                                      | hould it do?        |                                                                                                    |                                                  |      |
|               | Learn          | <b>•</b> • •                                                                                            | ollect RSVPs Track sales leads List inventory                                                | Manage inspections  |                                                                                                    |                                                  |      |
| 8             | Apps           | Use everyda                                                                                             | ay words to describe what your app should collect, trac                                      | ik, list, or manage |                                                                                                    |                                                  |      |
|               | Tables :       |                                                                                                    |                                                                                              |                     |                                                                                                    |                                                  |      |
| 010           | Flows          |                                                                                                    | This feature uses generative AI. See terr                                                    | ns                  |                                                                                                    |                                                  |      |
| 8             | Solutions      |                                                                                                    |                                                                                              |                     |                                                                                                    |                                                  |      |
|               | More           | Other ways to create an app                                                                             |                                                                                              |                     |                                                                                                    |                                                  |      |
| •             | Power Platform | Start with data<br>Create a table, pick an existing one, or even import<br>from Excel to create an app. | Start with a page design<br>Select from a list of different designs a<br>get your app going. | nd layouts to       | Start with an app template<br>Select from a list of fully-functi<br>templates. Use as-is or custom | e<br>onal business app<br>ize to suit your needs | s.   |
|               |                | Your apps                                                                                               |                                                                                              |                     |                                                                                                    | =                                                | - 88 |
|               |                | ₽ Name                                                                                                  | Modified                                                                                     | Owner               | Тур                                                                                                | be                                               |      |

• Select 'Contact'.

|          | Power Apps     |             | ₽ Search                                                                              |     |                  |          |     | Environment<br>Sales Trial |     | Q     | 0            | <b>?</b> (H) |
|----------|----------------|-------------|---------------------------------------------------------------------------------------|-----|------------------|----------|-----|----------------------------|-----|-------|--------------|--------------|
| $\equiv$ |                | + New table | $e  \lor  \leftarrow  Import  \lor  \mapsto  Export  \lor  \bigotimes  Analyze  \lor$ |     |                  |          |     |                            |     | ,₽ se | arch         |              |
| 6        | Home           |             | Address                                                                               | :   | customeraddress  | Standard | Yes | No                         | Yes | S     | tandard      |              |
| +        | Create         |             | Attachment                                                                            |     | activitymimeatta | Standard | Yes | No                         | Yes | P     | roductivity  |              |
|          | Learn          |             | Business Unit                                                                         | - 1 | businessunit     | Standard | Yes | No                         | Yes | s     | tandard      |              |
| ₿        | Apps           | 0           | Contact                                                                               | ÷   | contact          | Standard | Yes | No                         | Yes | c     | ore          |              |
|          | Tables :       |             | Currency Contact                                                                      | -   | transactioncurre | Standard | Yes | No                         | Yes | s     | tandard      |              |
| 00       | Flows          |             | Email                                                                                 |     | email            | Activity | Yes | No                         | Yes | P     | roductivity  |              |
| 8        | Solutions      |             | Email Template                                                                        | - 1 | template         | Standard | Yes | No                         | Yes | s     | tandard      |              |
|          | More           |             | Fax                                                                                   | 1   | fax              | Activity | Yes | No                         | Yes | P     | roductivity  |              |
| <b>?</b> | Power Platform |             | Feedback                                                                              | :   | feedback         | Standard | Yes | No                         | Yes | к     | в            |              |
|          |                |             | Knowledge Article                                                                     |     | knowledgearticle | Standard | Yes | No                         | Yes | s     | tandard      |              |
|          |                |             | Letter                                                                                |     | letter           | Activity | Yes | No                         | Yes | P     | roductivity  |              |
|          |                |             | Mailbox                                                                               | 1   | mailbox          | Standard | Yes | No                         | Yes | c     | onfiguration |              |
|          |                |             | Meeting                                                                               | -   | appointment      | Activity | Yes | No                         | Yes | s     | tandard      |              |
|          |                |             | Organization                                                                          | - 1 | organization     | Standard | Yes | No                         | Yes | s     | ystem        |              |
|          |                |             | Phone Call                                                                            | -   | phonecall        | Activity | Yes | No                         | Yes | s     | tandard      |              |

• Select 'Forms'.

|             | Power Apps                       | ₽ Search                                                                                                    |                                                                                                    |                                       | Environment<br>Sales Trial                                                                       | <b>₽ @ ?</b> ⊮                                                         |
|-------------|----------------------------------|----------------------------------------------------------------------------------------------------|----------------------------------------------------------------------------------------------------|---------------------------------------|--------------------------------------------------------------------------------------------------|------------------------------------------------------------------------|
| =           |                                  | + New 🗸 🖉 Edit   🗸 🖽 Create an ap                                                                                                    | p                                                                                                    | 🖁 Advanced 🗸 📋 Delete                 |                                                                                                  |                                                                        |
| G +         | Home                             | Table properties                                                                                                    | ③ Properties                                                                                                    | Schema ①                              | Data experiences ①                                                                               | Customizations ①                                                       |
| -<br>BB<br> | Learn<br>Apps<br>Tables<br>Flows | Name         Primary column           Contact         Full Name           Type         Last modified           Standard         4 days ago | Description<br>Person with whom a business unit has a<br>relationship, such as customer, supplier, and<br>colleague. | Columns<br>¤d Relationships<br>G Keys | <ul> <li>☐ Forms</li> <li>☐ Views</li> <li>∠<sup>*</sup> Charts</li> <li>☐ Dashboards</li> </ul> | <ul> <li>Business rules</li> <li>Commands</li> <li>Messages</li> </ul> |
| 8           | Solutions<br>More                | E Contact columns and data                                                                                                    |                                                                                                    |                                       | 🕎 Update forms                                                                                   | and views 🥒 Edit 🛛 🗸                                                   |
| Ş           | Power Platform                   |                                                                                                    |                                                                                                    |                                       |                                                                                                  |                                                                        |

• Select main **'Contact'** form.

|          | Power Apps     | ₽ Search                                                                                                    |                                                                                                    |                            |               |                                                                                                    | Environment<br>Bales Trial  | <b>4 @ ?</b> (IR)                                                                                                    |
|----------|----------------|----------------------------------------------------------------------------------------------------|----------------------------------------------------------------------------------------------------|----------------------------|---------------|----------------------------------------------------------------------------------------------------|-----------------------------|----------------------------------------------------------------------------------------------------|
| ≡        |                | $+$ New form $^{\vee}$ 🗟 Form settings 🛭 II Advanced $^{\vee}$                                                                                                    |                                                                                                    |                            |               |                                                                                                    |                             | ✓ Search                                                                                                    |
| 6 +      | Home           | Tables $\geq$ Contact $\geq$ Forms $\vee$                                                                                                    |                                                                                                    |                            |               |                                                                                                    |                             |                                                                                                    |
|          | Learn          | Name $\uparrow$ $\checkmark$                                                                                                    |                                                                                                    | Form type $\smallsetminus$ | Status $\vee$ | Managed $\searrow$                                                                                                    | Customized $\smallsetminus$ | Customizable $\vee$                                                                                                    |
| ₿        | Apps           | account contact card                                                                                                    | ▶ Search ▶ Search   form × B form settings I Advanced × > Search   Contact > Forms ×   Name 1 × Form type ×   Ator Sales i   iccount contact card i   ii Ousick View   iii On   Ator Sales iiii   iiii Ousick View   iiiii On   Ator Sales iiiiiiiiiiiiiiiiiiiiiiiiiiiiiiiiiiii                                                                                                    |                            |               |                                                                                                    |                             |                                                                                                    |
|          | Tables         | AI for Sales                                                                                                    | Search Search Search Search Search   stings II Advanced ∨ rms ∨ Form type ∨ Status ∨ Managed ∨ Customized ∨ Customized ∨ Customized ∨ Customized ∨ Search I Form type ∨ Status ∨ Managed ∨ Customized ∨ Customized ∨ Customized ∨ Customized ∨ Search I Form type ∨ Status ∨ Managed ∨ Customized ∨ Customized ∨ Customized ∨ Search I Form type ∨ Status ∨ Managed ∨ Customized ∨ Customized ∨ Substitut Card I Quick View On Ves No Ves I Quick View On Ves No Ves I Quick View On Ves No Ves I Quick View On Ves No Ves I Quick View On Ves No Ves I Quick View On Ves No Ves I Quick View On Ves No Ves I Quick View On Ves No Ves I Quick View On Ves No Ves I Quick View On Ves No Ves I Quick View On Ves No Ves I Quick View On Ves No Ves I Quick View On Ves No Ves I Ves I Quick View On Ves No Ves I Ves Ves Ves Ves Ves Ves Ves Ves Ves Ves Ves Ves Ves Ves Ves Ves Ves Ves Ves Ves Ves Ves Ves Ves Ves Ves Ves Ves Ves Ves Ves Ves< |                            |               |                                                                                                    |                             |                                                                                                    |
| oro      | Flows          | App for Outlook Contact Card                                                                                                    | -                                                                                                    | Quick View                 | On            | Inversement       □       ○       ?       ●       ●       ●       ●       ●       ●       ●       ●       ●       ●       ●       ●       ●       ●       ●       ●       ●       ●       ●       ●       ●       ●       ●       ●       ●       ●       ●       ●       ●       ●       ●       ●       ●       ●       ●       ●       ●       ●       ●       ●       ●       ●       ●       ●       ●       ●       ●       ●       ●       ●       ●       ●       ●       ●       ●       ●       ●       ●       ●       ●       ●       ●       ●       ●       ●       ●       ●       ●       ●       ●       ●       ●       ●       ●       ●       ●       ●       ●       ●       ●       ●       ●       ●       ●       ●       ●       ●       ●       ●       ●       ●       ●       ●       ●       ●       ●       ●       ●       ●       ●       ●       ●       ●       ●       ●       ●       ●       ●       ●       ●       ●       ●       ●       ● <t< th=""></t<> |                             |                                                                                                    |
| 2        | Solutions      | App for Outlook Contact Quick View                                                                                                    | - 1                                                                                                    | Quick View                 | On            | Yes                                                                                                    | No                          | Yes                                                                                                    |
|          | More           | Cases for Customer                                                                                                    | - 1                                                                                                    | Quick View                 | On            | Yes                                                                                                    | No                          | Yes                                                                                                    |
| <b>?</b> | Power Platform | O Contact                                                                                                    |                                                                                                    | Main                       | On            | Yes                                                                                                    | No                          | Yes                                                                                                    |
| ·        |                | contact c Contact                                                                                                    | P Search Contact   ew form × is Form settings if Advanced × P Search   P Search   ex form × is Form settings if Advanced ×   P form type × Status ×   Name 1 × Form type ×   Name 1 × Form type ×   Status × Managed ×   ecount contact card :   Quick View On   Vies No   Al for Sales :   Main On   Vies No   Contact :   Quick View On   Vies No   Vies Vies   Contact :   Quick View On   Vies No   Contact :   Quick View On   Vies No   Contact :   Quick View On   Vies No   Contact :   Quick View On   Vies No   Contact :   Quick View On   Vies No   Contact :   Quick View On   Vies No   Contact :   Quick View On   Vies No   Contact :   Quick View On   Vies No   Contact :   Quick View On   Vies No   Contact :   Quick View On   Vies No   Contact :                                                                                                    |                            |               |                                                                                                    |                             |                                                                                                    |
|          |                | Contact Card form                                                                                                    |                                                                                                    |                            |               |                                                                                                    |                             |                                                                                                    |
|          |                | Contact for Interactive experience                                                                                                    |                                                                                                    |                            |               |                                                                                                    |                             |                                                                                                    |
|          |                | Contact for Multisession experience                                                                                                    |                                                                                                    | Main                       | On            | Intercentent       □       I       I       <        |                             |                                                                                                    |
|          |                | P Search         + New form ~ ≧ Form settings If Advanced ~         Tables > Contact > Forms ~         Name 1 ~       Form type ~       Status ~       Managed ~         account contact card       ii       Quick View       On       Yes         Al for Sales       ii       Main       On       Yes         App for Outlook Contact Quick View       iii       Quick View       On       Yes         App for Outlook Contact Quick View       iiii       Quick View       On       Yes         Cases for Customer       iiiiiiiiiiiiiiiiiiiiiiiiiiiiiiiiiiii | Yes                                                                                                    | No                         | Yes           |                                                                                                    |                             |                                                                                                    |
|          |                | Contact form for Customer Card                                                                                                    | -                                                                                                    | Main                       | On            | Yes                                                                                                    | No                          | Interconnect Image: Search   Sales Trial Image: Search     stomized V Customizable V   Yes Yes   Yes Yes   Yes Yes   Yes Yes   Yes Yes   Yes Yes   Yes Yes   Yes Yes   Yes Yes   Yes Yes   Yes Yes   Yes Yes   Yes Yes   Yes Yes   Yes Yes   Yes Yes   Yes Yes   Yes Yes   Yes Yes   Yes Yes   Yes Yes   Yes Yes   Yes Yes   Yes Yes   Yes Yes   Yes Yes   Yes Yes   Yes Yes |

• Select 'Timeline' section.

|     | Power Apps   Form                                                                                                    |                            |                            |                                                        | 盘                 | Environment<br>Sales Trial |                | Q                  | ۵         | ?     | LH |
|-----|----------------------------------------------------------------------------------------------------|----------------------------|----------------------------|--------------------------------------------------------|-------------------|----------------------------|----------------|--------------------|-----------|-------|----|
| ~   | Back 🖄 🦿 👗 🛅 🖂 🗊 Delet                                                                                                    | te 📧 Form field 🔠 Comp     | onent 🗵 Form libraries 😽 E | usiness rules 🔋 Form properties 🔹 Form settings \cdots |                   |                            | Save a copy    | බ් <sup>3</sup> Sa | ve and pu | olish | ~  |
| =   | Table columns $\qquad \qquad \qquad \qquad \qquad \qquad \qquad \qquad \qquad \qquad \qquad \qquad \qquad \qquad \qquad \qquad \qquad \qquad \qquad$ | New Centert                |                            |                                                        |                   |                            |                |                    |           |       | >  |
| ₿   | $\mathcal{P}$ Search $\nabla$ $\vee$                                                                                                    | Contact                    |                            |                                                        | Lenin Ha<br>Owner | rd 🗸                       |                |                    |           |       |    |
| Abc | + New table column                                                                                                    | Summary Details Fil        | es Related $\vee$          |                                                        |                   |                            |                |                    |           |       |    |
|     | Show only unused table columns                                                                                                    |                            |                            |                                                        |                   | -                          |                |                    |           |       |    |
|     | 🖾 Access Failed Count 🔺                                                                                                    | CONTACT INFORMATION        |                            | Timeline                                               |                   |                            |                |                    |           |       |    |
| JS  | Address 1: Address Type                                                                                                    |                            |                            |                                                        |                   |                            |                |                    |           |       |    |
|     | Address 1: City                                                                                                    | First Name                 | ·                          |                                                        |                   |                            |                |                    |           |       |    |
| δ-0 | Address 1: Country/Region                                                                                                    | Middle Name                |                            |                                                        |                   |                            |                |                    |           |       |    |
|     | Address 1: County                                                                                                    |                            |                            |                                                        |                   |                            |                |                    |           |       |    |
|     | Address 1: Fax                                                                                                    | Last Name                  | ·                          | Almost there                                           |                   |                            |                |                    |           |       |    |
|     | Address 1: Latitude                                                                                                    | Job Title                  |                            |                                                        |                   |                            |                |                    |           |       |    |
|     | Address 1: Longitude                                                                                                    |                            |                            |                                                        |                   |                            |                |                    |           |       |    |
|     | Address 1: Name                                                                                                    | Account Name               |                            |                                                        |                   |                            |                |                    |           |       |    |
|     | & Address 1: Phone                                                                                                    | Email                      |                            |                                                        |                   |                            |                |                    |           |       |    |
|     | Address 1: Post Office Box                                                                                                    |                            |                            |                                                        |                   |                            |                |                    |           |       |    |
|     | Address 1: Primary Contact Name                                                                                                    | Business Phone             |                            |                                                        |                   |                            |                |                    |           |       |    |
|     | Address 1: State/Province                                                                                                    | Mahila Dhana               |                            |                                                        |                   |                            |                |                    |           |       |    |
|     | Address 1: Street 2                                                                                                    | <                          |                            |                                                        |                   | •                          |                |                    |           |       |    |
|     | Address 1: Street 3                                                                                                    | 🖪 Responsive (949 x 580) 🗸 |                            | Show hidden OffO                                       |                   | = + 100 % «                | <del>Ĝ</del> > |                    |           |       |    |

• Select 'Posts'.

P a g e 86 of 132

|     | Power Apps   Form                 |                            |                           |                                                        | Environment<br>Sales Trial | <b>¢ @</b> ?                                   |
|-----|-----------------------------------|----------------------------|---------------------------|--------------------------------------------------------|----------------------------|------------------------------------------------|
| ~   | Back 7 C 👗 🛅 🖂 🖻 Dele             | ete 🔤 Form field 🗄 Compo   | nent 🗵 Form libraries 🗞 B | usiness rules 🔋 Form properties 🗟 Form settings \cdots |                            | 🕏 Save a copy 💣 Save and publish 🗸             |
| =   | Table columns ×                   | New Contact                |                           |                                                        | Lenin Hard 🗸 🗸             | > Timeline                                     |
| ₿   |                                   | Contact                    |                           |                                                        | Owner                      | Properties                                     |
| Aix | + New table column                | Summary Details File       | s Related $\sim$          |                                                        |                            | Display options                                |
| 0   | Show only unused table columns    |                            |                           |                                                        |                            | Name * ①                                       |
| 8   | (변화 Access Failed Count           | CONTACT INFORMATION        |                           | Timeline                                               |                            | Timeline                                       |
| JS  | Address 1: Address Type           | First Name                 |                           |                                                        |                            |                                                |
| 2   | Address 1: City                   | Thist Nume                 |                           |                                                        |                            | Record types to show ①                         |
| ~   | Address 1: Country/Region         | Middle Name                |                           |                                                        |                            | <ul> <li>Activities</li> </ul>                 |
|     | Address 1: County                 | Lact Namo                  |                           |                                                        |                            | ✓ Notes                                        |
|     | Address 1: Fax                    | Last Name                  |                           | Almost there                                           |                            | Posts                                          |
|     |                                   | Job Title                  |                           |                                                        |                            | Profile picture                                |
|     | Address 1: Longitude              |                            |                           |                                                        |                            | Default ~                                      |
|     | Address 1: Name                   | Account Name               |                           |                                                        |                            |                                                |
|     | & Address 1: Phone                | Email                      |                           |                                                        |                            | ✓ Advanced                                     |
|     | Address 1: Post Office Box        |                            |                           |                                                        |                            | Record settings                                |
|     | 🗠 Address 1: Primary Contact Name | Business Phone             |                           |                                                        |                            |                                                |
|     | Address 1: State/Province         | Mahila Dhana               |                           |                                                        |                            | ^ Activities                                   |
|     | Address 1: Street 2               | 1                          |                           |                                                        |                            | Activity types                                 |
|     | Address 1: Street 3               | 🕼 Responsive (949 x 580) 🗸 |                           | Show hidden 💿 Off – 🗕 🔿                                | + 100 %                    | (b) Selecting more than 10 activity types will |

• Under posts section, choose 'Enable User Posts'.

|      | Power Apps   Form                 |                             |                            |                               |                     | Binvironm<br>Bales T | nent<br>rial |                                | ¢ 🕲           | ?            | LH       |
|------|-----------------------------------|-----------------------------|----------------------------|-------------------------------|---------------------|----------------------|--------------|--------------------------------|---------------|--------------|----------|
| ~    | Back 🦻 🤇 👗 🛅 🖂 🗊 Delet            | te 🔤 Form field 🗄 Component | t 🗵 Form libraries 🗞 Bus   | iness rules 🗄 Form properties | 🔒 Form settings 🛛 … |                      | l            | 🖗 Save a copy 🏻 🧯              | Save and      | publish      | <b>~</b> |
| =    | Table columns $\qquad 	imes$      | New Centert                 |                            |                               |                     |                      |              |                                |               |              | >        |
| 8    | ,P Search ♀ ∨                     | Contact                     |                            |                               |                     | Owner                |              | Timeline                       |               |              |          |
| Abc  | + New table column                | Summary Details Files       | Related $ \smallsetminus $ |                               |                     |                      |              | Extended                       |               |              |          |
| ~    | Show only unused table columns    |                             |                            |                               |                     |                      | ^            | ∨ Notes                        |               |              |          |
| 8    | 🖽 Access Failed Count             | CONTACT INFORMATION         |                            | Timeline                      |                     |                      |              |                                |               |              |          |
| JS   | C Address 1: Address Type         | First Namo                  |                            |                               |                     |                      |              | Enableur                       | er posts 🕕    | 1            |          |
| ç    | Address 1: City                   | riistivanie                 |                            |                               |                     |                      |              | - Enable ds                    | n posts O     |              |          |
| \$-0 | Address 1: Country/Region         | Middle Name                 | -                          |                               |                     |                      |              | <ul> <li>Enable sir</li> </ul> | nple auto po: | ists (U      |          |
|      | Address 1: County                 |                             |                            |                               |                     |                      |              | Enable po                      | st attachmen  | nts          |          |
|      | Address 1: Fax                    | Last Name -                 |                            | Alı                           | most there          |                      |              | Sort posts by                  | 0             |              |          |
|      | Address 1: Latitude               | Job Title                   |                            |                               |                     |                      |              | Created On                     |               | ~            | -        |
|      | Address 1: Longitude              |                             |                            |                               |                     |                      |              | Configure for                  |               |              |          |
|      | Address 1: Name                   | Account Name -              | -                          |                               |                     |                      |              | Default for                    |               | ß            |          |
|      | & Address 1: Phone                | Email -                     |                            |                               |                     |                      |              | Default for                    |               |              |          |
|      | Address 1: Post Office Box        |                             |                            |                               |                     |                      |              | Select and ord                 | er command    | ds U         |          |
|      | 🔤 Address 1: Primary Contact Name | Business Phone -            |                            |                               |                     |                      |              | II 🖒 Like                      | / Unlike      | ~            | 1        |
|      | Address 1: State/Province         | Mabila Dhana                |                            |                               |                     |                      | *            | II 5 Rep                       | dy            | $\checkmark$ | 1        |
|      | Address 1: Street 2               | <                           |                            |                               |                     |                      | •            | ii 🗓 Del                       | ete           | ~            |          |
|      | Address 1: Street 3               | 🖪 Responsive (949 x 580) 🗸  |                            | Show hidd                     | en 💽 Off – 🗕 🗨      | + 10                 | 0% @         |                                |               |              |          |

• Click 'Save and Publish' to publish changes.

|      | Power Apps   Form                        |                                                                                                    |                                                                | Environment<br>Sales Trial | <b>Ç @ ?</b> (H)                           |
|------|------------------------------------------|----------------------------------------------------------------------------------------------------|----------------------------------------------------------------|----------------------------|--------------------------------------------|
| ~    | Back 🏷 🤇 👗 🛅 🗸 🛍 Dele                    | te 🔤 Form field 🔠 Component 🗔 Form libraries                                                             | $\&$ Business rules 🗄 Form properties 🗟 Form settings $\cdots$ |                            | 🕏 Save a copy 🗃 Save and publish $^{\vee}$ |
| =    | Table columns     ×       P Search     ▽ | New Contact                                                                                              |                                                                | Lenin Hard V               | Save and publish the document              |
| Abc  | + New table column                       | Summary Details Files Related $\!\!\!\!\!\!\!\!\!\!\!\!\!\!\!\!\!\!\!\!\!\!\!\!\!\!\!\!\!\!\!\!\!\!\!\!$ |                                                                |                            | Properties                                 |
| â    | Show only unused table columns           |                                                                                                    |                                                                |                            | ✓ Notes                                    |
| 8    | 1923 Access Failed Count                 | CONTACT INFORMATION                                                                                      | Timeline                                                       |                            |                                            |
| JS   | - Address 1: Address Type                | Eiset Name                                                                                               |                                                                |                            |                                            |
| ç    | Address 1: City                          | First Name                                                                                               |                                                                |                            |                                            |
| \$-0 | Address 1: Country/Region                | Middle Name                                                                                              |                                                                |                            | Enable simple auto posts ①                 |
|      | Address 1: County                        |                                                                                                    |                                                                |                            | Enable post attachments                    |
|      | Address 1: Fax                           | Last Name                                                                                                | Almost there                                                   |                            | Sort posts by ①                            |
|      | Address 1: Latitude                      | Job Title                                                                                                |                                                                |                            | Created On $\checkmark$                    |
|      | Address 1: Longitude                     |                                                                                                    |                                                                |                            | Configure form                             |
|      | Address 1: Name                          | Account Name                                                                                             |                                                                |                            | Default form                               |
|      | & Address 1: Phone                       | Email                                                                                                    |                                                                |                            | Select and order commands                  |
|      | Address 1: Post Office Box               |                                                                                                    |                                                                |                            |                                            |
|      | Address 1: Primary Contact Name          | Business Phone                                                                                           |                                                                |                            | 11 🗠 Like / Unlike                         |
|      | Address 1: State/Province                | Mahila Dhana                                                                                             |                                                                |                            | II 5 Reply                                 |
|      | Address 1: Street 2                      | 4                                                                                                    |                                                                | •                          | ii 🗊 Delete 🔽                              |
|      | Address 1: Street 3                      | 🖪 Responsive (949 x 580) ∨                                                                               | Show hidden Off                                                | + 100 %                    | ê, T                                       |

Once you have successfully configured the post notification feature for your desired entity, you need to set up a workflow in CRM to trigger post notifications for your specific needs.

For example, here we will create a workflow for triggering post notifications when a single user is tagged with a custom post message on the timeline of the contact record form.

Follow the steps below to configure the workflow:

• Navigate to Advanced Settings → Processes.

| tii Dy  | ynamics 365                                                    | Settin                      | I <b>GS</b> v Business Mar                           | nageme      | nt                                |             |                   |       |                                                           |                                    | Q           | 3            | +          | Y            | ۲  | ?       |
|---------|----------------------------------------------------------------|-----------------------------|------------------------------------------------------|-------------|-----------------------------------|-------------|-------------------|-------|-----------------------------------------------------------|------------------------------------|-------------|--------------|------------|--------------|----|---------|
| Setting |                                                                |                             |                                                      |             |                                   |             |                   |       |                                                           |                                    |             |              |            |              |    |         |
| Busin   | ess                                                            | Cust                        | omization                                            | Syste       | em                                |             |                   |       | Process Center                                            | Application                        |             | Alerts       | s4Dyn      | amics        |    |         |
| 21      | Business Manageme                                              | ++                          | Customizations                                       | 20          | Administration                    | Ľ₀          | Email Configura   | ation | Processes                                                 | D Apps                             |             | ¢,           | Alerts     |              | C  | License |
|         | Templates                                                      | ÷                           | Solutions                                            | £           | Security                          |             | Activity Feeds C  | Confi | Microsoft Flows                                           |                                    |             | Ø            | Entity Co  | onfiguration | 15 |         |
| •       | Product Catalog                                                | $\triangleright$            | Microsoft AppSource                                  | ٥,          | Data Management                   |             | Activity Feeds R  | Rules |                                                           |                                    |             |              | Message    | e Texts      |    |         |
| *×0     | Service Management                                             | €∎                          | Plug-In Trace Log                                    | ₽,          | System Jobs                       |             | Dynamics 365 A    | App f |                                                           |                                    |             | ٢            | Notificat  | tions        |    |         |
|         | Mobile Offline                                                 | $\odot$                     | Solutions History                                    | Г,          | Document Manage                   | Ŷ           | Sales Insights    |       |                                                           |                                    |             | E.           | Alerts4D   | )ynamics Lo  | gs |         |
| ¢¦ộ     | Sync Error                                                     |                             |                                                      |             | Auditing                          |             |                   |       |                                                           |                                    |             | ¢.           | Configur   | rations      |    |         |
|         | Sites<br>Create new sites or office lo<br>sites.               | cations w                   | vhere service operations take pl                     | lace. Add a | and remove resources, change s    | site inform | iation, or delete | ß     | Subjects<br>Manage the subject hierarchy for you          | r organization's products, literat | ture, and a | irticles.    |            |              |    |         |
| 2       | Currencies<br>Add new currencies or chan                       | ige the ex                  | change rates for existing curre                      | ncies.      |                                   |             |                   |       | Connection Roles<br>Create, edit, and delete the standard | labels used to define connection   | ns betweer  | n records.   |            |              |    |         |
|         | Automatic Record Cr<br>Create and manage rules fo<br>entities. | r <b>eation</b><br>r automa | and Update Rules<br>itic record creation and updates | s. You can  | set up rules for either out-of-th | he-box ent  | ities or custom   | Ŀ     | Rollup Queries<br>Go to your list of Rollup Queries that  | you can use to gather data abo     | ut a group  | o of related | l records. |              |    |         |

• Click on 'New'.

|   | Dy       | ynamics 365 Settings 🗸 Processo                                   | es >                                     |                                          |                        |                     |                      | Q            | • 0    | $\nabla$ | ۲      | ?  |   |
|---|----------|-------------------------------------------------------------------|------------------------------------------|------------------------------------------|------------------------|---------------------|----------------------|--------------|--------|----------|--------|----|---|
| 0 | Web clie | lient experience for security settings is being deprecated Ple    | ease use the Power Platform admin center | to leverage the latest experience and ma | nage security settings | Learn More          |                      |              |        |          |        | :  | × |
| + | NEW      | 🛅 DELETE 🛛 🖛 📾 EMAIL A LINK 🖙 👦 🖉 FLOW                            | - 🔩 EXPORT TO EXCEL 🕒 🗏                  | 🗟 VIEW 🛛 🕞 NEW SYSTEM VIEW               | CUSTOMIZE E            | NTITY 🔹 SYSTEM      | VIEWS                |              |        |          |        |    |   |
|   | -12      | My Processes ¥                                                    |                                          |                                          |                        |                     |                      | Search for r | ecords |          |        | 9  |   |
|   |          | ]   Process Name 1                                                | Category                                 | Primary Entity                           | Status                 | Created On          | Modified On          |              |        |          | Ŧ      | Ö  |   |
|   |          | AddRemoveFieldFromForm                                            | Action                                   |                                          | Activated              | 6/4/2024 2:5        | 6/4/2024 2:5         |              |        |          |        |    |   |
|   |          | Alerts4Dynamics - Delete Notification Record                      | Workflow                                 | Notification                             | Activated              | 6/4/2024 2:5        | 6/4/2024 2:5         |              |        |          |        | 11 |   |
|   |          | Alerts4Dynamics - Notification - Manage Audien                    | Workflow                                 | Notification                             | Activated              | 6/4/2024 2:5        | 6/4/2024 2:5         |              |        |          |        | 11 |   |
|   |          | Alerts4Dynamics - User Preference - Email Notifi                  | Workflow                                 | Notification                             | Activated              | 6/4/2024 2:5        | 6/4/2024 2:5         |              |        |          |        | 11 |   |
|   |          | Alerts4Dynamics Batching Process                                  | Workflow                                 | Batching                                 | Activated              | 6/4/2024 2:5        | 6/4/2024 2:5         |              |        |          |        | 11 |   |
|   |          | Alerts4DynamicsSendLicenseRequest                                 | Action                                   |                                          | Activated              | 6/4/2024 2:5        | 6/4/2024 2:5         |              |        |          |        | 11 |   |
|   |          | Create Bulk Deletion Jobs                                         | Workflow                                 | Configuration                            | Activated              | 6/4/2024 2:5        | 6/4/2024 2:5         |              |        |          |        | 11 |   |
|   |          | Create Notification From Notification Request                     | Workflow                                 | Notification Request                     | Activated              | 6/4/2024 2:5        | 6/4/2024 2:5         |              |        |          |        |    |   |
|   |          | Create_Notifications                                              | Workflow                                 | Message                                  | Activated              | 6/4/2024 2:5        | 6/4/2024 2:5         |              |        |          |        |    |   |
|   |          | CreateDeleteRelationship                                          | Action                                   |                                          | Activated              | 6/4/2024 2:5        | 6/4/2024 2:5         |              |        |          |        |    |   |
|   | 1        | Notification Occurrence Mail<br>1 - 15 of 15 (0 selected) All # A | B C D E F                                | G H I J K L                              | Activated<br>M N O     | 6/4/2024.2-5<br>PQR | 6/4/2024.2-5<br>STUV | w x          | Y Z    | 4 4      | Page 1 | •  |   |

- Process Name: Enter a desired process name.
- Category: Select 'Workflow'.
- Entity: Select 'Post'.
- Click **'OK'**.

| Dynamics 365 Settings  Processes                                           |                                                                                                    | م            | 9 +     | 7 | ۲      | ?           | 0 |
|----------------------------------------------------------------------------|----------------------------------------------------------------------------------------------------|--------------|---------|---|--------|-------------|---|
| Web client experience for security settings is being deprecated Please use | the Power Platform admin center to leverage the latest experience and manage security settings                                                                                                    |              |         |   |        |             | > |
| + NEW 🏛 DELETE 🖙 🖘 EMAIL A LINK 👻 👦 GLOW 👻                                 | 🔍 EXPORT TO EXCEL 🖙 🖏 VIEW 🕼 NEW SYSTEM VIEW 🚯 CUSTOMIZE ENTITY 🔯 SYSTEM VIEWS                                                                                                    |              |         |   |        |             |   |
| ⇔ My Processes ×                                                           | Create Process<br>Define a new process or create one from an existing template. You can create four kinds of processes: business process<br>flows, actions, dialogs, and workflows.                                                                                                    | Search for r | records |   |        |             |   |
|                                                                            | Process name: * Post Notification Workflow                                                                                                    |              |         |   |        |             |   |
| □   Process Name ↑   Cat                                                   | rgor Category: * Workflow V Entity: * Post V                                                                                                    |              |         |   | ,      | <b>T</b> () |   |
| AddRemoveFieldFromForm Act                                                 | Run this workflow in the background (recommended)                                                                                                    |              |         |   |        | -           |   |
| Alerts4Dvnamics - Delete Notification Record Wo                            | We recommend using Microsoft Flow instead of background workflows. <u>Click here</u> to start building Flows!                                                                                                    |              |         |   |        |             |   |
| Alerts4Dynamics - Notification - Manage Audien Wo                          | type:      New process from an existing template (select from list):                                                                                                    |              |         |   |        |             |   |
| Alerts4Dynamics - User Preference - Email Notifi Wo                        | kfio   Template Name 🛧   Primary Entity   Ow                                                                                                    |              |         |   |        |             |   |
| Alerts4Dynamics Batching Process Wo                                        | kflor 🗘                                                                                                    |              |         |   |        |             |   |
| Alerts4DynamicsSendLicenseRequest Acti                                     | an Antonia and Antonia and Antonia |              |         |   |        |             |   |
| Create Bulk Deletion Jobs Wo                                               | kflo                                                                                                    |              |         |   |        |             |   |
| Create Notification From Notification Request Wo                           | Properties                                                                                                    |              |         |   |        |             |   |
| Create_Notifications Wo                                                    | kfio. Cancel                                                                                                    |              |         |   |        |             |   |
| CreateDeleteRelationship Acti                                              | on Activated 6/4/2024 2:5 6/4/2024 2:5                                                                                                    |              |         |   |        |             |   |
| Notification Occurence Mail Wo                                             | Idow User Activated 6/4/2024 2:5 6/4/2024 2:5                                                                                                    |              |         |   |        | -           |   |
| 1 - 15 of 15 (0 selected) All # A B                                        | C D E F G H I J K L M N O P Q R S T U V                                                                                                    | w x          | Y Z     |   | Page 1 | •           |   |

• Click on 'Add Step' and select 'Create Record'.

| Power Apps                                                                                                    |                                                                                                    |                                                                                |                     |                                                                     |                                                                                                    |                                  |
|----------------------------------------------------------------------------------------------------|----------------------------------------------------------------------------------------------------|--------------------------------------------------------------------------------|---------------------|---------------------------------------------------------------------|----------------------------------------------------------------------------------------------------|----------------------------------|
| File                                                                                                    | 🖳   🌒   🔾 Activate 🛛 📰 Conve                                                                                                    | t to a real-time workflow                                                      | 🖷 Show Dependencies | Solution Layers                                                     | <u>∱A</u> ctions <del>-</del>                                                                                                    | <u> </u>                         |
| Process: Post Notification                                                                                                    | Workflow                                                                                                    |                                                                                |                     |                                                                     | Worki                                                                                                    | ng on solution: Default Solution |
| We recommend using Microsoft Flow                                                                                                    | instead of background workflows. Click I                                                                                                    | ere to start building Flows!                                                   |                     |                                                                     |                                                                                                    |                                  |
| <ul> <li>4 Common</li> <li>Audit History</li> <li>Catalog Assignments</li> <li>Catalog Assignments</li> <li>SLA Items</li> <li>PM Recordings</li> <li>Agent script steps</li> <li>Macro Run Histories</li> <li>Entities</li> <li>Entities</li> <li>Workflow Triggers</li> <li>Messages</li> <li>Messages</li> <li>Card</li> <li>Chatbo subcompone</li> <li>Process Sessions</li> </ul> | General Administration Notes  Hide Process Properties  Process Name * Post Notific Activate As Process  Available to Run Run this workflow in the backg As an on-demand process As a child process Workflow Job Retention Automatically delete complete  Add Step * =================================== | ation Workflow round (recommended) d workflow jobs (to save dis ete this step. | sk space)           | Entity<br>Category<br><b>Options for Au</b><br>Scope<br>Start when: | Post<br>Workflow<br>tomatic Processes<br>Organization<br>Record is created<br>Record is deleted<br>Record fields change<br>Record is deleted |                                  |
| Status: Draft                                                                                                    | Send Email                                                                                                    | •                                                                              |                     |                                                                     |                                                                                                    |                                  |

• Select 'Notification Request'.

| Power Apps                                                                                                    |                                                                                                    |                   |                                                                     |                                                                                                    |                                  |
|----------------------------------------------------------------------------------------------------|----------------------------------------------------------------------------------------------------|-------------------|---------------------------------------------------------------------|----------------------------------------------------------------------------------------------------|----------------------------------|
| File                                                                                                    | 🖳   🌒   Ο Activate 🛛 🔚 Convert to a real-time workflow                                                                                                    | Show Dependencies | Solution Layers                                                     | <u>∱A</u> ctions <del>-</del>                                                                                               | Ø Help ▼                         |
| Process: Post Notificatio                                                                                                    | Workflow                                                                                                    |                   |                                                                     | Worki                                                                                                    | ng on solution: Default Solution |
| We recommend using Microsoft Flo                                                                                                    | v instead of background workflows. <u>Click here</u> to start building Flow                                                                                                    | vsl               |                                                                     |                                                                                                    |                                  |
| <ul> <li>✓ Common</li> <li>Audit History</li> <li>Audit History</li> <li>Catalog Assignments</li> <li>Comments</li> <li>SLA Items</li> <li>PM Recordings</li> <li>Agent script steps</li> <li>Macro Run Histories</li> <li>imespents</li> <li>Entities</li> <li>Entities</li> <li>Messages</li> <li>Messages</li> <li>Card</li> <li>Catabot subcompone</li> <li>Process Sessions</li> </ul> | General     Administration     Notes       • Hide Process Properties <ul> <li>Process Name</li> <li>Activate As</li> <li>Activate As</li> <li>Available to an on-demostrating</li> <li>Run this working</li> <li>Run this working</li> <li>As a on-demostration and your variant setting</li> <li>msdyn_vivaorgextensioncred</li> <li>msdyn_vivaorgextension</li> <li>Multistep Form Session</li> <li>Note</li> <li>Note Notes</li> <li>Note Notes</li> <li>Note Notes</li> <li>Notification Request</li> <li>Notification Request</li> <li>Notification Request</li> <li>Notification Request</li> <li>Notification Request</li> <li>Set Prop</li> </ul> | unt               | Entity<br>Category<br><b>Options for Au</b><br>Scope<br>Start when: | Post Workflow tomatic Processes Organization Record is created Record status changes Record fields change Record is deleted |                                  |
| Status: Draft                                                                                                    |                                                                                                    |                   |                                                                     |                                                                                                    |                                  |

• Click on 'Set Properties'.

P a g e 90 of 132

| Power Apps                                                                                                    |                                                                                                    |                                                                     |                                                                                                    |                                 |
|----------------------------------------------------------------------------------------------------|----------------------------------------------------------------------------------------------------|---------------------------------------------------------------------|----------------------------------------------------------------------------------------------------|---------------------------------|
| File                                                                                                    | 🖳   🌒 📿 Activate   🔚 Convert to a real-time workflow   🖷 Sho                                                                                                    | w Dependencies 🛛 🚆 Solution Layers                                  | Actions ▼                                                                                                    | @ <u>H</u> elp ▼                |
| Process: Post Notificatio                                                                                                    | ) Workflow                                                                                                    |                                                                     | Working                                                                                                    | ) on solution: Default Solution |
| We recommend using Microsoft Flo                                                                                                    | w instead of background workflows. <u>Click here</u> to start building Flows!                                                                                                    |                                                                     |                                                                                                    |                                 |
| <ul> <li>✓ Common</li> <li>Audit History</li> <li>Audit History</li> <li>Catalog Assignments</li> <li>Catalog Assignments</li> <li>SLA Items</li> <li>PM Recordings</li> <li>Agent script steps</li> <li>Macro Run Histories</li> <li>Entities</li> <li>Entities</li> <li>Entities</li> <li>Workflow Triggers</li> <li>Messages</li> <li>Messages</li> <li>Card</li> <li>Chatbot subcompone</li> <li>Process Sessions</li> </ul> | Administration       Notes         • Hide Process Properties         Process Name *       Post Notification Workflow         Activate As       Process         Autivate As       •         Mailable to Run       •         As an on-demand process       •         As a child process       •         Workflow Job Retention       •         Automatically delete completed workflow jobs (to save disk space)         Image: Add Step *       Image: Image: Type a step description here.         Create:       Notification Request       •         Image: Notification Request       •       • | Entity<br>Category<br><b>Options for Au</b><br>Scope<br>Start when: | Post<br>Workflow<br>tomatic Processes<br>Organization<br>Record is created<br>Record status changes<br>Record fields change <u>Select</u><br>Record is deleted |                                 |
| Status: Draft                                                                                                    |                                                                                                    |                                                                     |                                                                                                    | ·                               |

- Fill in the following details:
  - Name: Enter a Desired Name.
  - **Pop Up:** Set it to **'Yes'**.
  - Form Notification: Set it to 'Yes'.
  - Is Dismissible: Set it to 'Yes'.
  - Display As: Set it to 'Dialog'.
  - Alert Level: Set it to 'Information'.

| File Save and C                       | lose                                      |          |                    |              |    |         | C              | ) <u>H</u> el |
|---------------------------------------|-------------------------------------------|----------|--------------------|--------------|----|---------|----------------|---------------|
| Process: Post N<br>Create Noti        | lotification Workflow<br>fication Request |          |                    |              |    |         |                |               |
| Notification Settin                   | qs                                        |          |                    |              |    |         | Form Assistant |               |
| Name *                                | Notification for New Contact              |          |                    |              |    |         | Dynamic Values |               |
| Message Text                          |                                           |          |                    |              |    |         | Dynamic Values |               |
| Message Rich Text                     |                                           |          |                    |              |    |         | Operator:      |               |
| Alert As                              |                                           |          |                    |              |    |         | Set to         |               |
| Pop-Lip                               |                                           |          | Email Notification |              |    |         | Post           |               |
| Fop-op                                | No Ves                                    |          | Is Dismissible     | No Ves       |    |         | Created By     |               |
| Diselas As                            | Uno ves                                   | ~        | Is Dismissible     | No Yes       |    |         | Add            |               |
| Display As                            | Dialog                                    | ¥        | User Preference    | () No () Yes | 10 |         | X   🛊 🔻        |               |
| Alert Level *                         | Information                               |          |                    |              |    | ~       |                |               |
| Display Until                         |                                           |          |                    |              |    |         |                |               |
| Regarding                             |                                           |          |                    |              |    | <u></u> |                |               |
| Notification Associated W             | Vith                                      |          |                    |              |    |         | Default value: |               |
| Current Record Url                    |                                           |          |                    |              |    |         |                |               |
| 4 A. P. C. W.                         |                                           |          |                    |              |    |         | ОК             |               |
| <ul> <li>Audience Settings</li> </ul> |                                           |          |                    |              |    |         |                |               |
| Notification Audien                   | Ices                                      |          |                    |              |    |         |                |               |
| Include Users                         |                                           | Q        | Exclude Users      |              |    | 9       |                |               |
| Team                                  |                                           | <u>a</u> |                    |              |    |         |                |               |
| Email Recipients                      |                                           |          |                    |              |    |         |                |               |
| To - Same As Include Use              | ers 🔿 Yes 🔿 No                            |          |                    |              |    |         |                |               |
| From                                  |                                           |          | То                 |              |    |         |                |               |
| cc                                    |                                           | 1        | BCC                |              |    |         |                |               |

Note: Post feature gives priority to text in the Message Rich Text field. For example, if a user has added text to the message text, message rich text, and post sections on timeline, then while sending the notification to the user, first priority will be given to the text in the Message Rich Text field.

• Select 'Regarding (Contact)' and 'Contact' from the 'Look for' field.

| File Save and Close          |                                |                    |            |                              |  |  |
|------------------------------|--------------------------------|--------------------|------------|------------------------------|--|--|
| Create Notification Request  |                                |                    |            |                              |  |  |
| Notification Settings        |                                |                    | A          | Form Assistant >             |  |  |
| Name *                       | Notification for New Contact   |                    |            | Dynamic Values               |  |  |
| Message Text                 |                                |                    |            | Dynamic Values               |  |  |
| Message Rich Text            |                                |                    |            | Operator:                    |  |  |
| Alert As                     |                                |                    |            | Set to V                     |  |  |
| Pop-Up                       | 🔿 No 🌘 Yes                     | Email Notification | No Yes     | Regarding (Contact)          |  |  |
| Form Notification            | No No Yes                      | Is Dismissible     | No (e) Yes | Contact 🗸                    |  |  |
| Display As                   | Dialog 🗸                       | User Preference    | No Yes     | Add                          |  |  |
| Alert Level *                | Information                    |                    | <b>v</b>   | X 🔹 🕸                        |  |  |
| Display Until                |                                |                    |            | Contact(Regarding (Contact)) |  |  |
| Regarding                    | {Contact(Regarding (Contact))} |                    |            |                              |  |  |
| Notification Associated With |                                |                    |            | Default value:               |  |  |
| Current Record Lin           |                                |                    |            | <b></b>                      |  |  |
| Content Necola on            |                                |                    |            | OK                           |  |  |
| Audience Settings            |                                |                    |            |                              |  |  |
| Notification Audiences       |                                |                    |            |                              |  |  |
| Include Users                |                                | Exclude Users      |            |                              |  |  |
| Team                         |                                | [                  |            |                              |  |  |
| Email Recipients             |                                |                    |            |                              |  |  |
| To - Same As Include Users   | Ves No                         |                    |            |                              |  |  |
| From                         |                                | То                 |            |                              |  |  |
| cc                           | 0                              | BCC                |            |                              |  |  |
|                              |                                |                    |            |                              |  |  |
| Related Record Settin        | 15                             |                    |            |                              |  |  |
| Primary Record Reference     |                                | ]                  |            |                              |  |  |
| Related Notification A       | diences                        |                    | *          |                              |  |  |
|                              |                                |                    |            |                              |  |  |

P a g e 92 of 132

• Click on 'Add' button and then 'OK' to add it to the Regarding field.

| Save and Close               |                                |                    |            | (in Halo                       |
|------------------------------|--------------------------------|--------------------|------------|--------------------------------|
| File                         |                                |                    |            | M⊡eh.                          |
| Process: Post Notifi         | cation Workflow                |                    |            |                                |
| ← Create Notifica            | tion Request                   |                    |            |                                |
| Notification Settings        |                                |                    |            | Form Assistant                 |
| Name *                       | Notification for New Contact   |                    |            | Dynamic Values 🗸               |
| Message Text                 |                                |                    |            | Dynamic Values                 |
| Message Rich Text            |                                |                    |            | Operator:                      |
| Alert As                     |                                |                    |            | Set to V                       |
| Pop-Up                       | 🔿 No 🕚 Yes                     | Email Notification | ○ No ○ Yes | Regarding (Contact)            |
| Form Notification            | 🔿 No 🔘 Yes                     | Is Dismissible     | 🔿 No 💿 Yes | Contact V                      |
| Display As                   | Dialog 🗸 🗸                     | User Preference    | ○ No ○ Yes |                                |
| Alert Level *                | Information                    |                    | ~          |                                |
| Display Until                |                                |                    |            | contactivegationing (contacti) |
| Regarding                    | {Contact(Regarding (Contact))} |                    |            |                                |
| Notification Associated With |                                |                    |            | Default value:                 |
| Current Record Url           |                                |                    |            |                                |
|                              |                                |                    |            | ОК                             |
| Audience Settings            |                                |                    |            |                                |
| Notification Audiences       |                                |                    |            |                                |
| Include Users                |                                | Exclude Users      |            |                                |
| Team                         |                                |                    |            |                                |
| Email Recipients             |                                |                    |            |                                |
| To - Same As include Users   | ○ Yes ○ No                     |                    |            |                                |
| From                         | ۵.                             | То                 |            |                                |
| cc                           |                                | BCC                |            |                                |
| A Related Record Settin      | 15                             |                    |            |                                |
| Primary Record Reference     |                                |                    |            |                                |
| Related Notification A       | diences                        |                    |            | <b>v</b>                       |

• Select 'Regarding(Contact)' from the 'Look for' field.

| File Save and Close          |                                |                    |            | @ <u>H</u> elp +                                               |
|------------------------------|--------------------------------|--------------------|------------|----------------------------------------------------------------|
| Create Notifica              | ation Workflow<br>tion Request |                    |            |                                                                |
| Notification Settings        |                                |                    |            | Form Assistant                                                 |
| Name *                       | Notification for New Contact   |                    |            | Dynamic Values 🗸 🗸                                             |
| Message Text                 |                                |                    |            | Dynamic Values                                                 |
| Message Rich Text            |                                |                    |            | Operator:                                                      |
| Alert As                     |                                |                    |            | Set to V                                                       |
| Pop-Up                       | 🔿 No 🔞 Yes                     | Email Notification | No Yes     | Regarding (Contact)                                            |
| Form Notification            | No 🖲 Yes                       | Is Dismissible     | No 💿 Yes   | Primary Entity<br>Post                                         |
| Display As                   | Dialog 🗸 🗸                     | User Preference    | ○ No ○ Yes | Related Entities<br>Created By (Delenate) (Licer)              |
| Alert Level *                | Information                    |                    | ▼          | Created By (User)                                              |
| Display Until                |                                |                    |            | Modified By (Delegate) (User)<br>Modified By (User)            |
| Regarding                    | [Contact(Regarding (Contact))] |                    |            | Organization (Organization)<br>Post Reparding (Post Reparding) |
| Notification Associated With |                                |                    |            | Regarding (Account)                                            |
| Current Record Liri          |                                |                    |            | Regarding (Case)                                               |
|                              |                                |                    |            | Regarding (Contact)                                            |
| Audience Settings            |                                |                    |            | Regard Regarding (Contact)                                     |
| Notification Audiences       |                                |                    |            | Regarding (Opportunity)                                        |
| Include Users                |                                | Exclude Users      |            | Regarding (Swarm)<br>Regarding (User)                          |
| Team                         |                                | 1                  |            | Local Values 🔻                                                 |
| Email Recipients             |                                |                    |            |                                                                |
| To - Same As Include Users   | Ves No                         |                    |            |                                                                |
| From                         |                                | То                 |            |                                                                |
| cc                           |                                | BCC                |            |                                                                |
|                              |                                |                    |            |                                                                |
| Related Record Settin        | JS                             |                    |            |                                                                |
| Primary Record Reference     |                                |                    |            |                                                                |
| Related Notification A       | diences                        |                    |            | ▼ 4 ►                                                          |

• Select 'Record URL (Dynamic)'.

|                                    | Alerts4D                              | ynamics -          | – User Manual |   |                                              |
|------------------------------------|---------------------------------------|--------------------|---------------|---|----------------------------------------------|
|                                    |                                       |                    |               |   |                                              |
|                                    |                                       |                    |               |   |                                              |
| Save and Close                     |                                       |                    |               |   | 6                                            |
| rice                               |                                       |                    |               |   |                                              |
| Create Notification Request        |                                       |                    |               |   |                                              |
| Notification Settings              |                                       |                    |               |   | <ul> <li>Form Assistant</li> </ul>           |
| ame * Notification for New Contact |                                       |                    |               |   | Dynamic Values                               |
| lessage Text                       |                                       |                    |               |   | Dynamic Values                               |
| iessage Rich Text                  |                                       |                    |               |   | Operator:                                    |
| lert As                            |                                       |                    |               |   | Look for:                                    |
| sp-Up 🔿 No 💿 Yes                   |                                       | Email Notification | ○ No ○ Yes    |   | Regarding (Contact)<br>Record URL(Dynamic)   |
| Irm Notification No  Yes           |                                       | Is Dismissible     | 🔿 No 💿 Yes    |   | Profile Last Activity<br>Profile Modified On |
| splay As Dialog                    | · · · · · · · · · · · · · · · · · · · | User Preference    | ○ No ○ Yes    |   | Public Profile Copy<br>Record Control On     |
| ert Level * Information            |                                       |                    |               | ~ | Record URL(Dynamic)                          |
| splay Ontil                        |                                       |                    |               |   | Role Record URL(Dyn                          |
| And the Associated Miles           |                                       |                    |               |   | SLA Salutation                               |
|                                    |                                       |                    |               |   | Security Stamp<br>Send Marketing Materials   |
| rrent Record Uri                   |                                       |                    |               |   | Shipping Method                              |
| Audience Settings                  |                                       |                    |               |   | Status                                       |
| otification Audiences              |                                       |                    |               |   | Suffix                                       |
| lude Users                         |                                       | Exclude Users      |               |   | TeamsFollowed<br>Telephone 3                 |
| am                                 |                                       |                    |               |   | Territory<br>Time Spent by me                |
| nail Recipients                    |                                       |                    |               |   |                                              |
| - Same As Include Users 🛛 Yes 🔿 No |                                       |                    |               |   |                                              |
| om                                 |                                       | То                 |               |   |                                              |
|                                    |                                       | BCC                |               |   |                                              |
| Related Record Settings            |                                       |                    |               |   |                                              |
| imary Record Reference             |                                       | 1                  |               |   |                                              |
|                                    |                                       | -                  |               |   | <b>T</b> 4                                   |

• Click on 'Add' button and then 'OK' to add it to the 'Notification Associated With' field.

| File Jane and Cube                                                                                                    | W Help +                           |
|----------------------------------------------------------------------------------------------------|------------------------------------|
| Page Process: Post Notification Workflow                                                                                                    |                                    |
| Create Notification Request                                                                                                    |                                    |
| <ul> <li>Notification Settings</li> </ul>                                                                                                    | Form Assistant                     |
| Name * Notification for New Contact                                                                                                    | Dynamic Values 🗸 🗸                 |
| Message Text                                                                                                    | Dynamic Values 🔺                   |
| Message Rich Text                                                                                                    | Operator:                          |
| Alert As                                                                                                    | Set to V                           |
| Pop-Up No @ Yes Email Notification No Yes                                                                                                    | Regarding (Contact)                |
| Form Notification No @ Yes Is Dismissible O No @ Yes                                                                                                    | Record URI (Dynamic)               |
| Display As Dialog Viser Preference O No O Yes                                                                                                    | A00                                |
| Alert Level * Information                                                                                                    | A W A                              |
| Display Until                                                                                                    | Record OKL(Dynamic)(Regarding (C 🔔 |
| Regarding Econtact/Regarding (Contact)                                                                                                    |                                    |
| Notification Associated With Record URUDynamic(Regarding Contact))                                                                                                    | Default value:                     |
| Current Record Url                                                                                                    |                                    |
|                                                                                                    | OK                                 |
| - Audience Securitys                                                                                                    |                                    |
| Notification Audiences                                                                                                    |                                    |
| Include Users Dickled Users                                                                                                    |                                    |
| Team a                                                                                                    |                                    |
| Email Recipients                                                                                                    |                                    |
| To - Same As include Users 🕜 Yes 🕜 No                                                                                                    |                                    |
| From To To                                                                                                    |                                    |
| D 208 C 208 C 208 |                                    |
| Related Record Settings                                                                                                    |                                    |
| Diman Banna Batasang                                                                                                    |                                    |
| Belatet Notification Audiences                                                                                                    | ▼ ∈ ►                              |

• Now to fill out the **'Current Record Url'** field, go to the Look for field and select **'Post'** entity.

|                            |                                            | Alerts4Dynamics – Use     | er Manual                              |                                                       |
|----------------------------|--------------------------------------------|---------------------------|----------------------------------------|-------------------------------------------------------|
|                            |                                            |                           |                                        |                                                       |
|                            |                                            |                           |                                        |                                                       |
| File Ind Save and Close    |                                            |                           |                                        | <b>8</b> 1                                            |
| Process: Post Not          | ification Workflow                         |                           |                                        |                                                       |
| Create Notified            | cation Request                             |                           |                                        |                                                       |
| Notification Settings      |                                            |                           |                                        | Form Assistant                                        |
| Name *                     | Notification for New Contact               |                           |                                        | Dynamic Values                                        |
| Message Text               |                                            |                           |                                        | Dynamic Values                                        |
| Message Rich Text          |                                            |                           |                                        | Operator:                                             |
| Alert As                   |                                            |                           |                                        | Look for:                                             |
| Pop-Up                     | 🔿 No 🔘 Yes                                 | Email Notification O No O | Yes                                    | Post<br>Primary Entity                                |
| Form Notification          | ○ No ● Yes                                 | Is Dismissible O No 💿     | Yes                                    | Post                                                  |
| Display As                 | Dialog                                     | User Preference O No O    | Yes                                    | Created By (Delegate) (Us PO                          |
| Alert Level *              | Information                                |                           | `````````````````````````````````````` | Modified By (Delegate) (User)                         |
| Regarding                  | (Contact/Renarding (Contact))              |                           |                                        | Modified By (User)     Organization (Organization)    |
|                            |                                            |                           |                                        | Post Regarding (Post Regarding<br>Regarding (Account) |
| *                          | (Kecord UKL(Uynamic)(Kegarding (Contact))) |                           |                                        | Regarding (Case)<br>Begarding (Competitor)            |
| Current Record Url         | L                                          |                           |                                        | Regarding (Contact)                                   |
| Audience Settings          |                                            |                           |                                        | Regarding (Knowledge Article)                         |
| Notification Audience      | 25                                         |                           |                                        | Regarding (Lead)<br>Regarding (Opportunity)           |
| Include Users              |                                            | Exclude Users             | 5                                      | Regarding (Swarm)<br>Regarding (User)                 |
| Team                       |                                            |                           |                                        | Local Values                                          |
| Email Recipients           |                                            |                           |                                        |                                                       |
| To - Same As Include Users | ○ Yes ○ No                                 |                           |                                        |                                                       |
| From                       |                                            | To                        | ם                                      | 1                                                     |
| cc                         |                                            | a BCC                     | ס                                      | 0                                                     |
| A Related Record Setti     | ngs                                        |                           |                                        |                                                       |
| Primary Record Reference   |                                            |                           |                                        |                                                       |
| Related Notification       | Audiences                                  |                           |                                        | ▼ (                                                   |

# • And then select 'Record URL (Dynamic)'.

| File Save and Close          |                                            |                    |            |          | @Help +                       |
|------------------------------|--------------------------------------------|--------------------|------------|----------|-------------------------------|
| Create Notific               | cation Workflow<br>stion Request           |                    |            |          |                               |
| Notification Settings        |                                            |                    |            | -        | Form Assistant                |
| Name *                       | Notification for New Contact               |                    |            |          | Dynamic Values                |
| Message Text                 |                                            |                    |            |          | Dynamic Values                |
| Message Rich Text            |                                            |                    |            | 3        | Operator:                     |
| Alert As                     |                                            |                    |            |          | Set to                        |
| Pop-Up                       | No Yes                                     | Email Notification | ○ No ○ Yes | - 1      | Post V                        |
| Form Notification            | No Yes                                     | Is Dismissible     | No le Yes  | - 11     | Record URL(Dynamic)           |
| Display As                   | Dialog                                     | User Preference    | No Yes     | - 1      | Created By (Delegate)         |
| Alert Level *                | Information                                |                    |            | <b>v</b> | Created On<br>Modified By     |
| Display Until                |                                            |                    |            |          | Modified By (Delegate)        |
| Regarding                    | (Contact(Regarding (Contact)))             |                    |            |          | Organization                  |
| Notification Associated With | (Record URL(Dynamic)(Regarding (Contact))) |                    |            |          | Record URL(Dynamic)           |
| Current Record Url           |                                            |                    |            |          | Regard Record URL(Dynamic)    |
| Audience Settings            |                                            |                    |            |          | Source<br>Text                |
| Notification Audiences       |                                            |                    |            |          | Text                          |
| Include Users                |                                            | Exclude Users      |            |          | Type                          |
| Team                         |                                            |                    |            |          | UTC Conversion Time Zone Code |
| Email Recipients             |                                            |                    |            |          |                               |
| To - Same As Include Users   | ○ Yes ○ No                                 |                    |            |          |                               |
| From                         |                                            | То                 |            | 3        |                               |
| cc                           |                                            | BCC                |            | 3        |                               |
| A Related Record Settin      | gs                                         |                    |            |          |                               |
| Primary Record Reference     |                                            |                    |            |          |                               |
| Related Notification A       | idiences                                   |                    |            | •        | т Р                           |

# • Click on 'Add' button and then 'OK' to add selected options in the 'Current Record Url' field.

|                             | AI                                         | erts4Dynamics – User Manual                |                           |
|-----------------------------|--------------------------------------------|--------------------------------------------|---------------------------|
|                             |                                            |                                            |                           |
|                             |                                            |                                            |                           |
| File Save and Clos          | e                                          |                                            |                           |
|                             |                                            |                                            |                           |
| Create Notifie              | ation Request                              |                                            |                           |
| Notification Settings       |                                            |                                            | Form Assistant            |
| motification settings       | Marthan Inc. Mar. Propaga                  |                                            | Dynamic Values            |
| Anne -                      | Notification for New Contact               |                                            | Dynamic Values            |
| lessage Rich Text           |                                            |                                            | Operator                  |
| lort Ac                     |                                            |                                            | Set to                    |
| ICIT AS                     | 0 N <b>0</b> K                             | - 19 - C - C - C - C - C - C - C - C - C - | Look for:<br>Post         |
| p-up                        | UND THES                                   | Email Notification No Vies                 | Record URL(Dynamic)       |
| iniav As                    | Dialog                                     | Ilicer Draferance                          | Add                       |
| , , , ,                     |                                            |                                            | X # #                     |
| ert Level *<br>solav Lintil | Information                                |                                            | Record URL(Dynamic)(Post) |
| egarding                    | {Contact(Regarding (Contact))}             |                                            |                           |
| otification Associated With | (Record URL(Dynamic)(Regarding (Contact))) |                                            | Default value:            |
| urrent Record Url           | (Record 1181 (Dynamic)(Dest))              |                                            |                           |
|                             | become outre treatment and                 |                                            | ок                        |
| Audience Settings           |                                            |                                            |                           |
| otification Audience        | 5                                          |                                            |                           |
| clude Users                 |                                            | Exclude Users                              |                           |
| am                          |                                            |                                            |                           |
| nail Recipients             |                                            |                                            |                           |
| - Same As Include Users     | ○ Yes ○ No                                 |                                            |                           |
| om                          |                                            | oT [20]                                    |                           |
|                             |                                            | BCC                                        |                           |
| Related Record Setti        | ngs                                        |                                            |                           |
| imary Record Reference      |                                            |                                            |                           |
| -1-4-4 41-4141-414-41       | udiancer                                   |                                            | ▼ 4                       |

Note: Current Record URL field is a unique field only for post notification workflow.

• Click on 'Save and Close'.

| File Save and Close                    |                                           |                    |            |                               |
|----------------------------------------|-------------------------------------------|--------------------|------------|-------------------------------|
| Process: Post Notif<br>Create Notifica | cation Workflow<br>tion Request           |                    |            |                               |
| A Notification Settings                |                                           |                    |            | Form Assistant                |
| Name *                                 | Notification for New Contact              |                    |            | Dynamic Values 🗸 🗸            |
| Message Text                           |                                           |                    |            | Dynamic Values                |
| Message Rich Text                      |                                           |                    |            | Operator:                     |
| Alert As                               |                                           |                    |            | Set to V                      |
| Pop-Up                                 | 🔿 No 💿 Yes                                | Email Notification | No Yes     | Post ¥                        |
| Form Notification                      | 🔿 No 💿 Yes                                | Is Dismissible     | 🔿 No 🜘 Yes | Record URL(Dynamic)           |
| Display As                             | Dialog 🗸                                  | User Preference    | ○ No ○ Yes | Nu                            |
| Alert Level *                          | Information                               |                    | v          | Pararel IIPI / Dunamic/(Dart) |
| Display Until                          |                                           |                    |            | Record Oracloynamic)(Post)    |
| Regarding                              | [Contact(Regarding (Contact))]            |                    |            |                               |
| Notification Associated With           | (Record URL(Dynamic)(Regarding (Contact)) |                    |            | Default value:                |
| Current Record Url                     | (Record URL/Dynamic)(Post))               |                    |            | ·,                            |
| Audience Settings                      |                                           |                    |            | OK                            |
| Notification Audiences                 |                                           |                    |            |                               |
| Include Users                          |                                           | Exclude Users      |            |                               |
| Team                                   |                                           |                    | m4         |                               |
| For all De alging to                   | <u>щ</u>                                  |                    |            |                               |
| Email Recipients                       |                                           |                    |            |                               |
| to - Same As Include Users             |                                           | Te                 |            |                               |
| rom                                    |                                           | 10                 |            |                               |
| cc                                     | <b>_</b> _                                | BCC                |            |                               |
| A Related Record Settin                | 32                                        |                    |            |                               |
| Primary Record Reference               |                                           | ]                  |            |                               |

• Now **Save** and **Activate** the workflow.

| Power Apps                                                                                                    |                                                                                                    |                                     |
|----------------------------------------------------------------------------------------------------|----------------------------------------------------------------------------------------------------|-------------------------------------|
| File 🛃 🗟 Save and Close                                                                                                    | 2 🖺 📔 💿 Activate 🔄 Convert to a real-time workflow 🛛 🕰 Show Dependencies 📄 📑 Solution Layers 🎪 Actions 🕶                                                                                                    |                                     |
| Process: Post Notificatio                                                                                                    | on Workflow We                                                                                                    | rking on solution: Default Solution |
| We recommend using Microsoft Fla                                                                                                    | ow instead of background workflows. <u>Click here</u> to start building Flowsl                                                                                                    |                                     |
| Common     Information                                                                                                    | General Administration Notes                                                                                                    | A                                   |
| Audit History     Catalog Assignments     Comments     SLA Items     PM Recordings     Agent script steps     Macro Run Histories     imespents     Entities     Entities     Workflow Triggers | Hide Process Properties   Process Name*   Process Name*   Activate As   Process   Available to Run   Quartized As   Run this workflow in the background (recommended)   As an on-demand process   As a child process   Workflow Job Retention   Verticed Automatically delete completed workflow jobs (to save disk space)   Record is deleted | •                                   |
| <ul> <li>Messages</li> <li>Messages</li> <li>Card</li> <li>Chatbot subcompone</li> <li>Process Sessions</li> <li>Process Sessions</li> </ul>                                                    | Add Step •       Bellete this step.         •       Type a step description here.         Create:       Notification Request         •       Set Properties                                                                                                    |                                     |

You can see the result of the above configuration here.

## Auto-dismiss Alert Notifications

This provision allows user to decide if they want an alert to auto dismiss once the record moves out of the rule/condition defined while configuring an alert. This is only applicable for the following alert types:

- Rule-based Alerts
- Even-based Alerts

### **Rule-based Alert:**

Let's consider a scenario where user wants an alert to auto dismiss once the account record moves out of 'My Active Accounts' entity view.

### **Steps to Auto-dismiss Alerts**

1) Create a new alert of type **'Rule Based'** and define the rule mode as **'Simple'** with a view as **'My** Active Accounts'.

| Rule based alert      |                      | : |
|-----------------------|----------------------|---|
| General Related       |                      |   |
| Name                  | * Rule based alert   |   |
| Alert Type            | * Rule Based         |   |
| 🛱 Entity Configuratio | n * 团 account        |   |
| Rule Mode             | ' Simple             |   |
| View *                | My Active Accounts * |   |

# 2) Add a message to this alert.

| Rule based alert<br>Alert                     | um um<br>Deux                                                                          |
|-----------------------------------------------|----------------------------------------------------------------------------------------|
| General Related                               |                                                                                        |
| A Entity Configuration * 🔞 account            |                                                                                        |
| Rule Mode * Simple                            |                                                                                        |
| View* My Active Accounts *                    | ]                                                                                      |
|                                               |                                                                                        |
| Interval                                      |                                                                                        |
| Poll Interval X Hour(s)                       | Interval 2                                                                             |
|                                               |                                                                                        |
| Messages                                      | + New Message 🖒 Refresh 🗐 Run Report 🗸 🗄                                               |
| ✓ Name ∨ Message Text ∨ Alert As ∨ Display As | ✓ Alert Level ✓ Process Start Date ✓ Process End Date ✓ Add New Message missi ✓ Create |
|                                               | Add a related Message to this record.                                                  |
|                                               |                                                                                        |
| 4                                             | •                                                                                      |

# 3) Set 'Auto Dismissible' as 'Yes'.

| ule based alert - My Active Accounts - Saved Accounts - Saved S |                           |        |                 |                                         |      | in an<br>Taon ao amin' amin' amin' amin' amin' amin' amin' amin' amin' amin' amin' amin' amin' amin' amin' amin' amin' a | 0 | ~ |
|-----------------------------------------------------------------|---------------------------|--------|-----------------|-----------------------------------------|------|----------------------------------------------------------------------------------------------------|---|---|
| General Notification R                                          | elated $\vee$             |        |                 |                                         |      |                                                                                                    |   |   |
|                                                                 |                           | ⇒≣ 11  | ≣ <u>∃</u> ⊗ °; | o <del>**</del> ■ M ¶4 <sup>5</sup> ° & | ≣- ◊ | ?                                                                                                    |   |   |
| Language *                                                      | English *                 |        |                 |                                         |      |                                                                                                    |   |   |
|                                                                 | 2                         |        |                 |                                         |      |                                                                                                    |   |   |
| Notification Configuration                                      |                           |        |                 |                                         |      |                                                                                                    |   |   |
| Alert Ac *                                                      | Form Notification $	imes$ |        | Display As      | * Dialog                                |      |                                                                                                    |   |   |
| ALLES                                                           | Select or search options  | $\sim$ | Alert Level     | * Information                           |      |                                                                                                    |   |   |
| Display Until                                                   |                           | $\sim$ |                 |                                         |      |                                                                                                    |   |   |
| Is Dismissible                                                  | Yes                       |        |                 |                                         |      |                                                                                                    |   |   |
| Auto Dismissible                                                | Yes                       |        |                 |                                         |      |                                                                                                    |   |   |

P a g e 98 of 132

4) Navigate to Accounts → My Active Accounts → Open any record. Here, an alert will be displayed as a Form dialog post opening the record and it will continue showing up as long as it satisfies the rule defined in the alert configuration i. e. 'My Active Accounts'.

| <b>Dynamics 365</b> | iales Hub                                        | Alerts4Dynamics                                                                                           | e ×            |
|---------------------|--------------------------------------------------|----------------------------------------------------------------------------------------------------|----------------|
| =                   | ← 🖾 Show Chart 🗯 Focused view + New 📋 Delete   ∽ | Search                                                                                                    | QX             |
| Home     Recent     | My Active Accounts ~                             | All 🚫 Critical 🔥 Warning                                                                                  | () Information |
| S Pinned ∨          | ⊖ ອື່ອ Account Name ↑ ∽ M                        | A Datum Fabrication                                                                                       |                |
| My Work             | A Datum Fabrication                              | <ul> <li>Iess than a minute ago</li> <li>A Datum Fabrication active account alert notification</li> </ul> | ×              |
| 🖉 Sales accelerator | A Datum PVT LTD                                  |                                                                                                    |                |
| Activities          | A. Datum Corporation 4                           |                                                                                                    |                |
| 📅 Dashboards        | Adventure Works                                  |                                                                                                    | -              |
| Customers           | Alpine Ski House 2                               |                                                                                                    |                |
| Accounts            | Fabrikam, Inc. 4                                 |                                                                                                    | -              |
| A Contacts          | Eyzher Technologies                              |                                                                                                    |                |
| Sales               | Jack Smith Production House                      |                                                                                                    | -              |
| & Leads             | Northwind Traders 6                              |                                                                                                    |                |
| Opportunities       | Sales Account                                    |                                                                                                    | -              |
| S Sales             | 1 - 11 of 11                                     |                                                                                                    | Dismiss All    |

#### 5) Now deactivate this account record so that it will move out of 'My Active Accounts' entity view.

| $\leftarrow$ | <b>~</b>                  | Show Chart  | 🖉 Edit    | 🖪 Activate | Deactivate | e 🛍 Delete 🗸               | 🗞 Promote           | 🗱 UnLink           | ┾ Merge | 🛃 Open Org Chart             |
|--------------|---------------------------|-------------|-----------|------------|------------|----------------------------|---------------------|--------------------|---------|------------------------------|
|              | My Active Accounts $\sim$ |             |           | 2          | Deactivate |                            |                     |                    |         |                              |
|              | ,                         |             |           |            |            | Deactivate these Accounts  |                     |                    |         |                              |
| ~            | <b>'</b>                  | Account Nam | e↑ ∨      |            |            | You can reactivate these A | ccounts from the Ir | nactive Accounts V | iew.    | Primary Contact $\checkmark$ |
|              | Α.                        | 1050 Octore | Norfford  |            |            | 943 225 200                |                     | iddhcheid          |         | Seeha Tillou                 |
|              |                           | 12555       |           |            |            |                            |                     | -                  |         |                              |
|              | A                         | SV laintan  |           |            |            | 659.255-087                |                     | iddicfield         |         |                              |
|              |                           |             |           |            |            |                            |                     | -                  |         |                              |
| ~            | /                         | A Datum Fa  | brication |            |            | 303-555-0135               | D                   | enver              |         |                              |
|              |                           | A Datas P   | a ao      |            |            |                            | -                   |                    |         |                              |
|              |                           | Ale         |           |            |            |                            | -                   |                    |         |                              |
|              |                           | alast       |           |            |            |                            | -                   |                    |         |                              |
|              |                           | Angle       |           |            |            |                            |                     |                    |         |                              |

|                                                        | (415) 555-9933                                       | Middlefield                  | Sasha Tille  |
|--------------------------------------------------------|------------------------------------------------------|------------------------------|--------------|
| Confirm Deactivation                                   |                                                      |                              | ×            |
| Do you want to deactiv                                 | ate the selected 1 Accour                            | nt? You can reactivate it la | ater, if you |
| This action will set the A<br>continue to reference th | Account as inactive. There<br>nese inactive records. | may be records in the sy     | ystem that   |
|                                                        |                                                      |                              |              |
|                                                        |                                                      | Deactivate                   | Cancel       |
|                                                        |                                                      |                              |              |

6) Once deactivated, a record is moved from 'My Active Accounts' view to 'Inactive Accounts' which means it no more satisfies the rule ('My Active Accounts') defined in the alert configurations. As soon as this happens, the alert will be auto dismissed in about 5-10 seconds. So now, if we switch to 'Inactive Accounts' view and open the account record, you will no longer see an alert. (Note: It might take a while for an alert to get auto dismissed.)

| Inactive Accounts $\checkmark$                                                                                                    |                                  |                                                      |  |  |  |  |  |
|----------------------------------------------------------------------------------------------------|----------------------------------|------------------------------------------------------|--|--|--|--|--|
| ✓ Account Name ↑ ∨                                                                                                    | Primary Contact $\checkmark$     | Main Phone $\checkmark$ Address 1: City $\checkmark$ |  |  |  |  |  |
| A Datum Fabrication                                                                                                    |                                  | 303-555-0135 Denver                                  |  |  |  |  |  |
|                                                                                                    |                                  |                                                      |  |  |  |  |  |
| How Activate & Open Org Chart & Connect   < A, Assign I Email a Link I Delete C Refresh I Process < G Geo Code I Share :     Read-only This record's status Inactive     Acount - Account - Account - |                                  |                                                      |  |  |  |  |  |
| ACCOUNT INFORMATION                                                                                                    | Timeline + 🏹 🗉 :                 | Primary Contact                                      |  |  |  |  |  |
| Account Name*                                                                                                    | $\checkmark$ Search timeline     |                                                      |  |  |  |  |  |
| A Datum Fabrication                                                                                                    | Enter a note                     | CONTACTS :                                           |  |  |  |  |  |
| Phone<br>303-555-0135                                                                                                    | Auto-post on A Datum Fabrication |                                                      |  |  |  |  |  |
| Email                                                                                                    |                                  | No data available.                                   |  |  |  |  |  |
| F==<br>TUDIONE                                                                                                    |                                  |                                                      |  |  |  |  |  |
| Website                                                                                                    |                                  |                                                      |  |  |  |  |  |

P a g e 100 of 132

### **Event-based Alert:**

Let's consider that the user wants to create an alert notification to be shown when the value of a 'Subject' field of the case record changes. And later, user wants this alert to auto-dismiss once the case is resolved.

#### **Steps to Auto-dismiss Alerts**

1) Navigate to Advanced Settings  $\rightarrow$  Settings  $\rightarrow$  Process  $\rightarrow$  New Process.

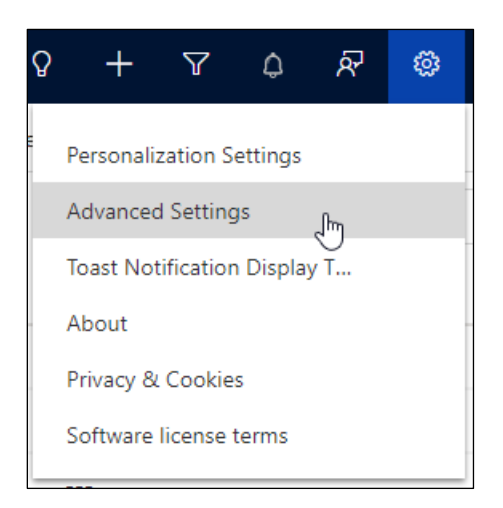

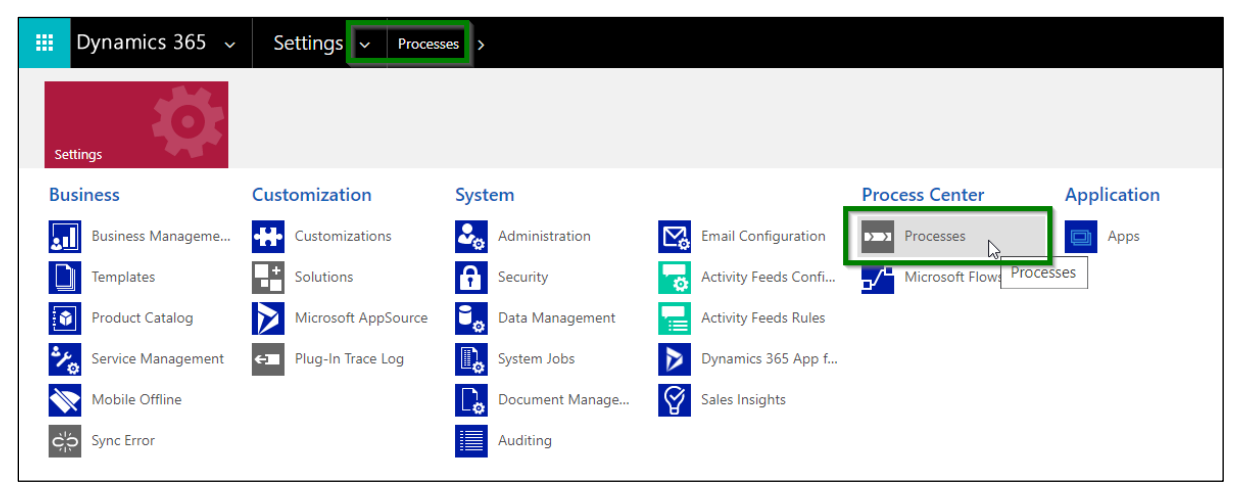

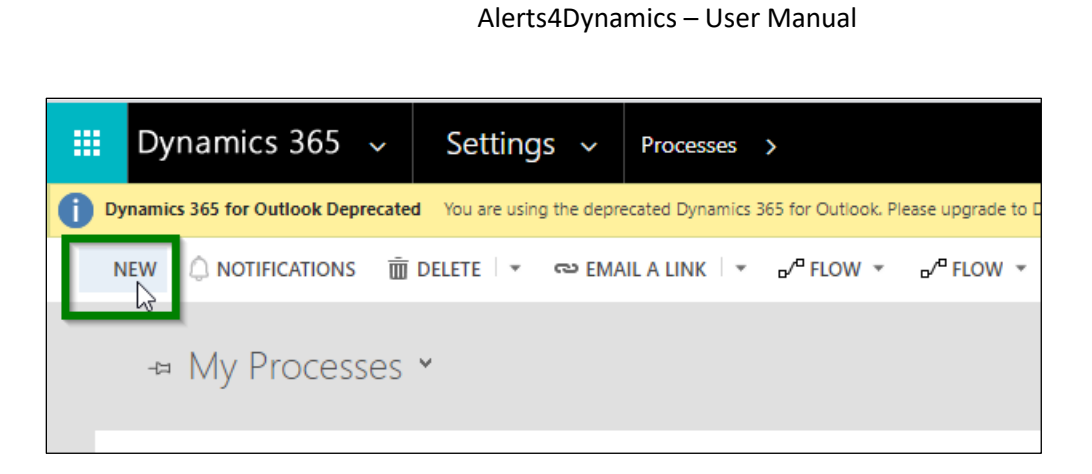

2) Select category as **'Workflow'** and choose the Entity  $\rightarrow$  Click on **OK**.

| Create Process<br>Define a new process, or create one from an existing template. You can create four kinds of processes: business process flows,<br>actions, dialogs, and workflows. |                                                    |                                    |                     |        |  |  |  |
|----------------------------------------------------------------------------------------------------|----------------------------------------------------|------------------------------------|---------------------|--------|--|--|--|
| Process name: *                                                                                                    | Auto Dismiss alert for case                        |                                    |                     |        |  |  |  |
| Category: *                                                                                                    | Workflow 🗸                                         | Entity: *                          | Case                | ~      |  |  |  |
| 🗹 Run this workflo                                                                                                    | Run this workflow in the background (recommended)  |                                    |                     |        |  |  |  |
| We recommend usin                                                                                                    | g Microsoft Flow instead of background             | workflows. <u>Click here</u> to st | art building Flows! |        |  |  |  |
| Туре:                                                                                                    | New blank process New process from an existing tem | plate (select from list):          |                     |        |  |  |  |
| Template                                                                                                    | e Name ↑                                           | Primary Enti                       | ty                  | Owne   |  |  |  |
|                                                                                                    |                                                    |                                    |                     | -      |  |  |  |
| 4                                                                                                    |                                                    |                                    |                     | •      |  |  |  |
|                                                                                                    |                                                    |                                    |                     |        |  |  |  |
| Properties                                                                                                    |                                                    |                                    |                     |        |  |  |  |
|                                                                                                    |                                                    |                                    | ОК                  | Cancel |  |  |  |

3) Go to **'Record fields change'**  $\rightarrow$  Select the field **'Subject'** from the list.

| File       Save and Close         Process: Auto Dismiss ale         Image: Information         Audit History         Entities         Entities         Notify Workflow Failure         User Adoption Entity         Agent script steps         Macro Run Histories         Catalog Assignments         Workflow Triggers         Messages         Chatbot subcompone         Process Sessions | Activate       Convert to a real-time workflow       Show Dependencies       Solution Lay         ert for case       Instead of background workflows. Citck here to start building Flows!         General       Administration       Notes         • Hide Process Properties       Process       •         Process Name*       Auto Dismiss alert for case       •         Activate As       Process       •         Autitable to Run       As a on-demand process       •         As a child process       Workflow Job Retention       Automatically delete completed workflow jobs (to save disk space)         Add Step • Select this row and click Add Step.       Select this row and click Add Step. | ayers میکرداons ►  Entity Case Category Workflow  Options for Automatic Processes Scope Organization Start when: Record is rested Record status changes Record is assigned Record is deleted |
|----------------------------------------------------------------------------------------------------|----------------------------------------------------------------------------------------------------|----------------------------------------------------------------------------------------------------|
| Select F                                                                                                    | ields<br>Ids that the process will monitor for changes.                                                                                                    | ×                                                                                                    |

|        | Display Name 🔺  | Name                     | Type<br>Option Sec    |
|--------|-----------------|--------------------------|-----------------------|
|        | Sentiment Value | sentimentvalue           | Floating Point Number |
|        | Serial Number   | productserialnumber      | Single Line of Text   |
|        | Service Level   | contractservicelevelcode | Option Set            |
|        | Service Stage   | servicestage             | Option Set            |
| $\Box$ | Severity        | severitycode             | Option Set            |
| $\Box$ | SLA             | slaid                    | Lookup                |
|        | Social Profile  | socialprofileid          | Lookup                |
| $\Box$ | Status          | statecode                | Status                |
|        | Status Reason   | statuscode               | Status Reason         |
|        | Subject         | subjectid                | Lookup                |
| 0      | UpSell Referral | int_upsellreferral       | Two Options           |

4) Create a notification request record to create an alert.

| III Power Apps                    |                                                                                                    |   |  |  |  |  |  |  |
|-----------------------------------|----------------------------------------------------------------------------------------------------|---|--|--|--|--|--|--|
| File                              | 🖳 📔 🛑 🖸 Activate 🛛 🔚 Convert to a real-time workflow 🛛 📽 Show Dependencies 🛛 🗧 Solution Layers 🔥 Actions 🗸                                                                                                    |   |  |  |  |  |  |  |
| Process: Auto Dismiss ale         | Process: Auto Dismiss alert for case          Image: State of the state of the state of |   |  |  |  |  |  |  |
| We recommend using Microsoft Flow | ow instead of background workflows. <u>Click here</u> to start building Flows!                                                                                                    |   |  |  |  |  |  |  |
| ▲ Common                          | General Administration Notes                                                                                                    |   |  |  |  |  |  |  |
| Information ☑ Audit History       | ✓ Hide Process Properties                                                                                                    |   |  |  |  |  |  |  |
| Entities                          | Process Name* Auto Dismiss alert for case Entity Case                                                                                                    |   |  |  |  |  |  |  |
| Entities                          | Activate As Process Category Workflow                                                                                                    |   |  |  |  |  |  |  |
| B User Adoption Entity            | Available to Run Options for Automatic Processes                                                                                                    |   |  |  |  |  |  |  |
| Agent script steps                | Run this workflow in the background (recommended) Scope Organization                                                                                                    | ~ |  |  |  |  |  |  |
| Macro Run Histories               | As a on-demand process Start when: Record is created                                                                                                    |   |  |  |  |  |  |  |
| Catalog Assignments               | As a child process                                                                                                    |   |  |  |  |  |  |  |
| K Workflow Inggers                | Workflow Job Retention                                                                                                    |   |  |  |  |  |  |  |
| 2 Messages                        | Automatically delete Completed Workflow Jobs (to save tisk space)                                                                                                    |   |  |  |  |  |  |  |
| Messages                          |                                                                                                    |   |  |  |  |  |  |  |
| 🍙 Chatbot subcompone              |                                                                                                    |   |  |  |  |  |  |  |
| ▲ Process Sessions                | Add Step + ] = anset - X Delete this step.                                                                                                    |   |  |  |  |  |  |  |
| Process Sessions                  | Stage 🔺                                                                                                    |   |  |  |  |  |  |  |
|                                   | Check Condition                                                                                                    |   |  |  |  |  |  |  |
|                                   | Conditional Branch                                                                                                    |   |  |  |  |  |  |  |
|                                   | Default Action                                                                                                    |   |  |  |  |  |  |  |
|                                   | Wait Condition                                                                                                    |   |  |  |  |  |  |  |
|                                   | Parallel Wait Branch                                                                                                    |   |  |  |  |  |  |  |
|                                   | Create Record Im                                                                                                    |   |  |  |  |  |  |  |
|                                   | Action Barond Create Record                                                                                                    |   |  |  |  |  |  |  |
|                                   | Send Email                                                                                                    |   |  |  |  |  |  |  |
|                                   | Start Child Workflow                                                                                                    |   |  |  |  |  |  |  |
|                                   | Perform Action                                                                                                    |   |  |  |  |  |  |  |
|                                   | Change Status                                                                                                    |   |  |  |  |  |  |  |
|                                   | Stop Workflow                                                                                                    |   |  |  |  |  |  |  |
| Status: Draft                     | Inodic/InoLink/Workflows (1.0.0.0)                                                                                                    |   |  |  |  |  |  |  |

# 5) Select 'Notification Request'.

| File 🛃 🛃 Save and Close                                                                                                    | 🚇 🛛 🖉 🗘 Activate 🗧 🔚 Convert to a real-time workflow 🛛 🖷 Show Dependencies 🛛 🚆 Solution Layers 🔥 Actions 🗸                                                                                                    |                             |  |  |  |  |  |  |
|----------------------------------------------------------------------------------------------------|----------------------------------------------------------------------------------------------------|-----------------------------|--|--|--|--|--|--|
| Brocoss: Auto Dismiss alor                                                                                                    | t for case                                                                                                    |                             |  |  |  |  |  |  |
|                                                                                                    | ₹ 1. Information                                                                                                    |                             |  |  |  |  |  |  |
|                                                                                                    |                                                                                                    |                             |  |  |  |  |  |  |
| We recommend using Microsoft Flow                                                                                                    | instead of background workflows, <u>Click here</u> to start building Flows!                                                                                                    |                             |  |  |  |  |  |  |
| ₄ Common                                                                                                    | General Administration Notes                                                                                                    |                             |  |  |  |  |  |  |
| The second second secon |                                                                                                    |                             |  |  |  |  |  |  |
| Audit History                                                                                                    | Process News # Auto Dirmicr slart for cara                                                                                                    |                             |  |  |  |  |  |  |
| A Entities                                                                                                    | Process Name · Add Distribus alex for date Entity                                                                                                    | Case                        |  |  |  |  |  |  |
| Notify Workflow Failure                                                                                                    | Activate As Piocess Category                                                                                                    | Workflow                    |  |  |  |  |  |  |
| B User Adoption Entity                                                                                                    | Available to Run Options for Options for O | or Automatic Processes      |  |  |  |  |  |  |
| Agent script steps                                                                                                    | Scope                                                                                                    | Organization 🗸              |  |  |  |  |  |  |
| Macro Run Histories                                                                                                    | As a child process                                                                                                    | Record is created           |  |  |  |  |  |  |
| Workflow Triggers                                                                                                    | Workflow Job Retention                                                                                                    | Record status changes       |  |  |  |  |  |  |
| Messages                                                                                                    | Automatically delete completed workflow jobs (to save disk space)                                                                                                    | Record is assigned          |  |  |  |  |  |  |
| 🖂 Messages                                                                                                    |                                                                                                    | Record fields change Select |  |  |  |  |  |  |
| Messages                                                                                                    |                                                                                                    | Record is deleted           |  |  |  |  |  |  |
| Chatbot subcompone                                                                                                    |                                                                                                    |                             |  |  |  |  |  |  |
| Process Sessions     Process Sessions                                                                                                    | Add Step ▼   ∰=Insert ▼ X Delete this step.                                                                                                    |                             |  |  |  |  |  |  |
|                                                                                                    | Alert on change of field value                                                                                                    |                             |  |  |  |  |  |  |
|                                                                                                    | Create: Notification   Set Properties                                                                                                    |                             |  |  |  |  |  |  |
|                                                                                                    | Notification Field                                                                                                    |                             |  |  |  |  |  |  |
|                                                                                                    | Notification remplate Lo                                                                                                    |                             |  |  |  |  |  |  |
|                                                                                                    | Notification Template Notification Request                                                                                                    |                             |  |  |  |  |  |  |
|                                                                                                    | Omnichannel Configuration                                                                                                    |                             |  |  |  |  |  |  |
|                                                                                                    | Omnichannel Personalization<br>Omnichannel Queue (Deprecated)                                                                                                    |                             |  |  |  |  |  |  |
|                                                                                                    | Omnichannel Request                                                                                                    |                             |  |  |  |  |  |  |
|                                                                                                    | Ongoing conversation                                                                                                    |                             |  |  |  |  |  |  |
|                                                                                                    | Operating Hour                                                                                                    |                             |  |  |  |  |  |  |
|                                                                                                    | Opportunity Line Detail (Deprecated)                                                                                                    |                             |  |  |  |  |  |  |
|                                                                                                    | Opportunity Line Resource Category (Deprecated) Opportunity Line Transaction Category (Deprecated)                                                                                                    |                             |  |  |  |  |  |  |
|                                                                                                    |                                                                                                    |                             |  |  |  |  |  |  |

P a g e 104 of 132

6) Click on 'Set Properties'.

| Power Apps                                                                                       |                                                                                                    |                                                         |  |  |  |  |  |  |
|--------------------------------------------------------------------------------------------------|----------------------------------------------------------------------------------------------------|---------------------------------------------------------|--|--|--|--|--|--|
| File                                                                                             | 🖳   🏮   🔕 Activate   🚍 Convert to a real-time workflow   🍕 Show Dependencies   🚆 Solution Layers 👌 Activate -           |                                                         |  |  |  |  |  |  |
| Process: Auto Dismiss ale                                                                        | Process: Auto Dismiss alert for case                                                                                    |                                                         |  |  |  |  |  |  |
| We recommend using Microsoft Flor                                                                | y instead of background workflows, <u>Click here</u> to start building Flows!                                           |                                                         |  |  |  |  |  |  |
|                                                                                                  | General Administration Notes    Hide Process Properties                                                                 |                                                         |  |  |  |  |  |  |
| Entities     Entities     Notify Workflow Esilves                                                | Process Name*         Auto Dismiss alert for case         Entity           Activate As         Process         Category | Case<br>Workflow                                        |  |  |  |  |  |  |
| User Adoption Entity                                                                             | Available to Run Options for .                                                                                          | Automatic Processes                                     |  |  |  |  |  |  |
| <ul> <li>Agent script steps</li> <li>Macro Run Histories</li> <li>Catalog Assignments</li> </ul> | As a child process     Start when:                                                                                      | Organization   Record is created  Record status changes |  |  |  |  |  |  |
| Workflow Triggers Messages Messages                                                              | Workflow Job Retention Automatically delete completed workflow Jobs (to save disk space)                                | Record is assigned                                      |  |  |  |  |  |  |
| Messages                                                                                         |                                                                                                    | Record is deleted                                       |  |  |  |  |  |  |
| ▲ Process Sessions Process Sessions                                                              | Gradd Step +   → uinsert + X Delete this step.                                                                          |                                                         |  |  |  |  |  |  |
|                                                                                                  | Create: Notification Request                                                                                            |                                                         |  |  |  |  |  |  |
|                                                                                                  |                                                                                                    |                                                         |  |  |  |  |  |  |
|                                                                                                  |                                                                                                    |                                                         |  |  |  |  |  |  |
|                                                                                                  |                                                                                                    |                                                         |  |  |  |  |  |  |
|                                                                                                  |                                                                                                    |                                                         |  |  |  |  |  |  |

7) Perform the dynamic field selection as required.

| Notification Request: Ne     | w Notification Request - Microsoft Dynamics 365 - Google Chr | ome                |             |                                         |        | -                   |         | ×              |
|------------------------------|--------------------------------------------------------------|--------------------|-------------|-----------------------------------------|--------|---------------------|---------|----------------|
| ipsummittrial.crm8.          | dynamics.com/SFA/Workflow/entityform.aspx?workflo            | wld=62eb2c2d-19c3  | -490c-a023- | -1c597b260f71&entityname=ikl_notificati | onrequ | est&activityname=Cr | eateSte | p1             |
| File Save and Close          |                                                              |                    |             |                                         |        |                     | 0       | <u>H</u> elp + |
|                              |                                                              |                    |             |                                         |        |                     |         |                |
| Process: Auto Dism           | iss alert for case                                           |                    |             |                                         |        |                     |         |                |
| Create Notifica              | ition Request                                                |                    |             |                                         |        |                     |         |                |
| Notification Settings        |                                                              |                    |             |                                         | -      | Form Assistant      |         | >              |
| Name *                       | Auto dismiss event based alert for case                      |                    |             |                                         |        | Dynamic Values      |         | ~              |
| Message Text                 |                                                              |                    |             |                                         | =      | Dynamic Values      |         | -              |
| Message Rich Text            |                                                              |                    |             |                                         |        | Operator:           |         |                |
| Alort As                     |                                                              |                    |             |                                         | -      | Set to              |         | ~              |
| Alert As                     |                                                              |                    | _           | -                                       | - 1    | Case                |         | ~              |
| Pop-Up                       | ○ No ○ Yes                                                   | Email Notification | ⊖ No        | ⊖ Yes                                   | - 1    | Case Title          |         | ~              |
| Form Notification            | ○ No ○ Yes                                                   | Is Dismissible     | ⊖ No        | ⊖ Yes                                   |        | Add Add             |         |                |
| Display As                   | ~                                                            | User Preference    | ⊖ No        | ⊖ Yes                                   |        | XIII                |         |                |
| Alert Level *                |                                                              |                    |             |                                         | ~      |                     |         |                |
| Display Until                |                                                              |                    |             |                                         |        |                     |         |                |
| Regarding                    | (Case(Case))                                                 |                    |             |                                         |        |                     |         | _              |
| Notification Associated With |                                                              |                    |             |                                         | =      | Default value:      |         |                |
| *                            | L                                                            |                    |             |                                         |        |                     |         |                |

8) To display alert on the case record, set the 'Notification Associated With' as shown below:

| File Save and C                                                                                                    | lose                                                                                                    |                    |                                                         |                                                                                    |                           |
|----------------------------------------------------------------------------------------------------|----------------------------------------------------------------------------------------------------|--------------------|---------------------------------------------------------|------------------------------------------------------------------------------------|---------------------------|
| Create Notif                                                                                                    | ismiss alert for case<br>fication Request                                                                                                    |                    |                                                         |                                                                                    |                           |
| Notification Setting                                                                                                    | gs                                                                                                    |                    |                                                         |                                                                                    | Form Assistant            |
| Name *                                                                                                    | Auto dismiss event based alert for case                                                                                                    |                    |                                                         |                                                                                    | Dynamic Values            |
| vlessage Text                                                                                                    | {Case Title(Case)} is active                                                                                                    |                    |                                                         |                                                                                    | Dynamic Values            |
| vlessage Rich Text                                                                                                    |                                                                                                    |                    |                                                         |                                                                                    | Operator:                 |
| Alert As                                                                                                    |                                                                                                    |                    |                                                         |                                                                                    | Set to                    |
| 200-Un                                                                                                    |                                                                                                    | Email Notification |                                                         |                                                                                    | Case                      |
| orm Notification                                                                                                    |                                                                                                    | Is Dismissible     |                                                         |                                                                                    | Record URL(Dynamic)       |
| Display As                                                                                                    | Dialog                                                                                                    | V Hear Preference  |                                                         |                                                                                    | Add                       |
| ispidy As                                                                                                    | Dialog                                                                                                    | - Oser Preference  |                                                         |                                                                                    | X   🖈 👎                   |
| llert Level *                                                                                                    | Information                                                                                                    |                    |                                                         |                                                                                    | Record URL(Dynamic)(Case) |
| Display Until                                                                                                    |                                                                                                    |                    |                                                         |                                                                                    | 2                         |
| legarding                                                                                                    | (Case(Case))                                                                                                    |                    |                                                         |                                                                                    |                           |
| Notification Associated W<br>*<br>Audience Settings                                                                                                    | /ith                                                                                                    |                    |                                                         |                                                                                    | OK                        |
| Notification Associated W * Audience Settings File Save a                                                                                                   | and Close                                                                                                    |                    |                                                         |                                                                                    | OK                        |
| Notification Associated W   Audience Settings  File  Process: Au  Create N  Notification Set Name *                                                         | and Close<br>uto Dismiss alert for case<br><b>Jotification Request</b><br>ettings                                                                                       | ert for case       |                                                         |                                                                                    | OK                        |
| Audience Settings  File  Process: Au  Create N  Notification Set Name *  Message Text                                                                       | and Close<br>uto Dismiss alert for case<br><b>Jotification Request</b><br>ettings<br>Auto dismiss event based all<br>(Case Title/Case)) is active                       | ert for case       |                                                         |                                                                                    | OK                        |
| File Save a<br>Process: Au<br>Create N<br>Notification Se<br>Name *<br>Message Text<br>Message Text                                                         | and Close<br>uto Dismiss alert for case<br><b>Jotification Request</b><br>ettings<br>[Auto dismiss event based al<br>[Case Title(Case)] is active                       | ert for case       |                                                         |                                                                                    |                           |
| Audience Settings File Process: Au Create N Notification Se Name * Message Text Alert As                                                                    | and Close<br>uto Dismiss alert for case<br><b>Jotification Request</b><br>ettings<br>Auto dismiss event based al<br>(Case Title(Case)) is active                        | ert for case       |                                                         |                                                                                    |                           |
| Audience Settings  File  File  Process: Au Create N  Notification Se Name *  Message Text Message Rich Text Alert As Pop-Up                                 | and Close<br>uto Dismiss alert for case<br><b>Jotification Request</b><br>ettings<br>Auto dismiss event based al<br>[Case Title(Case)] is active                        | ert for case       | Email Notification                                      | No Yes                                                                             |                           |
| Audience Settings  File  Process: Au Create N Notification Set Name * Message Text Message Rich Text Alert As Pop-Up Form Notification                      | and Close<br>and Close<br>Jotification Request<br>ettings<br>Auto dismiss event based al<br>[Case Title(Case)] is active<br>No Yes<br>No Yes                            | ert for case       | Email Notification<br>Is Dismissible                    | No Yes<br>No Yes                                                                   |                           |
| Audience Settings File Process: Au Process: Au Create N Notification Set Name * Message Text Message Rich Text Alert As Pop-Up Form Notification Display As | and Close<br>Jot Dismiss alert for case<br>Jotification Request<br>ettings<br>Auto dismiss event based al<br>(Case Title(Case)) is active<br>No Yes<br>No Yes<br>Dialog | ert for case       | Email Notification<br>Is Dismissible<br>User Preference | ○ No ○ Yes<br>○ No ○ Yes<br>○ No ○ Yes<br>○ No ○ Yes                               | OK                        |
| Notification Associated W                                                                                                    | and Close<br>Jotification Request<br>Jotification Request<br>Auto dismiss event based al<br>[Case Title(Case)] is active<br>No Yes<br>No Yes<br>Dialog<br>Information   | ert for case       | Email Notification<br>Is Dismissible<br>User Preference | No ○ Yes<br>○ No ○ Yes<br>○ No ○ Yes<br>○ No ○ Yes                                 |                           |
| Intification Associated W   Audience Settings                                                                                                    | and Close<br>Jotification Request<br>Jotification Request<br>Auto dismiss event based all<br>[Case Title(Case)] is active<br>No Yes<br>No Yes<br>Dialog<br>Information  | ert for case       | Email Notification<br>Is Dismissible<br>User Preference | <ul> <li>No ○ Yes</li> <li>No ○ Yes</li> <li>No ○ Yes</li> <li>No ○ Yes</li> </ul> |                           |

9) After creating an alert, now add a **'Wait'** condition which will wait till the case is resolved.

| Save and Close                | 🖳   🎚   🛇 Activate   🔚 Convert to a real-time workflow   🖏 Show Dependencies   🚆 Solution Lay | ers 🐴 <u>A</u> ctions <del>-</del> |                                             |
|-------------------------------|-----------------------------------------------------------------------------------------------|------------------------------------|---------------------------------------------|
| Process: Auto Dismiss ale     | ert for case                                                                                  |                                    |                                             |
| recommend using Microsoft Flo | w instead of background workflows, <u>click here</u> to start building Flows!                 |                                    |                                             |
| Information                   |                                                                                               |                                    |                                             |
| Audit History<br>Entities     | Process Name * Auto Dismiss alert for case                                                    | Entity                             | Case                                        |
| Notify Workflow Failure       | Activate As                                                                                   | Category                           | Workflow                                    |
| User Adoption Entity          | Available to Kun                                                                              | Options for A                      | utomatic Processes                          |
| Agent script steps            | As an on-demand process                                                                       | Scope                              | Organization                                |
| Catalog Assignments           | As a child process                                                                            | Start when:                        | Record is created     Perord status changes |
| Workflow Triggers             | Workflow Job Retention                                                                        |                                    | Record is assigned                          |
| Messages                      | Automatically delete completed workflow jobs (to save disk space)                             |                                    | Record fields change Select                 |
| 5 Messages<br>7 Messages      |                                                                                               |                                    | Record is deleted                           |
| Chatbot subcompone            |                                                                                               |                                    |                                             |
| ocess Sessions                | Add Step 👔 🖓 Hinsert + 🗙 Delete this step.                                                    |                                    |                                             |
| Process Sessions              | Alert on More ield value                                                                      |                                    |                                             |
|                               | Create: Notification Request V Set Properties                                                 |                                    |                                             |
|                               |                                                                                               |                                    |                                             |
|                               |                                                                                               |                                    |                                             |
|                               |                                                                                               |                                    |                                             |
|                               |                                                                                               |                                    |                                             |
|                               |                                                                                               |                                    |                                             |
|                               |                                                                                               |                                    |                                             |
|                               |                                                                                               |                                    |                                             |
|                               |                                                                                               |                                    |                                             |
| Bower Apps                    |                                                                                               |                                    |                                             |
| rower Apps                    |                                                                                               |                                    |                                             |
| e 🗟 🗟 Save and Close          | e 🖳 📔 🕼 Activate 🛛 📰 Convert to a real-time workflow 🛛 🖷 Show Dependencies 👘 🚆 Solution       | Layers <u>hA</u> ctions +          |                                             |
| Process: Auto Dismiss a       | alert for case                                                                                |                                    |                                             |
|                               |                                                                                               |                                    |                                             |

| We recommend using Microsoft Flow | instead of background workflows. <u>Click here</u> to start building Flows! |   |
|-----------------------------------|-----------------------------------------------------------------------------|---|
| 4 Common                          | General Administration Notes                                                |   |
| ₹. Information                    |                                                                             |   |
| Audit History                     |                                                                             |   |
| 👌 Entities                        | Process Name* Auto Dismiss alert for case Entity Case                       |   |
| à Entities                        | Activate As Process Category Workflow                                       |   |
| Notify Workflow Failure           | Available to Run Ontions for Automatic Processes                            |   |
| S User Adoption Entity            | Run this workflow in the background (recommended)                           |   |
| Agent script steps                | As an on-demand process                                                     |   |
| Catalan Assimutes                 | As a child process Start when:                                              |   |
| Workflow Triggors                 | Record status changes                                                       |   |
| Messages                          | Workstow Job Retention Record is assigned                                   |   |
| Messages                          | Automatically delete completed workflow jobs (to save disk space)           |   |
| Messages                          | Record is deleted                                                           |   |
| A Chatbot subcompone              |                                                                             |   |
| 4 Process Sessions                | Add Sten + 1 Helineet + X Delete this sten.                                 |   |
| Process Sessions                  |                                                                             | _ |
|                                   | Charl Condition                                                             |   |
|                                   | Creck control tes                                                           |   |
| e                                 | Default Action                                                              |   |
|                                   | Detail Action                                                               |   |
|                                   | war condition                                                               |   |
|                                   | Wait Condition                                                              |   |
|                                   | Create Record                                                               |   |
|                                   | Update Record                                                               |   |
| -                                 | Assign Record                                                               |   |
|                                   | Send Email                                                                  |   |
|                                   | Start Child Workflow                                                        |   |
|                                   | Perform Action                                                              |   |
|                                   | Change Status                                                               |   |
|                                   | Stop Workflow                                                               | _ |

Let's further configure the condition.

P a g e 107 of 132

| We recommend using Microsoft Elo                                                                                                    | winstead of background workflows. Click by                                                                                                    | are to start building Flows! |          |                                                                    |                                                                                                    |
|----------------------------------------------------------------------------------------------------|----------------------------------------------------------------------------------------------------|------------------------------|----------|--------------------------------------------------------------------|----------------------------------------------------------------------------------------------------|
| Common  Information  Auti History  Entities  Notify Workflow Failure  Agent script steps  Actalog Assignments  Catalog Assignments  Catalog Assignments  Macro Run Histories  Macro Run Histories  Mac | General     Administration     Notes <ul> <li>Hide Process Properties</li> </ul> Process Name * <ul> <li>Auto Dismis</li> <li>Activate As</li> <li>Process</li> </ul> Available to Run <ul> <li>Run this workflow in the backg</li> <li>As an on-demand process</li> <li>As a child process</li> <li>Workflow Job Retention</li> <li>Automatically delete completed</li> </ul> | s alert for case             |          | Entity<br>Category<br><b>Options for A</b><br>Scope<br>Start when: | Case Workflow utomatic Processes Organization Record is created Record status changes Record fields change Record fields change Record is deleted |
| trocess Sessions                                                                                                    | Add Step • ] ∃≪linsert • ★ De  Alert on change of field value Create: Notification Reques  • (Wait until the case is resolved Wait until decond itons (click) Select this row and clic                                                                                                    | iete this step.              |          |                                                                    |                                                                                                    |
| File Save and Clo                                                                                                    | se                                                                                                    |                              |          |                                                                    |                                                                                                    |
| ✓ <u>Case</u>                                                                                                    | Status                                                                                                    | Equals                       | Resolved |                                                                    |                                                                                                    |
| ✓ <u>Case</u><br>Select                                                                                                    | <u>Status</u>                                                                                                    | Equals                       | Resolved |                                                                    |                                                                                                    |

10) To auto-dismiss the alert once the case is resolved, select the row and add a new step as shown below:
| Alerts4Dynamics – User Manual                                                                                                    |                                                                                                    |  |  |  |  |  |  |
|----------------------------------------------------------------------------------------------------|----------------------------------------------------------------------------------------------------|--|--|--|--|--|--|
| File Save and Close Process: Auto Dismiss ale T. Information                                                                                                    | 🚇   🔮   O Activate   🔜 Convert to a real-time workflow   🛱 Show Dependencies   ≣ Solution Layers 🎪 Actions →                                                                                                    |  |  |  |  |  |  |
| We recommend using <u>Microsoft Flow</u> Common  Information  Audit History  Entities  Notify Workflow Failure  User Adoption Entity  Agent script steps  Macro Run Histories  Catalog Assignments  Workflow Triggers  Messages  CMessages  CMess | Instead of background workflows.         General       Administration         Vectors       Notes         Process Name *       Auto Dismiss alert for case         Activate As       Process         Process Name *       Auto Dismiss alert for case         Activate As       Process         Run this workflow in the background (recommended)       Options for Automatic Processes         Scope       Organization         As a non-demand process       Scope         As a child process       Start when:         Activate Automatically delete completed workflow jobs (to save disk space)       Record is assigned         Automatically delete this step. <ul> <li>Alet on change of field value</li> <li>Alet on change of field value</li> <li>Step of field value</li> <li>Alet on change of field value</li> <li>Alet on change of field value&lt;</li></ul> |  |  |  |  |  |  |
|                                                                                                    | Create: Notification Request  Visit Properties Visit until the case is resolved Visit until Case-Status equals [Resolved], then: Select this row and click Add Step.                                                                                                    |  |  |  |  |  |  |

11) Select the below assembly from the list for auto dismissing the alert notification.

| Image: Several data between and Section and Section and Secting and Secting and Secting and       | -                                                                                                    |                                                                              |                                                                                                    |                                                                                                    |
|----------------------------------------------------------------------------------------------------|----------------------------------------------------------------------------------------------------|------------------------------------------------------------------------------|----------------------------------------------------------------------------------------------------|----------------------------------------------------------------------------------------------------|
| Process team of the set of the set of the se       | File                                                                                                    | Activate Convert to a real-time work                                         | kflow 🛛 🖷 Show Dependencies 👘 📑 Solution Layer                                                                                                    | yers 👌 Actions •                                                                                                    |
| We recommend using Monzach Base Instant of Bases         Common       General         In drift History       I drift History         In drift History       I drift History                                                                                                    | Process: Real and Real and Rea | ana alik fasiringi                                                           |                                                                                                    | Working on solution: D                                                                                                    |
| Common     Central     Addition     Addition     Add | We recommend using Microsoft Flow                                                                                                    | instead of background workflows. <u>Click here</u> to start building Flow    | ws!                                                                                                    |                                                                                                    |
| Invoices InogicAterta/Dynamics.Workflows.RegisterAuto<br>Microsoft.Dynamics.Service.Workflows.Contr > InogicAterta/Dynamics.WorkFlows.SengEmailNo<br>Geth/ChangedSkils > InogicAterta/Dynamics.WorkFlows.SengEmailNo<br>InogicAterta/Dynamics.WorkFlows.SengEmailNo<br>InogicAterta/Dynamics.WorkFlows.SengEmailNo                                                                                                    | Common     Constantion     Audit History     Catalog Assignments     Entities     Agent script steps     Agent script steps     Maco Run Histories     Workflow Triggers     Workflow Triggers     Messages     Chattot subcompone      Process Sessions     Process Sessions                                                                                                    | General Administration Notes                                                 | DismissNotification     Inogic.Alerts4Dynamics.WorkFlows.AdDConfigur     Inogic.Alerts4Dynamics.WorkFlows.AdDConfigur     Inogic.Alerts4Dynamics.WorkFlows.AdDConfigur     Inogic.Alerts4Dynamics.WorkFlows.AdDConfigur     Inogic.Alerts4Dynamics.WorkFlows.AdDConfigur     Inogic.Alerts4Dynamics.WorkFlows.AdDConfigur     Inogic.Alerts4Dynamics.WorkFlows.CreateAndDell     Inogic.Alerts4Dynamics.WorkFlows.CreateAndDell     Inogic.Alerts4Dynamics.WorkFlows.Notification.P     Inogic.Alerts4Dynamics.WorkFlows.Notification.P | Entity Care<br>Category Workflow<br>Options for Automatic Processe<br>Scope Grainization<br>Start where Grainization<br>Encord status changes<br>Record status changes<br>Record is assigned<br>Record is deleted<br>Select |
|                                                                                                    | Status: Draff                                                                                                    | Invoices<br>Microsoft.Dynamics.Service.Workflows.Contr<br>GetMyChangedSkills | Inogic Alerts4Dynamics. WorkFlows. Register Auto<br>Inogic Alerts4Dynamics. WorkFlows. SendEmailNo<br>Inogic Alerts4Dynamics. WorkFlows. SerNextRunTi<br>Inogic Alerts4Dynamics. WorkFlows. Unregister Aut                                                                                                    |                                                                                                    |

12) Click on 'Set Properties'.

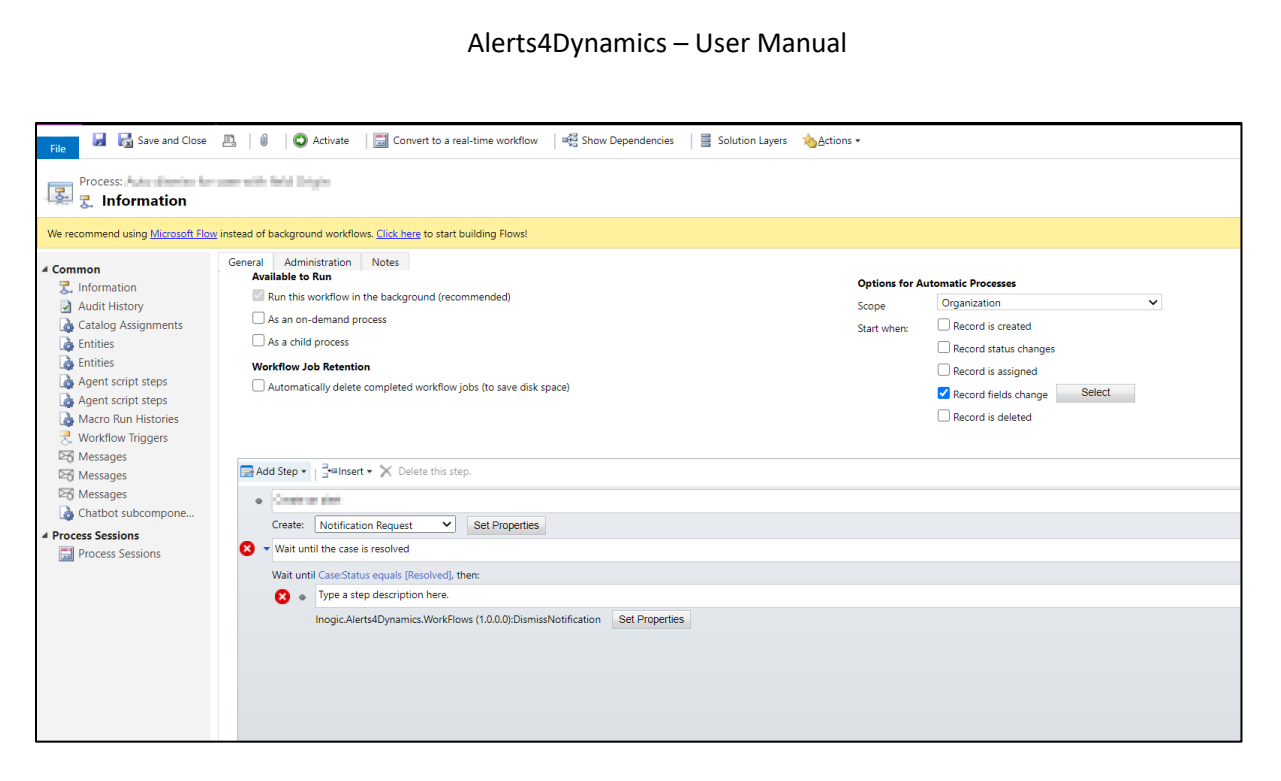

13) Select the below option from the list for **'Look for'** field. This is a first step description that was added to create a notification request record.

| File Save and Close  |                                          |          |       |   |                                                                                                    |                                                                                                 | , <sup>3-b6e5</sup> | -c6530961883f#                 |                           |
|----------------------|------------------------------------------|----------|-------|---|----------------------------------------------------------------------------------------------------|-------------------------------------------------------------------------------------------------|---------------------|--------------------------------|---------------------------|
| Process: Auto Dismi  | iss alert for case<br>p Input Properties |          |       |   | Working on solution: Defa                                                                                                    | ult Solution                                                                                    | rkflow              | Show Dependencies              | Solution Layers           |
| Property Name        | Data Type                                | Required | Value |   | Form Assistant                                                                                                    | >                                                                                               |                     |                                |                           |
| Notification Request | Lookup                                   | Required |       |   | Dynamic Values Dynamic Values                                                                                                    | ×                                                                                               |                     |                                |                           |
| 4                    |                                          |          |       | , | Operator:<br>Set to<br>Look for:<br>Case<br>IoT Alert (IoT Alert)<br>Knowledge Base Articl<br>Last SLA applied (SLA)<br>Master Case (Case)<br>Modified By (Delegat<br>Modified By (Delegat<br>Modified By (Dele | e (Article) ) (User) Party) (Extern (Business Uni PI Instance) Contact) rofile) d volve (Notifi | al Party)<br>t)     | mics.WorkFlows.No              | ntificationRequest.Dismit |
|                      |                                          |          |       |   | FIDLESS                                                                                                    | Alert o                                                                                         | n change            | e of field value (Notification | Request)                  |

14) Click on 'Add'.

E. Sa d Ch

| File Save and Close                     |                                        |          |       | Ø                                                                                                    | <u>H</u> elp <del>•</del> |
|-----------------------------------------|----------------------------------------|----------|-------|----------------------------------------------------------------------------------------------------|---------------------------|
| Process: Auto Dismis<br>Set Custom Step | s alert for case<br>D Input Properties | ;        |       | Working on solution: Default So                                                                                  | ution                     |
| Property Name                           | Data Type                              | Required | Value | Form Assistant                                                                                                   | >                         |
| Notification Request                    | Lookup                                 | Required |       | Dynamic Values Dynamic Values                                                                                    | *                         |
|                                         |                                        |          |       | Operator:<br>Set to<br>Look for:<br>Alert on change of field value (N<br>Activity<br>Add<br>Default value:<br>OK |                           |

# 15) Click on **'OK'**.

| File Save and Close                  |                                         |          |       |                         | <u> </u>         |
|--------------------------------------|-----------------------------------------|----------|-------|-------------------------|------------------|
| Process: Auto Dismis Set Custom Step | ss alert for case<br>p Input Properties | ;        |       | Working on solution: D  | efault Solution  |
| Property Name                        | Data Type                               | Required | Value | Form Assistant          | >                |
|                                      |                                         |          | м     | Dynamic Values          | ~                |
| Notification Request                 | Lookup                                  | Required |       | Dynamic Values          | <b>^</b>         |
|                                      |                                         |          |       | Operator:               |                  |
|                                      |                                         |          |       | Set to                  | $\sim$           |
|                                      |                                         |          |       | Look for:               |                  |
|                                      |                                         |          |       | Alert on change of fiel | d value (Not 🗸   |
|                                      |                                         |          |       | Activity                | ~                |
|                                      |                                         |          |       | Add                     |                  |
|                                      |                                         |          |       | ≻   ♠ ♣                 |                  |
|                                      |                                         |          |       | Activity(Alert on chang | e of field val 🔺 |
|                                      |                                         |          |       |                         |                  |
|                                      |                                         |          |       |                         |                  |
|                                      |                                         |          |       |                         | -                |
|                                      |                                         |          |       | Default value:          |                  |
|                                      |                                         |          |       |                         | Q                |
|                                      |                                         |          |       | ОК                      | ł                |

| File Save and Close  |                                         |          |                                      | <u> </u>                                           |
|----------------------|-----------------------------------------|----------|--------------------------------------|----------------------------------------------------|
| Process: Auto Dismis | ss alert for case<br>p Input Properties | 5        |                                      | Working on solution: Default Solution              |
| Property Name        | Data Type                               | Required | Value                                | Form Assistant                                     |
| Notification Request | Lookup                                  | Required | {Activity(Alert on change of field v | Dynamic Values                                     |
|                      |                                         |          | This list contains                   | 1 records.                                         |
|                      |                                         |          |                                      | Look for:<br>Alert on change of field value (Not V |
|                      |                                         |          |                                      | Activity  Add                                      |
|                      |                                         |          |                                      | X 🗎 单 📮                                            |
|                      |                                         |          |                                      | Activity(Alert on change of field val              |
|                      |                                         |          |                                      | Default value:                                     |
|                      |                                         |          |                                      | ОК                                                 |

# 16) Click on **'Save and Close'**.

| File Save and Close                   |                                    |          |                                      | <mark>⊘</mark> Help ◄                                                                                                    |
|---------------------------------------|------------------------------------|----------|--------------------------------------|----------------------------------------------------------------------------------------------------|
| Process: Auto Dismiss Set Custom Step | alert for case<br>Input Properties | ;        |                                      | Working on solution: Default Solution                                                                                                    |
| Property Name                         | Data Type                          | Required | Value                                | Form Assistant                                                                                                    |
| Notification Request                  | Lookup                             | Required | {Activity(Alert on change of field v | Dynamic Values                                                                                                    |
|                                       |                                    |          | This list contains 1                 | records.     Look for:     Alert on change of field value (Not >     Activity     Add     Add     Add     Activity(Alert on change of field val     Default value:     OK |

17) Next, activate the workflow.

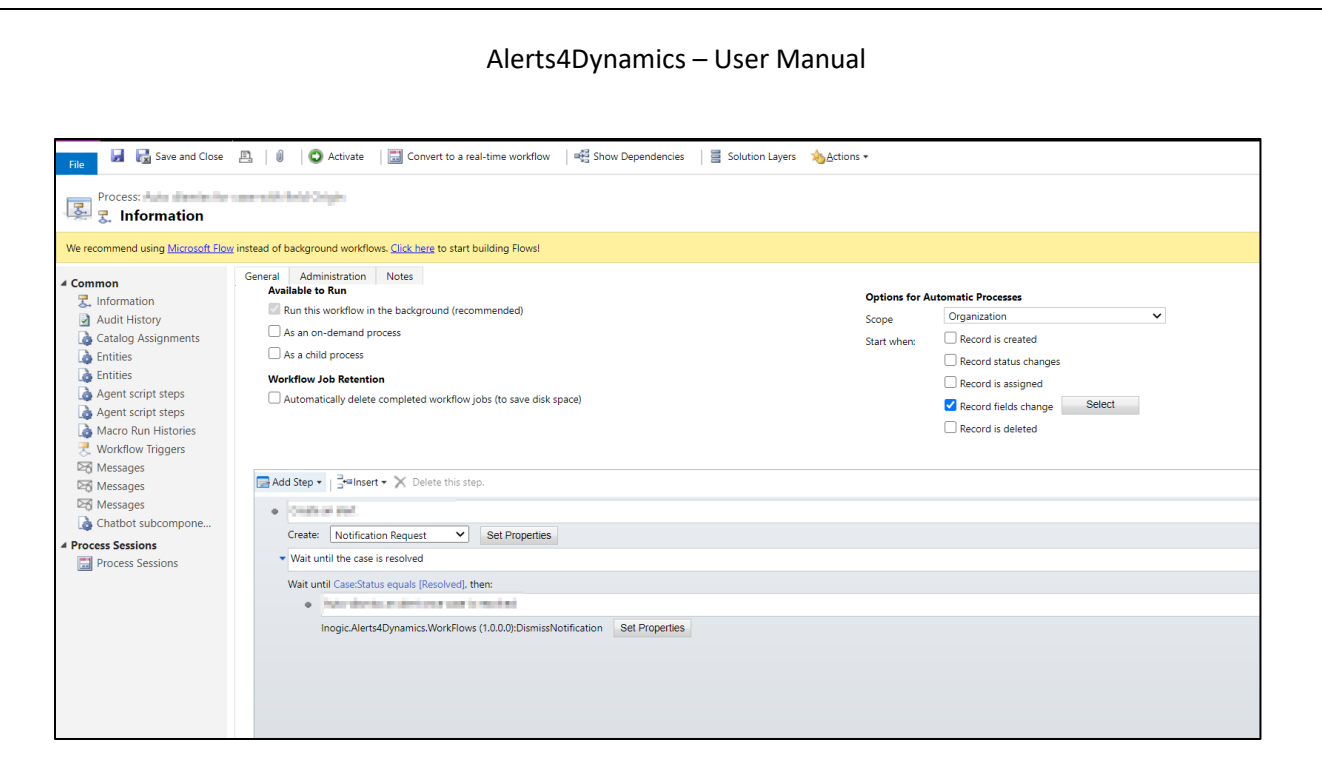

| Process Activate Confirmation<br>Do you want to activate the selected 1 Process? | ×                 |
|----------------------------------------------------------------------------------|-------------------|
| This action will attempt to activate the Process you have selected.              | ch:<br>gne<br>cha |
|                                                                                  | :tec              |
| Activate Set Properties                                                          | Cancel            |

18) Navigate back to **Case**  $\rightarrow$  **Open** a case record  $\rightarrow$  **Change** the value of the field **'Subject'**.

| Sa | les Hul      | b                                                                                                    |                    |                       |                     | م                        |
|----|--------------|----------------------------------------------------------------------------------------------------|--------------------|-----------------------|---------------------|--------------------------|
|    | $\leftarrow$ | 🛱 Show Chart 🕂 New Case 🛍 Delete                                                                                                    | e 🗸 🗸 Refresh      | 🔟 Run Report 🗸        | ାର୍ଚ୍ଚ Email a Lin  | <                        |
| •  | A            | Active Cases ~                                                                                                    |                    |                       |                     |                          |
|    | ~            | Case Title $\uparrow$ $\checkmark$                                                                                                    | Case Number $\vee$ | Priority $\checkmark$ | Origin $\checkmark$ | Customer ∨               |
|    |              | Average order shipment time $\begin{tabular}{c} \begin{tabular}{c} \b$ | CAS-01213-P8B3X0   | Normal                | Web                 | Ultere                   |
|    |              | Central details repeated                                                                                                    | 06-02/5-00/12      | Normal                | Cmail               | A Others                 |
|    |              | Colomer Centert Information                                                                                                    | OK-11216-US772     | Normal                | Cmail               | the tender wheel         |
|    |              | Delivery nover actived                                                                                                    | 06-828-88994       | low                   | Phone               | Alpha dia Massa          |
|    |              | Instantional Down Lastop Redmand XHS                                                                                                    | O6-885-V8010       | Normal                | 946                 | couples theory institute |
|    |              | Sealty product catalog                                                                                                    | GIS-IP228-58088    | Normal                | Cmail               | Routhcollee              |
|    |              | hearset product information online                                                                                                    | 045-89222-062300   | High                  | Cmail               | Ultere                   |
|    |              | internation on the product                                                                                                    | 06-8223-29191      | low                   | Cmail               | consolutional Meetings   |
|    |              | tem delective on delivery                                                                                                    | OS-825-8114        | High                  | Taittor             | Reletion Inc.            |
|    |              | Maintenance information for Desktop PCs                                                                                                    | CAS-14225-007162   | low                   | <b>Email</b>        | North College            |

19) Change the subject from 'Delivery' to 'Query'.

| Average order shipment time<br>Case · Case ∨ |                                              |                                                                                 |  |  |  |  |  |  |
|----------------------------------------------|----------------------------------------------|---------------------------------------------------------------------------------|--|--|--|--|--|--|
| Phone to Case Process<br>Active for 29 days  | Ide                                          | entify                                                                          |  |  |  |  |  |  |
| Summary Case Relationsh<br>Case Title *      | nips Associated Knowl<br>Average order shipm | edge Records Enhanced SLA Details                                               |  |  |  |  |  |  |
| A ID                                         | CAS-01213-P8B3X0                             | Enter a note                                                                    |  |  |  |  |  |  |
| Subject                                      | Delivery                                     | Call the customer with relevant in<br>Schedule an appointment with th<br>Active |  |  |  |  |  |  |
| Customer                                     | C Lines                                      | 😝 🗟 Auto-post on Average order                                                  |  |  |  |  |  |  |
| Origin                                       | Web                                          | Case: Created by                                                                |  |  |  |  |  |  |
| Priority                                     | Normal                                       |                                                                                 |  |  |  |  |  |  |

|                                             |                                                            | Alerts4Dynam                        | ics – User Manual                                                         |                                                       |                                  |
|---------------------------------------------|------------------------------------------------------------|-------------------------------------|---------------------------------------------------------------------------|-------------------------------------------------------|----------------------------------|
| AO Average C<br>Case · Case                 | order shipment ti                                          | ne                                  |                                                                           | Normal<br>Priority                                    | 1/20/2017 10:50 PI<br>Created On |
| Phone to Case Process<br>Active for 29 days | <                                                          | Identify                            |                                                                           | Research (29 D)                                       |                                  |
| Summary Case Re                             | elationships Associa<br>* Average order s<br>CAS-01213-P8E | ted Knowledge Record<br>hipm<br>3X0 | s Enhanced SLA Details<br>arcn timeline<br>note                           | Additional Details                                    | Social Details                   |
| Subject<br>Customer                         | Query * 🔁 Litware                                          |                                     | Call the customer with relevant<br>Schedule an appointment with<br>Active | information<br>the customer. Capture pr<br>9/6/2020 8 | elimin<br>31 PM V                |
| Origin                                      | Web                                                        |                                     | '중 Auto-post on Average ord<br>Case: Created by Constant Case             | er shipment time<br>for Accou                         | unt Lit<br>:30 PM ∨              |

20) Click on 'Save'.

| $\leftarrow$  |                                                 | 🛱 Save & Close                 | 」→ Save & Route   | + New                      | 🔚 Save          | $\mathcal{R}_{\star}$ Create Child Case                       |  |  |  |
|---------------|-------------------------------------------------|--------------------------------|-------------------|----------------------------|-----------------|---------------------------------------------------------------|--|--|--|
| A             |                                                 | Average order<br>Case → Case → | Save              | e (CTRL+S)<br>e this Case. |                 |                                                               |  |  |  |
| Phor<br>Activ | Phone to Case Process        Active for 29 days |                                |                   |                            |                 |                                                               |  |  |  |
| Sur           | nmar                                            | y Case Relation                | ships Associated  | d Knowled                  | ge Records      | Enhanced SLA Detail                                           |  |  |  |
|               | Case                                            | Title                          | Average order shi | pm                         | ≁ sea           | rcn timeiine                                                  |  |  |  |
| -   -         | <del>Ч ID</del>                                 |                                | CAS 01212 D002)   | (0                         | Enter a no      | ote                                                           |  |  |  |
|               |                                                 |                                | CA3-01213-P0B3/   |                            | CG <sup>®</sup> | Phone Call from                                               |  |  |  |
|               | Subj                                            | ect                            | Query             | $\sim$                     | S               | Call the customer with relevant<br>Echedule an appointment wi |  |  |  |
|               | Cust                                            | omer ,                         | (S Lines          |                            |                 |                                                               |  |  |  |
|               | Orig                                            | in                             | Web               |                            | ¢ (             | Case: Created by                                              |  |  |  |

21) Once saved successfully, an alert will be shown as a **Dialog** on the case record. It will continue showing up until the case is resolved.

| Sales Hub            |                                                |                         |              |                                                                                                    |                       | Alerts4Dynamics                                                                         |            |           | e ×            |
|----------------------|------------------------------------------------|-------------------------|--------------|----------------------------------------------------------------------------------------------------|-----------------------|-----------------------------------------------------------------------------------------|------------|-----------|----------------|
| $\leftarrow$         | <sup>13</sup> Save & Close                     | 」→ Save & Route + New [ | 🔚 Save 🖞     | L+ Create Child Case                                                                                | 🖪 Resolve Case 🛛      | Search                                                                                  |            |           | Q ×            |
| Â                    | Average or                                     | rder shipment time      |              |                                                                                                    |                       | All                                                                                     | 🚫 Critical | 🕂 Warning | () Information |
| Phone t<br>Active fo | Case · Case ∨<br>to Case Process<br>or 29 days | < Ide                   | entify Resea |                                                                                                    |                       | Average order shipment time     a minutes ago     Average order shipment time is active |            |           | ×              |
| Summ                 | Case Relationships Associated Know             |                         |              | ds Enhanced SLA                                                                                     | Details Additional    |                                                                                         |            |           |                |
| C                    | Case Title                                     | * Average order shipm   | ∠ Se         | earch timeline                                                                                      |                       |                                                                                         |            |           |                |
| A II                 | D                                              | CAS-01213-P8B3X0        | Enter a      | Enter a note                                                                                        |                       |                                                                                         |            |           |                |
| S                    | ubject                                         | Query                   | SS           | Auto dismiss event ba                                                                               | ased alert for Case   |                                                                                         |            |           |                |
| C                    | lustomer                                       | 1 S Linese              | 60           | Call the customer wit                                                                               | hereite the Barryte I |                                                                                         |            |           |                |
| C                    | Drigin                                         | Web                     |              | Call the customer with relevant information<br>Schedule an appointment with the customer.<br>Active |                       |                                                                                         |            |           | Dismiss All    |

22) Now, let's mark this case record as resolved.

| Sales Hub                                   |                       |                                        |                                                              |                    | Q                              | ଏ           |
|---------------------------------------------|-----------------------|----------------------------------------|--------------------------------------------------------------|--------------------|--------------------------------|-------------|
| ← 🛱 Save & Close ⊥→ S                       | Save & Route + New    | 🔚 Save 🥠 Create Child Ca               | se 🖪 Resolve Case                                            | Cancel Case        | 🖺 Ad                           | ld to Queue |
| Average order<br>Case · Case ∨              | shipment time         |                                        |                                                              | Normal<br>Priority | <b>1/20/2017</b><br>Created On | 10:50 PM    |
| Phone to Case Process<br>Active for 29 days | < Id                  | lentify                                | Resea                                                        | •<br>rch (29 D)    |                                |             |
| Summary Case Relations                      | ships Associated Know | ledge Records Enhanced                 | SLA Details Additional                                       | l Details S        | iocial Det                     | tails Arti  |
| CASE DETAILS                                |                       | Timeline                               |                                                              | + 7 I              | :                              |             |
| Case Title *                                | Average order shipm   | $ \mathcal{P} $ Search timeline        |                                                              |                    |                                |             |
| AID                                         | CAS-01213-D8B3X0      | Enter a note                           |                                                              |                    | 0                              |             |
|                                             | CA3-01213-F0B3A0      | SS CNotification                       | Request from                                                 |                    |                                | A           |
| Subject                                     | Query                 | Auto dismiss eve                       | nt based alert for Case                                      | 11:30              | AM $\checkmark$                | A           |
| Customer *                                  | (3 street             | CG C Phone Call fr<br>Call the custome | om Christe Calles Clauged for<br>r with relevant information | New Control        |                                | R           |

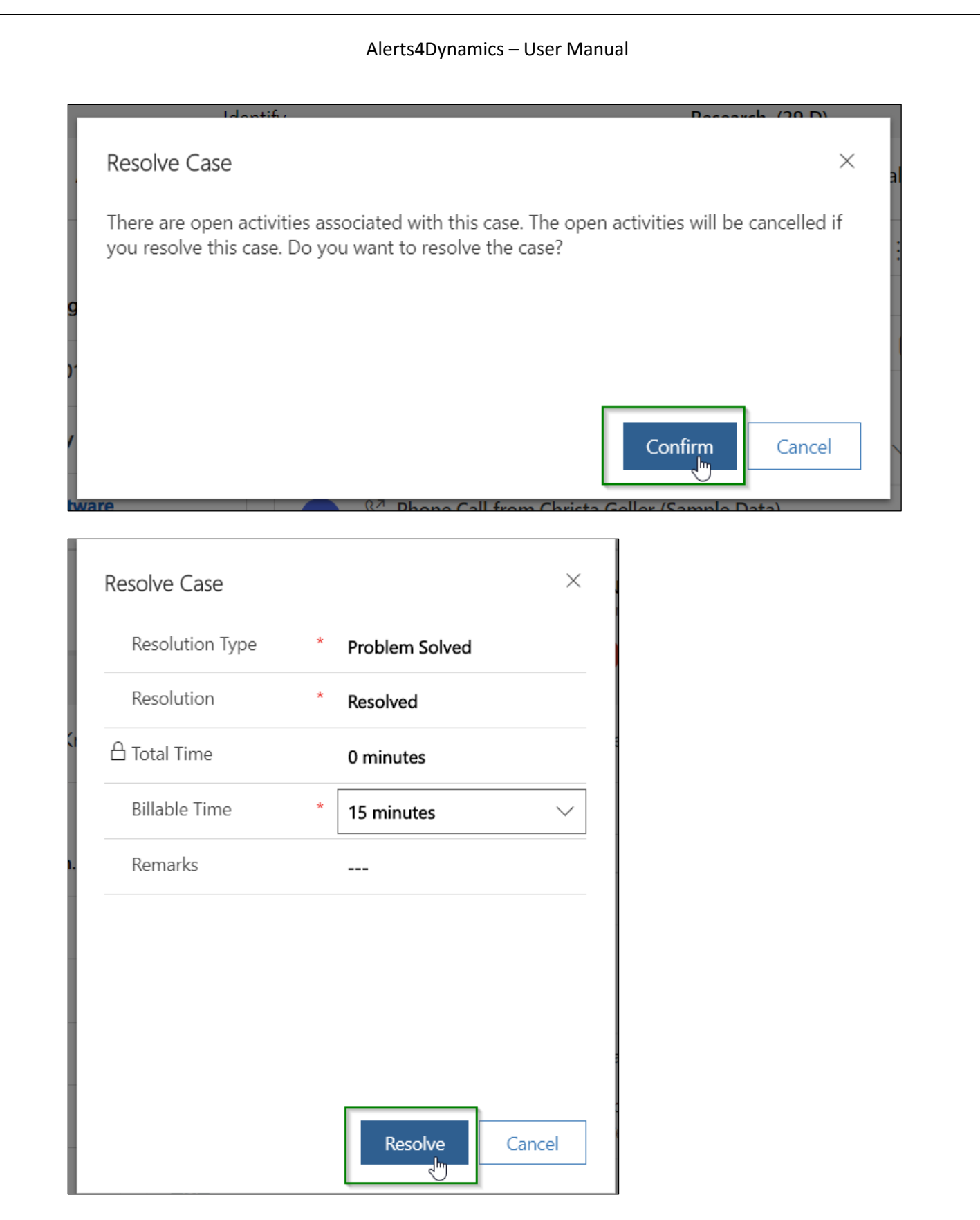

23) Once the case is resolved, the alert is dismissed automatically.

|                                                       | Alerts4Dyna                            | amics – User Manu                              | al                 |                                  |                       |  |
|-------------------------------------------------------|----------------------------------------|------------------------------------------------|--------------------|----------------------------------|-----------------------|--|
| Read-only This record's status: Resolved              |                                        |                                                |                    |                                  |                       |  |
| Average order shipment time                           |                                        |                                                | Normal<br>Priority | 1/20/2017 10:50 PM<br>Created On | Problem Solved Status |  |
| Aborted after 29 days                                 | fy                                     | A Research (29 D)                              |                    |                                  |                       |  |
| ummary Case Relationships Associated Knowledge Record | s Enhanced SLA Details Additional Det  | tails Social Details Articles and Contra       | ct Information     | Field Service                    | Related               |  |
| CASE DETAILS                                          | Timeline                               | + 7                                            | ī≣ :               | CUSTOMED D                       | TAUC                  |  |
| Case Title * Average order shipment time              | ✓ Search timeline                      |                                                |                    | COSTOMER DI                      | TAILS                 |  |
| ID CAS-01213-P8B3X0                                   | Enter a note                           |                                                | 0                  | 🛱 Litware                        |                       |  |
|                                                       | Auto-post on Average orde              | er shipment time                               |                    | 🛱 Email                          | and any places only   |  |
| Subject Query                                         | - Case: closed by                      | 11                                             | :38 AM 🗸           | 🔒 Phone                          | 1401-010-000          |  |
| Customer 👎 🔝 🚥                                        | SS & Resolved by                       |                                                |                    | RECENT CASE                      | 5                     |  |
| Origin Web                                            | Resolved                               | 1                                              | :38 AM 🗸           |                                  |                       |  |
|                                                       | Phone Call from                        | te Canat-Onto                                  |                    |                                  |                       |  |
| Deinsite                                              | Call the customer with relevant        | information                                    |                    |                                  | No data available.    |  |
| Priority Normal                                       | Schedule an appointment with t         | the customer. Capture preliminary customer and | produ              |                                  |                       |  |
| Priority Normal Contact                               | Schedule an appointment with<br>Closed | the customer. Capture preliminary customer and | 970du<br>138 AM 🗸  | Entitlement                      |                       |  |

Note: Auto-dismiss feature is not applicable for Announcement and Record-based alert(s) as they do not put on any specific condition/rule unlike Rule-based alerts.

# **Email Digest Workflow**

Once you have completed the <u>Email Digest Workflow configuration</u>, you will be able to receive your desired notifications via email within CRM or in your external email account such as Outlook.

**For instance:** Here we have done the configuration for receiving unread notifications via email in CRM and external email accounts such as Outlook on a daily basis.

## Outlook:

 To view the Unread Notifications in Outlook, go to your Outlook account -> Inbox -> Click on Mail.

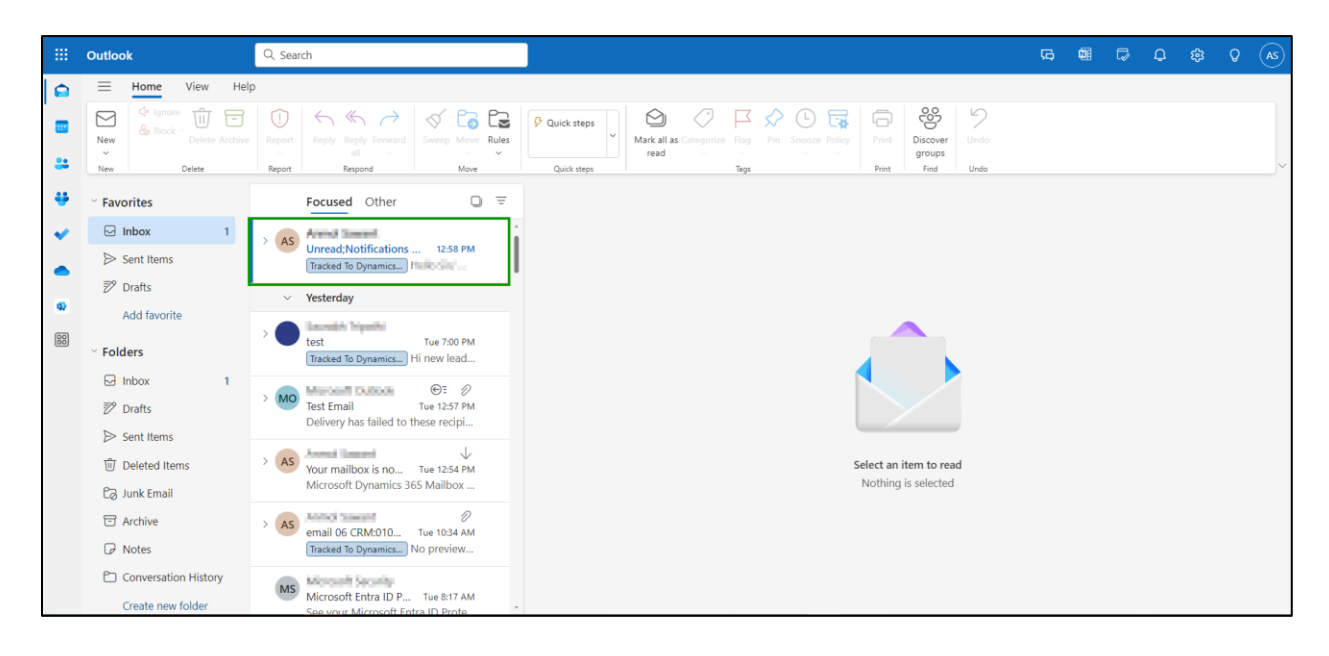

• Now all the unread notifications will appear in the email Body.

|        | Outlook                                                                          | Q. Search                                                              | B 67                                                                                                    | ଢ ଦ ⊜ Q (                                    |
|--------|----------------------------------------------------------------------------------|------------------------------------------------------------------------|----------------------------------------------------------------------------------------------------|----------------------------------------------|
|        | = Home View Hel                                                                  | p                                                                      |                                                                                                    |                                              |
| •      | New<br>New<br>New<br>New<br>New                                                  | Report Reply Forward all Respond                                       | P Quick steps     Image: Categorize Flag     Image: Finit Snozze Folloy     Image: Finit Snozze Folloy     Image: Finit Snoze Folloy     Image: |                                              |
| ÷      | ✓ Favorites                                                                      | Focused Other                                                          | Unread;Notifications Email Template CRM:0100001 Tracked To Dym X                                                                                                    |                                              |
| *<br>• | □     Inbox     1       ▷     Sent Items                                         | Unread;Notifications 12:58 PM     Tracked To Dynamics                  | AS To: Arend Laurent                                                                                                    | d   🛓 ⊗ 🕨   🐻   …<br>Wed 2024-08-21 12:58 PM |
|        | Drafts                                                                           | <ul> <li>Vesterday</li> </ul>                                          | Hi,                                                                                                    |                                              |
| 000    | Add favorite                                                                     | > test Tue 7:00 PM<br>Tracked To Dynamics Hi new lead                  | Below are the unread notifications.         ENTITYLOGICALNAME           MESSAGE         RICHTEXTVALUE         ENTITYLOGICALNAME           New Account is created          account                                                                                                    | 08/21/2024                                   |
|        | ☑ Inbox 1 ℤ Drafts                                                               | > MO<br>Test Email<br>Delivery has failed to these recipi              | New Account is created          account           New Account is created          account                                                                                                    | 08/21/2024<br>08/21/2024                     |
|        | <ul> <li>➢ Sent Items</li> <li>ŵ Deleted Items</li> <li>Pa lunk Email</li> </ul> | > AS Your mailbox is no Tue 12:54 PM<br>Microsoft Dynamics 365 Mailbox | New Account is created          account           New Account is created          account                                                                                                    | 08/21/2024<br>08/21/2024                     |
|        |                                                                                  | > As email 06 CRM:010 Tue 10:34 AM                                     | New Account is created          account           New Account is created          account                                                                                                    | 08/21/2024 08/21/2024                        |
|        | Conversation History                                                             | MS Microsoft Entra ID P Tue 8:17 AM                                    | Issue Account is created          account           New Account is created          account                                                                                                    | 08/21/2024                                   |

## CRM:

• To view the Unread Notifications in CRM, go to Sales Hub → Activities.

|                | Dynamics 365        | Sales Hub                                                                                                    | Try the new look 💽 🔎 🗘 + 🖓 🗐 ? 🗘 | 54 67 |  |
|----------------|---------------------|----------------------------------------------------------------------------------------------------|----------------------------------|-------|--|
| =              |                     | $\begin{subarray}{ccc} \end{subarray} \begin{subarray}{ccc} \end{subarray} \end{subarray} \begin{subarray}{cccc} \end{subarray} \end{subarray} \begin{subarray}{cccc} \end{subarray} \end{subarray} \begin{subarray}{ccccc} \end{subarray} \end{subarray} \begin{subarray}{cccccccccc} \end{subarray} \end{subarray} \begin{subarray}{cccccccccccccccccccccccccccccccccccc$ | Source record not selected       |       |  |
|                | Home                | My work list                                                                                                    |                                  |       |  |
| \$             | Pinned 🗸            |                                                                                                    |                                  |       |  |
| My V           | Vork                |                                                                                                    |                                  |       |  |
| S :            | Sales accelerator   |                                                                                                    |                                  |       |  |
| ۱<br>۱         | Activities          |                                                                                                    |                                  |       |  |
| 1 <del>1</del> | Dashboards Activiti | es                                                                                                    |                                  |       |  |
| Custo          | omers               |                                                                                                    |                                  |       |  |
|                | Accounts            | Activities will appear here                                                                                                    |                                  |       |  |
| 8              | Contacts            | Create sequences to populate the work<br>items                                                                                                    |                                  |       |  |
| Sales          |                     | North St                                                                                                    |                                  |       |  |
| ¢ I            | Leads               | Create sequences                                                                                                    |                                  |       |  |
| 1              | Opportunities       |                                                                                                    |                                  |       |  |
| 2              | Competitors         |                                                                                                    |                                  |       |  |
| Colla          | teral               |                                                                                                    |                                  |       |  |
| S s            | Sales 🗘             | 0 items Last updated at 10:02 AM                                                                                                    |                                  |       |  |

• Go to "All Activities".

| Dynamics 365                                                                                                    | Sales Hub                     |                                                                                            |         |                | Try the new l                  | ook 💽 🔎 💡           | $+$ $\nabla$   | ☺ ?                              | A 10 A                            | · 💽 |
|----------------------------------------------------------------------------------------------------|-------------------------------|--------------------------------------------------------------------------------------------|---------|----------------|--------------------------------|---------------------|----------------|----------------------------------|-----------------------------------|-----|
| =                                                                                                    | ← 🕼 Show Chart                | Search views                                                                               | Letter  | 🔒 Fax          | 🐉 Service Activity             | 🤝 Campaign Response |                |                                  | 🖻 Share 🗸                         | Ð   |
| Image: Gray bound of the second of the second of the s | My Activities ~<br>Due<br>All | Activity Agreement Booking Service Tasks View (Deprecated All Activities Closed Activities | i)<br>① |                |                                | 🖽 Edit columns      | √ Edit filters | Filter by key                    | word                              | Ģ   |
| My Work<br>Sales accelerator                                                                                                    | Activity Type ~               | Custom Work Order Service Task View (Deprecated)                                           |         | Regarding      | <ul> <li>Priority `</li> </ul> | Start Date          | ,              | Due Date $\uparrow$ $\checkmark$ |                                   |     |
| <ul> <li>Activities</li> <li>地 Dashboards</li> </ul>                                                                                                    |                               | <ul> <li>My Activities</li> <li>Default</li> </ul>                                         | It      |                |                                |                     |                |                                  |                                   |     |
| Customers                                                                                                    |                               | My Closed Activities<br>My Team Members' Activities<br>Next Activity                       |         |                |                                |                     |                |                                  |                                   |     |
| & Contacts<br>Sales                                                                                                    |                               | Portal Timeline View<br>Scheduled Activities                                               | N       | lo data availa | ble                            |                     |                |                                  |                                   |     |
| C Leads                                                                                                    |                               | Task<br>All Tasks                                                                          |         |                |                                |                     |                |                                  |                                   |     |
|                                                                                                    |                               | My Tasks Phone Call                                                                        |         |                |                                |                     |                |                                  |                                   |     |
| Collateral                                                                                                    | 0 - 0 of 0                    | All Phone Calls           Image and share views                                            |         |                |                                |                     |                | 14                               | $\leftarrow$ Page 1 $\rightarrow$ |     |

• Click on the suitable "Email Activity Record."

| <b>III Dynamics 365</b> Sa          | ales Hub |                                  |                 |                 |                |                      | New loo       | ی م <b>ا</b>            | + 7 @ ?             | 4 & G             | R |
|-------------------------------------|----------|----------------------------------|-----------------|-----------------|----------------|----------------------|---------------|-------------------------|---------------------|-------------------|---|
| ≡<br>⊛ Home                         | ← 6      | 🗊 Show Chart 📑 Task 🖙            | Email 🛗 Meeting | 🗞 Phone Call    | 🗏 Letter 🔒     | Fax 🏾 🦻 Service Acti | vity 🥪 Campai | gn Response   箇 Other A | Activities $\vee$ : | <u>ଜ</u> ୨୦       |   |
| © Recent ∨<br>☆ Pinned ∨<br>My Work | All A    | ctivities ~                      | Activity Type   |                 |                |                      |               | Edit columns            | ♥ Edit filters      | Filter by keyword |   |
| Ø Sales accelerator                 |          | Subject ~                        | Regarding ~     | Activity Type ~ | Activity Sta ~ | Owner ~              | Priority ~    | Start Date ~            | Due Date ↑ ~        | Primary E 👻       |   |
| Activities                          |          | Unread Notifications CRM:0       |                 | Email           | Completed      | O herby largers      | Normal        |                         |                     | Redjimm.          | 1 |
| 과 Dashboards                        |          | Intro call with Lavona - Airpo   | Lavona Field    | Phone Call      | Completed      | Hardy Lenon          | Normal        | 5/28/2024 9:00 AM       | 5/28/2024 9:07 AM   | HardyLenon        |   |
| Customers                           |          | First call with Lilly            | Lilly Pyles     | Phone Call      | Completed      | Hardy Lenon          | Normal        | 5/29/2024 9:00 AM       | 5/29/2024 9:14 AM   | HardyLenon        |   |
| Accounts                            |          | Intro call with Winford          | Winford Asher   | Phone Call      | Completed      | Hardy Lenon          | Normal        | 5/30/2024 9:00 AM       | 5/30/2024 9:03 AM   | HardyLenon        |   |
| X Contacts                          |          | Review the final quotation       | 12 Café A-100   | Meeting         | Completed      | Hardy Lenon          | Normal        | 5/30/2024 2:30 PM       | 5/30/2024 3:00 PM   | HardyLenon        |   |
| Sales                               |          | Discuss service warranty         | 2 Café Corto fo | Meeting         | Completed      | Hardy Lenon          | Normal        | 5/30/2024 6:30 PM       | 5/30/2024 7:00 PM   | HardyLenon        |   |
| C Leads                             |          | Call with Rachel                 | Rachel Michael  | Phone Call      | Completed      | Hardy Lenon          | Normal        | 5/31/2024 9:00 AM       | 5/31/2024 9:12 AM   | HardyLenon        |   |
| Opportunities     Competitors       |          | Review the final quotation       | 20 Café A-100   | Meeting         | Completed      | Hardy Lenon          | Normal        | 5/31/2024 3:30 PM       | 5/31/2024 4:00 PM   | HardyLenon        |   |
| , competitors                       |          | Discuss service warranty         | 3 Café Grande   | Meeting         | Completed      | Hardy Lenon          | Normal        | 5/31/2024 8:30 PM       | 5/31/2024 9:00 PM   | HardyLenon        |   |
| Collateral                          |          | Discuss service warranty         | 2 Café Duo Esp  | Meeting         | Completed      | Hardy Lenon          | Normal        | 5/31/2024 9:30 PM       | 5/31/2024 10:00 PM  | HardyLenon        |   |
| Quotes Crders Sales                 | Rows: 7  | Discuss VI soffan machinan<br>72 | Jamaina Barratt | Dhana Call      | Comulated      | A Undu Lanan         | Marmal        | C/1 /000 A COCI ALA     | CH (2017 0.00 AXA   | Undularia         |   |

• Now all the unread notifications will appear in the email Body.

| Unread Notifications CRM.0100001       Save & Cose        Reference        © Concert for        © Delete        Image as not yet been submitted for delaways. For more information, see help.         Unread Notifications CRM.0100001 - Saved       © Angely        Reference        © Concert for        © Delete        Image as not yet been submitted for delaways. For more information, see help.         Unread Notifications CRM.0100001 - Saved       © Save & Conce        Reference        © Concert for        © Delete        Image as not yet been submitted for delaways.         Image Related        Image Related         Image Related        Image Related        Image R                                                                                                    | Vurread Notific                                                                                                    | ations CRM:010<br>This record's status<br>ge has not yet beer<br>oly «S Reply all<br>Notifications<br>ail ~<br>lated ~ | Completed<br>a submitted for delivery.<br>→ Forward G S<br>CRM:0100001 - Sa | For more information | on, see help.<br>Close 🖒 Refresh | 🖏 Check Access    | : B∂ Process ∨       | 🚡 Convert To 🗸   | Delete []          | Email a Link                    |                               | E Share ~            | ×     |
|----------------------------------------------------------------------------------------------------|----------------------------------------------------------------------------------------------------|----------------------------------------------------------------------------------------------------|-----------------------------------------------------------------------------|----------------------|----------------------------------|-------------------|----------------------|------------------|--------------------|---------------------------------|-------------------------------|----------------------|-------|
| A Red-only This records status: Completed          Image: Status: Completed         Image: Status: Completed                                                                                                    | Aread-only T<br>This message<br>This message<br>Aread<br>Aread<br>Ar | his record's status<br>pe has not yet beer<br>oly % Reply all<br>Notifications<br>ail ~<br>lated ~                     | Completed<br>a submitted for delivery.<br>→ Forward 🔛 S<br>CRM:0100001 - Sa | For more information | on, see help.<br>Close 🕐 Refresh | ପ୍ତି Check Access | BJ Process 🗸         | 📱 Convert To 🗸 🗸 | 1 Delete           | Email a Link :                  |                               | 🖄 Share 🗸            |       |
| This nessage has not yet been submitted for delivey. For more information, see help.          Image: State of the state of the state                                                                                                    | ecen                                                                                                    | ye has not yet beer<br>oly % Reply all<br>Notifications<br>ail ~<br>lated ~                                            | n submitted for delivery.<br>→ Forward 🖬 S<br>CRM:0100001 - Sa              | For more information | on, see help.<br>Close 🖒 Refresh | 🖏 Check Access    | B⊋ Process ∨         | 📱 Convert To 🛛 🗸 | 🗊 Delete 🗋         | Email a Link                    |                               | 🕼 Share 🗸            |       |
| <pre>     f Reply &amp; Reply all &gt; Forward  Save &amp; Coole O Referel Q, Check Access B Proces Y I Convert To Y II Delete D final a Lik :</pre>                                                                                                    | inner<br>ork<br>ales a<br>Unread N<br>Email · Email<br>Email · Rel<br>mers<br>From                                                                                                    | Notifications<br>ail ~                                                                                                 | → Forward 🖬 S<br>CRM:0100001 - Sa                                           | iave 🚰 Save & (      | Close 💍 Refresh                  | 🖏 Check Access    | ₽ Process ∨          | 📱 Convert To 🗸   | 🗊 Delete 🗋         | Email a Link                    |                               | ি Share ~            |       |
| Image: Second Status     Image: Second Status     Image:                                                                                                    | Activit: Email - Email<br>Activit: Email - Email<br>Activit: Email - Email<br>Activit: Email - Rel<br>From                                                                                                    | Notifications<br>ail ~<br>lated ~                                                                                      | CRM:0100001 - 5a                                                            | aved                 |                                  |                   |                      |                  |                    |                                 |                               |                      | 1     |
| Email Related ~     From     To   To   Cc   Bec   Subject   Unread Notifications CRM.000001     H Sir,   Below are the unread notifications     If Sir,   Below are the unread notifications     If Sir,   Below are the unread notifications     If Sir,   Below are the unread notifications     If Sir,   Below are the unread notifications     If Sir,   Below are the unread notifications     If Sir,   Below are the unread notifications     If Sir,   Below are the unread notifications     If Sir,   Below are the unread notifications     If Sir,   Below are the unread notifications     If Sir,   Below are the unread notifications     If Sir,   Below are the unread notifications     If Sir,   Below are the unread notifications     If Sir,     Below are the unread notifications     If Sir,     Below are the unread notifications     If Sir,     If Sir,     Below are the unread notifications     If Sir,     Below are the unread notifications     If Sir,     If Sir,     I                                                                                                    | mers<br>ccour                                                                                                    | lated $\sim$                                                                                                    |                                                                             |                      |                                  |                   |                      |                  | Normal<br>Priority | Pending Se<br>Due Status Reason | nd 🔘 🚞                        | ylanın 🖓             |       |
| From Image: State in the state in the state in the                                                                                                    | From                                                                                                    |                                                                                                    |                                                                             |                      |                                  |                   |                      |                  |                    |                                 |                               |                      |       |
| To be made and be made and be                                                                                     |                                                                                                    |                                                                                                    | O the balance                                                               |                      |                                  |                   |                      |                  | Attachment         |                                 | o∕°                           | Flow 🏏 🚦             |       |
| CC<br>BC<br>Subject Unread Notifications CRM.0100001<br>Hi Sir,<br>Below are the unread notifications<br>Unread notifications<br>Hi Sir,<br>Below are the unread notifications<br>A No data available<br>0 - 0 of 0   d (= Page 1 -)                                                                                                    | onta: To                                                                                                    |                                                                                                    | Charles and Charles                                                         |                      |                                  |                   |                      |                  |                    |                                 |                               |                      |       |
| Cc   Bcc   Subject   Unread Notifications CRM.0100001     Hi Sir,   Below are the unread notifications     Incomposition of the unread notifications     Incomposition of the unread notification of the unread notification of the unread not the unread notification                                                                                                    |                                                                                                    |                                                                                                    | and a street                                                                |                      |                                  |                   | 5                    |                  |                    |                                 |                               |                      |       |
| Bec No data available<br>Subject Unread Notifications CRM.0100001<br>Hi Sir,<br>Below are the unread notifications<br>Hi Sir, Below are the unread notifications<br>d Notifications CRM.0100001<br>additional CRM.0100001<br>additional CRM.0100001<br>additional CRM.0100001<br>additional CRM.0100001<br>additional CRM.0100001<br>additional CRM.0100001<br>additional CRM.0100001<br>additional CRM.0100001<br>additional CRM.0100001<br>Additional CRM.0100001<br>Additional CRM.010001<br>Additional CRM.010001<br>Additional CRM.010001<br>Additional CRM.010001<br>Additional CRM.010001<br>Additional CRM.010001<br>Additional CRM.010001<br>Additional CRM.01001<br>Additional CRM.010001<br>Additional CRM.010001<br>Additional CRM.010001<br>Additional CRM.010001<br>Additional CRM.010001<br>Additional CRM.010001<br>Additional CRM.010001<br>Additional CRM.010001<br>Additional CRM.010001<br>Additional CRM.010001<br>Additional CRM.010001<br>Additional CRM.01001<br>Additional CRM.010001<br>Additional CRM.010001<br>Additional CRM.010001<br>Additional CRM.010001<br>Additional CRM.010001<br>Additional CRM.010001<br>Additional CRM.010001<br>Additional CRM.010001<br>Additional CRM.010001<br>Additional CRM.01001<br>Additional CRM.01001<br>Additional CRM.01001<br>Additional CRM.01001<br>Additional CRM.01001<br>Additional CRM.01001<br>Additional CRM.01001<br>Add | Cc                                                                                                    |                                                                                                    |                                                                             |                      |                                  |                   |                      |                  |                    |                                 |                               |                      | 10    |
| PP       Subject       Unread Notifications CRM.0100001         Hi Sir,       Below are the unread notifications         Below are the unread notifications       Interception         Interception       Interception         Interception       Interception                                                                                                    | ads Bcc                                                                                                    |                                                                                                    |                                                                             |                      |                                  |                   |                      |                  |                    | No data a                       | vailable                      |                      |       |
| a suject Unread Notifications CRM:0100001  Hi Sir, Below are the unread notifications  dealers and the unread notifications  dealers and the unrea                                                                                    | ppor                                                                                                    |                                                                                                    |                                                                             |                      |                                  |                   |                      |                  |                    |                                 |                               |                      |       |
| Hi Sir,<br>Below are the unread notifications<br>det<br>A Notifications CRM:0100001<br>ead-only This records status: Completed                                                                                                    | omp                                                                                                    |                                                                                                    | Unread Notifications CR                                                     | :M:0100001           |                                  |                   |                      |                  |                    |                                 |                               |                      |       |
| Hi Sir,<br>Below are the unread notifications<br>den                                                                                                    |                                                                                                    |                                                                                                    |                                                                             |                      |                                  |                   |                      |                  |                    |                                 |                               |                      |       |
| Below are the unread notifications                                                                                                    | ral Li Sir                                                                                                    |                                                                                                    |                                                                             |                      |                                  |                   |                      |                  | 0 - 0 of 0         |                                 | ⊲ ←                           | Page 1 $\rightarrow$ |       |
| Alexandro         Alexandro         Alexandro <t< td=""><td>Below are th</td><td>he unread notifica</td><td>ations</td><td></td><td></td><td></td><td></td><td></td><td></td><td></td><td></td><td></td><td>- 1</td></t<>                                                                                                    | Below are th                                                                                                    | he unread notifica                                                                                                    | ations                                                                      |                      |                                  |                   |                      |                  |                    |                                 |                               |                      | - 1   |
| d Notifications CRM:0100001<br>ead-only This records status: Completed                                                                                                    | rders                                                                                                    |                                                                                                    |                                                                             |                      |                                  |                   |                      |                  |                    |                                 |                               |                      |       |
| lead-only This record's status: Completed                                                                                                    | ad Notifications CRM:                                                                                                    | :0100001                                                                                                    |                                                                             |                      |                                  |                   |                      |                  |                    |                                 |                               |                      | ľ.    |
|                                                                                                    | ead-only This record's st                                                                                                    | tatus: Completed                                                                                                    |                                                                             |                      |                                  |                   |                      |                  |                    |                                 |                               |                      |       |
| his message has not yet been submitted for delivery. For more information, see help.                                                                                                    | his message has not yet                                                                                                    | been submitted fo                                                                                                    | or delivery. For more info                                                  | ormation, see help.  |                                  |                   |                      |                  |                    |                                 |                               |                      |       |
| S Reply % Reply all → Forward 📓 Save & Close 🖒 Refresh 🔍 Check Access 🗔 Process 🗸 📱 Convert To 🗸 📋 Delete 🗋 Email a Link 🗈 Add to Queue 🗄                                                                                                    | ち Reply の Repl                                                                                                    | ly all → Forwa                                                                                                    | rd 🔛 Save 👹 Sa                                                              | ve & Close 💍 R       | efresh 🔍 Check                   | Access 🗟 Proce    | ss \vee 📱 Convert To | o 🗸 🗊 Delete     | 🗋 Email a Link     | Add to Queue                    | ÷                             | 1                    | 🖻 Sha |
| nread Notifications CRM:0100001 - Saved<br>nail - Email ~ De Status Reason                                                                                                    | nread Notificatio<br>nail · Email ~<br>nail Related ~                                                                                                    | ons CRM:010                                                                                                    | 0001 - Saved                                                                |                      |                                  |                   |                      |                  |                    | Normal<br>Priority Due          | Pending Send<br>Status Reason | 0                    | -     |
| Sir,<br>Jow are the unread notifications                                                                                                    | Sir,                                                                                                    | tifications                                                                                                    |                                                                             |                      |                                  |                   |                      |                  |                    |                                 |                               |                      |       |
|                                                                                                    | MESSAGE                                                                                                    | RICHTEXTVALUE                                                                                                    | ENTITYLOGICALNAME                                                           | CREATEDON            |                                  |                   |                      |                  |                    |                                 |                               |                      |       |
| MESSAGE RICHTEXTVALUE ENTITYLOGICALNAME CREATEDON                                                                                                    | New Account is created                                                                                                    |                                                                                                    | account                                                                     | 06/10/2024           |                                  |                   |                      |                  |                    |                                 |                               |                      |       |
| MESSAGE RICHTEXTVALUE ENTITYLOGICALINAME CREATEDON<br>New Account is created                                                                                                    | New Account is created                                                                                                    |                                                                                                    | account                                                                     | 06/10/2024           |                                  |                   |                      |                  |                    |                                 |                               |                      |       |
| New Account is created                                                                                                    | New Account is created                                                                                                    |                                                                                                    | account                                                                     | 06/10/2024           |                                  |                   |                      |                  |                    |                                 |                               |                      |       |
| REAGE         RITHYLOGICALINAE         CREATEON           New Account is created                                                                                                    | New Account is created                                                                                                    |                                                                                                    | account                                                                     | 06/10/2024           |                                  |                   |                      |                  |                    |                                 |                               |                      |       |
| RSAGE         RITTYLOGICALNAME         CREATEON           New Account is created                                                                                                    | New Account is created<br>New Account is created                                                                                                    |                                                                                                    | account                                                                     |                      |                                  |                   |                      |                  |                    |                                 |                               |                      |       |
| NExsAGE         NETYLOGICALNAME         CREATEDON           New Account is created                                                                                                    | New Account is created<br>New Account is created<br>New Account is created<br>New Account is created                                                                                                    |                                                                                                    | account                                                                     | 06/10/2024           |                                  |                   |                      |                  |                    |                                 |                               |                      |       |
| RESAGE         RUTEVICUALIE         ENTITVLOGICULNUME         CRATEDON           New Accountis created                                                                                                    | New Account is created<br>New Account is created<br>New Account is created<br>New Account is created<br>est Regards,<br>lex                                                                                                    |                                                                                                    | account                                                                     | 06/10/2024           |                                  |                   |                      |                  |                    |                                 |                               |                      |       |
| NEXTRA       NUTTYLOGICALINANE       CRATEDON         New Account is created        account       06/10/2024         New Account is created        account       06/10/2024         New Account is created        account       06/10/2024         New Account is created        account       06/10/2024         New Account is created        06/10/2024       06/10/2024         New Account is created        06/10/2024       06/10/2024         Ist Regards, ex        06/10/2024       06/10/2024         arding         06/10/2024                                                                                                    | New Account is created<br>yew Account is created<br>yew Account is created<br>yew Account is created<br>rst Regards,<br>ex<br>arding                                                                                                    |                                                                                                    | account                                                                     | 06/10/2024           |                                  |                   |                      | ٩                |                    |                                 |                               |                      |       |

# **Post Notification**

Post Notification feature allows users to create custom post messages and tag users on the timeline to deliver these messages as notifications to tagged users.

Here's how **Post Notification** feature works:

**Example 1:** A single user is tagged with a common message.

For instance, Lenin, a sales manager, creates a custom post message directly from the timeline of a contact record using the post feature to notify Bob, a salesperson in his organization, to connect with a new contact over the phone simply by tagging him with the message:

- Go to the entity record for which you have configured the post notification feature.
- Here we will go to Contact Record -> Timeline, click on add "+" button, and select 'Post'.

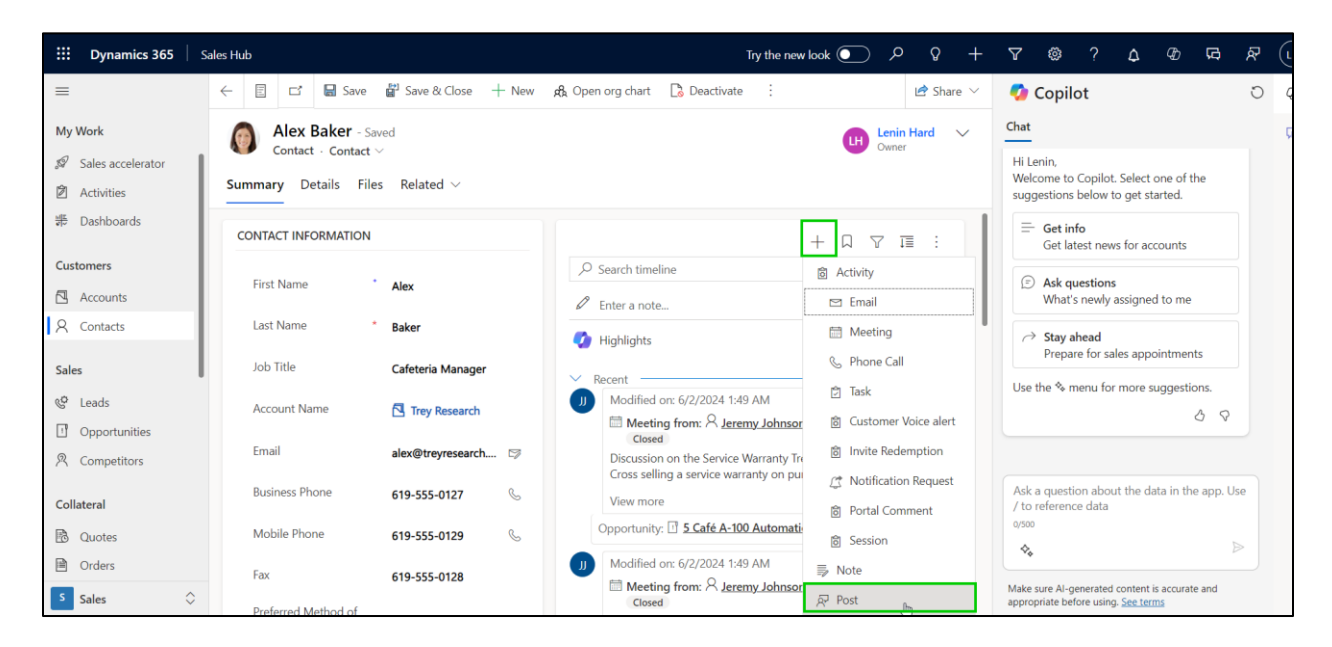

• Tag the user you want to deliver the custom post message to.

| E Dynamics 365             | Sales Hub                         | Try the new look 💽 🔎 🎗                                                                                                    | H) % A @ A (1)                                      |
|----------------------------|-----------------------------------|----------------------------------------------------------------------------------------------------|-----------------------------------------------------|
| =                          | ← 🗄 🖾 🖬 Save 📽 Save & Close + New | 🗚 Open org chart 🔹 Deactivate 🗄 🖻                                                                                           | re 🗸 👩 Copilot 🖸 🖗                                  |
| My Work                    | Alex Baker - Saved                | Lenin Hard                                                                                                    | ✓ Chat G                                            |
| 🖉 Sales accelerator        | Contact · Contact ~               | Owner                                                                                                    | Hi Lenin,                                           |
| Activities                 | Summary Details Files Related ~   |                                                                                                    | suggestions below to get started.                   |
| # Dashboards               | CONTACT INFORMATION               | + 口 マ 亘 :                                                                                                    | Get info<br>Get latest news for accounts            |
| Customers                  | First Name Alay                   | $\wp$ Search timeline                                                                                                    | Ask questions                                       |
| Accounts                   | Alex                              | Create a post                                                                                                    | What's newly assigned to me                         |
| A Contacts                 | Last Name * Baker                 | @Bob                                                                                                    | Users 🕃 Advanced                                    |
| Sales                      | Job Title Cafeteria Manager       |                                                                                                    | Bob Smith<br>BobSmith@LeninHardyLtd.onmicrosoft.com |
| & Leads                    | Account Name Trey Research        | Add post Cancel                                                                                                    |                                                     |
| Opportunities  Competitors | Email alex@treyresearch 🖙         | 🕐 Highlights 🗸 🗸                                                                                                    |                                                     |
| Collateral                 | Business Phone 619-555-0127 &     | Modified on: 6/2/2024 1:49 AM                                                                                               |                                                     |
| 🗟 Quotes                   | Mobile Phone 619-555-0129 %       | Closed                                                                                                    |                                                     |
| Orders                     | Fax 619-555-0128                  | Discussion on the Service Warranty Trey Research is Entitled<br>Cross selling a service warranty on purchase of espresso ma | Make sure &I-nenerated content is accurate and      |
| S Sales                    | Preferred Method of               | View more                                                                                                    | appropriate before using. <u>See terms</u>          |

• Type the message and click 'Add Post' to deliver the message as a notification to your desired user.

| E Dynamics 365                             | Sales Hub                                                                                   | Try the new look 💽 🔎 💡 🕂                                                                                                    | V @ ? 4 G R & (H)                                                                                                    |
|--------------------------------------------|---------------------------------------------------------------------------------------------|----------------------------------------------------------------------------------------------------|----------------------------------------------------------------------------------------------------|
| ≡                                          | ← 🗉 🖆 🖬 Save 🛱 Save & Close + New                                                           | Af Open org chart 🚺 Deactivate 🗄 🖆 Share 🗸                                                                                            | 🚺 Copilot 🛛 🖓                                                                                                    |
| My Work<br>Sales accelerator<br>Activities | Alex Baker - Saved<br>Contact · Contact ∨       Summary     Details     Files     Related ∨ | Lenin Hard V<br>Owner                                                                                                    | Chat .                                                                                                    |
| 影 Dashboards                               | CONTACT INFORMATION                                                                         | + 0 7 1 :                                                                                                    | Prepare for sales appointments                                                                                                    |
| Customers                                  | First Name Alex                                                                             | Search timeline Create a post                                                                                                    | Connect to Outlook?<br>Copilot can look through your Outlook                                                                          |
| A Contacts                                 | Last Name * Baker                                                                           | @Bob Smith Please connect with this new contact on call.                                                                              | about them.                                                                                                    |
| Sales                                      | Job Title Cafeteria Manager                                                                 | Add post Cancel                                                                                                    | Others in your organization will not be able<br>to see your Outlook data. You can always<br>change your preferences later. Learn more |
| Competitors                                | Account Name Trey Research<br>Email alex@treyresearch 🕫                                     | Highlights                                                                                                    | Yes, connect Not now                                                                                                    |
| Collateral                                 | Business Phone 619-555-0127 &                                                               | Modified on: 6/2/2024 1:49 AM<br>Meeting from: A Jeremy Johnson A ▶ ■ ■                                                               | Ask a question about the data in the app. Use / to reference data                                                                     |
| <ul><li>Quotes</li><li>Orders</li></ul>    | Mobile Phone 619-555-0129 &                                                                 | Closed<br>Discussion on the Service Warranty Trey Research is Entitled<br>Cross selling a service warranty on purchase of espresso ma | \$. >                                                                                                    |
| S Sales                                    | Proferred Method of                                                                         | View more V                                                                                                    | Make sure Al-generated content is accurate and<br>appropriate before using. See terms                                                 |

- Now the user you've tagged in the message will receive a post notification on the alert panel.
- To see the post notification, login with that user which is mentioned in the post i.e. Bob Smith in our example.

| ::: Dynamics 365 | Sales Hub                    |                                      | New look 💽 🔎                    | 0 + 7 ®                      | ? 🛕 @ 🛱 🕅 (         |
|------------------|------------------------------|--------------------------------------|---------------------------------|------------------------------|---------------------|
| =                | ← 💾 Focused view 🖾 Show Char | + New 📋 Delete 🛛 🗸 🖒 Refresh 👍 Visua | alize this view 🛛 🖂 Email a Lir | ık ∨ 🔊 Flow ∨                | € Share ∨           |
| Recent           | All Contacts ~               |                                      | <b>T</b> 7 E                    | dit columns 🛛 🍸 Edit filters | ✓ Filter by keyword |
| Mv Work          | Eull Name Y                  | Email ~                              | Company Name ~                  | Business Phone ~             | Status ~            |
| Activities       | Heriberto Nathan             | heriberto@northwindtrad              | Northwind Traders               | 614-555-0123                 | Active              |
| 將 Dashboards     | Dwayne Elijah                | dwayne@alpineskihouse.c              | Alpine Ski House                | 281-555-0160                 | Active              |
| Customers        | Haroun Stormonth             | haroun@fabrikaminc.com               | Fabrikam, Inc.                  | 423-555-0122                 | Active              |
| Accounts         | Kevin Martin                 | kevin@adatum.com                     | A. Datum Corporation            | 425-555-0160                 | Active              |
| A Contacts       | Miguel Garcia                | miguel@northwindtraders              | Northwind Traders               | 614-555-0127                 | Active              |
| Sales            | Zoltán Szabó                 | zoltan@fabrikaminc.com               | Fabrikam, Inc.                  | 423-555-0120                 | Active              |
| © Leads          | Carla Yates                  | carla@treyresearch.net               | Trey Research                   | 456-555-0156                 | Active              |
| Upportunities    | Alex Baker                   | alex@treyresearch.net                | Trey Research                   | 619-555-0127                 | Active              |
| 冬 Competitors    | Avery Howard                 | avery@treyresearch.net               | Trey Research                   | 567-555-0137                 | Active              |
| Collateral       | Kim Rocha                    | kim@treyresearch.net                 | Trey Research                   | 567-555-0157                 | Active              |
| S Sales          | Rows: 11                     |                                      |                                 |                              |                     |

| ::: Dynamics 365            | Sales Hub |                                              |                         | New look 💽 🔎                  | Alerts4Dynamics                                                | e ×            |
|-----------------------------|-----------|----------------------------------------------|-------------------------|-------------------------------|----------------------------------------------------------------|----------------|
|                             |           | 🗄 Focused view 🖾 Show Chart 🕂 New 📋 Delete 🖄 | 🗸 💍 Refresh 📲 Visuali:  | ze this view 🛛 🕄 Email a Link | Search                                                         | $Q \times$     |
| <ul> <li>Recent </li> </ul> |           | II Cardente                                  |                         |                               | All 🚫 Critical 🔥 Warning                                       | () Information |
| 🖈 Pinned 🗸 🗸                | A         |                                              |                         | Lo Edi                        | ① Irey Research                                                | ×              |
| My Work                     |           | Euli Name Y                                  | Email ~                 | Company Name ~                | about a minute ago<br>Please connect with this contact on call |                |
| Activities                  |           | Heriberto Nathan                             | heriberto@northwindtrad | Northwind Traders             |                                                                |                |
| 第 Dashboards                |           | Dwayne Elijah                                | dwayne@alpineskihouse.c | Alpine Ski House              |                                                                |                |
| Customers                   |           | Haroun Stormonth                             | haroun@fabrikaminc.com  | Fabrikam, Inc.                |                                                                |                |
| Accounts                    | l         | C Kevin Martin                               | kevin@adatum.com        | A. Datum Corporation          |                                                                |                |
| A Contacts                  |           | Miguel Garcia                                | miguel@northwindtraders | Northwind Traders             | l≥                                                             |                |
| Sales                       |           | 🗌 Zoltán Szabó                               | zoltan@fabrikaminc.com  | Fabrikam, Inc.                |                                                                |                |
| © Leads                     |           | Carla Yates                                  | carla@treyresearch.net  | Trey Research                 |                                                                |                |
| 1 Opportunities             |           | Alex Baker                                   | alex@treyresearch.net   | Trey Research                 |                                                                |                |
| 鸟 Competitors               |           | Avery Howard                                 | avery@treyresearch.net  | Trey Research                 |                                                                |                |
| Collateral                  |           | Kim Rocha                                    | kim@treyresearch.net    | Trey Research                 |                                                                |                |
| S Sales                     | Ro        | ws: 11                                       |                         |                               |                                                                | Dismiss All    |

**Example 2:** Multiple users are tagged with a custom post message.

Suppose, a sales manager wants multiple salespersons to connect with a contact in CRM to provide specialized knowledge and expertise on different aspects of the deal. With post notification feature, he can create a custom post message and tag multiple CRM users directly from the timeline of a contact record to notify salespersons in his organization to connect with the contact.

• Tag the users you want to deliver the custom post message to.

| III Dynamics 365 Sale                                               | is Hub                              |                                   |                                                                                                    | New look 💽 🔎 💡                                     | + 7                                                           | r @ ?          | ¢ ∅                                            | ې<br>م         | 9 🛞 |
|---------------------------------------------------------------------|-------------------------------------|-----------------------------------|----------------------------------------------------------------------------------------------------|----------------------------------------------------|---------------------------------------------------------------|----------------|------------------------------------------------|----------------|-----|
| ≡<br>ŵ Home                                                         | ← 🗉 🖬 🖬 Save                        | e 💕 Save & Close 🕂 Nev            | w 🆧 Open org chart 📑 Deactivate                                                                            | P <sup>3</sup> <sub>R</sub> Connect   ∨ = ∓ Add to | Marketing Li                                                  | st R, Assign   | : (                                            | ලි Share 🗸     | Ø   |
| <ul> <li>③ Recent ∨</li> <li>☆ Pinned ∨</li> <li>My Work</li> </ul> | Alex Baker - S<br>Contact · Contact | aved<br>: ~                       |                                                                                                    |                                                    |                                                               |                | 0                                              | al ~           | ~~~ |
| <ul><li>Sales accelerator</li><li>Activities</li></ul>              | CONTACT INFORMATION                 |                                   | Timeline                                                                                                   | + 0 2 1 :                                          | Who                                                           | Knows Whom     |                                                |                |     |
| 等 Dashboards                                                        | First Name *                        | Alex                              | Search timeline Create a post                                                                              |                                                    | st-                                                           | No conr        | nections found                                 | with Alox      |     |
| Customers<br>Accounts                                               | Last Name *                         | Baker                             | @Bob Smith @Alice Johnson @Mery                                                                            |                                                    | Start by creating a manual activity with a Baker. Learn More, |                |                                                |                |     |
| & Contacts<br>Sales                                                 | Account Name                        | Trey Resea × P                    | 0                                                                                                    | Add post Cancel                                    | Assi                                                          | stant          |                                                |                |     |
| © Leads                                                             | Email                               | alex@treyresear 🖂                 | Highlights     Recent                                                                                      | ~                                                  | Noti                                                          | fications      |                                                |                |     |
| ① Opportunities                                                     | Business Phone<br>Mobile Phone      | 619-555-0127<br>619-555-0129<br>& | Modified on: 7/7/2024 2:16 AM     Meeting from: A Jeremy Jo     Closed     Discussion on the Service Warra | <u>phnson</u> 온, <u>P</u> , 트 🗐                    | Che                                                           | No notificatio | ons or suggestic<br>see what's new<br>to date. | ns<br>and stay |     |
| Sales                                                               | Fax                                 | 619-555-0128                      | Cross selling a service warranty                                                                           | on purchase of espresso m                          |                                                               | up             | /                                              |                |     |

• Type the message and click 'Add Post' to deliver the message as a notification to your desired users.

| Dynamics 3                                                  | 65   Sal   | es Hub                              |                                 |                                               | New look 💽 🔎 💡                   | + 7 @                                                               | )<br>?               | ¢ Ø∂                     | RA A7   | • |
|-------------------------------------------------------------|------------|-------------------------------------|---------------------------------|-----------------------------------------------|----------------------------------|---------------------------------------------------------------------|----------------------|--------------------------|---------|---|
| ≡<br>ŵ Home                                                 |            | ← 🗉 🗗 🔚 Save                        | ave & Close → New               | v 🍂 Open org chart 🗋 Deactivate               | ପ୍ଟି Connect │ ∨ ः∓ Add to M     | Marketing List 🛛 🖁                                                  | Assign               | : (6                     | Share ~ | Ð |
| <ul> <li>Recent</li> <li>Pinned</li> <li>My Work</li> </ul> | ~          | Alex Baker - S<br>Contact - Contact | aved<br>. ~<br>es Related ~     |                                               |                                  |                                                                     |                      | D Lando Rani<br>Dana     |         |   |
| Sales accelerato                                            | r          |                                     |                                 | Timeline                                      |                                  |                                                                     |                      |                          |         |   |
| 影 Dashboards                                                |            | First Name *                        | Alex                            | Search timeline                               | + ⋈ ⊻ i≡ :                       | Who Knows                                                           | Whom<br>No connec    | tions found              |         |   |
| Customers                                                   |            | Last Name *                         | Baker                           | @Bob Smith @Alice Johnson @Mery H<br>contact. | Hi Team please contect with this | Start by creating a manual activity with Alex<br>Baker. Learn More. |                      |                          |         |   |
| Q Contacts                                                  |            | Job Title                           | Cafeteria Manager               | <b>A</b>                                      | Add post Cancel                  | Assistant                                                           |                      |                          |         |   |
| Sales                                                       |            | Account Name<br>Email               | ▲ Irey Resea ×  alex@treyresear | Highlights                                    |                                  | Notification                                                        | s                    |                          |         |   |
| Opportunities                                               |            | Business Phone                      | 619-555-0127                    | Modified on: 7/7/2024 2:16 AM                 | shinson & P. E. M                | No n                                                                | otifications         | or suggestions           |         |   |
| 兴 Competitors                                               |            | Mobile Phone                        | 619-555-0129                    | Closed<br>Discussion on the Service Warra     | Inty Trey Research is Entitled   | Check back                                                          | later to se<br>up to | e what's new ar<br>date. | d stay  |   |
| S Sales                                                     | $\diamond$ | Fax                                 | 619-555-0128                    | cross sening a service warranty               | on purchase of espresso m        |                                                                     |                      |                          |         |   |

- Now the users you've tagged in the message will receive a post notification on the alert panel.
- To see the post notification, log in with the user who is mentioned in the post.

| <b>Dynamics 365</b> Sale                           | as Hub                                                                          | New look                        | م <b>ر</b>     | Alerts4Dynamics                           |                     |
|----------------------------------------------------|---------------------------------------------------------------------------------|---------------------------------|----------------|-------------------------------------------|---------------------|
| =                                                  | $\leftarrow$ E Focused view 🖾 Show Chart $+$ New 🕫 Delete $ $ $\vee$ $\bigcirc$ | Refresh 📲 Visualize this view 🛯 | ) Email a Link | Search                                    | $\mathbf{Q} \times$ |
| <ul> <li>(n) Home</li> <li>(b) Recent ∨</li> </ul> |                                                                                 |                                 |                | All 🚫 Critical 🔥 Warning                  | () Information      |
| 🖈 Pinned 🗸 🗸                                       | Active Contacts ~                                                               |                                 | EC Edi         | Trey Research                             | ×                   |
| My Work                                            | □ Full Name ↑ ×                                                                 | Email ~                         | Company N      | Hi Team please connect with this contact. |                     |
| Sales accelerator                                  | Alex Baker                                                                      | alex@treyresearch.net           | Trey Researc   |                                           |                     |
| Activities                                         | Avery Howard                                                                    | avery@treyresearch.net          | Trey Researc   |                                           |                     |
| 静 Dashboards                                       | Cacilia Viera                                                                   | cacilia@alpineskihouse.com      | Alpine Ski H   |                                           |                     |
| Customers                                          | Carla Yates                                                                     | carla@treyresearch.net          | Trey Researc   |                                           |                     |
| Accounts                                           | Dwayne Elijah                                                                   | dwayne@alpineskihouse.com       | Alpine Ski H   | *9                                        |                     |
| R Contacts                                         | Haroun Stormonth                                                                | haroun@fabrikaminc.com          | Fabrikam, In   |                                           |                     |
| Sales                                              | Heriberto Nathan                                                                | heriberto@northwindtraders.com  | Northwind      |                                           |                     |
| 🎯 Leads                                            | Kevin Martin                                                                    | kevin@adatum.com                | A. Datum Co    |                                           |                     |
| 1 Opportunities                                    | Kim Rocha                                                                       | kim@treyresearch.net            | Trey Researc   |                                           |                     |
| ペ Competitors                                      | Miguel Garcia                                                                   | miguel@northwindtraders.com     | Northwind 1    |                                           |                     |
| S Sales                                            | Rows: 11                                                                        |                                 |                |                                           | Dismiss All         |

**Example 3:** Multiple users are tagged without a custom post message.

For example, Lenin, a sales manager, wants to send a reminder invitation message for the weekly sales meeting every Wednesday at 4 pm without typing the message each time. With the post notification feature, he can set up a message in the workflow. He can then send this reminder to one or multiple users by tagging them on a record's timeline, eliminating the need to type a custom post message every week.

• Tag the users you want to deliver the common message to via workflow.

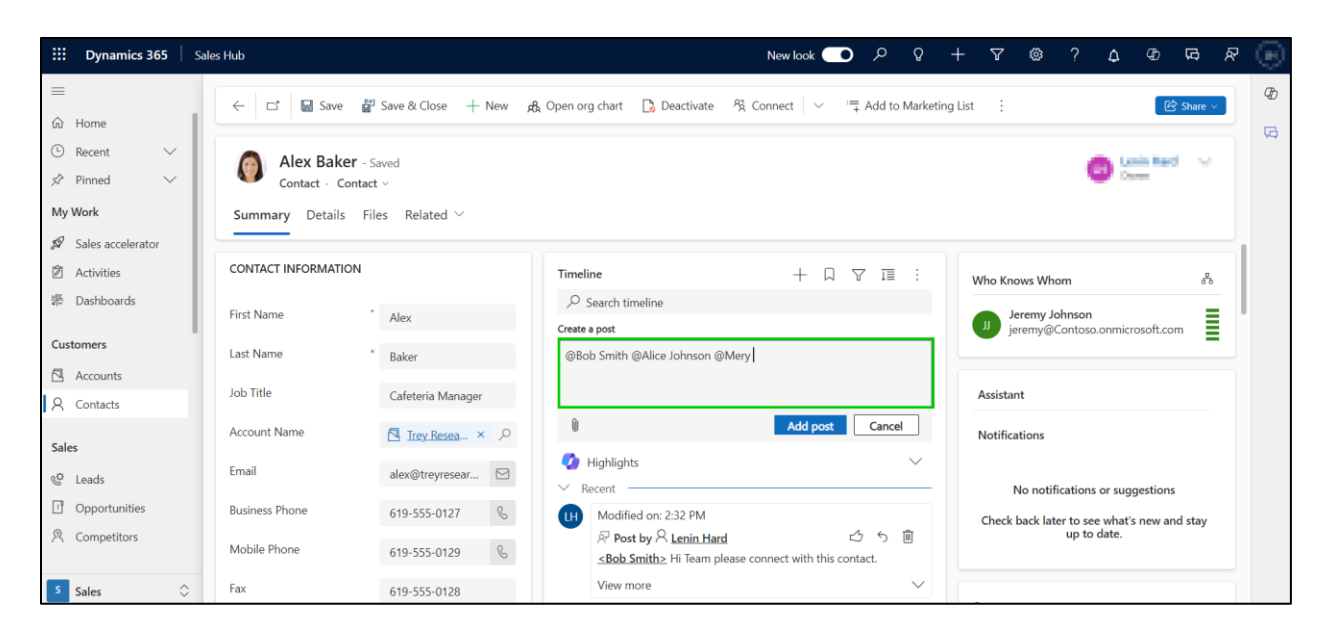

 Now click 'Add Post' to deliver the message text from the workflow as a notification to your desired users.

| <b>:::</b> Dynamics 365 Sale                                                 | is Hub                                                       |                             |                                                                   | New look 👥                     | ם מ             | ) +      | - 7      | © ?            | ۵                        | ф <b>Ģ</b>                 | ጽ | ۲  |
|------------------------------------------------------------------------------|--------------------------------------------------------------|-----------------------------|-------------------------------------------------------------------|--------------------------------|-----------------|----------|----------|----------------|--------------------------|----------------------------|---|----|
| Ⅲ<br>企 Home                                                                  | ← 🗗 🖬 Save 👹                                                 | Save & Close + New A        | Open org chart 🛛 🕻 Deactivate                                     | <sup>9</sup> ⅔ Connect   ∨ :=  | ∓ Add to Ma     | keting l | ist :    |                |                          | 🖻 Share                    | ~ | Ð  |
| <ul> <li>③ Recent ∨</li> <li>☆ Pinned ∨</li> <li>My Work</li> <li></li></ul> | Alex Baker - S.<br>Contact - Contact<br>Summary Details File | aved<br>. ~<br>es Related ~ |                                                                   |                                |                 |          |          |                | 0                        | an Hard                    | r | 50 |
| Activities                                                                   | CONTACT INFORMATION                                          |                             | Timeline                                                          | + 🗅                            | 7 1 :           |          | Who Kno  | ows Whom       |                          | 6                          | 2 |    |
| #트 Dashboards                                                                | First Name                                                   | Alex                        | Search timeline                                                   |                                |                 |          | Je<br>io | eremy Johnso   | n                        | ocoft com                  |   |    |
| Customers                                                                    | Last Name *                                                  | Baker                       | @Bob Smith @Alice Johnson @M                                      | Mery .                         |                 |          | Je       | reny@conto     | so.orimici               | osoit.com                  |   |    |
| Accounts                                                                     | Job Title                                                    | Cafeteria Manager           |                                                                   |                                |                 |          | Assistar | nt             |                          |                            |   |    |
| Sales                                                                        | Account Name                                                 | Trey Resea × 🔎              | Û                                                                 | Add post                       | Cancel          |          | Notifica | itions         |                          |                            |   |    |
| © Leads                                                                      | Email                                                        | alex@treyresear 🖂           | Highlights                                                        |                                | $\sim$          |          |          | lo notificatio |                          | restions                   |   |    |
| Opportunities                                                                | Business Phone                                               | 619-555-0127 🖇              | Modified on: 2:32 PM                                              |                                |                 |          | Check    | back later to  | ns or suge<br>see what's | gestions<br>s new and stay |   |    |
| 叉 Competitors                                                                | Mobile Phone                                                 | 619-555-0129                | R Post by A Lenin Hard<br><u><bob smith=""></bob></u> Hi Team ple | r<br>ase connect with this cor | 今 ら 値<br>ntact. |          |          | up             | to date.                 | ,                          |   |    |
| Sales                                                                        | Fax                                                          | 619-555-0128                | View more                                                         |                                | ~               | ,        |          |                |                          |                            |   |    |

- Now the users you've tagged in the message will receive a post notification on the alert panel.
- To see the post notification, log in with the user who is mentioned in the post.

| ::: Dynamics 365                               | Sales Hub                     | New look                                         | م 🖸            | Alerts4Dynamics                                         |                   |
|------------------------------------------------|-------------------------------|--------------------------------------------------|----------------|---------------------------------------------------------|-------------------|
| =                                              | ← 💾 Focused view 🖾 Show Chart | + New 📋 Delete 🗸 🗸 Refresh 📲 Visualize this view | 🕼 Email a Link | Search                                                  | $Q \times$        |
| <ul> <li>G Home</li> <li>G Recent ∨</li> </ul> |                               |                                                  | -              | All 🚫 Critical 🕂 Warnin                                 | ng () Information |
| ✓ Pinned ∨                                     | Active Contacts ~             |                                                  | EG EG          | ① Trey Research                                         | ×                 |
| My Work                                        | □ Full Name ↑ Y               | Email Y                                          | Company N      | 3 minutes ago<br>Hi Team, weekly sales meeting is in 2h | irs.              |
| Sales accelerator                              | Alex Baker                    | alex@treyresearch.net                            | Trey Researc   |                                                         |                   |
| Activities                                     | Avery Howard                  | avery@treyresearch.net                           | Trey Researc   |                                                         |                   |
| 养 Dashboards                                   | Cacilia Viera                 | cacilia@alpineskihouse.com                       | Alpine Ski H   |                                                         |                   |
| Customers                                      | Carla Yates                   | carla@treyresearch.net                           | Trey Researc   |                                                         |                   |
| Accounts                                       | Dwayne Elijah                 | dwayne@alpineskihouse.com                        | Alpine Ski H   |                                                         |                   |
| R Contacts                                     | Haroun Stormonth              | haroun@fabrikaminc.com                           | Fabrikam, In   |                                                         |                   |
| Sales                                          | Heriberto Nathan              | heriberto@northwindtraders.cor                   | n Northwind    |                                                         |                   |
| & Leads                                        | Kevin Martin                  | kevin@adatum.com                                 | A. Datum Co    |                                                         |                   |
| Opportunities                                  | Kim Rocha                     | kim@treyresearch.net                             | Trey Researd   |                                                         |                   |
| R Competitors                                  | Miguel Garcia                 | miguel@northwindtraders.com                      | Northwind      |                                                         |                   |
| S Sales                                        | Rows: 11                      |                                                  |                |                                                         | Dismiss All       |

Note:

• Similarly, you can tag a single user without a custom post message and deliver a common message set up in the workflow as a post notification, saving you time typing message every time.

**Example 4:** Multiple users are tagged with a custom post message, but a single user is tagged without a message.

For example, Lenin, a sales manager, wants two of his salespersons, Bob and Alice, to set up a client call. Hold Mery, a senior salesperson, responsible for getting the gist of the call from Bob and Alice. With the post notification feature, Lenin can tag Bob and Alice to send a custom post message regarding "setting up the call" and send a workflow message to Mery for getting the gist of the call.

• Navigate to workflow that you had configured earlier (Post Notification Workflow), and set up the workflow message.

| File Save and Close                                         |                                                                    |  |  |  |  |  |  |
|-------------------------------------------------------------|--------------------------------------------------------------------|--|--|--|--|--|--|
| Create Notification Workflow<br>Create Notification Request |                                                                    |  |  |  |  |  |  |
| Notification Settings                                       |                                                                    |  |  |  |  |  |  |
| Name *                                                      | Notification for                                                   |  |  |  |  |  |  |
| Message Text                                                | Hi Mery, please get the gist of the client call from Bob and Alice |  |  |  |  |  |  |
| Message Rich Text                                           |                                                                    |  |  |  |  |  |  |

• Go back to the record and tag the users you want to deliver the custom post message to and type the Message.

| ::: Dynamics 365                                | Sales Hub                                        | New look 💽 🔎 💡                                                                                                    | + 7 @ ? \$ & F F H                          |  |  |  |  |
|-------------------------------------------------|--------------------------------------------------|----------------------------------------------------------------------------------------------------|---------------------------------------------|--|--|--|--|
| Ⅲ<br>命 Home                                     | ← 🗉 🖬 Save 👹 Save & Close +                      | New $\mathfrak{g}_{k}^{k}$ Open org chart $\begin{tabular}{c} \begin{tabular}{c} & \end{tabular} \begin{tabular}{c} & \end{tabular} \end{tabular} \begin{tabular}{c} & \end{tabular} \end{tabular} \begin{tabular}{c} & \end{tabular} \end{tabular} \begin{tabular}{c} & \end{tabular} \end{tabular} \begin{tabular}{c} & \end{tabular} \end{tabular} \end{tabular} \end{tabular} \end{tabular} \end{tabular} \end{tabular} \end{tabular} \begin{tabular}{c} & \end{tabular} \end{tabular} tabul$ | larketing List A, Assign : C Share V        |  |  |  |  |
| <ul> <li>Secent ∨</li> <li>SPinned ∨</li> </ul> | Alex Baker - Saved<br>Contact · Contact ·        | Alex Baker - Saved<br>Contact - Contact ~                                                                                                    |                                             |  |  |  |  |
| My Work Sales accelerator                       | Summary Details Files Related $\vee$             |                                                                                                    |                                             |  |  |  |  |
| Activities                                      | CONTACT INFORMATION                              | Timeline + □ ⊽ ፲≣ :                                                                                                    | Who Knows Whom 중                            |  |  |  |  |
| # Dashboards                                    | First Name * Alex                                | Search timeline                                                                                                    | Jeremy Johnson                              |  |  |  |  |
| Customers                                       | Last Name * Baker                                | @Bob Smith @Alice Johnson Please set up a client call with this contact<br>at 3 PM                                                                                                    |                                             |  |  |  |  |
| Accounts<br>A Contacts                          | Job Title Cafeteria Manager                      |                                                                                                    | Assistant                                   |  |  |  |  |
| Sales                                           | Account Name 🔁 <u>Trey Resea</u> × $\mathcal{P}$ | Add post Cancel                                                                                                    | Notifications                               |  |  |  |  |
| © Leads                                         | Email alex@treyresear                            | Highlights     Kecent                                                                                                    | No notifications or suggestions             |  |  |  |  |
| Opportunities Competitors                       | Business Phone 619-555-0127 &                    | Modified on: 11:58 AM                                                                                                    | Check back later to see what's new and stay |  |  |  |  |
| Competitors                                     | Mobile Phone 619-555-0129                        | See Post by A Lenin Hard 20 53 10<br>≤Bob Smith≥                                                                                                    | ep to antai                                 |  |  |  |  |
| S Sales                                         | Fax 619-555-0128                                 | View more 🗸                                                                                                    |                                             |  |  |  |  |

• Now tag the user to whom you want to deliver the message that you have set up in the workflow.

| Dynamics 365 Sale                         | es Hub                                                                                                    |                                                                                                    | New look 👥 🔎 🖓 🚽                      | - V @ ? 4 @ P R R (                                                                           | UH |
|-------------------------------------------|----------------------------------------------------------------------------------------------------|----------------------------------------------------------------------------------------------------|---------------------------------------|-----------------------------------------------------------------------------------------------|----|
| Ⅲ<br>命 Home                               | ← 🗉 🖬 🖬 Save 🗳 Save & Close +                                                                                 | New 🆧 Open org chart 📘 Deactivate                                                                        | 원 Connect │ ∨ ः≒ Add to Mar           | keting List 🛛 🔒 Assign 🗄 😢 Share 🗸                                                            | Ф  |
| © Recent ∨<br>☆ Pinned ∨<br>My Work       | Alex Baker - Saved<br>Contact · Contact ~           Summary         Details           Files         Related ~ |                                                                                                    |                                       | Util Lenin Hard V<br>Owner                                                                    | 7  |
| Sales accelerator  Activities  Cachboards | CONTACT INFORMATION                                                                                           | Timeline                                                                                                 | + 0 4 1 :                             | Who Knows Whom ిం                                                                             |    |
| Customers                                 | First Name Alex                                                                                               | Create a post                                                                                            | et up a client call with this contact | Jeremy Johnson<br>jeremy@Contoso.onmicrosoft.com                                              |    |
| Accounts<br>R Contacts                    | Job Title Cafeteria Manager                                                                                   | at 3 PM @Mery                                                                                            |                                       | Assistant                                                                                     |    |
| Sales                                     | Account Name  Trey Resea ×  P Email alex@treyresear                                                           | Highlights                                                                                               | Add post Cancel                       | Notifications                                                                                 |    |
| Opportunities Competitors                 | Business Phone 619-555-0127 &                                                                                 | ✓ Recent         Im         Modified on: 11:58 AM         P Post by          Post by          Lenin Hard | 山ヶ前                                   | No notifications or suggestions<br>Check back later to see what's new and stay<br>up to date. |    |
| S Sales                                   | Fax 619-555-0128                                                                                              | < <u>Bob Smith&gt;</u><br>View more                                                                      | ~                                     |                                                                                               |    |

Note: To type a custom post message, follow the pattern: "@username then message." If you type the message before "@username," then you won't receive the custom message notification in the alert panel. However, if you have already configured a workflow to deliver a common message, your users will receive the message you have set up in the workflow.

 Now click 'Add Post' to deliver the custom post message and workflow message to your desired users.

| Sale                      | es Hub                               |                                                                                                    |                                                      | New look 👥 🔎 🎧 –                      | + 7 @ ? \$ @ @                             | Ø ₽ (H) |  |  |
|---------------------------|--------------------------------------|----------------------------------------------------------------------------------------------------|------------------------------------------------------|---------------------------------------|--------------------------------------------|---------|--|--|
| ≡<br>⋒ Home               | ← 🗄 🗹 🖬 Save                         | 💕 Save & Close 🕂 New                                                                                                    | ø 🦧 Open org chart 🛛 Deactivate                      | 원 Connect │ └ · · 두 Add to Mar        | rketing List 🔍 Assign 🚦 🕼 Sha              | re v    |  |  |
| © Recent ∨<br>☆ Pinned ∨  | Alex Baker - Sa<br>Contact · Contact | Alex Baker - Saved<br>Contact · Contact · Contact |                                                      |                                       |                                            |         |  |  |
| My Work Sales accelerator | Summary Details File                 | es Related $\vee$                                                                                                    |                                                      |                                       |                                            |         |  |  |
| Activities                | CONTACT INFORMATION                  |                                                                                                    | Timeline                                             | + 🛛 🖓 🎞 :                             | Who Knows Whom                             | 60      |  |  |
| # Dashboards              | First Name *                         | Alex                                                                                                    | Search timeline Create a post                        |                                       | Jeremy Johnson                             | = I     |  |  |
| Customers                 | Last Name *                          | Baker                                                                                                    | @Bob Smith @Alice Johnson Please se<br>at 3 PM @Mery | et up a client call with this contact |                                            | -       |  |  |
| A Contacts                | Job Title                            | Cafeteria Manager                                                                                                    |                                                      |                                       | Assistant                                  |         |  |  |
| Sales                     | Account Name                         | Trey Resea × 🔎                                                                                                    | 0                                                    | Add post Cancel                       | Notifications                              |         |  |  |
| © Leads                   | Email                                | alex@treyresear 🖂                                                                                                    | <ul> <li>Highlights</li> <li>Recent</li> </ul>       |                                       | No notifications or suggestions            |         |  |  |
| Opportunities             | Business Phone                       | 619-555-0127 🖇                                                                                                    | (H) Modified on: 11:58 AM                            |                                       | Check back later to see what's new and sta | ay      |  |  |
| 兴 Competitors             | Mobile Phone                         | 619-555-0129 🖇                                                                                                    | Rest by A Lenin Hard ≤Bob Smith≥                     | <i>⊂</i> 2 5 Ⅲ                        | up to date.                                |         |  |  |
| Sales                     | Fax                                  | 619-555-0128                                                                                                    | View more                                            | ~                                     |                                            |         |  |  |

• Now the users you've tagged in the custom post message will receive notifications with the custom post message.

| Dynamics 365      | Sales Hub          |                           |                          | Ner               | w look 🌑 🔎          | Alerts4Dynamics                                       | e ×                |
|-------------------|--------------------|---------------------------|--------------------------|-------------------|---------------------|-------------------------------------------------------|--------------------|
| ≡<br>⋒ Home       | ← 😕 Foo            | cused view 🛛 🕅 Show Chart | + New 🗊 Delete   🗸 🔘 Ref | esh į             | <u>e</u> :          | Search                                                | Q X                |
| 🕙 Recent 🗸 🗸      | All Conta          | cts ~                     |                          | to v              | P Filter by keyword | They Research                                         |                    |
|                   | 6 <sup>9</sup> a 🗌 | Full Name ~               | Email ~                  | Company Name ~    | Business Ph × St    | 12 minutes ago<br>Please set up a client call with th | is contact at 3 PM |
| Sales accelerator |                    | Heriberto Nathan          | heriberto@north          | Northwind Traders | 614-555-0123        | £                                                     |                    |
| Activities        |                    | Dwayne Elijah             | dwayne@alpinesk          | Alpine Ski House  | 281-555-0160        | £                                                     |                    |
| 靜 Dashboards      |                    | Haroun Stormonth          | haroun@fabrikam          | Fabrikam, Inc.    | 423-555-0122        | ¢                                                     |                    |
| Customers         |                    | Kevin Martin              | kevin@adatum.co          | A. Datum Corpora  | 425-555-0160        | ¢.                                                    |                    |
| Accounts          |                    | Miguel Garcia             | miguel@northwin          | Northwind Traders | 614-555-0127        | ¢                                                     |                    |
| R Contacts        |                    | Zoltán Szabő              | zoltan@fabrikami         | Fabrikam, Inc.    | 423-555-0120        | A                                                     |                    |
| Sales             |                    | Carla Yates               | carla@treyresearc        | Trey Research     | 456-555-0156        | £                                                     |                    |
| 😵 Leads           |                    | Alex Baker                | alex@treyresearc         | Trey Research     | 619-555-0127        | A De                                                  |                    |
| Opportunities     |                    | Avery Howard              | avery@treyresear         | Trey Research     | 567-555-0137        | ¢.                                                    |                    |
| 风 Competitors     |                    | Kim Rocha                 | kim@treyresearch         | Trey Research     | 567-555-0157        | ł.                                                    |                    |
| Collateral        |                    |                           |                          |                   |                     |                                                       |                    |
| S Sales           | Rows: 11           |                           |                          |                   |                     |                                                       | Diemiee All        |

• To see the post notification, log in with the user who is mentioned in the post.

• Now the users you've tagged without the message will receive a notification on the alert panel with the workflow message.

| <b>::: Dynamics 365</b> Sa | iles Hub   |                              |                                     | New look 🌑 🔎                 | Alerts4Dynamics                                 |                    |
|----------------------------|------------|------------------------------|-------------------------------------|------------------------------|-------------------------------------------------|--------------------|
| ≡<br>ŵ Home                | ← 💾 Foo    | used view 🕼 Show Chart 🕂 New | 💼 Delete 🛛 🗸 🕐 Refresh 🛛 🗃 Visualiz | e this view 🛛 🖾 Email a Link | Search                                          | Q ×                |
| Recent                     | All Contac | cts $\vee$                   |                                     | 🖽 Edi                        | Trey Research                                   | () monthality (    |
| My Work                    | A          | Full Name ~                  | Email ~                             | Company Name ~               | Hi Mery, please get the gist of the client call | from Bob and Alice |
| Sales accelerator          |            | Heriberto Nathan             | heriberto@northwindtra              | Northwind Traders            |                                                 |                    |
| Activities                 |            | Dwayne Elijah                | dwayne@alpineskihouse               | Alpine Ski House             |                                                 |                    |
| 業 Dashboards               |            | Haroun Stormonth             | haroun@fabrikaminc.com              | Fabrikam, Inc.               |                                                 |                    |
| Customers                  |            | Kevin Martin                 | kevin@adatum.com                    | A. Datum Corporation         |                                                 |                    |
| Accounts                   |            | Miguel Garcia                | miguel@northwindtrade               | Northwind Traders            |                                                 |                    |
| A Contacts                 |            | Zoltán Szabó                 | zoltan@fabrikaminc.com              | Eabrikam, Inc.               |                                                 |                    |
| Sales                      |            | Carla Yates                  | carla@treyresearch.net              | Trey Research                |                                                 |                    |
| & Leads                    |            | Alex Baker                   | alex@treyresearch.net               | Trey Research                |                                                 |                    |
| Opportunities              |            | Avery Howard                 | avery@treyresearch.net              | Trey Research                |                                                 |                    |
| R Competitors              |            | Kim Rocha                    | kim@treyresearch.net                | Trey Research                |                                                 |                    |
| S Sales                    | Rows: 11   |                              |                                     |                              |                                                 | Dismiss All        |

# Alerts4Dynamics Logsbeeb

This contains the log of errors that occur while enabling Entity Configuration as well as while creating Notifications. To view the logs, go to Alerts4Dynamics App  $\rightarrow$  Alerts4Dynamics Logs.

| ය Home                                                                              | Active Logs $\vee$ |                     | 🖽 Edit columns 🛛 🍸 Edit filters | Filter by keyword                    |
|-------------------------------------------------------------------------------------|--------------------|---------------------|---------------------------------|--------------------------------------|
| <ul> <li>L Recent</li> <li>✓</li> <li>✓</li> <li>✓</li> <li>✓</li> <li>✓</li> </ul> | Entity Name ~      | Process ~           | Entity Schema Name 🗸            | Created On $\downarrow$ $\checkmark$ |
| Alerts4Dynamics                                                                     |                    | CreateNotifications |                                 | 11/12/2022 2:3                       |
| 🗘 Alerts                                                                            |                    | CreateNotifications |                                 | 11/12/2022 8:0                       |
| M Entity Configurations                                                             |                    | CreateNotifications |                                 | 11/12/2022 4:0                       |
| Message Texts                                                                       |                    | CreateNotifications |                                 | 11/12/2022 12:                       |
| Notifications     Alerts4Dynamics Logs                                              |                    | CreateNotifications |                                 | 11/11/2022 8:0                       |
| Configurations                                                                      |                    | CreateNotifications |                                 | 11/11/2022 4:0                       |
| License Registration                                                                |                    | CreateNotifications |                                 | 11/11/2022 4:0                       |

# **Notify Failure Configuration**

Notify failure will notify the defined users in '**Notify Failure'** setting if there are any failure during creation of notification like incorrect configuration or other similar reasons.

If there are any notification failures, then daily a mail will be sent out to the defined users in the setting.

Given below is the step to enable notify failure:

When the user clicks on the **'Activate'** button on License Registration form, **'Configuration Record'** is automatically created and becomes visible under **'Configuration'** entity of Alerts4Dynamics.

After the creation of that record, user can set the Notify Failure (two Options field) value **Yes** or **No** in that record.

By default the field is set as 'No', which means no notification mails about the error logs will be sent.

| A4D Configuration      |         |
|------------------------|---------|
| General Notify Failure | Related |
| Notify Failures        | Νο      |
|                        |         |
|                        |         |

When **'Yes'** option is selected, user can see two fields **'To'** and **'From'** which defines to whom the error logs will be send and from whom they will receive the error logs. Here, the error logs contain all the failures in Alerts4Dynamics process and its details in a table format. The error logs will be sent daily at **12:00** am to users mentioned in **'To'** field.

| A4D Configuration<br>Configuration |                |               |
|------------------------------------|----------------|---------------|
| General                            | Notify Failure | Related       |
| Notif                              | y Failures     | Yes           |
| From                               | *              | Jane Doe 🔻    |
| To *                               |                | × John Watson |
|                                    |                |               |

# Contact Us

M/S. INOGIC TECH (INDIA) PVT. LTD.

A/301, Everest Nivara InfoTech Park,

TTC Industrial Area, MIDC, Turbhe

Navi Mumbai, Maharashtra 400705

INDIA

E-mail : crm@inogic.com

Skype : <u>crm@inogic.com</u>

Twitter: @inogic